# **Projector** CP-X10000/CP-WX11000/CP-SX12000 User's Manual (detailed) – Operating Guide

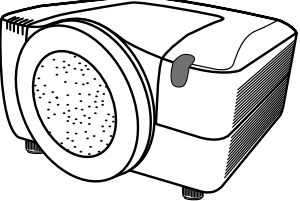

Thank you for purchasing this projector.

▲ WARNING ▶ Before using this product, please read the "User's Manual -Safety Guide" and related manuals to ensure the proper use of this product. After reading them, store them in a safe place for future reference.

### About this manual

Various symbols are used in this manual. The meanings of these symbols are described below.

- This entry warns of a risk of serious personal injury or even death.
- This entry warns of a risk of personal injury or physical damage.

This entry notices of fear of causing trouble. NOTICE

> $\square$ Please refer to the pages written following this symbol.

**NOTE** • The information in this manual is subject to change without notice. • The manufacturer assumes no responsibility for any errors that may appear in this manual.

• The reproduction, transfer or copy of all or any part of this document is not permitted without express written consent.

## Trademark acknowledgment

- Windows<sup>®</sup> is a registered trademark of Microsoft Corporation in the U.S. and/or other countries.
- VESA and DDC are trademarks of the Video Electronics Standard Association.
- Mac<sup>®</sup> is a registered trademark of Apple Inc.
- DVI is a trademark of Digital Display Working Group.
- HDMI, the HDMI logo and High-Definition Multimedia Interface are trademarks or registered trademarks of HDMI Licensing LLC.
- Trademark PJLink is a trademark applied for trademark rights in Japan, the United

ll ink

States of America and other countries and areas.

All other trademarks are the properties of their respective owners.

# Projector User's Manual - Safety Guide

Thank you for purchasing this projector.

▲ <u>WARNING</u> • Before using, read these user's manuals of this projector to ensure correct usage through understanding. After reading, store them in a safe place for future reference. Incorrect handling of this product could possibly result in personal injury or physical damage. The manufacturer assumes no responsibility for any damage caused by mishandling that is beyond normal usage defined in these manuals of this projector.

**NOTE** • The information in this manual is subject to change without notice.

• The manufacturer assumes no responsibility for any errors that may appear in this manual.

• The reproduction, transmission or use of this document or contents is not permitted without express written authority.

# About The Symbols

Various symbols are used in this manual, the user's manual and on the product itself to ensure correct usage, to prevent danger to the user and others, and to prevent property damage. The meanings of these symbols are described below. It is important that you read these descriptions thoroughly and fully understand the contents.

| WARNING | This symbol indicates information that, if ignored, could<br>possibly result in personal injury or even death due to<br>incorrect handling. |
|---------|----------------------------------------------------------------------------------------------------|
| CAUTION | This symbol indicates information that, if ignored, could result possibly in personal injury or physical damage due to incorrect handling.  |

## **Typical Symbols**

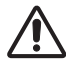

This symbol indicates an additional warning (including cautions). An illustration is provided to clarify the contents.

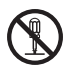

This symbol indicates a prohibited action. The contents will be clearly indicated in an illustration or nearby (the symbol to the left indicates that disassembly is prohibited).

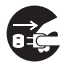

This symbol indicates a compulsory action. The contents will be clearly indicated in an illustration or nearby (the symbol to the left indicates that the power plug should be disconnected from the power outlet).

# **Safety Precautions**

# 

#### Never use the projector if a problem should occur.

Abnormal operations such as smoke, strange odor, no image, no sound, excessive sound, damaged casing or elements or cables, penetration of liquids or foreign matter, etc. can cause a fire or electrical shock.

In such case, immediately turn off the power switch and then disconnect the power plug from the power outlet. After making sure that the smoke or odor has stopped, contact your dealer. Never attempt to make repairs yourself because this could be dangerous.

• The power outlet should be close to the projector and easily accessible.

#### Use special caution for children and pets.

Incorrect handling could result in fire, electrical shock, injury, burn or vision problem.

Use special caution in households where children and pets are present.

#### Do not insert liquids or foreign object.

Penetration of liquids or foreign objects could result in fire or electrical shock. Use special caution in households where children are present.

If liquids or foreign object should enter the projector, immediately turn off the power switch, disconnect the power plug from the power outlet and contact your dealer.

• Do not place the projector near water (ex. a bathroom, a beach, etc.).

• Do not expose the projector to rain or moisture. Do not place the projector outdoors.

• Do not place flower vases, pots, cups, cosmetics, liquids such as water, etc on or around the projector.

- Do not place metals, combustibles, etc on or around the projector.
- To avoid penetration of foreign objects, do not put the projector into a case or bag together with any thing except the accessories of the projector, signal cables and connectors.

#### Never disassemble and modify.

The projector contains high voltage components. Modification and/or disassembly of the projector or accessories could result in fire or electrical shock.

- Never open the cabinet.
- Ask your dealer to repair and clean insider.

#### Do not give the projector any shock or impact.

If the projector should be shocked and/or broken, it could result in an injury, and continued use could result in fire or electrical shock.

If the projector is shocked, immediately turn off the power switch, disconnect the power plug from the power outlet and contact your dealer.

#### Do not place the projector on an unstable surface.

If the projector should be dropped and/or broken, it could result in an injury, and continued use could result in fire or electrical shock.

• Do not place the projector on an unstable, slant or vibrant surface such as a wobbly or inclined stand.

• Use the caster brakes placing the projector on a stand with casters.

• Do not place the projector in the side up position, the lens up position or the lens down position.

• In the case of a ceiling installation or the like, contact your dealer before installation.

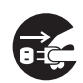

Disconnect the plug from the power outlet.

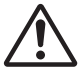

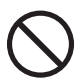

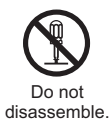

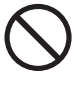

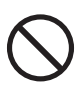

# A WARNING

#### Be cautious of High temperatures of the projector.

High temperatures are generated when the lamp is lit. It could result in fire or burn. Use special caution in households where children are present.

Do not touch about the lens, air fans and ventilation openings during use or immediately after use, to prevent a burn. Take care of ventilation.

• Keep a space of 30 cm or more between the sides and other objects such as walls.

• Do not place the projector on a metallic table or anything weak in heat.

• Do not place anything about the lens, air fans and ventilation openings of the projector.

• Never block the air fan and ventilation openings.

• Do not cover the projector with a tablecloth, etc.

• Do not place the projector on a carpet or bedding.

#### Never look through the lens or openings when the lamp is on.

The powerful light could adversely affect vision.

Use special caution in households where children are present.

#### Use only the correct power cord and the correct power outlet.

Incorrect power supply could result in fire or electrical shock.

• Use only the correct power outlet depending on the indication on the projector and the safety standard.

• The enclosed power cord must be used depending on the power outlet to be used.

#### Be cautious of the power cord connection.

Incorrect connection of the power cord could result in fire or electrical shock.

• Do not touch the power cord with a wet hand.

• Check that the connecting portion of the power cord is clean (with no dust), before using. Use a soft and dry cloth to clean the power plug.

• Insert the power plug into a power outlet firmly. Avoid using a loose, unsound outlet or contact failure.

#### Be sure to connect with ground wire.

Connect the ground terminal of AC inlet of this unit with the ground terminal provided at the building using the correct power cord; otherwise, fire or electric shock can result.

Don't take the core of power cord away.

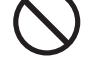

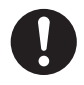

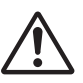

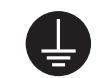

Surely connect the ground wire.

# 

#### Be careful in handling the light source lamp.

The projector uses a high-pressure mercury glass lamp made of glass. The lamp can break with a loud bang, or burn out. When the bulb bursts, it is possible for shards of glass to fly into the lamp housing, and for gas containing mercury to escape from the projector's vent holes.

#### Please carefully read the section "Lamp".

# Be careful in handling the power cord and external connection cables.

If you keep using a damaged the power cord or cables, it can cause a fire or electrical shock. Do not apply too much heat, pressure or tension to the power cord and cables.

If the power cord or cables is damaged (exposed or broken core wires, etc.), contact your dealer.

• Do not place the projector or heavy objects on the power cord and cables. Also, do not place a spread, cover, etc, over them because this could result in the inadvertent placing of heavy objects on the concealed power cord or cables.

• Do not pull the power cord and cables. When connecting and disconnecting the power cord or cables, do it with your hand holding the plug or connector.

- Do not place the cord near the heater.
- Avoid bending the power cord sharply.
- Do not attempt to work on the power cord.

#### Be careful in handling the battery of the remote control.

Incorrect handling of the battery could result in fire or personal injury. The battery may explode if not handled properly.

• Keep the battery away from children and pets. If swallowed consult a physician immediately for emergency treatment.

- Do not allow the battery in a fire or water.
- · Avoid fire or high-temperature environment.
- Do not hold the battery with the metallic tweezers.
- Keep the battery in a dark, cool and dry play.
- Do not short circuit the battery.
- · Do not recharge, disassemble or solder the battery.
- Do not give the battery a physical impact.
- Use only the battery specified in the other manual of this projector.

• Make sure the plus and minus terminals are correctly aligned when loading the battery.

• If you observe a leakage of the battery, wipe out the flower and then replace the battery. If the flower adheres your body or clothes, rinse well with water.

• Obey the local laws on disposing the battery.

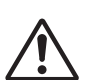

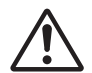

# 

#### Be careful in moving the projector.

Neglect could result in an injury or damage.

• Do not move the projector during use. Before moving, disconnect the power cord and all external connections, and close the slide lens door or attach the lens cap.

- Avoid any impact or shock to the projector.
- Do not drag the projector.
- For moving the projector, use the enclosed case or bag if provided.

#### Do not put anything on top of the projector.

Placing anything on the projector could result in loss of balance or falling, and cause an injury or damage. Use special caution in households where children are present.

#### Do not attach anything other than specified things to the projector.

Neglect could result in an injury or damage.

• Some projector has a screw thread in a lens part. Do not attach anything other than specified options (such as conversion lens) to the screw thread.

#### Avoid a smoky, humid or dusty place.

Placing the projector in a smoke, a highly humid, dusty place, oily soot or corrosive gas could result in fire or electrical shock.

• Do not place the projector near a smoky, humid or dusty place (ex. a smoking space, a kitchen, a beach, etc.). Do not place the projector outdoors.

· Do not use a humidifier near the projector.

#### Take care of the air filter to normal ventilate.

The air filter should be cleaned periodically. If the air filter becomes clogged by dust or the like, internal temperature rises and could cause malfunction. The projector may display the message such as "CHECK THE AIR FLOW" or turn off the projector, to prevent the internal heat level rising.

• When the indicators or a message prompts you to clean the air filter, clean the air filter as soon as possible.

• If the soiling will not come off the air filter, or it becomes damaged, replace the air filter.

• Use the air filter of the specified type only. Please order the air filter specified in the other manual of this projector to your dealer.

• When you replace the lamp, replace also the air filter. The air filter may be attached when you buy a replacement lamp for this projector.

• Do not turn on the projector without air filter.

#### Avoid a high temperature environment.

The heat could have adverse influence on the cabinet of the projector and other parts. Do not place the projector, the remote control and other parts in direct sunlight or near a hot object such as heater, etc.

#### Avoid Magnetism.

Manufacture strongly recommends to avoid any magnetic contact that is not shielded or protected on or near the projector itself. (ie.,. Magnetic Security Devices, or other projector accessory that contains magnetic material that has not been provided by the manufacture etc.) Magnetic objects may cause interruption of the projector's internal mechanical performance which may interfere with cooling fans speed or stopping, and may cause the projector to completely shut down.

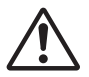

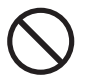

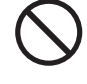

# 

#### Remove the power cord for complete separation.

• For safety purposes, disconnect the power cord if the projector is not to be used for prolonged periods of time.

• Before cleaning, turn off and unplug the projector. Neglect could result in fire or electrical shock.

# Ask your dealer to cleaning inside of the projector about every year.

Accumulations of dust inside the projector cause result in fire or malfunction. Cleaning inside is more effective if performed before every humid periods such as rainy season.

• Do not clean inside yourself because it is dangerous.

# NOTE

#### Do not give the remote control any physical impact.

A physical impact could cause damage or malfunction of the remote control.

- Take care not to drop the remote control.
- Do not place the projector or heavy objects on the remote control.

#### Take care of the lens.

• Close the slide lens door or attach the lens cap to prevent the lens surface being scratched when the projector is not used.

• Do not touch the lens to prevent fog or dirt of the lens that cause deterioration of display quality.

• Use commercially available lens tissue to clean the lens (used to clean cameras, eyeglasses, etc.). Be careful not to scratch the lens with hard objects.

#### Take care of the cabinet and the remote control.

Incorrect care could have adverse influence such as discoloration, peeling paint, etc.

• Use a soft cloth to clean the cabinet and control panel of the projector and the remote control. When excessively soiled dilute a neutral detergent in water, wet and wring out the soft cloth and afterward wipe with a dry soft cloth. Do not use undiluted detergent directly.

- Do not use an aerosol sprays, solvents, volatile substances or abrasive cleaner.
- Before using chemical wipes, be sure to read and observe the instructions.
- Do not allow long-term close contact with rubber or vinyl.

#### About bright spots or dark spots.

Although bright spots or dark spots may appear on the screen, this is a unique characteristic of liquid crystal displays, and such do not constitute or imply a machine defect.

#### Be careful of printing of the LCD panel.

If the projector continues projecting a still image, inactive images or 16:9 aspect images in case of 4:3 panel, etc., for long time, the LCD panel might possibly be printed.

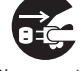

Disconnect the plug from the power outlet.

# NOTE

#### About consumables.

Lamp, LCD panels, polarizors and other optical components, and air filter and cooling fans have a different lifetime in each. These parts may need to be replaced after a long usage time.

• This product isn't designed for continuous use of long time. In the case of continuous use for 6 hours or more, or use for 6 hours or more every day (even if it isn't continuous), or repetitious use, the lifetime may be shortened, and these parts may need to be replaced even if one year has not passed since the beginning of using.

• Any inclining use beyond the adjustment range explained in these user's manuals may shorten the lifetimes of the consumables.

#### Before turning on the power, make the projector cool down adequately.

After turning the projector off, pushing the restart switch or interrupting of the power supply, make the projector cool down adequately. Operation in a high temperature state of the projector causes a damage of the electrode and un-lighting of the lamp.

#### Avoid strong rays.

Any strong ray (such as direct rays of the sun or room lighting) onto the remote control sensors could invalidate the remote control.

#### Avoid radio interference.

Any interfering radiation could cause disordered image or noises.

• Avoid radio generator such as a mobile telephone, transceiver, etc. around the projector.

#### About displaying characteristic.

The display condition of the projector (such as color, contrast, etc.) depends on characteristic of the screen, because the projector uses a liquid crystal display panel. The display condition can differ from the display of CRT.

• Do not use a polarized screen. It can cause red image.

#### Turn the power on/off in right order.

To prevent any trouble, turn on/off the projector in right order mentioned below unless specifying.

- Power on the projector before the computer or video tape recorder.
- Power off the projector after the computer or video tape recorder.

#### Take care not to fatigue your eyes.

Rest the eyes periodically.

#### Set the sound volume at a suitable level to avoid bothering other people.

• It is better to keep the volume level low and close the windows at night to protect the neighborhood environment.

#### Connecting with notebook computer

When connecting with notebook computer, set to valid the RGB external image output (setting CRT display or simultaneous display of LCD and CRT).

Please read instruction manual of the notebook for more information.

# Lamp

# 

<u>\_4</u>

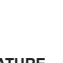

HIGH VOLTAGE HIGH TEMPERATURE HIGH PRESSURE

The projector uses a high-pressure mercury glass lamp. The lamp can <u>break with a</u> <u>loud bang, or burn out</u>, if jolted or scratched, handled while hot, or worn over time. Note that each lamp has a different lifetime, and some may burst or burn out soon after you start using them. In addition, when the bulb bursts, it is possible for <u>shards of</u> <u>glass</u> to fly into the lamp housing, and for <u>gas containing mercury</u> to escape from the projector's vent holes.

**About disposal of a lamp** • This product contains a mercury lamp; do not put in trash. Dispose of in accord with environmental laws.

For lamp recycling, go to www.lamprecycle.org. (in USA)

For product disposal, contact your local government agency or www.eiae.org (in the US) or www.epsc.ca (in Canada).

For more information, call your dealer.

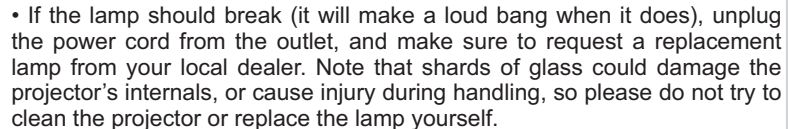

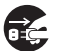

• If the lamp should break (it will make a loud bang when it does), ventilate the room well, and make sure not to breathe the gas that comes out of the projector vents, or get it in your eyes or mouth.

• Before replacing the lamp, make sure the power switch is off and the power cable is not plugged in, then wait at least 45 minutes for the lamp to cool sufficiently. Handling the lamp while hot can cause burns, as well as damaging the lamp.

• Do not open the lamp cover while the projector is suspended from above. This is dangerous, since if the lamp's bulb has broken, the shards will fall out when the cover is opened. In addition, working in high places is dangerous, so ask your local dealer to have the lamp replaced even if the bulb is not broken.

• Do not use the projector with the lamp cover removed. At the lamp replacing, make sure that the screws are screwed in firmly. Loose screws could result in damage or injury.

· Use the lamp of the specified type only.

• If the lamp breaks soon after the first time it is used, it is possible that there are electrical problems elsewhere besides the lamp. If this happens, contact your local dealer or a service representative.

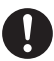

• Handle with care: jolting or scratching could cause the lamp bulb to burst during use.

• Using the lamp for long periods of time, could cause it dark, not to light up or to burst. When the pictures appear dark, or when the color tone is poor, please replace the lamp as soon as possible. Do not use old (used) lamps; this is a cause of breakage.

Disconnect the plug from the power outlet

# **Regulatory Notices**

#### FCC Statement Warning

This device complies with part 15 of the FCC Rules. Operation is subject to the following two conditions: (1) This device may not cause harmful interference, and (2) this device must accept any interference received, including interference that may cause undesired operation.

**WARNING:** This equipment has been tested and found to comply with the limits for a Class B digital device, pursuant to Part 15 of the FCC Rules. These limits are designed to provide reasonable protection against harmful interference in a residential installation. This equipment generates, uses, and can radiate radio frequency energy and, if not installed and used in accordance with the instructions, may cause harmful interference to radio communications. However, there is no guarantee that interference will not occur in a particular installation. If this equipment does cause harmful interference to radio or television reception, which can be determined by turning the equipment off and on, the user is encouraged to try to correct the interference by one or more of the following measures:

- Reorient or relocate the receiving antenna.

- Increase the separation between the equipment and receiver.

- Connect the equipment into an outlet on a circuit different from that to which the receiver is connected.

- Consult the dealer or an experienced radio/TV technician for help.

**INSTRUCTIONS TO USERS:** This equipment complies with the requirements of FCC (Federal Communication Commission) equipment provided that the following conditions are met. Some cables have to be used with the core set. Use the accessory cable or a designated-type cable for the connection. For cables that have a core only at one end, connect the core to the projector.

**CAUTION:** Changes or modifications not expressly approved by the party responsible for compliance could void the user's authority to operate the equipment.

#### For the Customers in CANADA

NOTICE: This Class B digital apparatus complies with Canadian ICES-003.

# **Warranty And After-Service**

Unless seen any abnormal operations (mentioned with the first paragraph of WARNING in this manual), when a problem occurs with the equipment, first refer to the "Troubleshooting" section of the "Operating Guide", and run through the suggested checks. If this does not resolve the problem contact your dealer or service company. They will tell you what warranty condition is applied.

#### Contents

## Contents

| Contents                                  |                                           |
|-------------------------------------------|-------------------------------------------|
| About this manual1                        | EASY MENU                                 |
| Contents                                  | Aspect, Auto keystone, 🖾 Keystone,        |
| Introduction3                             | KEYSTONE, PICTURE MODE, ECO MODE,         |
| Projector features 3                      | MIRROR, RESET, FILTER TIME, LANGUAGE,     |
| Important safety instruction (for the     | Advanced menu, Exit                       |
| moving)                                   |                                           |
| Checking the contents of package 4        | COLOR TINE SUARRAST, GAMMA, COLOR TEMP,   |
|                                           | IMAGE monu 34                             |
| Preiostor                                 |                                           |
|                                           | H PHASE H SIZE AUTO ADJUST EXECUTE        |
| Indicator lamp                            | INPUT menu                                |
| Rear panel                                | PROGRESSIVE, VIDEO NR. 3D-YCS, COLOR      |
| Remote control                            | SPACE, COMPONENT, VIDEO FORMAT, DIGITAL   |
| Setting up                                | FOMAT, DIGITAL RANGE, COMPUTER IN, FRAME  |
| Installation environment 8                | LOCK, RESOLUTION                          |
| Projection style 8                        | SETUP menu 40                             |
| Projection distance                       | AUTO KEYSTONE, 🖾 KEYSTONE, 🖾 KEYSTONE,    |
| Placement                                 | ECO MODE, MIRROR, MONITOR OUT             |
| Supplementary anti-theft means 10         | <b>SCREEN menu</b>                        |
| Connecting with your devices 11           | LANGUAGE, MENU POSITION, BLANK, START UP, |
| Connecting power supply 15                | MyScreen, MyScreen Lock, MESSAGE, SOURCE  |
| Putting batteries 16                      | OPTION monu                               |
| Transmitting condition 17                 | Source skip Auto seadou Auto keystone     |
| Changing the frequency of remote          | DIRECT ON AUTO OFF SUTTER TIMER LAMP      |
| control signal                            | TIME. FILTER TIME. MY BUTTON. MY SOURCE.  |
| Using the REMOTE ID function 18           | Service                                   |
| Using as a wired remote control 18        | NETWORK menu                              |
| Laser pointer 18                          | Setup, Projector name, My IMAGE,          |
| Operating19                               | INFORMATION, SERVICE                      |
|                                           | SECURITY menu61                           |
| I urning off                              | ENTER PASSWORD, SECURITY PASSWORD,        |
| Using the functions for the long 21       | MyScreen password, Pin Lock, Transition   |
| Displaying and switching the image 22     | DETECTOR, MY TEXT PASSWORD, MY TEXT       |
| Selecting an aspect ratio                 | DISPLAY, MY TEXT WRITING                  |
| Using the automatic adjustment feature 23 | Maintenance                               |
| Adjusting the position                    | Filter unit 60                            |
| Correcting the keystone distortion 24     | Internal clock battery 70                 |
| Using the magnify feature 25              | Others                                    |
| Temporarily freezing the screen 25        | Troubleshooting                           |
| Temporarily blanking the screen 26        | Related messages71                        |
| Dev D (Dicture by Dicture)                | Regarding the indicator lamps 72          |
| Lising the menu function                  | Phenomena that may be easily              |
|                                           | mistaken for machine defects 74           |
|                                           | Warranty and after-service77              |
|                                           | Specifications                            |

#### Introduction

#### **Projector features**

This projector has a capability to project various picture signals onto a screen. This projector requires only a minimal amount of space for installation and can produce a large projected image from even a short distance. Moreover, the projector has the following features to extend its potentiality for broad use.

- ✓ The HDMI port can support various image equipment which have digital interface to get clearer pictures on a screen.
- The super bright lamp and high quality optical system can fulfill the demands of professional uses.
- The selectable optional lens units and the super wide range of the lens shift feature will give much more chances to install the product wherever you want.
- ✓ The lens shutter can hide your inside operations and will help your presentation.
- ✓ The wealth of I/O ports is believed to support any business scene.
- ✓ This projector's network supports the PJLink<sup>™</sup> standard.
- ✓ PJLink<sup>™</sup> is a unified standard for operating and controlling data projectors. PJLink<sup>™</sup> enables central control of projectors manufactured by different vendors and projectors can be operated by a controller. PJLink<sup>™</sup> compliant equipment can be managed and controlled at any time and in any place, regardless of manufacturer.

For the command of PJLink<sup>™</sup>, see QUser's Manual (Technical) For specifications of PJLink<sup>™</sup>, see the web site of the Japan Business Machine and Information System Industries Association. URL: http://pjlink.jbmia.or.jp

 The unique Electric Dust Catcher Air filter system is expected to prevent air dust from getting into the projector and offers you less maintenance frequency.

## Important safety instruction (for moving)

\*For details, see the 🛄 User's Manual (concise) or Safety Guide.

▲ **WARNING** ► Always move the projector with two or more people. Place your hands in the dented parts on the bottom of the projector when carrying the projector.

Remove all the attachments including the power cord and cables, from the projector when carrying the projector.

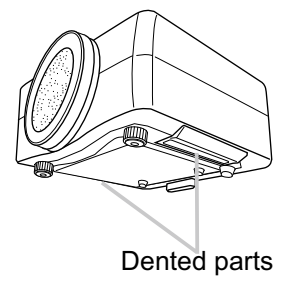

## Checking the contents of package

Soon after purchasing this product, check that all the following items are included in the package. If any items should be missing, tell your dealer immediately.

- (1) Projector
- (2) Lens adapter
- (3) Hexagon wrench (for installation of the optional lens unit)
- (4) Power cord
- (5) Computer cable
- (6) Remote control with two batteries
- (7) User's manuals (a book and a CD)
- (8) Security label

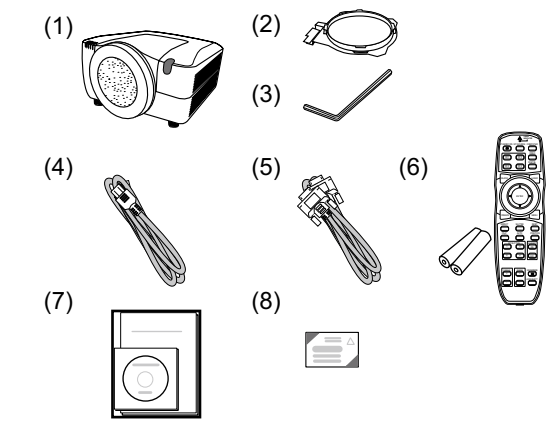

NOTE • This product is supplied without a lens unit so that you can choose from a range of lenses (177) that can meet your requirements. Ask your dealer about details, and prepare one or more lens unit together with this product.
• Some additional accessories or services may be required for your use. We recommend consult with your dealer beforehand.

▲ **CAUTION** ► Keep the original packing materials, and use them correctly when transporting or storing the product.

## Attaching the lens unit

Request your dealer to install the lens unit in the projector. Be sure to leave both removing and attaching the lens unit to the service personnel your dealer sent.

▲ **WARNING** ► Use only the lens unit specified by the manufacturer.

► Leave both attaching and removing the lens unit to the service personnel your dealer sent.

- Read and keep the user's manual of the lens unit.
- ► Use special caution not to drop the lens unit or knock it against something.
- ▶ Do not transport the projector to which the lens unit is attached.

▲ **CAUTION** Keep the original packing materials for the lens unit, and use them correctly when transporting or storing the lens unit.

**NOTICE** Do not touch the lens surface directly.

Keep the dust protector of the projector, and use it while no lens unit is attached to the projector.

Part names Front ring Front cover **Projector** (1) Dust protector (2) Remote sensors (x 2) (117) (3) Exhaust vents (3) (4) Filter cover (**169**) A HOT! (1)The filter unit and intake vent are inside. ▲ See the NOTICE (5) Control panel ( (2) (6) Rear panel (**16**) (7)(7) Shutdown switch (**173**) (8) (8) Lamp cover (**167**) HOT! The lamp unit is inside. (9) AC IN (AC inlet) (115) (10) Power switch (119.20) (9) (4) (11) Security bar (**11**) (12) Security slot (1110) (10)(13) Dented part (x 2) (13) (14) Elevator feet (x 2) (120) (11)(5)(12)(6) (14)(13)

▲ **WARNING** ► HOT! : Do not touch around the lamp cover or the exhaust vents during use or just after use, since it is hot.

► Do not look into the lens or vents while the lamp is on, since the strong light is not good for your eyes.

► Do not grab the front cover or front ring to hold the projector, since you can drop the projector.

► Do not handle the elevator feet without holding the projector, since the projector may drop down.

▲ **CAUTION** ► Maintain normal ventilation to prevent the projector from heating up. Do not cover, block or plug up the vents. Do not place anything that can stick or be sucked to the vents, around the intake vents. Clean the air filter periodically.

**NOTICE** Do not touch the lens surface directly.

► Keep the dust protector of the projector, and use it when no lens unit is attached to the projector.

## **Control panel**

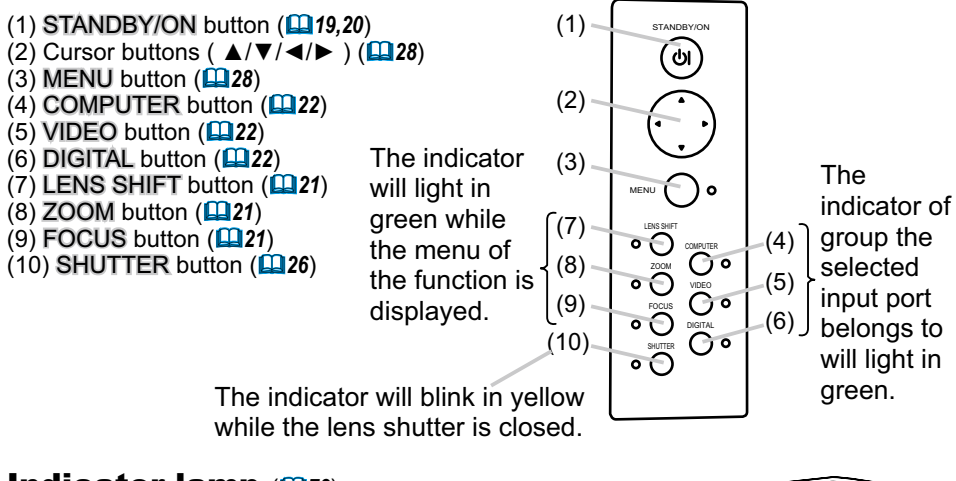

# Indicator lamp (172)

- (1) POWER indicator
- (2) TEMP indicator
- (3) LAMP indicator
- (4) SECURITY indicator
- (5) SHUTTER indicator

## Rear panel(110)

- (1) HDMI port
- (2) DVI-D port
- (3) LAN port
- (4) MONITOR OUT port
- (5) CONTROL IN port
- (6) CONTROL OUT port
- (7) REMOTE CONTROL IN port
- (8) REMOTE CONTROL OUT port
- (9) S-VIDEO port
- (10) VIDEO 1 port
- (11) VIDEO 2 port
- (12) COMPUTER IN1 port
- (13) COMPUTER IN2 port
- (14) BNC (G/Y, B/Cb/Pb, R/Cr/Pr, H, V) ports
- (15) Component (Y, Cb/Pb, Cr/Pr) ports

(1) (2) (3) (4) (5)

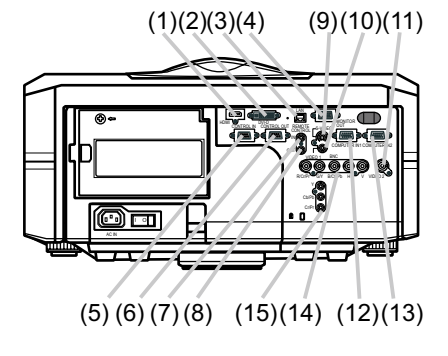

 $\triangle$  **CAUTION**  $\triangleright$  Use the shutdown switch only when the projector is not turned off following the normal procedure, since pushing this switch stops operation of the projector without cooling it down.

#### **Remote control**

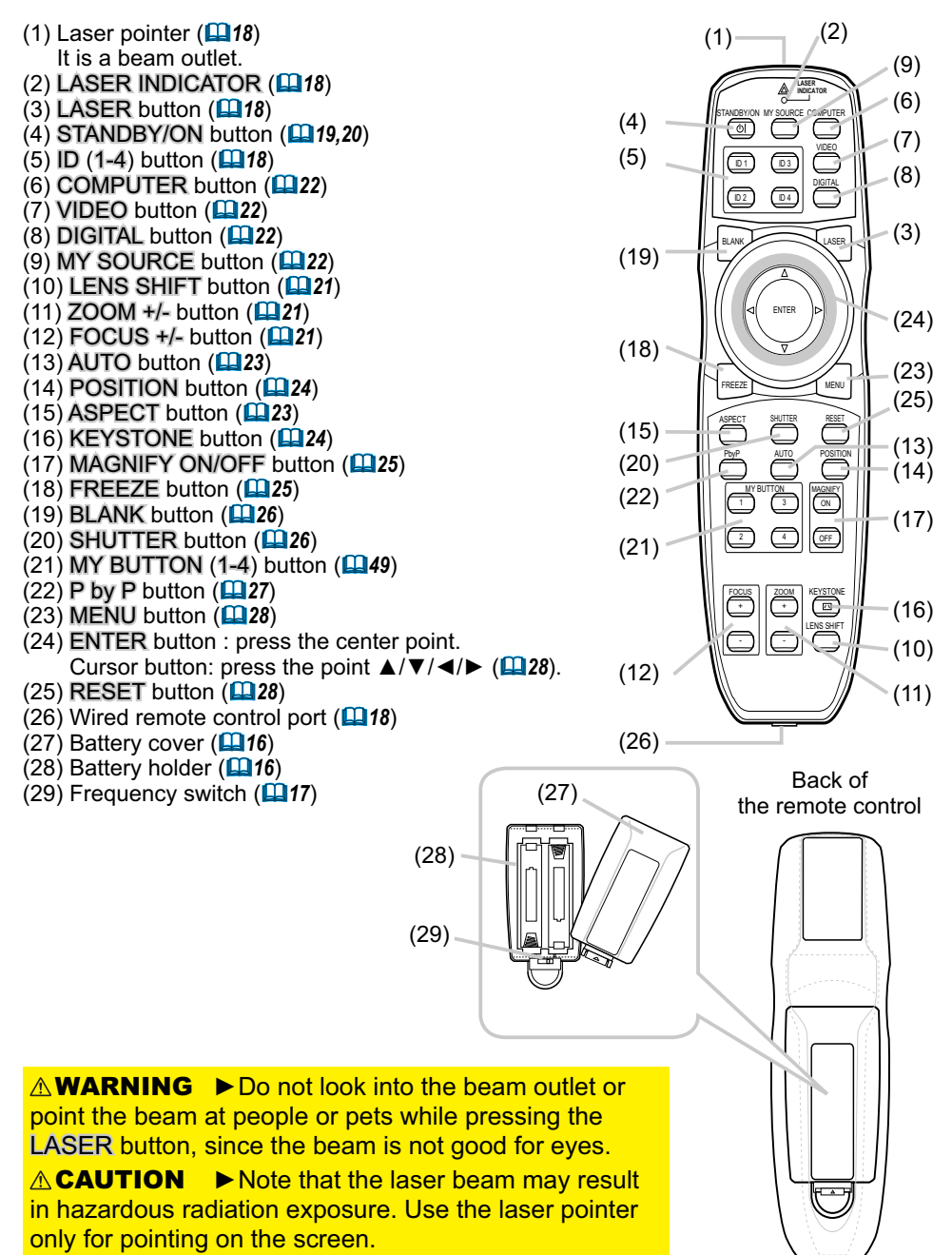

#### Setting up

Read this chapter through first. Then install the projector into place.

### Installation environment

This product requires an installing place that is stable, cool and airy. Check your installation environment in accordance with the following.

 $\triangle$  **WARNING**  $\triangleright$  Do not place the product on an unstable surface such as an uneven, tilted, or vibrating place.

► Do not place the product near water - for example, near a bathtub, washbowl, kitchen sink, or laundry tub; in a wet basement, near a swimming pool, beach; or outdoors.

▲ **CAUTION** ► Do not place the product in a dusty, smoky, or humid place - for example, on a passage, in a smoking space, in a kitchen, or outdoors.

Do not place the product near heat sources - for example, radiators, heat registers, stoves, or other product (including amplifiers) that produces heat.
 Do not place this product in a magnetic field.

**NOTICE** ► Do not place the product in a place where radio interference may be caused.

Do not place the projector in a place where any strong lights hit the remote sensors.

## **Projection style**

This projector can be used by the following projection styles. Choose the style suitable to your use. (2) Ceiling mount

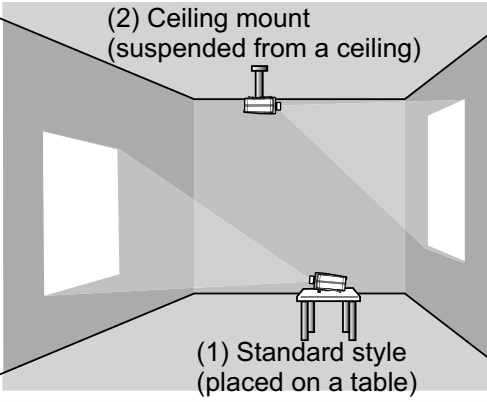

**NOTE** • In the case of ceiling mount, upward projection, or downward projection, the specified mounting accessories (**177**) and service are required to install the projector. Request them from your dealer. Ask your dealer for installation other than styles above.

▲ WARNING ► Consult with your dealer about installation beforehand. ► Use only the mounting accessories the manufacturer specified, and leave installing and removing the projector with the mounting accessories to the service personnel.

# **Projection distance**

Refer to the following to arrange the projector and your screen. The values shown in the following table were calculated for the model CP-X10000 with the standard lens unit SD-804. See the user's manual of your lens unit for your case. The values differ for every combination of the projector and the lens unit.

- \* The values shown in the table are calculated for a full size screen: 1024×768
- (a) Screen size (diagonal)
- (b) Projection distance (±10%)
- (c) Screen height (±10%), when the vertical lens shift is set full upward.

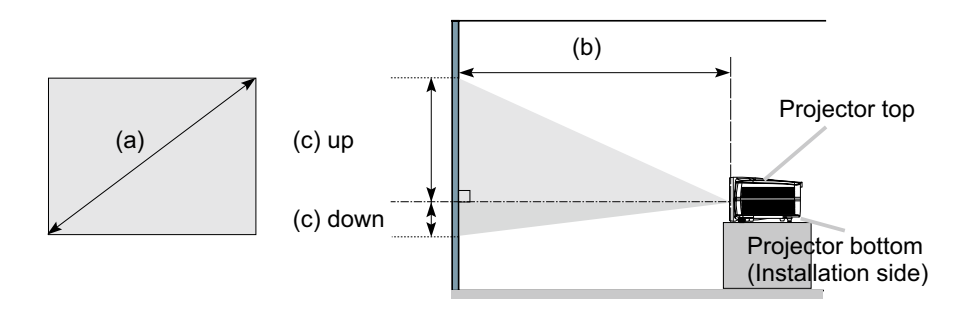

| (a) Screen<br>size<br>[inch (m)] |        | 4:3 screen                            |       |      |                                  |      |        |                                       | 16 : 9 screen |      |        |                                  |        |      |        |      |       |
|----------------------------------|--------|---------------------------------------|-------|------|----------------------------------|------|--------|---------------------------------------|---------------|------|--------|----------------------------------|--------|------|--------|------|-------|
|                                  |        | (b) Projection distance<br>[m (inch)] |       |      | (c) Screen height<br>[cm (inch)] |      |        | (b) Projection distance<br>[m (inch)] |               |      |        | (c) Screen height<br>[cm (inch)] |        |      |        |      |       |
|                                  |        | min.                                  |       | max. |                                  | down |        | up                                    |               | min. |        | max.                             |        | down |        | up   |       |
| 40                               | (1.0)  | 1.7                                   | (66)  | 2.3  | (89)                             | -23  | (-9)   | 84                                    | (33)          | 1.3  | (53)   | 1.8                              | (72)   | -33  | (-13)  | 83   | (33)  |
| 60                               | (1.5)  | 2.6                                   | (103) | 3.5  | (136)                            | -34  | (-13)  | 125                                   | (49)          | 2.1  | (83)   | 2.8                              | (110)  | -49  | (-19)  | 124  | (49)  |
| 70                               | (1.8)  | 3.1                                   | (121) | 4.0  | (159)                            | -40  | (-16)  | 146                                   | (58)          | 2.5  | (98)   | 3.3                              | (129)  | -58  | (-23)  | 145  | (57)  |
| 80                               | (2.0)  | 3.5                                   | (139) | 4.6  | (183)                            | -45  | (-18)  | 167                                   | (66)          | 2.9  | (112)  | 3.8                              | (148)  | -66  | (-26)  | 165  | (65)  |
| 90                               | (2.3)  | 4.0                                   | (157) | 5.2  | (206)                            | -51  | (-20)  | 188                                   | (74)          | 3.2  | (127)  | 4.3                              | (168)  | -74  | (-29)  | 186  | (73)  |
| 100                              | (2.5)  | 4.4                                   | (175  | 5.8  | (230)                            | -56  | (-22)  | 209                                   | (82)          | 3.6  | (142)  | 4.7                              | (187)  | -82  | (-32)  | 207  | (81)  |
| 120                              | (3.0)  | 5.4                                   | (211  | 7.0  | (277)                            | -68  | (-27)  | 251                                   | (99)          | 4.4  | (172)  | 5.7                              | (225)  | -99  | (-39)  | 248  | (98)  |
| 150                              | (3.8)  | 6.7                                   | (266  | 8.8  | (347)                            | -85  | (-33)  | 313                                   | (123)         | 5.5  | (216)  | 7.2                              | (283)  | -123 | (-49)  | 310  | (122) |
| 200                              | (5.1)  | 9.0                                   | (356  | 11.8 | (464)                            | -113 | (-44)  | 418                                   | (164)         | 7.4  | (290)  | 9.6                              | (379)  | -164 | (-65)  | 414  | (163) |
| 250                              | (6.4)  | 11.3                                  | (447  | 14.8 | (582)                            | -141 | (-56)  | 522                                   | (206)         | 9.2  | (364)  | 12.0                             | (474)  | -206 | (-81)  | 517  | (204) |
| 300                              | (7.6)  | 13.6                                  | (537  | 17.8 | (699)                            | -169 | (-67)  | 627                                   | (247)         | 11.1 | (438)  | 14.5                             | (570)  | -247 | (-97)  | 620  | (244) |
| 350                              | (8.9)  | 15.9                                  | (628  | 20.7 | (816)                            | -198 | (-78)  | 731                                   | (288)         | 13.0 | (512)  | 16.9                             | (666)  | -288 | (-113) | 724  | (285) |
| 400                              | (10.2) | 18.2                                  | (718  | 23.7 | (934)                            | -226 | (-89)  | 835                                   | (329)         | 14.9 | (586)  | 19.4                             | (762)  | -329 | (-130) | 827  | (326) |
| 500                              | (12.7) | 22.8                                  | (899  | 29.7 | (1168)                           | -282 | (-111) | 1044                                  | (411)         | 18.6 | (734)  | 24.2                             | (954)  | -411 | (-162) | 1034 | (407) |
| 600                              | (15.2) | 27.4                                  | (1081 | 35.6 | (1403)                           | -339 | (-133) | 1253                                  | (493)         | 22.4 | (882)  | 29.1                             | (1145) | -493 | (-194) | 1241 | (488) |
| 700                              | (17.8) | 32.0                                  | (1262 | 41.6 | (1638)                           | -395 | (-156) | 1462                                  | (576)         | 26.2 | (1030) | 34.0                             | (1337) | -576 | (-227) | 1447 | (570) |

**NOTICE** Do not use a polarized screen, since it can cause a red image.

## Placement

In placing the projector in place in accordance with the preceding section "Projection distance" ( $\square 9$ ) heed the following too.

 $\triangle$  **WARNING**  $\blacktriangleright$  Keep the projector away from anything that is easy to catch fire.

► Do not block or cover the openings on the projector, and keep sufficiently space for ventilation around the projector.

• Do not use the projector on a cushiony surface such a rug, a carpet or bedding.

• Keep the projector away from any light materials such as a piece of paper that can stick to the intake holes.

▶ Do not use the projector on an unstable stand such as a cart.

▶ Place the projector so that nothing enters to the inside of the projector.

• Keep the projector away from any small things such as paperclips that can fall into the inside.

• Keep the projector away from any liquids that can spill or leak into the product.

▲ **CAUTION** ► Keep the projector away from anything that is heat conductive such as metal.

Do not use the projector on a metallic table.

Keep the projector away from anything that is weak in heat such as some kinds of plastics.

**NOTICE** ► Place the projector so that there is nothing that blocks the projection light to the screen.

Avoid exposing directly the remote sensor to any strong lights.

## Supplementary anti-theft means

This projector has the security bar for a commercial anti-theft chain or wire up to 10 mm in diameter, and also the security slot for the Kensington lock. For details, see the manual of your security tool.

**NOTE** • These are not provided as comprehensive theft preventions but supplemental measures.

▲ **WARNING** ► Do not use the security slot to prevent the projector from falling down, since it is not designed for it.

▲ **CAUTION** ► Do not place the anti-theft chain or wire near the projector's exhaust vents, since the chain or wire heated by the hot exhaust gas may cause burns.

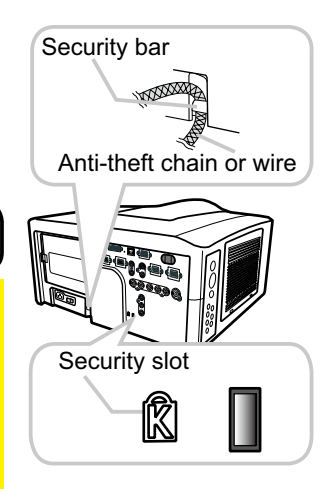

## **Connecting with your devices**

Before connecting the projector to your devices, check the manual of the device in order to make sure that the device is suitable to connect with this projector and to check what is required for the connection.

Consult your dealer when the required accessory did not come with the product or the accessory is damaged. It may be regulated under some standard.

After making sure that the projector and the devices are turned off, perform the connection, according to the following instructions. Refer to the figures in subsequent pages.

**NOTE** • For this product, the optional cable cover is ready to be purchased. To place an order for it, please tell your dealer the type name of it (1177).

▲ **WARNING** ► Use only the accessories specified or recommended by manufacturer. Modify neither a projector nor accessories.

► Do not connect or disconnect the projector with devices while they are connected to a power supply except for the cases directed by the manuals of devices.

▲ **CAUTION** ► Some connecting cable may have to have a specific length, or a ferrite core at the end to connect to the projector, under the regulation of electro-magnetic interference. When a ferrite core is attached to the specified cable only at one end, connect to the projector the end that the ferrite core is attached at.

Be careful not to set a connector into a wrong port or with a wrong way.

▶ Be careful not to damage the cables. Route the cables not to be stepped on and pinched out.

**NOTICE** Do not turn your device on prior to the projector, except for the cases directed by the manuals of devices.

(continued on next page)

## Connecting your devices (continued) Example of connecting with VCR or DVD players

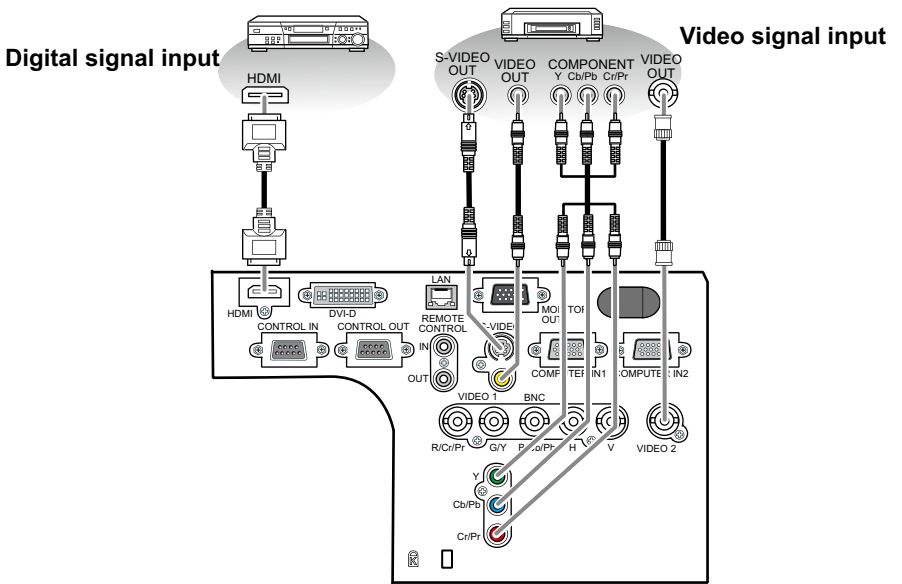

#### Example of connecting with computers

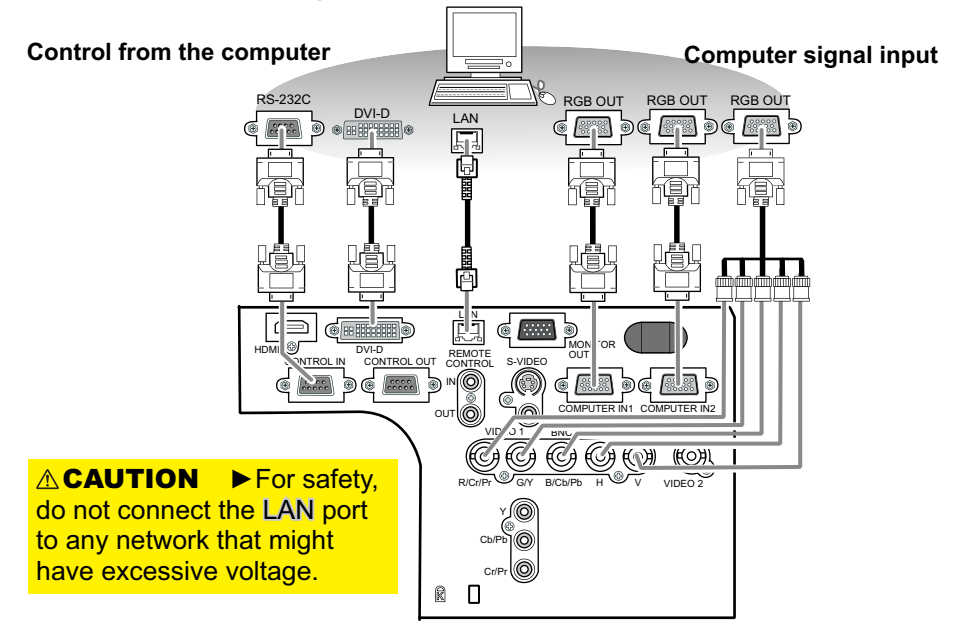

#### Connecting your devices (continued)

## Example of connecting with another projector or a display device

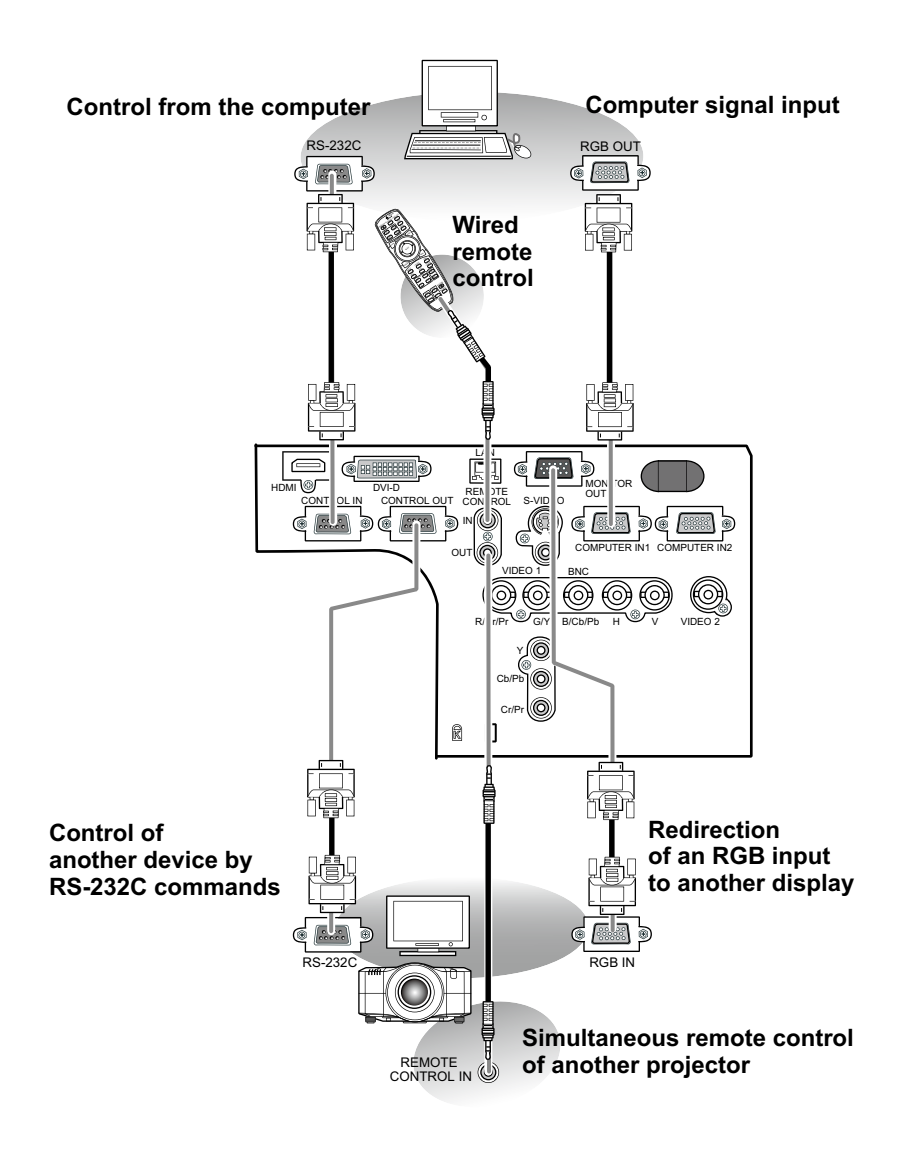

#### Connecting your devices (continued)

**NOTE** • Be sure to read the manuals for devices before connecting them to the projector, and make sure that all the devices are suitable to be connected with this product.

- Before connecting to a PC, check the signal level, the signal timing, and the resolution.
- Be sure to consult to the administrator of the network. Do not connect LAN port to any network that might have excessive voltage.
- Some signal may need an adapter to input this projector.
- Some PCs have multiple screen display modes that may include some signals which are not supported by this projector.
- Although the projector can display signals with resolution up to UXGA (1600X1200), the signal will be converted to the projector's panel resolution before being displayed. The best display performance will be achieved if the resolutions of the input signal and the projector panel are identical.

• While connecting, make sure that the shape of the cable's connector fits the port to connect with. And be sure to tighten the screws on connectors with screws.

• When connecting a laptop PC to the projector, be sure to activate the PC's external RGB output. (Set the laptop PC to CRT display or to simultaneous LCD and CRT display.) For details on how this is done, please refer to the instruction manual of the corresponding laptop PC.

• When the picture resolution is changed on a computer depending on an input, automatic adjustment function may take some time and may not be completed. In this case, you may not be able to see a check box to select "Yes/No" for the new resolution on Windows. Then the resolution will go back to the original. It might be recommended to use other CRT or LCD monitors to change the resolution.

• In some cases, this projector may not display a proper picture or display any picture on screen. For example, automatic adjustment may not function correctly with some input signals. An input signal of composite sync or sync on G may confuse this projector, so the projector may not display a proper picture.

 The HDMI and DVI-D ports of this model are compatible with HDCP (High-bandwidth Digital Content Protection) and therefore capable of displaying a video signal from HDCP compatible DVD players or the like.

#### **About Plug-and-Play capability**

Plug-and-Play is a system composed of a computer, its operating system and peripheral equipment (i.e. display devices). This projector is VESA DDC 2B compatible. Plug-and-Play can be used by connecting this projector to a computer that is VESA DDC (display data channel) compatible.

• Take advantage of this feature by connecting an RGB cable to the **COMPUTER IN1** port (DDC 2B compatible). Plug-and-Play may not work properly if any other type of connection is attempted.

• Please use the standard drivers in your computer as this projector is a Plug-and-Play monitor.

#### **NOTE for HDMI**

• The HDMI supports the following signals.

-Video signal : 480i@60,480p@60,576i@50, 576p@50,720p@50/60,1080i@50/60,10 80p@50/60

-PC signals : See User's Manual (detailed) Technical

• This projector can be connected with another equipment that has HDMI or DVI connector, but with some equipment the projector may not work properly, something like no video.

• Be sure to use an HDMI cable that has the HDMI logo.

• When the projector is connected with a device having DVI connector, use a DVI to HDMI cable to connect with the **HDMI** input.

# **Connecting power supply**

In accordance with the warnings shown below, connect the AC inlet of the projector to the proper power outlet. The following walks you through the connection.

- **1.** Make sure that the power switch of the projector is set to the off-position (marked with "**O**").
- 2. Insert the socket end of the power cord into the AC IN (AC inlet) of the projector.

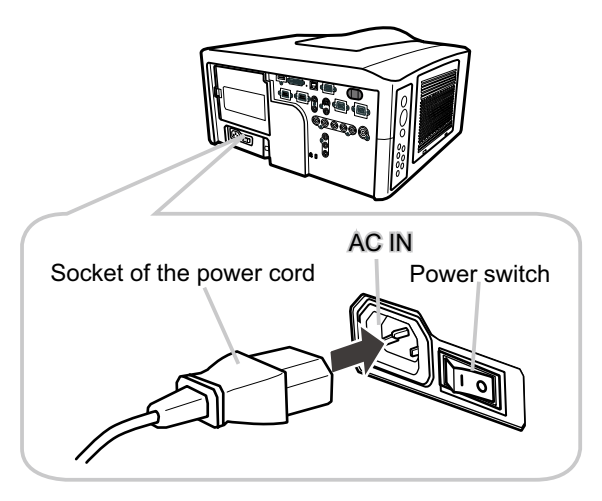

 $\triangle$  **WARNING**  $\triangleright$  Do not connect the projector to a power supply when the lens unit is not attached.

► Use this projector from only the specified power supply in accordance with the label indication on the projector.

- ► Use a power outlet that is close to the projector and easily accessible.
- ► Do not overload the outlet, since overloading can result in a fire or an electric shock.
- ► Use only the power cord that came with this product and is suitable for your power supply. If the suitable power cord did not come with this product, consult your dealer.
- ► Do not use a damaged power cord. If the power cord you need is damaged, ask your dealer for a new power cord of the same type.
- ► Do not handle the power cord with wet hands.
- ► Do not repair or modify the power cord.
- ▶ Be careful not to damage the power cord. Route the power cord so that it is not likely to be walked on or pinched by items placed upon or against them.
- ► Connect firmly the power cord not to result in loose connection. Do not use a loose or unsound power outlet.

Remote control

# Putting batteries

The remote control needs the two batteries of the following type.

HITACHI MAXELL, part number LR6 or R6P

The batteries that came with the product are a type suitable to this remote control. The following walks you through loading batteries into the remote control.

- Remove the battery cover in the back of the
- remote control. Push lightly the knob of the battery cover while pulling it up.

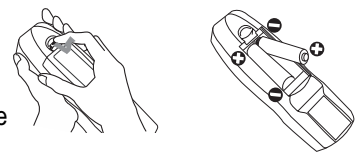

- Put the batteries into the battery holder, according to the
- 2. Put the batteries into the batter, polarity markings "+" and "-" inside the holder.
- **3** Put the battery cover back into place until it clicks.

**NOTE** • If the remote control malfunctions, try replacing the batteries with fresh ones.

▲ **WARNING** ► Be careful not to press the LASER button when loading the batteries. It is dangerous if a laser beam is unintentionally turned on. Please refer to the section "Laser pointer" (118).

- ▶ Be careful of handling batteries, since a battery can cause explosion, cracking or leakage that could result in a fire, injury, or environment pollution.
- Use only the specified batteries. Do not use batteries of different types.
- When replacing, replace both of the batteries with new batteries of the same type. Do not use a new battery with a used battery.
- Do not use a battery with damage, such as scratches, dents, rust or leakage.
- Make sure the plus and minus terminals are correctly aligned when loading a batterv.
- Do not work on a battery; for example recharging or soldering.
- If the remote control is not used for a long period of time, remove the batteries.
- Keep batteries in a dark, cool and dry place. Never expose a battery to a fire or water.
- Keep batteries away from children and pets.
- When a battery leaked, wipe the leakage out well with a waste cloth. If the leakage adhered to your body, immediately rinse it well with water. When a battery leaked in the battery holder, replace the batteries after wiping the leakage out.
- Obey the local laws on disposing a battery.

# **Transmitting condition**

The remote control works with the remote sensors on the projector using infrared light (Class 1 LED). The remote sensor senses the remote control signals reached into the range within 60 degrees (to right and left) and 3 meters about from the sensor.

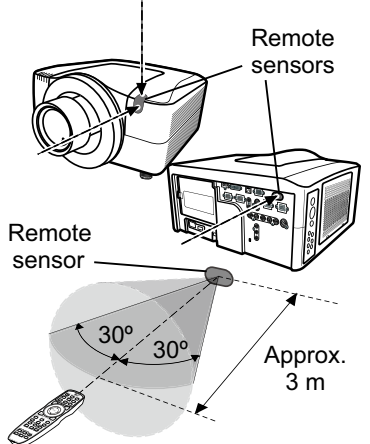

**NOTE** • You can inactivate one or two sensors from the three sensors using the item REMOTE RECEIVE. of the SERVICE menu under the OPTION menu. • When you want to use two or more projectors of this type at the same time and the same place, utilize the REMOTE ID function. The buttons of **ID 1**, **ID 2**, **ID 3** and **ID 4** on the remote control can name the projector given the same ID number as the button by the item REMOTE ID of the SERVICE menu under the OPTION menu.

NOTICE ► Avoid exposing directly the remote sensor to any strong lights.
 ► Do not put anything between the remote control and the remote sensor on the projector, since it may interfere with transmission of the remote control signals.

# Changing the frequency of remote control signal

The accessory remote control has the choice of mode 1 or mode 2, in the frequency of its signal. If the remote control does not function properly, attempt to change the signal frequency. Please remember that the "REMOTE FREQ." in SERVICE item of OPTION menu (**1151**) of the projector to be controlled should be set to the same mode as the remote control. To set the mode of the remote control, slide the knob of the frequency switch inside the battery cover into the position indicated by the mode

number to choose.

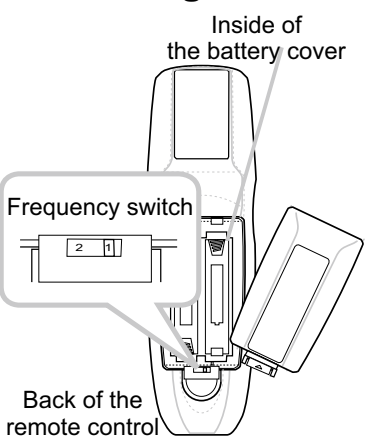

18

# **Using the REMOTE ID function**

This is the function to define which projector is controlled by the remote control. Utilize this function when you use some projectors of the same type at the same time.

- 1. Set the ID number to the projector beforehand, referring to the item "REMOTE ID" item (**152**).
- 2 Press a ID button on the remote control. The ID button
- 2. Press a D button on and selected will light for 3 seconds.

**NOTE** • Each time you press any button (except ID buttons), the ID button of current selected ID number will light.

• To confirm the projector's current ID, press any ID button for 3 seconds. Its number will be shown on each screen regardless of set ID of projector.

# Using as a wired remote control

The accessory remote control works as a wired remote control, when the wired control port at the bottom of the remote control connects with the **REMOTE CONTROL** port on the back of the projector via an audio cable with 3.5 diameter stereo mini plugs. This function is useful when a wireless remote signal may not reliably reach the projector.

**NOTE** • To connect the remote control with the projector, use an audio cable with 3.5 diameter stereo mini plugs.

# Laser pointer

This remote control has a laser pointer in place of a finger or rod. The laser beam works and the **LASER INDICATOR** lights while the **LASER** button is pressed.

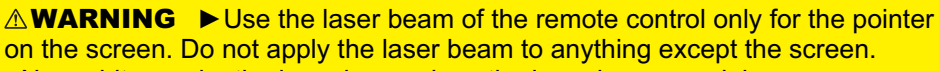

olies with 21 CFR 1040.10 and 1040.11 CORPORATION

- Never hit eyes by the laser beam since the laser beam can injure eyes.
- Do not apply the laser beam to anything except the screen.

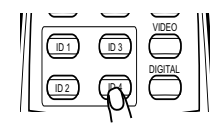

000

LASER button

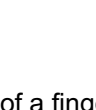

Laser aperture

ASER INDICATOR

goshi Shinagawa-ku, Tokyo, JAPAN 142-8511 ACTURED June 2002 PLACE OF MANUFACTURER : /

### Operating

## **Turning on**

The following walks you through the steps to turn the projector on. For other devices, follow the manual of each.

- 1 Make sure that the power cord is firmly and
- correctly connected to the projector and the outlet.
- 2. Press down the side marked "I" on the power switch.

The **POWER** indicator will light up in steady orange.

Then wait for the buttons to become ready. It may take several seconds.

3. Press the STANDBY/ON button (on the projector or the remote control).

The projection lamp will light up and the **POWER** indicator will begin blinking in green. When the power is completely on, the indicator will stop blinking and light in steady green.

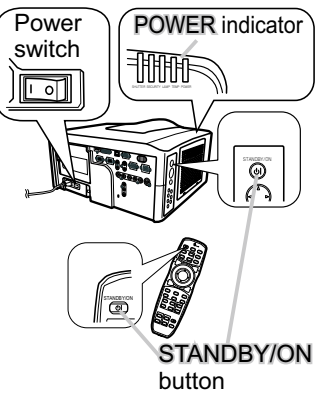

To display the picture, select an input signal according to the section "Displaying and switching the image" (**122**).

**NOTE** • When the item DIRECT ON of the OPTION menu is set to the ON, and that the projector was turned off by only the power switch without using the **STANDBY/ON** button, switching the power switch on turns the projector on without the formal procedure shown above.

 $\triangle$  **WARNING >** Do not look directly into the lens or the openings on the projector while the lamp is on.

► Do not approach the lamp cover and the exhaust vents, while the projection lamp is on.

**NOTICE** Do not turn your device on prior to the projector, except for the cases directed by the manuals of devices.

# **Turning off**

The following walks you through the steps to turn the projector off.

- 1 Press the STANDBY/ON button on the projector
- or the remote control. The message "Power off?" will appear on the screen for about 5 seconds.
- 2. Press the STANDBY/ON button again while the message is shown. The projector lamp will go off, and the POWER indicator will begin blinking in orange. Then the POWER indicator will stop blinking and light in steady orange when lamp cooling is complete.

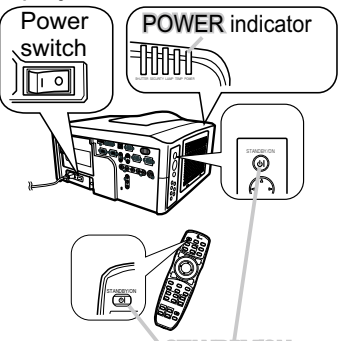

STANDBY/ON button

- 3. After making sure that the **POWER** indicator lights in steady orange, and
- D press down the side marled "O" on the power switch. The POWER indicator will go off.

For other devices, follow the manual of each.

**NOTE** • Use the shutdown switch only when the projector can be not turned off by normal procedure.

▲ **WARNING** ► Do not approach the lamp cover and the exhaust vents for a while after the lamp goes out, since they may be hot and could cause burns. **NOTICE** ► Turn your device off prior to the projector, except for the cases directed by the manuals of devices.

# Using the elevator feet

Lengthening or shortening the length of the elevator feet shifts the projection position and the projection angle.

Turn the elevator feet each to adjust their length

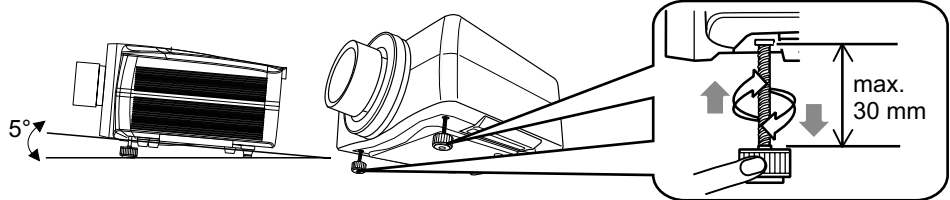

▲ **WARNING** ► Do not lengthen the elevator feet to 30 mm or more. The foot lengthened exceeding the limit may come off and drop the projector down, and result in an injury or damaging the projector.

▲ **CAUTION ►** Do not place the projector with an inclination of 5 degrees or more. The projector leaned exceeding the limit could cause malfunction and shorten the life of the projector.

# Using the functions for the lens

# ZOOM / FOCUS

Press the **ZOOM** / **FOCUS** button. The ZOOM / FOCUS dialog will appear. Adjust the zoom / focus using the ◀/► button while the dialog is displayed. Press the ▼ button to select "EXIT" on the dialog. It finishes the OSD menu.

# LENS SHIFT

Press the LENS SHIFT button. The LENS SHIFT dialog will appear. Using the  $\blacktriangle/\checkmark/\checkmark/$  buttons while the dialog is displayed shifts the lens.

## CENTERING

- O In the LENS SHIFT dialog: Press the DIGITAL button.
- O In the standby mode:

Press the LENS SHIFT and the DIGITAL buttons for 3 seconds at the same time.

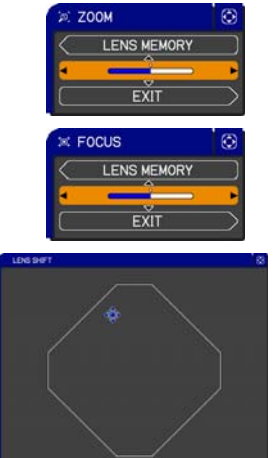

- While the lens is shifting, the menu will disappears and the icon of hourglass will appears on screen. Shifting may takes some time. Depending on the case, it may reach one minute.
- The LENS SHIFT indicator lights up or blinks in green while the lens is shifting. Then the indicator will stop blinking and light for 3 seconds in steady green when the centering is complete.
- When the lens is located in the center already, pressing the **DIGITAL** button in the LENS SHIFT dialog lights in steady green the LENS SHIFT indicator for 3 seconds.

## LENS MEMORY SAVE / LOAD / CLEAR

This projector is equipped with memory functions for the lens adjustments (zoom, focus and shift).

To display the LENS MEMORY dialog, select the LENS MEMORY on the ZOOM, FOCUS or LENS SHIFT dialog. Then the LENS MEMORY dialog will appear.

- O SAVE:To save the current lens adjustments, select a SAVE-(1-3) and press ► or ENTER button.
- O LOAD: To load a saved adjustments, select the LOAD-(1-3) and press ► or ENTER button. When the MY BUTTON button is allocated to the LOAD-(1-3) the memory can be loaded without the LENS MEMORY dialog.

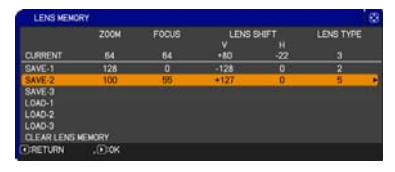

O CLEAR:Selecting the CLEAR LENS MEMORY in the LENS MEMORY dialog displays CLEAR LENS MEMORY dialog. Select the number to be cleared using ▲/▼ buttons and press the ► button. The dialog to check your intention will come out. Then press the ► button again in the dialog.

# **Displaying and switching the image**

- 1 Press the COMPUTER button to select an input port for the
- RGB signal.

Each time you press the button, the projector switches its RGB input port from the current port as below.

 $\rightarrow$  Computer IN1  $\rightarrow$  Computer IN2  $\rightarrow$  BNC -

• While ON is selected for AUTO SEARCH item in OPTION menu, the projector will keep checking every port sequentially till an input signal is detected (**147**). If **COMPUTER** button is pushed when **VIDEO 1**, **VIDEO 2**, **S-VIDEO**, Component, **HDMI** or **DVI-D** port is selected, the projector will check **COMPUTER IN1** port first.

1. Press the VIDEO button to select an input for video signal. Each time you press the button, the projector switches its

video input port as below. COMPONENT (Y, Cb/Pb, Cr/Pr) → S-VIDEO → VIDEO 1 → VIDEO 2 ↑

• While ON is selected for AUTO SEARCH item in OPTION menu, the projector will keep checking every port sequentially till an input signal is detected (**147**). If **VIDEO** button is pushed when **COMPUTER IN1** or **COMPUTER IN2** port is selected, the projector will check Component port first.

 Press the **DIGITAL** button to select an input for digital signal. Each time you press the button, the projector switches its digital input port as below.
 HDMI ↔ DVI-D

• While ON is selected for AUTO SEARCH item in OPTION menu, the projector will keep checking every port sequentially till an input signal is detected (**147**). If **DIGITAL** button is pushed when Component, **S-VIDEO**, **VIDEO 1** or **VIDEO 2** port is selected, the projector will check **HDMI** port first.

- Press the MY SOURCE button on the remote control. The input signal will be changed into the signal you set as MY SOURCE(**49**).
  - This function also can use for document camera. Select the input port that connected the document camera.

nal.

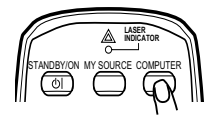

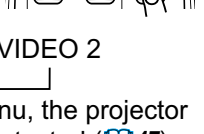

## Selecting an aspect ratio

- 1 Press the ASPECT button on the remote control.
- Each time you press the button, the projector switches the mode for aspect ratio in turn.
  - For a computer signal NORMAL  $\rightarrow$  4:3  $\rightarrow$  16:9  $\rightarrow$  16:10<sup>\*</sup>  $\rightarrow$  SMALL<sup>\*</sup>  $\rightarrow$  NATIVE<sup>\*</sup>  $\rightarrow$  FULL<sup>\*</sup>  $\uparrow$
  - For an HDMI or DVI-D signal NORMAL  $\rightarrow$  4:3  $\rightarrow$  16:9  $\rightarrow$  16:10\*  $\rightarrow$  14:9  $\rightarrow$  SMALL\*  $\rightarrow$  NATIVE\*  $\rightarrow$  FULL\*  $\uparrow$

○ For a video signal, s-video signal or component video signal  $4:3 \rightarrow 16:9 \rightarrow 16:10^* \rightarrow 14:9 \rightarrow SMALL^* \rightarrow NATIVE^* \rightarrow FULL^*$ 

4:3 → 10:9 → 10:10" → 14:9 → SIVIALL" → INATIVE" → FULL

## O For no signal

4:3 (fixed, except CP-WX11000) / FULL (fixed, CP-WX11000)

- \*16:10 / FULL: CP-WX11000 only. NATIVE: Except CP-X10000. SMALL: Except CP-WX11000.
- The NORMAL mode keeps the original aspect ratio of the signal.

# Using the automatic adjustment feature

- 1 Press the AUTO button on the remote control.
  - Pressing this button performs the following.
  - O For a computer signal

The vertical position, the horizontal position and the horizontal phase will be automatically adjusted. Make sure that the application window is set to its maximum size prior to attempting to use this feature. A dark picture may still be incorrectly adjusted. Use a bright picture when adjusting.

## O For a video signal and s-video signal

The video format best suited for the respective input signal will be selected automatically. This function is available only when the AUTO is selected for the VIDEO FORMAT item in the INPUT menu (**137**). The vertical position and horizontal position will be automatically set to the default.

#### O For a component video signal

The vertical position, horizontal position and horizontal phase will be automatically set to the default.

- The automatic adjustment operation requires approx. 10 seconds. Also please note that it may not function correctly with some input. When this function is performed for a video signal, a certain extra such as a line may appear outside a picture.
- The items adjusted by this function may vary when the FINE or DISABLE is selected for the AUTO ADJUST item of the SERVICE item in the OPTION menu (**1150**).

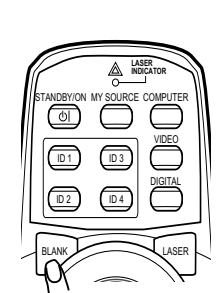

MENI

# Adjusting the position

- Press the **POSITION** button on the remote control when no
- 1. Press unc . \_ \_ \_ \_ \_ \_ \_ menu is indicated. The "POSITION" indication will appear on the screen.
- Use the  $\blacktriangle/\bigtriangledown/\checkmark/\checkmark$  cursor buttons to adjust the picture position.
- button on the remote control during the operation. To complete this operation, press the **POSITION** button again. Even if you do not do anything, the dialog will automatically disappear after a few seconds.
  - When this function is performed on a video signal, s-video signal or component video signal, some image such as an extra-line may appear at outside of the picture.
  - When this function is performing on a Video signal, S-Video signal, or component signal of 480i@60 or 576i@50 input the range of this adjustment depends on the OVER SCAN in IMAGE menu (134). It is not possible to adjust when the OVER SCAN is set to 10

& KEYSTONE

2 MANUAL

# **Correcting the keystone distortion**

- Press the **KEYSTONE** button on the remote control. A dialog will appear on the screen to aid you in correcting the distortion.
- Use the ▲/▼ cursor buttons to select AUTO or MANUAL
- 2. Use the  $\land$  v cursor parton to concern the following. operation, and press the  $\triangleright$  button to perform the following.
  - 1) AUTO executes automatic vertical keystone correction.
  - 2) MANUAL displays a dialog for keystone correction. Use the  $\blacktriangle/\nabla$  cursor buttons to select the direction to correct ( $\square$  or  $\square$ ) then use the  $\triangleleft$ / $\blacktriangleright$  buttons for adjustment.

To close the dialog and complete this operation, press the **KEYSTONE** button again. Even if you don't do anything, the dialog will automatically disappear after a few seconds.

- The adjustable range of this function will vary among inputs. For some input, this function may not work well.
- When V:INVERT or H&V:INVERT is selected to the MIRROR item in the SETUP menu, if the projector screen is inclined or angled downward, this function may not work correctly.
- When the zoom adjustment is set to the TELE (telephoto focus), this function may be excessive. This function should be used when the zoom adjustment is set to the full WIDE (wide-angle focus) whenever possible.
- When the projector is placed on the level (about ±3°), this function may not work.
- When the projector is inclined to near ±30 degree or over, this function may not work well.
- When the vertical lens shift is not set fully upward (not set fully downward for the optional lens type USL-801 only (151)), this function may not work well.
- When the horizontal lens shift is not set to the center, this function may not work well.
- This function will be unavailable when Transition Detector is on (464). 24

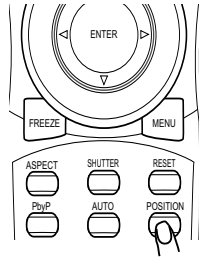

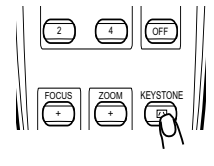

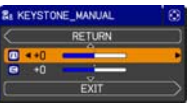

# Using the magnify feature

- 1 Press the ON button of MAGNIFY on the remote control.
- The "MAGNIFY" indication will appear on the screen and the projector will go into the MAGNIFY mode. In the Magnify mode, the picture will be zoomed. The indication will disappear in several seconds with no operation.
- 2. Use the ▲/▼ cursor buttons to adjust the zoom level. To move the zoom area, press the **POSITION** button in the MAGNIFY mode, then use the

 $\blacktriangle/ \checkmark/ \checkmark/ \checkmark/ \checkmark$  cursor buttons to move the area. And to finalize the zoom area, press the **POSITION** button again.

To exit from the MAGNIFY mode and restore the screen to normal, press the **OFF** button of **MAGNIFY** on the remote control.

- The projector automatically exits from the MAGNIFY mode when the input signal is changed or when the display condition is changed.
- In the MAGNIFY mode, the keystone distortion condition may vary, it will be restored when the projector exits from the MAGNIFY mode.

**NOTE** • The zoom level can be finely adjusted. Closely watch the screen to find the level you want.

# Temporarily freezing the screen

- 1 Press the FREEZE button on the remote control.
- The "FREEZE" indication will appear on the screen (however, the indication will not appear when the OFF is selected for the MESSAGE item in the SCREEN menu (145)), and the projector will go into the FREEZE mode, which the picture is frozen.

To exit the FREEZE mode and restore the screen to normal, press the **FREEZE** button again.

- The projector automatically exits from the FREEZE mode when some control buttons are pressed.
- If the projector continues projecting a still image for a long time, the LCD panel might possibly be burned in. Do not leave the projector in the FREEZE mode for too long.

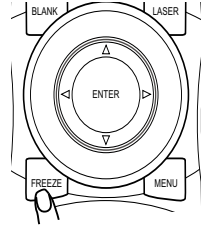

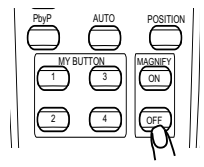

## **Temporarily blanking the screen**

- Press the **BLANK** button on the remote control.
  - The blank screen will be displayed instead of the screen of input signal. Please refer to the BLANK item in SCREEN menu (42).

To exit from the blank screen and return to the input signal screen, press the **BLANK** button again.

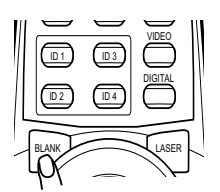

• The projector automatically exits from the BLANK mode when some control buttons are pressed.

# Temporarily shutting the image

- Pressing the **SHUTTER** button closes or opens the mechanical lens shutter.
  - The closed shutter blocks the projection light, so that it can black out the screen.
    - The SHUTTER indicator on the projector blinks while the shutter is closed.
    - The projector will turn off automatically when the time set up by the SHUTTER TIMER passes (**148**).
  - When turning the power off with the **STANDBY/ON** button (**2**0), the lens shutter closed opens automatically. If the power supply is stopped while opening or closing the lens shutter, the moving of the lens shutter is stopped too. However, when turning the projector on, the lens shutter closed or incompletely opened opens automatically.

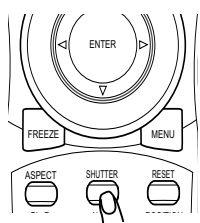

# **PbyP** (Picture by Picture)

The **PbvP** is a function to display two different picture signals on a screen that is split in two areas for each signal. Some of functions can be used with the same operation as it for the normal mode (not in the **PbvP** mode). There are some operations available only in the PbvP mode.

## Starting the PbyP

Press the PbyP button on the remote control, then the PbvP function will be started. To guit the **PbyP** mode, press the button again.

## Showing the setting information

The setting information is displayed for several seconds when the PbyP function is started. It shows the input signal information for each area. Also, there

will be a yellow frame and speaker mark with one of the area that is the main area where most of operations are effective. The information can be displayed using the cursor buttons  $\blacktriangle / \bigtriangledown / \blacklozenge / \blacklozenge / \blacklozenge$  when the setting information is not on the screen.

## Changing the main area

Most of operations are effective for the main area only. Also the audio input signal paired with the picture input signal for the main area is assigned as the audio output signal. The main area can be changed using the cursor buttons  $\triangleleft$  b when the setting information is on the screen.

## Changing the picture input signal

Press the COMPUTER. VIDEO or DIGITAL button while in the PbyP mode, the menu to select the

input signal will be appeared. Choose a signal using the cursor buttons  $\blacktriangle / \nabla$ . If you want to change the signal in the sub area, switch the main area using the cursor buttons  $\triangleleft$  **i** First. Displaying the same signal on the both areas is not allowed. For other combinations of the input signal, refer to the right table. Any combinations marked with X can not be selected.

## Using the PbyP SWAP function

Press the MY BUTTON assigned the PbyP SWAP (**49**). The position of the both area is exchanged without any setting change.

**NOTE** •For some signals, it may not be displayed correctly in the **PbyP** mode, even if it can be displayed properly in the normal mode.

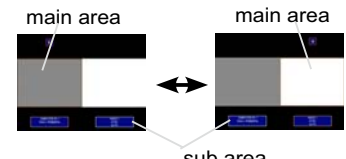

Sub

Main

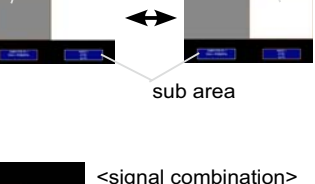

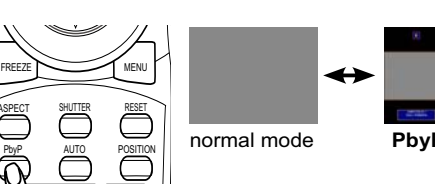

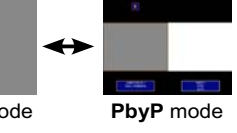

setting information

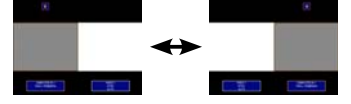
# Using the menu function

This projector has the following menus: PICTURE, IMAGE, INPUT, SETUP, SCREEN, OPTION, NETWORK, SECURITY and EASY MENU. The EASY MENU consists of functions often used, and the other menus are classified into each purpose and brought together as the ADVANCED MENU. Each of these menus is operated using the same methods with the A/V/A/P, ENTER and RESET buttons. The buttons of the same name on the remote control and on the projector function equally.

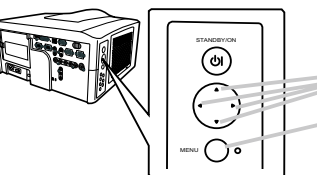

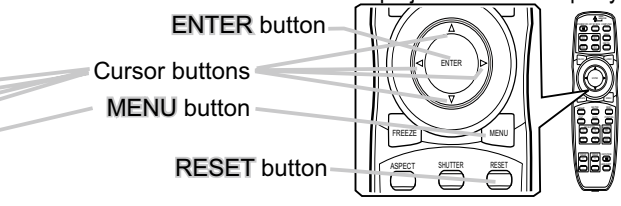

### Start / finish the menu

To start the MENU, press the **MENU** button. The MENU you last used (EASY or ADVANCED) will appear. EASY MENU has priority to appear just after powered on. To finish the MENU, press the **MENU** button again. If you want to change it to EASY/ADVANCED MENU, select the EASY/ADVANCED MENU on the menu.

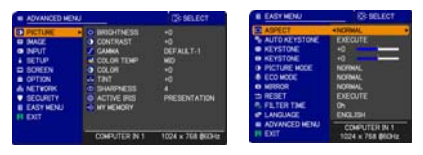

### Indication in OSD (On Screen Display)

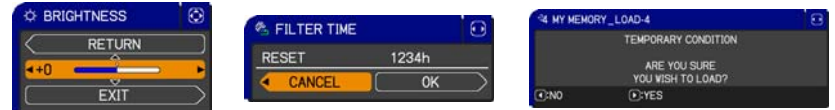

The meanings of the general words on the OSD are as follows.

| Indication                                                                                                   | Meaning                                                                                      |  |
|----------------------------------------------------------------------------------------------------|----------------------------------------------------------------------------------------------|--|
| EXIT                                                                                                    | Selecting this word finishes the OSD menu. It's the same as pressing the <b>MENU</b> button. |  |
| RETURN                                                                                                    | Selecting this word returns the menu to the previous menu.                                   |  |
| CANCEL or NO Selecting this word cancels the operation in the present menu and returns to the previous menu. |                                                                                              |  |
| OK or YES                                                                                                    | Selecting this word executes the prepared function or shifts the menu to the next menu.      |  |

**NOTE** • If you want to move the menu position, use the  $\blacktriangle/\lor/\checkmark/\lor$  buttons after pressing the **POSITION** button.

• Some functions cannot be performed when a certain input port is selected, or when a certain input signal is displayed.

• When you want to reset the operation, press the **RESET** button on the remote control during the operation. Note that items whose functions are performed simultaneously with operation (ex. LANGUAGE, H PHASE etc.) cannot be reset.

• Even if you do not do anything, the dialog will automatically disappear after about 30 seconds.

# EASY MENU

From the EASY MENU, items shown in the table below can be performed.

Select an item using the  $\blacktriangle/\lor$  cursor buttons on the projector or remote control. Then perform it according to the following table.

| EASY MENU                                                 | ③: SELECT |  |
|-----------------------------------------------------------|-----------|--|
| ASPECT                                                    | NORMAL    |  |
| AUTO KEYSTONE                                             | EXECUTE   |  |
| KEYSTONE                                                  | +0        |  |
| KEYSTONE                                                  | +0        |  |
| PICTURE MODE                                              | NORMAL    |  |
| ECO MODE                                                  | NORMAL    |  |
| MIRROR                                                    | NORMAL    |  |
| 🗂 RESET                                                   | EXECUTE   |  |
| FILTER TIME                                               | Oh        |  |
| # LANGUAGE                                                | ENGLISH   |  |
| ADVANCED MENU     COMPUTER IN     EXIT     1024 × 768 @60 |           |  |

| ltem             | Description                                                                                                    |                                                                                                    |                                                                                                    |
|------------------|----------------------------------------------------------------------------------------------------|----------------------------------------------------------------------------------------------------|----------------------------------------------------------------------------------------------------|
| ASPECT           | Using the <b>◄/</b> ► buttons switches the mode for aspect ratio. See the ASPECT item in IMAGE menu ( <b>□</b> <i>34</i> ).                                                                                                    |                                                                                                    |                                                                                                    |
| AUTO<br>KEYSTONE | Using the ► button<br>See the AUTO KEYS                                                                                                    | executes the auto keyston<br>FONE item in SETUP menu                                                                                                    | e function.<br>( <b>Ш40</b> ).                                                                                                    |
|                  | Using the $\triangleleft/\triangleright$ buttons corrects the vertical keystone distortion.<br>See the $\square$ KEYSTONE item in SETUP menu ( $\square40$ ).                                                                                                    |                                                                                                    |                                                                                                    |
|                  | Using the <b>◄/▶</b> buttons corrects the horizontal keystone distortion.<br>See the ⊆ KEYSTONE item in SETUP menu ( <b>□</b> 41).                                                                                                    |                                                                                                    |                                                                                                    |
| PICTURE MODE     | Using the ◀/► butto<br>The picture modes a<br>TEMP settings. Cho<br>source.<br>→ NORMAL ⇔ C<br>→ DAYTIME ⇔<br>NORMAL<br>CINEMA<br>DYNAMIC<br>BOARD(BLACK)<br>BOARD(BLACK)<br>BOARD(GREEN)<br>WHITEBOARD<br>DAYTIME<br>• When the combina<br>from pre-assigned m<br>PICTURE MODE is<br>COLOR TEMP ( <b>1</b> 3<br>• When this function is | ons switches the picture m<br>are combinations of GAMM<br>ose a suitable mode accor<br>INEMA ⇔ DYNAMIC ⇔ B<br>⇒ WHITEBOARD ⇔ BOAF<br>COLOR TEMP<br>2 MID<br>3 LOW<br>1 HIGH<br>4 Hi-BRIGHT-1<br>5 Hi-BRIGHT-2<br>2 MID<br>6 Hi-BRIGHT-2<br>1 MID<br>6 Hi-BRIGHT-3<br>tion of GAMMA and COLC<br>nodes above, the display o<br>"CUSTOM". Please refer t<br>1, 32) items in PICTURE m<br>performed lines or other dist | ode.<br>A and COLOR<br>ding to the projected<br>OARD(BLACK)<br>RD(GREEN)<br>GAMMA<br>1 DEFAULT<br>2 DEFAULT<br>3 DEFAULT<br>4 DEFAULT<br>5 DEFAULT<br>6 DEFAULT<br>0 R TEMP differs<br>n the menu for the<br>o the GAMMA and<br>enu.<br>iortions may appear |

| Item                                                                                                    | Description                                                                                                    |  |
|----------------------------------------------------------------------------------------------------|----------------------------------------------------------------------------------------------------|--|
| ECO MODE                                                                                                    | Using the <b>◄/</b> ► buttons turns off/on the eco mode.<br>See the ECO MODE item in SETUP menu ( <b>□</b> 41).                                                                                                    |  |
| MIRROR Using the <b>◄</b> /► buttons switches the mode for mirror status. See the MIRROR item in SETUP menu ( <b>□</b> 41). |                                                                                                    |  |
| RESET                                                                                                    | Performing this item resets all of the EASY MENU items except the FILTER TIME and LANGUAGE.<br>A dialog is displayed for confirmation. Selecting the OK using the ► button performs resetting.                                                                                                    |  |
| FILTER TIME                                                                                                    | The usage time of the air filter is shown in the menu.<br>Performing this item resets the filter time which counts usage time<br>of the air filter.<br>A dialog is displayed for confirmation. Selecting the OK using the ►<br>button performs resetting.<br>See the FILTER TIME item in OPTION menu ( <b>148</b> ). |  |
| LANGUAGE                                                                                                    | Using the <b>◄/▶</b> buttons changes the display language.<br>See the LANGUAGE item in SCREEN menu ( <b>□</b> 42).                                                                                                    |  |
| ADVANCED MENU                                                                                                    | Press the ► or ENTER button to use the menu of PICTURE,<br>IMAGE, INPUT, SETUP, SCREEN, OPTION, NETWORK or<br>SECURITY.                                                                                                    |  |
| EXIT                                                                                                    | Press the ◀ or ENTER button to finish the OSD menu.                                                                                                    |  |

# PICTURE menu

From the PICTURE menu, items shown in the table below can be performed.

Select an item using the  $\blacktriangle/\checkmark$  cursor buttons on the projector or remote control, and press the  $\blacktriangleright$  cursor button on the projector or remote control, or the **ENTER** button on the remote control to execute the item. Then perform it according to the following table.

| ADVANCED MEN                                                                                                    | C:SELECT                                                                                                    |                                                               |
|----------------------------------------------------------------------------------------------------|----------------------------------------------------------------------------------------------------|---------------------------------------------------------------|
| PICTURE     MAGE     INAGE     INPUT     SCREN     SCREN     SCREN     NETVORK     SECURITY     EASY NENU     EXIT | O BRIGHTNESS     CONTRAST     GAMMA     GOLOR TEMP     COLOR     TINT     SHARPNESS     ACTIVE IRIS     MY MEMORY | +0<br>+0<br>DEFAULT-1<br>MID<br>+0<br>+0<br>4<br>PRESENTATION |
|                                                                                                    | COMPUTER IN 1                                                                                                    | 1024 × 768 @60Hz                                              |

| ltem       | Description                                                                                                    |  |  |
|------------|----------------------------------------------------------------------------------------------------|--|--|
| BRIGHTNESS | Using the <b>◄/</b> ► buttons adjusts the brightness.<br>Dark ⇔ Light                                                                                                    |  |  |
| CONTRAST   | Using the ◀/▶ buttons adjusts the contrast.<br>Weak ⇔ Strong                                                                                                    |  |  |
| GAMMA      | Using the ▲/▼ buttons switches the gamma mode.<br>1 DEFAULT ↔ 1 CUSTOM ↔ 2 DEFAULT ↔ 2 CUSTOM ↔ 3 DEFAULT<br>6 CUSTOM<br>6 DEFAULT ↔ 5 CUSTOM ↔ 5 DEFAULT ↔ 4 CUSTOM ↔ 4 DEFAULT<br><b>To adjust CUSTOM</b><br>Selecting a mode whose name includes CUSTOM and then<br>pressing the ▶ button or the ENTER button displays a dialog to aid<br>you in adjusting the mode.<br>This function is useful when you want to<br>change the brightness of particular tones.<br>Choose an item using the ◀/▶ buttons, and<br>adjust the level using the ▲/♥ buttons.<br>You can display a test pattern for checking the effect of your<br>adjustment by pressing the ENTER or VIDEO button.<br>Each time you press the ENTER or VIDEO button.<br>Each time you press the ENTER or VIDEO button.<br>Each time you press the ENTER or VIDEO button.<br>Each time you press the ENTER or VIDEO button.<br>Each time you press the INTER or VIDEO button.<br>Each time you press the ENTER or VIDEO button.<br>Each time you gray scale of 9 steps<br>1 me eight equalizing bars correspond to eight tone levels of the test<br>pattern (Gray scale of 9 steps) except the darkest in the left end.<br>If you want to adjust the 2nd tone from left end on the test pattern,<br>use the equalizing adjustment bar "1". The darkest tone at the left<br>end of the test pattern cannot be controlled with any of equalizing<br>adjustment bar.<br>• When this function is performed, lines or<br>other distortions may appear. |  |  |

| ltem                                          | Description                                                                                                    |  |
|-----------------------------------------------|----------------------------------------------------------------------------------------------------|--|
|                                               | Using the ▲/▼ buttons switches the color temperature mode.<br>1 HIGH ⇔ 1 CUSTOM ⇔ 2 MID ⇔ 2 CUSTOM                                                                                                    |  |
|                                               | Selecting a mode whose name<br>includes CUSTOM and then<br>pressing the ► button or the<br>ENTER button displays a<br>dialog to aid you in adjusting<br>the OFFSET and GAIN of the<br>selected mode.                       |  |
| COLOR TEMP                                    | on the whole tones of the test pattern.<br>GAIN adjustments mainly affect color intensity<br>on the brighter tones of the test pattern.                                                                                    |  |
|                                               | Choose an item using the <b>◄</b> /► buttons, and adjust the level using the <b>▲</b> /▼ buttons.                                                                                                    |  |
|                                               | You can display a test pattern for checking the effect of your adjustment by pressing the ENTER or VIDEO button.<br>Each time you press the ENTER or VIDEO button, the pattern changes as below.                           |  |
|                                               | No pattern ⇔ Gray scale of 9 steps →                                                                                                    |  |
|                                               | <ul> <li></li></ul>                                                                                                    |  |
|                                               | Using the <b>◄/</b> ► buttons adjusts the strength of whole color.                                                                                                    |  |
| COLOR                                         | <ul> <li>This item can be selected only for a video signal, s-video,<br/>component video, HDMI or DVI-D signal when the VIDEO is<br/>selected on the DIGITAL FORMAT item (137).</li> </ul>                                 |  |
|                                               | Using the <b>◄</b> /► buttons adjusts the tint.                                                                                                    |  |
| TINT                                          | <ul> <li>Reddish ⇔ Greenish</li> <li>This item can be selected only for a video signal, s-video, component video, HDMI or DVI-D signal when the VIDEO is selected on the DIGITAL FORMAT item (□37).</li> </ul>             |  |
| SHARPNESS                                     | <ul> <li>Using the ◄/► buttons adjusts the sharpness.</li> <li>Weak ⇔ Strong</li> <li>There may be some noise and/or the screen may flicker for a moment when an adjustment is made. This is not a malfunction.</li> </ul> |  |
| <u>, , , , , , , , , , , , , , , , , , , </u> |                                                                                                    |  |

| ltem        | Description                                                                                                    |                                                                                                    |  |
|-------------|----------------------------------------------------------------------------------------------------|----------------------------------------------------------------------------------------------------|--|
|             | Using the ▲/▼ cursor buttons changes the active iris control mode.<br>PRESENTATION ⇔ THEATER ⇔ MANUAL<br>↑                                                                                                    |                                                                                                    |  |
|             |                                                                                                    | Feature                                                                                                    |  |
| ACTIVE IRIS | PRESENTATION                                                                                                    | The active iris displays the best presentation image for both bright and dark scenes.                                                                                                    |  |
|             | THEATER                                                                                                    | The active iris displays the best theater image for both bright and dark scenes.                                                                                                    |  |
|             | MANUAL                                                                                                    | The active iris is set to fixed brightness (0:dark - 7:bright)                                                                                                    |  |
|             | The screen may flic<br>modes are selected.                                                                                                    | ker when the PRESENTATION or THEATER<br>If this occurs select MANUAL.                                                                                                    |  |
| MY MEMORY   | This projector has 4<br>of the PICTURE mer<br>Selecting a function of<br>ENTER button perfor<br>⇒ SAVE-1 ⇔<br>↓ LOAD-4 ⇔<br>SAVE-1. SAVE-2. SA<br>Performing a SAVE f<br>the memory linked in<br>• Remember that the<br>lost by saving new da<br>LOAD-1, LOAD-2, L<br>Performing a LOAD f<br>in the number include<br>picture automatically<br>• The LOAD function<br>skipped.<br>• Remember that the<br>loading data. If you w<br>save it before perform<br>• There may be some<br>moment when loadin<br>• The LOAD function<br>button which can be<br>( <b>149</b> ). | memories for adjustment data (for all the items<br>nu).<br>using the ▲/▼ buttons and pressing the ► or<br>rms each function.<br>SAVE-2 $\Leftrightarrow$ SAVE-3 $\Leftrightarrow$ SAVE-4<br>LOAD-3 $\Leftrightarrow$ LOAD-2 $\Leftrightarrow$ LOAD-1 $\Leftarrow$<br>AVE-3. SAVE-4<br>unction saves the current adjustment data into<br>the number included in the function's name.<br>current data being stored of a memory will be<br>ata into the memory.<br>OAD-3, LOAD-4<br>function loads the data from the memory linked<br>ed in the function's name, and adjusts the<br>depending on the data.<br>s whose linked memory has no data are<br>current adjusted condition will be lost by<br>vant to keep the current adjustment, please<br>ning a LOAD function.<br>a noise and the screen may flicker for a<br>g data. This is not malfunction.<br>s can be also performed by the MY MEMORY<br>set by the MY BUTTON item in OPTION menu |  |

IMAGE menu

From the IMAGE menu, items shown in the table below can be performed.

Select an item using the  $\blacktriangle/\checkmark$  cursor buttons on the projector or remote control, and press the  $\triangleright$  cursor button on the projector or remote control, or **ENTER** button on the remote control to execute the item. Then perform it according to the following table.

| ADVANCED MEN                                                                                                    | J                                                                                            | CS SELECT                                       |  |
|----------------------------------------------------------------------------------------------------|----------------------------------------------------------------------------------------------|-------------------------------------------------|--|
| PICTURE DIMAGE INFUT SCREEN COPTION COPTION C | ASPECT     OVER SCAN     V POSITION     H POSITION     H PAASE     H SIZE     AUTO ADJUST EX | NORMAL<br>5<br>35<br>293<br>18<br>1344<br>ECUTE |  |
|                                                                                                    | COMPUTER IN 1                                                                                | 1024 x 768 @60Hz                                |  |

| ltem       | Description                                                                                                    |  |  |
|------------|----------------------------------------------------------------------------------------------------|--|--|
|            | Using the ▲/▼ buttons switches the mode for aspect ratio.<br>For a COMPUTER signal<br>NORMAL ⇔ 4:3 ⇔ 16:9 ⇔ 16:10* ⇔ SMALL* ⇔ NATIVE* ⇔ FULL*<br>1<br>1                                                                                                    |  |  |
|            | For an HDMI or DVI-D signal<br>NORMAL ⇔ 4:3 ⇔ 16:9 ⇔ 16:10* ⇔ 14:9 ⇔ SMALL* ⇔ NATIVE* ⇔ FULL*<br>1                                                                                                    |  |  |
| ASPECT     | For a Video signal, S-video signal or component video signal<br>4:3 ⇔ 16:9 ⇔ 16:10* ⇔ 14:9 ⇔ SMALL* ⇔ NATIVE* ⇔ FULL*<br>1<br>1                                                                                                    |  |  |
|            | For no signal<br>4:3 (fixed, except CP-WX11000) / FULL (fixed, CP-WX11000)<br>• *16:10 / FULL: CP-WX11000 only. NATIVE: Except CP-X10000.<br>SMALL: Except CP-WX11000.<br>• The NORMAL mode keeps the original aspect ratio of the signal                                                                                                    |  |  |
| OVER SCAN  | <ul> <li>Using the <i>◄/▶</i> buttons adjusts the over-scan ratio.</li> <li>Small (It magnifies picture) ⇔ Large (It reduces picture)</li> <li>This item can be selected only for a video, s-video, component and HDMI or DVI-D signal when the VIDEO is selected on the DIGITAL FORMAT item (<sup>11</sup>/<sub>1</sub>37).</li> <li>When this adjustment is too large, certain degradation may appear at the frame area of the picture. In such a case, please adjust small.</li> </ul>                                                                                                    |  |  |
| V POSITION | Using the ◀/▶ buttons adjusts the vertical position.<br>Down ⇔ Up<br>• Over-adjusting the vertical position may cause noise to appear on the screen. If this<br>occurs, please reset the vertical position to the default setting. Pressing the <b>RESET</b><br>button when the V POSITION is selected will reset the V POSITION to the default setting.<br>• When this function is performed on a video signal, s-video signal, or component video<br>signal of 480i@60 or 576i@50 input the range of this adjustment depends on the OVER<br>SCAN ( <b>Dabove</b> ) setting. It is not possible to adjust when the OVER SCAN is set to 10.<br>• This item cannot be selected for an HDMI or DVI-D signal. |  |  |
| H POSITION | <ul> <li>H POSITION</li> <li>H POSITION</li> <li>Using the ◄/► buttons adjusts the horizontal position.<br/>Right ⇔ Left</li> <li>Over-adjusting the horizontal position may cause noise to appear on the screen. If i occurs, please reset the horizontal position to the default setting. Pressing the RESE button when the H POSITION is selected will reset the H POSITION to the default set when this function is performed on a video signal, s-video signal, or component vide signal of 480i@60 or 576i@50 input the range of this adjustment depends on the OVE SCAN (<b>Mabove</b>) setting. It is not possible to adjust when the OVER SCAN is set to</li> </ul>                               |  |  |

| ltem                   | Description                                                                                                    |  |
|------------------------|----------------------------------------------------------------------------------------------------|--|
|                        | Using the <b>◄/▶</b> buttons adjusts the horizontal phase to eliminate flicker.                                                                                                    |  |
| H PHASE                | Right ⇔ Left                                                                                                    |  |
|                        | • This item can be selected only for a computer signal or a component video signal. (except 480i@60, 576i@50, SCART RGB input. )                                                                                                    |  |
|                        | Using the <b>◄/</b> ► buttons adjusts the horizontal size.                                                                                                    |  |
|                        | Large ⇔ Small                                                                                                    |  |
| 11 0175                | <ul> <li>This item can be selected only for a computer signal.</li> </ul>                                                                                                    |  |
| H SIZE                 | • When this adjustment is excessive, the picture may not be displayed correctly. In such a case, please reset the adjustment by pressing the <b>RESET</b> button on the remote control during this operation.                                                                                                    |  |
|                        | Selecting this item performs the automatic adjustment feature.                                                                                                    |  |
|                        | <b>For a computer signal</b><br>The vertical position, the horizontal position and the horizontal<br>phase will be automatically adjusted.                                                                                                    |  |
|                        | Make sure that the application window is set to its maximum size<br>prior to attempting to use this feature. A dark picture may still be<br>incorrectly adjusted. Use a bright picture when adjusting.                                                                                                    |  |
| AUTO ADJUST<br>EXECUTE | For a video signal and s-video signal<br>The video format best suited for the respective input signal will<br>be selected automatically. This function is available only when<br>the AUTO is selected for the VIDEO FORMAT item in the INPUT<br>menu (1137). The vertical position and horizontal position will be<br>automatically set to the default.                                                                                              |  |
|                        | <ul> <li>For a component video signal</li> <li>The vertical position, horizontal position and horizontal phase will be automatically set to the default.</li> <li>The automatic adjustment operation requires approx. 10 seconds.</li> <li>Also please note that it may not function correctly with some input.</li> <li>When this function is performed for a video signal, a certain extra such as a line may appear outside a picture.</li> </ul> |  |
|                        | • The items adjusted by this function may vary when the FINE or DISABLE is selected for the AUTO ADJUST item of the SERVICE item in the OPTION menu ( <b>1150</b> ).                                                                                                    |  |

### **INPUT** menu

From the INPUT menu, items shown in the table below can be performed.

Select an item using the  $\blacktriangle/\lor$  cursor buttons on the projector or remote control, and press the  $\triangleright$  cursor button on the projector or remote control, or **ENTER** button on the remote control to execute the item. Then perform it according to the following table.

| ADVANCED MEN                                                                                       | U                                                                                                    | C SELECT                                |
|----------------------------------------------------------------------------------------------------|----------------------------------------------------------------------------------------------------|-----------------------------------------|
| PICTURE<br>IMAGE<br>INPUT<br>SETUP<br>SCREEN<br>OPTION<br>NETVORK<br>SECURITY<br>EASY MENU<br>EXIT | PROGRESSIVE     VIDEO NR     VIDEO NR     OLOR SPACE     COLOR SPACE     OLOR SPACE     OLO | TV<br>MID<br>MOVIE<br>AUTO<br>COMPONENT |
|                                                                                                    | COMPUTER IN 1                                                                                                    | 1024 × 768 @60Hz                        |

| ltem                 | Description                                                                                                    |  |  |
|----------------------|----------------------------------------------------------------------------------------------------|--|--|
|                      | Using the $\blacktriangle/\nabla$ buttons switches the progress mode.                                                                                                    |  |  |
|                      | TV ⇔ FILM ⇔ OFF                                                                                                    |  |  |
|                      | <u>ثـــــــــــ</u>                                                                                                    |  |  |
| PROGRESSIVE          | <ul> <li>This function is performed only for an interlaced signal at the<br/>VIDEO 1, VIDEO 2 or S-VIDEO input, and for 480i@60, 576i@50<br/>or 1080i@50/60 signal at the Component, HDMI or DVI-D input.</li> </ul>                                                                                                    |  |  |
|                      | • When TV or FILM is selected, the screen image will be sharp.<br>FILM adapts to the 2-3 Pull-Down conversion system. But these<br>may cause a certain defect (for example, jagged line) of the picture<br>for a quick moving object. In such a case, please select OFF, even<br>though the screen image may lose sharpness. |  |  |
|                      | Using the $\blacktriangle/\nabla$ buttons switches the noise reduction mode.                                                                                                    |  |  |
|                      | HIGH ⇔ MID ⇔ LOW                                                                                                    |  |  |
|                      |                                                                                                    |  |  |
| VIDEO NR             | <ul> <li>This function is performed only for the VIDEO 1, VIDEO 2 or<br/>S-VIDEO input, and for 480i@60, 576i@50 or 1080i@50/60 signal<br/>at the Component, HDMI or DVI-D input.</li> </ul>                                                                                                    |  |  |
|                      | • When this function is excessive, it may cause a certain degradation of the picture.                                                                                                    |  |  |
|                      | Using the $\blacktriangle/\nabla$ buttons switches the 3D-YCS mode.                                                                                                    |  |  |
|                      | STILL ⇔ MOVIE ⇔ OFF<br>                                                                                                    |  |  |
| 3D-YCS               | <ul> <li>This function performs only at a VIDEO 1 or VIDEO 2 input of<br/>NTSC, and PAL.</li> </ul>                                                                                                    |  |  |
|                      | • MOVIE is the mode for images with a lot of motions like movies,<br>and STILL is the mode for images with few motions or completely<br>still ones like slides.                                                                                                    |  |  |
|                      | Using the $\blacktriangle/\nabla$ buttons switches the mode for color space.                                                                                                    |  |  |
|                      | AUTO ⇔ RGB ⇔ SMPTE240 ⇔ REC709 ⇔ REC601                                                                                                    |  |  |
|                      |                                                                                                    |  |  |
| COLOR SPACE          | <ul> <li>This item can be selected only for an RGB signal or a component<br/>video signal (except 480i@60, 576i@50 and SCART RGB).</li> </ul>                                                                                                    |  |  |
|                      | • The AUTO mode automatically selects the optimum mode.                                                                                                    |  |  |
|                      | <ul> <li>The AUTO operation may not work well at some signals. In such a<br/>case, it might be good to select a suitable mode except AUTO.</li> </ul>                                                                                                    |  |  |
| continued on next na |                                                                                                    |  |  |

| Item           | Description                                                                                                    |                                                                                                    |
|----------------|----------------------------------------------------------------------------------------------------|----------------------------------------------------------------------------------------------------|
| COMPONENT      | Using the ▲/▼ buttor<br>Cb/Pb, Cr/Pr) port.<br>COMPONENT ⇔ S<br>When the SCART RG<br>Cr/Pr) and VIDEO 1 p<br>SCART adapter or SC<br>input to the projector.                                                                                                    | As switches the function of the Component (Y, CART RGB<br>B is selected, the Component (Y, Cb/Pb, orts will function as a SCART RGB port. A CART cable is required for a SCART RGB<br>For details, contact your dealer. |
|                |                                                                                                    |                                                                                                    |
| VIDEO FORMAT   | <ul> <li>Set the video format for the S-VIDEO, VIDEO 1 port and VIDEO 2 port.</li> <li>(1) Use the ▲/▼ buttons to select the input port.</li> <li>(2) Using the ◄/► buttons switches the mode for video format.</li> <li>AUTO ⇔ NTSC ⇔ PAL ⇔ SECAM</li> <li>▲UTO ⇔ NTSC ⇔ PAL ⇔ SECAM</li> <li>ⓑN-PAL ⇔ M-PAL ⇔ NTSC4.43 ⇔</li> <li>This item is performed only for a video signal from the VIDEO 1, VIDEO 2 port or the S-VIDEO port.</li> <li>The AUTO mode automatically selects the optimum mode.</li> <li>The AUTO operation may not work well for some signals. If the picture becomes unstable (e.g. an irregular picture, lack of color), please select the mode according to the input signal.</li> </ul> |                                                                                                    |
| DIGITAL FORMAT | Set the video format for the HDMI port and DVI-D port.         (1) Use the ▲/▼ buttons to select the input port.         (2) Using the ◀/► buttons switches the format of digital format.         AUTO ⇔ VIDEO ⇔ COMPUTER                                                                                                    |                                                                                                    |

| Item          | Description                                                                                                    |                                                                                                    |
|---------------|----------------------------------------------------------------------------------------------------|----------------------------------------------------------------------------------------------------|
| DIGITAL RANGE | <ul> <li>(1) Use the ▲/▼ butt</li> <li>(2) Using the ◀/▶ cu digital signal mode.</li> <li>AUTO ⇔ NORMAL</li> <li>AUTO</li> <li>NORMAL</li> <li>ENHANCED</li> <li>If the contrast of the</li> </ul>                                                                                                    | feature     Selecting the optimum mode automatically.     Suitable for DVD signals (16-235)     Suitable for computer signals (0-255)     screen image is too strong or too weak, try                                                                                                    |
| COMPUTER IN   | Set the computer input<br>(1) Use the ▲/▼ butt<br>set.<br>(2) Use the ▲/▼ butt<br>the computer input sig<br>• Selecting the AUTO<br>you to input a sync or<br>component signal from<br>• In the AUTO mode,<br>input signals. In such<br>no signal is received a<br>reconnect the signal.                                                                                                    | the signal type for the COMPUTER IN port.<br>tons to select the COMPUTER IN port to be<br>cons to select the COMPUTER IN port to be<br>the port.<br>the port.<br>the picture may be distorted with certain<br>a case, remove the signal connector so that<br>and select the SYNC ON G OFF, and then |
| FRAME LOCK    | <ul> <li>Set the frame lock fur each port.</li> <li>(1) Use the ▲/▼ butt the input ports.</li> <li>(2) Use the ◀/▶ butt frame lock function or ON ⇔ OFF</li> <li>This item can be per on a signal with a ver of 50 to 60 Hz.</li> <li>When ON is selecte smoothly.</li> <li>This function may casuch a case, please set of the second set of the second second</li></ul> | Action on/off for<br>ons to select<br>ons to turn the<br>h/off .<br>formed only<br>tical frequency<br>d, moving pictures are displayed more<br>ause a certain degradation of the picture. In<br>velect OFF.                                                                                         |

| ltem       | Description                                                                                                    |  |  |
|------------|----------------------------------------------------------------------------------------------------|--|--|
|            | The resolution for the <b>COMPUTER IN1, COMPUTER IN2</b> and <b>BNC</b> input signals can be set on this projector.<br>(1) In the INPUT menu select the RESOLUTION using the ▲/▼ buttons and                                                                                                    |  |  |
|            | press the ▶ button.         The RESOLUTION menu will be displayed.         (2) In the RESOLUTION menu select the resolution you wish to display using the ▲/▼         ************************************                                                                                                    |  |  |
|            | <ul> <li>(3) Pressing the ► or ENTER button when selecting a STANDARD resolution will automatically adjust the horizontal and vertical positions, clock phase and horizontal size.</li> <li>The INPUT-INFORMATION- dialog (□55) will be displayed.</li> </ul>                                                                                                    |  |  |
| RESOLUTION | <ul> <li>(4) To set a custom resolution use the</li></ul>                                                                                                    |  |  |
|            | (5) To save the setting place the cursor on the right-most digit and press the ► button.<br>The horizontal and vertical positions, clock phase and horizontal size will be automatically adjusted.<br>After the INPUT-INFORMATION- dialog<br>(1155) has displayed for about 10 seconds the screen will return to the RESOLUTION menu displaying the changed resolution. |  |  |
|            | <ul> <li>(6) To revert back to the previous resolution without saving changes place the cursor on the left-most digit and press the ◄ button. The screen will then return to the RESOLUTION menu displaying the previous resolution.</li> <li>For some pictures, this function may not work well.</li> </ul>                                                            |  |  |

#### SETUP menu

From the SETUP menu, items shown in the table below can be performed.

Select an item using the  $\blacktriangle/\lor$  cursor buttons on the projector or remote control, and press the  $\triangleright$  cursor button on the projector or remote control, or the **ENTER** button on the remote control to execute the item. Then perform it according to the following table.

| ADVANCED HEN                                                                              | U                                                                                                    | C: SELECT                               |
|-------------------------------------------------------------------------------------------|----------------------------------------------------------------------------------------------------|-----------------------------------------|
| PICTURE<br>IMAGE<br>INPUT<br>SCREEN<br>OPTION<br>NETWORK<br>SECURITY<br>EASY MENU<br>EXIT | AUTO KEYSTONE     KEYSTONE     KEYSTONE     KEYSTONE     KEYSTONE     KEYSTONE     KIRROR     MIRROR     MONITOR OUT | EXECUTE<br>+0<br>+0<br>NORMAL<br>NORMAL |
|                                                                                           | COMPUTER IN 1                                                                                                    | 1024 × 768 @60Hz                        |

| ltem             | Description                                                                                                    |  |
|------------------|----------------------------------------------------------------------------------------------------|--|
| AUTO<br>KEYSTONE | <ul> <li>Selecting this item performs the Automatic keystone distortion correction. Projector automatically corrects vertical keystone distortion due to the (forward/backward) setup angle by itself. This function will be executed only once when selected in the menu. When the slant of the projector is changed, execute this function again.</li> <li>The adjustable range of this function will vary among inputs. For some input, this function may not work well.</li> <li>When V:INVERT or H&amp;V:INVERT is selected to the MIRROR item in the SETUP menu, if the projector screen is inclined or angled downward, this function may not work correctly.</li> <li>When the zoom adjustment is set to the TELE (telephoto focus), this function may be excessive. This function should be used when the zoom adjustment is set to the full WIDE (wide-angle focus) whenever possible.</li> <li>When the projector is inclined to near ±30 degree or over, this function may not work well.</li> <li>When the vertical lens shift is not set fully upward (not set fully downward for the optional lens type USL-801 only (<b>151</b>), this function may not work well.</li> <li>When the horizontal lens shift is not set to the center, this function may not work well.</li> <li>This function will be unavailable when the Transition Detector is</li> </ul> |  |
|                  | on ( $\blacksquare 04$ ). Using the $\triangleleft/\triangleright$ buttons corrects the vertical keystone distortion                                                                                                    |  |
|                  | <ul> <li>Shrink the bottom of the image ⇔ Shrink the top of the image</li> <li>The adjustable range of this function will vary among inputs. For some input, this function may not work well.</li> <li>When the horizontal lens shift is not set to the center, this function may not work well.</li> <li>This function will be unavailable when the Transition Detector is</li> </ul>                                                                                                    |  |
|                  |                                                                                                    |  |

| ltem        | Description                                                                                                    |  |
|-------------|----------------------------------------------------------------------------------------------------|--|
|             | Using the ◀/▶ buttons corrects the horizontal keystone distortion.<br>Shrink the left of the image ⇔ Shrink the right of the image                                                                                                    |  |
|             | <ul> <li>The adjustable range of this function will vary among inputs. For some input, this function may not work well.</li> <li>When the zoom adjustment is set to the TELE (telephoto focus), this function may be excessive. This function should be used when the zoom adjustment is set to the full WIDE (wide-angle focus) whenever possible.</li> <li>When the vertical lens shift is not set fully upward (not set fully downward for the optional lens typeUSL-801 only (151), this function may not work well.</li> <li>This function will be unavailable when the Transition Detector is on (164).</li> </ul> |  |
| ECO MODE    | <ul> <li>Using the ▲/▼ buttons turns off/on the eco mode.</li> <li>NORMAL ⇔ ECO</li> <li>When the ECO is selected, acoustic noise and screen brightness are reduced</li> </ul>                                                                                                    |  |
| MIRROR      | Using the ▲/▼ buttons switches the mode for mirror status.<br>NORMAL ⇔ H:INVERT ⇔ V:INVERT ⇔ H&V:INVERT<br>If the Transition Detector is on and MIRROR status is changed,<br>Transition Detector alarm (♣64) will be displayed when projector is<br>restarted after the power switch is turned off.<br>• When the "MIRROR" has been set to the "V:INVERT", the screen<br>will be turned upside down, after the menu dialog disappeared.                                                                                                    |  |
| MONITOR OUT | <ul> <li>The combination of a picture shown on screen and output from the MONITOR OUT port can be arranged in the menu.</li> <li>The picture coming into the port selected in the (2) is output to the MONITOR OUT port while an image from the port chosen in the (1) is on screen.</li> <li>(1) Choose a picture input port using ▲/▼ buttons.</li> <li>Choose STANDBY, to select the output signal from the MONITOR OUT port in the standby mode.</li> <li>(2) Select one of the COPUTER IN or BNC ports using ◄/► buttons.</li> <li>COMPUTER IN1 ⇔ COMPUTER IN2</li></ul>                                            |  |

### SCREEN menu

From the SCREEN menu, items shown in the table below can be performed.

Select an item using the  $\blacktriangle/\bigtriangledown$  cursor buttons on the projector or remote control, and press the  $\triangleright$  cursor button on the projector or remote control, or **ENTER** button on the remote control to execute the item. Then perform it according to the following table.

| U                       | C: SELECT                                                                                                    |
|-------------------------|----------------------------------------------------------------------------------------------------|
| C LANGUAGE              | ENGLISH                                                                                                    |
| START UP                | ORIGINAL                                                                                                    |
| MyScreen Lock           | OFF                                                                                                    |
| SOURCE NAME<br>TEMPLATE | TEST PATTERN                                                                                                    |
| C.C.                    | 1004 701 8000-                                                                                                    |
|                         | LANGUAGE     MENU POSITION     M BLANK     START UP     MyScreen     MyScreen     Source Name     Source Name     Source Name     Comeliter IN 1 |

| Item          | Description                                                                                                    |                                                                                                    |  |
|---------------|----------------------------------------------------------------------------------------------------|----------------------------------------------------------------------------------------------------|--|
| LANGUAGE      | Using the ▲/▼/◀/►<br>Display) language.                                                                                                    | buttons switches the OSD (On Screen                                                                                                    |  |
| MENU POSITION | Using the $\blacktriangle/\checkmark/\checkmark/$ buttons adjusts the menu position.<br>To quit the operation, press the <b>MENU</b> button on the remote control<br>or keep no operation for about 10 seconds. |                                                                                                    |  |
|               | Using the ▲/▼ butto<br>The blank screen is a<br>( <b>126</b> ). It is displayed<br>control.<br>MyScreen ⇔ ORIC<br><u>↑</u>                                                                                      | ns switches the mode for the blank screen.<br>a screen for the temporarily blanking feature<br>I by pressing the <b>BLANK</b> button on the remote<br>GINAL ⇔ BLUE ⇔ WHITE ⇔ BLACK |  |
| BLANK         |                                                                                                    | Feature                                                                                                    |  |
| DLANK         | MyScreen                                                                                                    | Screen can be registered by the MyScreen item ( <b>44</b> ).                                                                                                    |  |
|               | ORIGINAL                                                                                                    | Screen preset as the standard screen.                                                                                                    |  |
|               | BLUE, WHITE,<br>BLACK                                                                                                    | Plain screens in each color.                                                                                                    |  |
|               | • To avoid remaining screen will change to                                                                                                    | as an afterimage, the MyScreen or ORIGINAL the plain black screen after several minutes.                                                                                           |  |

| ltem     | Description                                                                                                    |                                                                |
|----------|----------------------------------------------------------------------------------------------------|----------------------------------------------------------------|
|          | Using the ▲/▼ buttons switches the mode for the start-up screen.<br>The start-up screen is a screen displayed when no signal or an<br>unsuitable signal is detected.<br>MyScreen ⇔ ORIGINAL ⇔ OFF                                                                                                    |                                                                |
|          |                                                                                                    | Feature                                                        |
|          | MyScreen                                                                                                    | Screen can be registered by the MyScreen item ( <b>[144</b> ). |
| START UP | ORIGINAL                                                                                                    | Screen preset as the standard screen.                          |
|          | OFF                                                                                                    | Plain black screen.                                            |
|          | <ul> <li>To avoid remaining as an afterimage, the MyScreen or ORIGINAL screen will change to the BLANK screen (<sup>12</sup>26) after several minutes. If also the BLANK screen is the MyScreen or ORIGINAL, the plain black screen is instead used.</li> <li>When the ON is selected to the MyScreen PASSWORD item in the SECURITY menu (<sup>16</sup>2), the START UP is fixed to MyScreen.</li> </ul> |                                                                |

| ltem          | Description                                                                                                    |  |
|---------------|----------------------------------------------------------------------------------------------------|--|
| MyScreen      | <ul> <li>This item allows you to capture an image for use as a MyScreen image which can be used as the BLANK screen and START UP screen. Display the image you want to capture before executing the following procedure.</li> <li>Selecting this item displays a dialog titled "MyScreen". It will ask you if you start capturing an image from the current screen.</li> <li>Please wait for the target image to be displayed, and press the ENTER or VIDEO button when the image is displayed. The image will freeze and the frame for capturing will appear.</li> <li>To stop performing, press the RESET or COMPUTER button on the remote control.</li> <li>Using the ▲/▼/◀/▷ buttons adjusts the frame position.</li> <li>Please move the frame to the position of the image which you want to use. The frame may not be able to be moved for some input signals.</li> <li>To start registration, press the ENTER or VIDEO button on the remote control.</li> <li>To restore the screen and return to the previous dialog, press the RESET or COMPUTER button on the remote control.</li> <li>Registration takes several minutes.</li> <li>When the registration is completed, the registered screen and the following message is displayed for several seconds:</li> <li>"MyScreen registration is finished."</li> <li>If the registration failed, the following message is displayed:</li> <li>"A capturing error has occurred. Please try again."</li> <li>This item cannot be selected for an HDMI or a DVI-D signal.</li> <li>This function cannot be selected when the ON is selected to the MyScreen PASSWORD item in SECURITY menu (<u>162</u>).</li> </ul> |  |
| MyScreen Lock | <ul> <li>Using the ▲/▼ buttons turns on/off the MyScreen lock function.<br/>ON ⇔ OFF</li> <li>When the ON is selected, the item MyScreen is locked. Use this function for protecting the current MyScreen.</li> <li>This function cannot be selected when the ON is selected to the MyScreen PASSWORD item in SECURITY menu (□62).</li> </ul>                                                                                                    |  |

| ltem        | Description                                                                                                    |  |
|-------------|----------------------------------------------------------------------------------------------------|--|
|             | Using the ▲/▼ buttons turns on/off the message function.<br>ON ⇔ OFF                                                                                                    |  |
| MESSAGE     | <ul> <li>When the ON is selected, the following message function works.</li> <li>"AUTO IN PROGRESS" while automatically adjusting</li> <li>"NO INPUT IS DETECTED"</li> <li>"SYNC IS OUT OF RANGE"</li> <li>"INVALID SCAN FREQ"</li> <li>"Searching" while searching for the input</li> <li>"Detecting" while an input signal is detected</li> <li>The indication of the input signal displayed by changing</li> <li>The indication of the PICTURE MODE displayed by changing</li> <li>The indication of the MY MEMORY displayed by changing</li> <li>The indication of "FREEZE" and "II" while freezing the screen by</li> <li>pressing the FREEZE button.</li> <li>When the OFF is selected, please remember if the picture is</li> <li>frozen. Do not mistake freezing for a malfunction (125).</li> </ul>                                                                                                    |  |
| SOURCE NAME | <ul> <li>Each input port for this projector can have a name applied to it.</li> <li>(1) Use the ▲/▼ buttons on the SCREEN menu to select SOURCE NAME and press the ▶ button. The SOURCE NAME menu will be displayed.</li> <li>(2) Use the ▲/▼ buttons on the SOURCE NAME menu to select the port to be named and press the ▶ button. Right side of the menu is blank until a name is specified. The SOURCE NAME dialog will be displayed.</li> <li>(3) The current name will be displayed on the first line. Use the ▲/▼/</li> <li>(3) The current name will be displayed on the first line. Use the ▲/▼/</li> <li>(4) To change an already inserted character, press the ▲ button to move the cursor to DELETE or ALL CLEAR on screen and push the ENTER or VIDEO button, 1 character or all characters will be erased. The name can be a maximum of 16 characters.</li> <li>(4) To change an already inserted character, press the ▲ button to move the cursor on the character to be changed. After pressing the ENTER or VIDEO button, the character is selected. Then, follow the same procedure as described at the item (3) above.</li> </ul> |  |
|             | (5) To finish entering text, move the cursor to the OK on screen and press the ENTER or VIDEO button. To revert to the previous name without saving changes, move the cursor to the CANCEL on screen and press the ENTER or VIDEO button.                                                                                                    |  |

| ltem                     | Description                                                                                                    |  |  |  |
|--------------------------|----------------------------------------------------------------------------------------------------|--|--|--|
| TEMPLATE                 | Using the ▲/▼ buttons switches the mode for<br>the template screen.<br>Press the ► button to display the selected<br>template, and press the ◄ button to close the<br>displayed screen.<br>The last selected template is displayed when<br>the <b>MY BUTTON</b> allocated to the TEMPLATE<br>function is pressed ( <b>149</b> ).<br>IPT TEST PATTERN ⇔ DOT-LINE1<br>DOT-LINE4 ⇔ DOT-LINE3 ⇔ DOT-LINE2                                                                                                    |  |  |  |
| C.C.<br>(Closed Caption) | The C.C. is the function that displays a transcript or dialog of the audio portion of a video, files or other presentation or other relevant sounds. It is required to have NTSC format video or 480i@60 format component video source supporting C.C. feature to utilize this function. It may not work properly, depending on equipment or signal source. In this case, please turn off the Closed Caption. <b>DISPLAY</b> Select Closed Caption DISPLAY setting from following options using ▲/▼ buttons. OFF ⇔ ON OFF:Closed Caption is off ON: Closed Caption is off ON: Closed Caption is on • The caption is not displayed when the OSD menu is active. • The Closed Caption is the function to display the dialogue, narration, and / or sound effects of a television program or other video sources. The Closed Caption availability is depending upon broadcaster and/or content. <b>MODE</b> Select Closed Caption MODE setting from following options using ▲/▼ buttons. CAPTIONS: Display Closed Caption TEXT: Display Text data, which is for additional information such as news reports or a TV program guide. The information covers the entire screen. Not all of the C.C. program has Text information. <b>CHANNEL</b> Select Closed Caption CHANNEL from following options using ▲/▼ buttons. 1 ⇔ 2 ⇔ 3 ⇔ 4 1 ← |  |  |  |

## **OPTION menu**

From the OPTION menu, items shown in the table below can be performed.

Select an item using the  $\blacktriangle/\checkmark$  cursor buttons on the projector or remote control, and press the  $\triangleright$  cursor button on the projector or remote control, or **ENTER** button on the remote control to execute the item, except for the items LAMP TIME and FILTER TIME. Then perform it according to the following table.

| ADVANCED MEN              |               | C SELECT         |
|---------------------------|---------------|------------------|
| PICTURE                   | SOURCE SKIP   |                  |
| C IMAGE                   | AUTO SEARCH   | OFF              |
| <ul> <li>INPUT</li> </ul> | AUTO KEYSTONE | OFF              |
| SETUP                     | DIRECT ON     | OFF              |
| SCREEN                    | AUTO OFF      | Omin             |
| OPTION I                  | SHUTTER TIMER |                  |
| & NETWORK                 | LAMP TIME     |                  |
| SECURITY                  | FILTER TIME   | 5h               |
| E EASY MENU               | MY BUTTON     |                  |
| <b>FI EXIT</b>            | SOURCE        | COMPUTER IN 1    |
|                           | SERVICE       | AND INCOME.      |
|                           | COMPUTER IN 1 | 1024 x 768 @60Hz |

| Description                                                                                                    |  |  |  |
|----------------------------------------------------------------------------------------------------|--|--|--|
| The port that is set to the "SKIP" is ignored in searching by the AUTO SEARCH function ( <b>Delow</b> ) or the buttons of COMPUTER, VIDEO, or DIGITAL ( <b>22</b> ).                                                                             |  |  |  |
| <ul> <li>(1) Choose a picture input port using ▲/▼ buttons.</li> <li>(2) Using the     </li></ul>                                                                                                    |  |  |  |
| NORMAL ⇔ SKIP                                                                                                    |  |  |  |
| <ul> <li>This setting of "SKIP" is not available when specifying one certain input<br/>port by MY SOURCE button etc.</li> </ul>                                                                                                    |  |  |  |
| Using the ▲/▼ buttons turns on/off the automatic signal search function.<br>ON ⇔ OFF                                                                                                    |  |  |  |
| When the ON is selected, detecting no signal automatically cycles through input ports in the following order. The search is started from the current port. Then when an input is found, the projector will stop searching and display the image. |  |  |  |
| COMPUTER IN1 ⇔ COMPUTER IN2 ⇔ BNC ⇔ HDMI ⇔ DVI-D ସ୍ଥ<br>VIDEO 2 ⇔ VIDEO 1 ⇔ S-VIDEO ⇔ COMPONENT                                                                                                    |  |  |  |
| <ul> <li>The port that is set to the "SKIP" is ignored in searching by the<br/>AUTO SEARCH function (Labove).</li> </ul>                                                                                                    |  |  |  |
| Using the ▲/▼ buttons turns on/off the automatic keystone function.<br>ON ⇔ OFF                                                                                                    |  |  |  |
| ON : Automatic keystone distortion correction will be executed whenever changing the slant of the projector.                                                                                                    |  |  |  |
| OFF : This function is disabled. Please execute the AUTO<br>KEYSTONE in the SETUP menu for automatic keystone distortion<br>correction.                                                                                                    |  |  |  |
| <ul> <li>When the projector is suspended from the ceiling this feature will not function properly so select the OFF.</li> <li>This function will be unavailable when the Transition Detector is on (<sup>12</sup>22).</li> </ul>                 |  |  |  |
|                                                                                                    |  |  |  |

| ltem          | Description                                                                                                    |  |  |  |
|---------------|----------------------------------------------------------------------------------------------------|--|--|--|
|               | Using the ▲/▼ buttons turns on/off the DIRECT ON function.<br>ON ⇔ OFF                                                                                                    |  |  |  |
| DIRECT ON     | <ul> <li>When set to the ON, the lamp in projector will be automatically turned on without the usual procedure (119), only when the projector is supplied with the power after the power was cut while the lamp was on.</li> <li>This function does not work as long as the power has been supplied to the projector while the lamp is off.</li> <li>After turning the lamp on by the DIRECT ON function, if neither input nor operation is detected for about 30 minutes, the projector is turned off, even though the AUTO OFF function (116, below) is disabled.</li> </ul>                                                                                                    |  |  |  |
| AUTO OFF      | Using the ▲/▼ buttons adjusts the time to count down to<br>automatically turn the projector off.<br>Long (max. 99 minutes) ⇔ Short (min. 0 minute = DISABLE)<br>When the time is set to 0, the projector is not turned off automatically.<br>When the time is set to 1 to 99, and when the passed time with no-<br>signal or an unsuitable signal reaches at the set time, the projector<br>lamp will be turned off.<br>If one of the projector's buttons or the remote control buttons<br>is pressed or one of the commands (except get commands) is<br>transmitted to the <b>CONTROL</b> port during the corresponding time,<br>projector will not be turned off.<br>Please refer to the section "Turning off" ( <b>12</b> 0). |  |  |  |
| SHUTTER TIMER | Using the ▲/▼ buttons adjusts the time with shutter closed to count<br>down to automatically turn the projector off.<br>1h ⇔ 3h ⇔ 6h<br>The shutter will open automatically when turning the projector on again                                                                                                    |  |  |  |
| LAMP TIME     | The lamp time is the usage time of the lamp, counted after the last resetting. It is shown in the OPTION menu.<br>Pressing the <b>RESET</b> button on the remote control or the ► button of the projector displays a dialog.<br>To reset the lamp time, select the OK using the ► button.<br>CANCEL $\Rightarrow$ OK<br>• Please reset the lamp time only when you have replaced the lamp, for a suitable indication about the lamp.<br>• For the lamp replacement, see the section "Lamp unit" ( <b>Q67, 68</b> ).                                                                                                    |  |  |  |
| FILTER TIME   | <ul> <li>The filter time is the usage time of the air filter, counted after the last resetting. It is shown in the OPTION menu.</li> <li>Pressing the RESET button on the remote control or the ► button of the projector displays a dialog.</li> <li>To reset the filter time, select the OK using the ► button.</li> <li>CANCEL ⇔ OK</li> <li>Please reset the filter time only when you have cleaned or replaced the air filter, for a suitable indication about the air filter.</li> <li>For the air filter cleaning, see the section "Filter unit" (169).</li> </ul>                                                                                                    |  |  |  |

| Item      | Description                                                                                                    |  |  |  |
|-----------|----------------------------------------------------------------------------------------------------|--|--|--|
| Item      | Description<br>This item is to assign one of the following functions to MY BUTTON<br>-(1 to 4) on the remote control ( 17).<br>(1) Use the ▲/▼ buttons on the MY BUTTON menu to select a MY BUTTON - (1<br>to 4) and press the ▶ button to display the MY BUTTON setup dialog.<br>(2) Then using the ▲/▼/ ◀/▶ buttons sets one of the following functions to the<br>chosen button.<br>• COMPUTER IN1: Sets port to COMPUTER IN1.<br>• COMPUTER IN2: Sets port to COMPUTER IN2.<br>• BNC: Sets port to BNC.<br>• HDMI: Sets port to BNC.<br>• HDMI: Sets port to DVI-D.<br>• COMPONENT: Sets port to Component (Y, Cb/Pb, Cr/Pr).<br>• S-VIDEO: Sets port to VIDEO 1.<br>• VIDEO 1: Sets port to VIDEO 1.<br>• VIDEO 2: Sets port to VIDEO 2.<br>• INFORMATION: Displays the INPUT -INFORMATION- (155) or<br>the NETWORK -INFORMATION- (155) or nothing.<br>• AUTO KEYSTONE : Performs automatic keystone distortion<br>correction (147).<br>• MY MEMORY: Loads one of adjustment data stored (133).<br>When mere than and data are cauded the adjustment                                                                                               |  |  |  |
| MY BUTTON | When more than one data are saved, the adjustment changes every time the MY BUTTON is pushed.                                                                                                    |  |  |  |
|           | <ul> <li>When no data is saved in memory, the dialog "No saved data" appears.</li> <li>When the current adjustment is not saved to memory, the dialog as shown in the right appears.</li> <li>If you want to keep the current adjustment, please press the ► button to exit. Otherwise loading a data will overwrite the current adjusted condition.</li> <li>ACTIVE IRIS: Changes the active iris mode.</li> <li>PICTURE MODE: Changes the PICTURE MODE (<b>129</b>).</li> <li>FILTER RESET: Displays the filter time reset confirmation dialogue (<b>148</b>).</li> <li>TEMPLATE: Makes the template pattern selected to the TEMPLATE item (<b>146</b>) appear or disappear.</li> <li>P by P SWAP: Swaps the picture of right side with left side in the P by P mode.(<b>127</b>)</li> <li>LENS MEMORY-1: Loads the LENSMEMORY-1</li> <li>LENS MEMORY-3: Loads the LENSMEMORY-3</li> <li>It shifts the lens position in accordance with the memory saved for the type of the present lens unit.</li> <li>When there is no memory for the lens type, this function is ignored.</li> <li>MY IMAGE: Displays the MY IMAGE menu (<b>159</b>).</li> </ul> |  |  |  |
| MY SOURCE | This item is to assign an input signals to MY<br>SOURCE button on the remote control (▲ 22).<br>Using the ▲/▼ buttons sets one of the input<br>signal.                                                                                                    |  |  |  |

| ltem    | Description                                                                                                    |  |  |  |  |
|---------|----------------------------------------------------------------------------------------------------|--|--|--|--|
|         | Selecting this item displays the SERVICE menu.<br>Select an item using the ▲/▼ buttons, and press the ► button or<br>the ENTER button on the remote control to execute the item.<br>FAN SPEED<br>Using the ▲/▼ buttons switches the rotation<br>speed of the cooling fans. The HIGH is the<br>mode for use at highlands etc. Note that the<br>projector is noisier when the HIGH is selected.<br>HIGH ⇔ NORMAL                                                                                                    |  |  |  |  |
|         | AUTO ADJUST<br>Using the ▲/▼ buttons to select one of the mode.<br>When the DISABLE is selected, the automatic<br>adjustment feature is disabled.<br>FINE ⇔ FAST ⇔ DISABLE<br>FINE: Finer tuning including H.SIZE adjustment.<br>FAST: Faster tuning, setting H.SIZE to prearranged data for the input signal.<br>• Depending on conditions, such as input image, signal cable to the projector,<br>environment around the projector, etc., the automatic adjustment may not                                                                                                    |  |  |  |  |
| SERVICE | work correctly. In such a case, please choose DISABLE to disable the automatic adjustment, and make adjustment manually.<br><b>GHOST</b><br>1. Select a color element of ghost using the<br>◄/► buttons.<br>2. Adjust the solected element using the<br>▲/▼                                                                                                    |  |  |  |  |
| SERVICE | <ul> <li>Adjust the selected element using the ▲/▼</li> <li>buttons to disappear ghost.</li> <li>FILTER MESSAGE</li> <li>Use the ▲/▼ button to set the timer for notifying by the message when to replace the filter unit 2000h ⇔ 5000h ⇔ 10000h ⇔ OFF</li> <li>After choosing an item except OFF, the message</li> <li>"REMINDER *** HRS PASSED AFTER THE LAST FILTER</li> <li>CHANGE" will appear after the timer reaches the interval time set by this feature (171).</li> <li>When the OFF is chosen, the message will not appear.</li> <li>Utilize this feature to keep the air filter clean, setting the suitable time according to your environment of this projector.</li> <li>Refer to the following criterion.</li> <li>2000h: recommended for use in an indoor environment in a so dusty area, such as a desert or an area in which yellow sands float.</li> <li>5000h: recommended for use in a general indoor environment.</li> <li>Please take care of the filter unit periodically, even if there is no message. If the air filter becomes to be blocked by dust or other matter, the internal temperature will rise, which could cause malfunction, or reduce the lifetime of the projector.</li> </ul> |  |  |  |  |
|         | <ul> <li>malfunction, or reduce the lifetime of the projector.</li> <li>Please be careful with the operating environment of the projector and the condition of the filter unit.</li> </ul>                                                                                                    |  |  |  |  |

| Item                   | Description                                                                                                    |  |  |  |
|------------------------|----------------------------------------------------------------------------------------------------|--|--|--|
| SERVICE<br>(continued) | LENS TYPE<br>Select the lens type currently used using the ▲/▼ buttons.<br>1:USL-801 ⇔ 2:SL-802 ⇔ 3:SL-803 ⇔ 4:SD-804<br>ⓑ 7:AUTO ⇔ 6:UL-806 ⇔ 5:LL-805 ⇔]<br>Please select one of them referring to the following.<br>1: for an ultra short throw lens (USL-801)<br>2: for a short throw lens (SL-803)<br>4: for a standard lens (SD-804)<br>5: for an ultra long throw lens (UL-805)<br>6: for an ultra long throw lens (UL-806)<br>7:AUTO<br>• Selecting the lens type will shift the lens to center. While the lens<br>is shifting, the menu will disappears and the icon of hourglass will<br>appears on screen. Shifting may takes some time.<br>• This setting has an influence on the keystone distortion etc.<br>• About the optional lens, ask your dealer.<br>LENS LOCK<br>Using the ▲/♥ buttons turns on/off the key lock feature. When<br>ON is selected, the buttons (ZOOM, FOCUS, LENS SHIFT, LENS<br>MEMORY (MY BUTTON)) are locked.<br>ON ⇔ OFF<br>• Please use this function to prevent tampering or accidental<br>operation. This function does not have any effect on the remote<br>control.<br>N ⇔ OFF<br>• Please use this function to prevent tampering or accidental<br>operation. This function does not have any effect on the remote<br>control.<br>N ⇔ OFF<br>• A sensor cannot be turned off when the other<br>two are off. Always at least one sensor is on.<br>REMOTE FRECE!<br>(1) Select a remote sensor using the button.<br>1:FRONT ⇔ 2:TOP ⇔ 3:REAR<br>()<br>(2) Using the ▲/♥ button to change the projector's remote sensor<br>frequency setting ()<br>(1) Use the ▲/♥ button to change the<br>projector's remote sensor on or off.<br>ON ⇔ OFF<br>The factory default setting is for both<br>1:NORMAL and 2:HIGH bote on. If the<br>remote control does not function correctly, set<br>the this to either only 1 or only 2 as described<br>in Remote Control Settings ()<br>(17). |  |  |  |

| ltem                   | Description                                                                                                    |                                                                                                    |  |  |
|------------------------|----------------------------------------------------------------------------------------------------|----------------------------------------------------------------------------------------------------|--|--|
|                        | <b>REMOTE ID</b> Use the ▲/▼ buttons on the REMOTE ID menu to select ID and press the ▶ button.         ALL ⇔ 1 ⇔ 2 ⇔ 3 ⇔ 4 |                                                                                                    |  |  |
| SERVICE<br>(continued) | COMMUNICATION                                                                                                    | Selecting this item displays COMMUNICATION menu.<br>In this menu, you can configure the communication settings<br>of the CONTROL IN and the CONTROL OUT ports. |  |  |

| ltem                   | Description                  |                                                                                                    |  |  |
|------------------------|------------------------------|----------------------------------------------------------------------------------------------------|--|--|
| SERVICE<br>(continued) | COMMUNICATION<br>(continued) | DAISY CHAIN: Select this type, if it is required to connect multiple projectors using a shared RS-232C communication bus, from the computer. (☐Network Guide - 3.8 Multi-controlling the plural projectors (using DAISY CHAIN function))         OFF: Select this mode if you want to output no data from the CONTROL OUT port.         NOTE • OFF is selected as the default setting.         • When you select the NETWORK BRIDGE, check the item, TRANSMISSTION METHOD.         SERIAL IN SETTING/SERIAL OUT SETTING         In these menus, you can select the communication condition for each of the CONTROL IN and CONTROL OUT ports.         BAUD RATE         4800 bps ⇔ 9600 bps |  |  |

| ltem                   | Description                  |                                                                                                    |  |  |
|------------------------|------------------------------|----------------------------------------------------------------------------------------------------|--|--|
| SERVICE<br>(continued) | COMMUNICATION<br>(continued) | RESPONSE LIMIT TIME         This menu is available only when the NETWORK         BRIDGE is selected for the COMMUNICATION         TYPE and the HALF-DUPLEX is selected for the         TRANSMISSION METHOD.         Select the time period to wait for receiving response         data from other devise communicating by the         NETWORK BRIDGE and the HALF-DUPLEX through         the CONTROL OUT port.         OFF ⇔ 1s ⇔ 2s ⇔ 3s         ①         OFF: Select this mode if it is not required to check the         responses from the devise that the projector sends data         to. In this mode, the projector can send out data from         the computer continuously.         1s/2s/3s: Select the time period to keep the projector         waiting for response from the device that the projector         waiting for response from the device that the projector         waiting for response from the device that the projector         waiting to response from the device that the projector         sends data to. While waiting the response, the projector         does not send out any data from the CONTROL OUT         port.         NOTE • OFF is selected as the default setting.         BYTES INTERVAL TIMEOUT         This menu is available only when NETWORK BRIDGE         is selected for the COMMUNICATION TYPE and HALF- |  |  |

| ltem                   | Description                                                                                                    |                                                                                                    |  |
|------------------------|----------------------------------------------------------------------------------------------------|----------------------------------------------------------------------------------------------------|--|
| Item                   | COMMUNICATION<br>(continued)                                                                                                    | COMMUNICATION GROUP / COMMUNICATION IDThis menu is available only when DAISY CHAIN is<br>selected for the COMMUNICATION TYPE.In simultaneous control of multiple projectors by<br>a daisy chain, you can give the projectors the<br>communication group identification and the ID number<br> |  |
| SERVICE<br>(continued) | INFORMATION         Selecting this item displays a dialog titled "INPUT-INFORMATION-".         It shows the information about the current input.         Implication of the current input.         Implication of the current input. <t< th=""></t<> |                                                                                                    |  |

#### NETWORK menu

Remember that incorrect network settings on this projector may cause trouble on the network. Be sure to consult with your network administrator before connecting to an existing access point on your network.

Select "NETWORK" from the main menu to access the following functions.

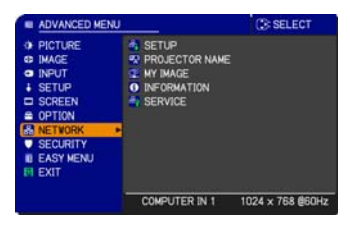

Select an item using the  $\blacktriangle/\lor$  cursor buttons on the projector or remote control, and press the  $\blacktriangleright$  cursor button on the projector or remote control, or **ENTER** button on the remote control to execute the item. Then perform it according to the following table.

See the User's Manual - Network Guide for details of NETWORK operation.

**NOTE** • If you are not utilizing SNTP (Date/Time Settings of the User's Manual - Network Guide), then you must set the DATE AND TIME during the initial installation.

| ltem  | Description                                                                                                    |                                                                                                    |                            |  |
|-------|----------------------------------------------------------------------------------------------------|----------------------------------------------------------------------------------------------------|----------------------------|--|
|       | Selecting this item displays the SETUP<br>Menu for the network.<br>Use the ▲/▼ buttons to select an item,<br>and the ► or ENTER button on the remote<br>control to perform the item. |                                                                                                    |                            |  |
| SETUP | DHCP<br>(Dynamic<br>Host<br>Configuration<br>Protocol)                                                                                                    | <ul> <li>Use the ▲/▼ buttons to turn DHC<br/>ON ⇔ OFF</li> <li>Select OFF when the network doe<br/>not have DHCP enabled.</li> <li>When the "DHCP" setting chang<br/>little time to obtain IP address fror</li> <li>Auto IP function will be assigned<br/>projector could not obtain an IP ad<br/>even if DHCP is "ON".</li> </ul> | CP on/off.<br>es<br>ccxxcl |  |

| ltem                 | Description         |                                                                                                    |
|----------------------|---------------------|----------------------------------------------------------------------------------------------------|
|                      | IP<br>ADDRESS       | Use the ▲/▼/◀/►<br>buttons to enter the IP<br>ADDRESS.                                                                                                    |
|                      |                     | This function can only be used when DHCP is set to OFF.                                                                                                    |
|                      |                     | <ul> <li>The IP ADDRESS is the number that identifies this projector on the network. You cannot have two devices with the same IP ADDRESS on the same network.</li> <li>The IP ADDRESS "0.0.0.0" is prohibited.</li> </ul>                      |
|                      | SUBNET<br>MASK      | Use the ▲/▼/◀/►<br>buttons to enter the same<br>SUBNET MASK used by<br>your PC.<br>This function can only be used when DHCP is set to                                                                                                    |
|                      |                     |                                                                                                    |
|                      |                     | • The SUBNET MASK "0.0.0.0" is prohibited.                                                                                                    |
| SETUP<br>(continued) | DEFAULT<br>GATEWAY  | Use the $A/V/4/F$<br>buttons to enter the<br>DEFAULT GATEWAY<br>(a node on a computer network that serves as an<br>access point to another network) address.<br>This function can only be used when DHCP is set to<br>OFF.                      |
|                      | DNS<br>SERVER       | Use the ▲/▼/◀/►<br>buttons to input the DNS<br>server address.                                                                                                    |
|                      |                     | The DNS server is a system to control domain names and IP addresses on the Network.                                                                                                    |
|                      | TIME<br>DIFFERENCE  | Use the ▲/▼ buttons to enter<br>the TIME DIFFERENCE.<br>Set the same TIME<br>DIFFERENCE as the one<br>set on your PC. If unsure,<br>consult your IT manager.<br>Use the ▶ button to return<br>to the menu after setting the<br>TIME DIFFERENCE. |
|                      | DATE<br>AND<br>TIME | Use the ▲/▼/◀/►<br>buttons to enter the<br>Year (last two digits),<br>Month, Date, Hour and Minute.                                                                                                    |
|                      |                     | • The projector will override this setting and retrieve<br>DATE AND TIME information from the Time server<br>when SNTP is enabled. ( Date/Time Settings of the<br>User's Manual - Network Guide)                                                |

| Item              | Description                                                                                                    |
|-------------------|----------------------------------------------------------------------------------------------------|
| PROJECTOR<br>NAME | <ul> <li>(1) Use the ▲/▼ buttons on the NETWORK menu to select the PROJECTOR NAME menu and press the ▶ button. The PROJECTOR NAME dialog will be displayed.</li> <li>(2) The current PROJECTOR NAME will be displayed on the first 3</li> </ul> |
|                   | lines. If not yet written, the lines will be blank.<br>Use the ▲/▼/◀/▶ buttons and the ENTER or VIDEO button to                                                                                                    |
|                   | <ul> <li>(4) To finish entering text, move the cursor to the OK on screen and press the ►, ENTER or VIDEO button. To revert to the previous</li> </ul>                                                                                          |
|                   | PROJECTOR NAME without saving changes, move the cursor to the CANCEL on screen and press the <b>&lt;</b> , ENTER or VIDEO button.                                                                                                    |

| ltem     | Description                                                                                                    |  |  |
|----------|----------------------------------------------------------------------------------------------------|--|--|
|          | Selecting this item displays the MY<br>IMAGE menu.<br>The application software "PJImage"<br>is required to store image(s) into the<br>projector.<br>Use the ▲/▼ buttons to select an item which is a still image by the<br>MY IMAGE (I MY IMAGE (Still Image Transfer) Display of the<br>User's Manual - Network Guide) and the ► or ENTER button to<br>display the image.<br>• The item without image stored cannot be selected.<br>• The image names are each displayed in 16 characters or less. |  |  |
| MY IMAGE | <ul> <li>To switch the image displayed</li> <li>Use the ▲/▼ buttons.</li> <li>To return to the menu</li> <li>Press the ◄ button on the remote control.</li> </ul>                                                                                                    |  |  |
|          | To erase the image displayed and its source file in the projector.                                                                                                    |  |  |
|          | (1) Press the <b>RESET</b> button on the remote control while displaying an image to display the MY IMAGE DELETE menu.                                                                                                    |  |  |
|          | <ul> <li>(2) Press the ► button to perform to erase.</li> <li>To stop erasing, press the ◄ button.</li> </ul>                                                                                                    |  |  |

| ltem        | Description                                                                                                    |  |  |
|-------------|----------------------------------------------------------------------------------------------------|--|--|
|             | Selecting this item displays the NETWORK -INFORMATION- dialog for confirming the network settings.                                                                                                    |  |  |
| INFORMATION | NETWORK_INFORMATION     PROJECTOR NAME     Projektor_Name     IP ADDRESS     192.158.1.254     SUBNET MASK     255.255.255.0     DEFAULT GATEWAY     0.0.0     O.0     DNS SERVER     0.0.0.0     MAC ADDRESS     00-00-87-D5-EB-FC     TIME DIFFERENCE     GMT00:00     DATE AND TIME     2000/1/1     C:00     C:RETURN     , ⊙:EXIT                                                                                                    |  |  |
|             | <ul> <li>Only the first 16 characters of the projector neme are displayed.</li> <li>Nothing (blank) is shown in the "PROJECTOR NAME" field until you setup the item (158).</li> <li>When the voltage level of the battery for the built in clock decreases, the set time may become incorrect even though accurate date and time are input. Replace the battery suitably (170).</li> <li>IP ADDRESS, SUBNET MASK and DEFAULT GATEWAY indicate "0.0.0.0" when DHCP is ON and the projector has not gotten address from DHCP server.</li> </ul>                                                                                                    |  |  |
| SERVICE     | Executing this item restarts and initializes the network functions.<br>Choose the RESTART EXECUTE using the button ►.                                                                                                    |  |  |
|             | Image: Service     Image: Service       Image: Restart     Execute       Image: Service     Image: Service       Image: Service     Image: Service |  |  |
|             |                                                                                                    |  |  |
|             | Network will be once cut off when choose restart.<br>If DHCP is selected on, IP address may be changed.<br>After selecting RESTART EXECUTE, NETWORK menu may not be<br>controlled approx. 30 seconds.                                                                                                    |  |  |

### SECURITY menu

This projector is equipped with security functions.

From the SECURITY menu, items shown in the table below can be performed.

To use SECURITY menu: User registration is required before using the security functions.

#### Enter the SECURITY menu

1. Use the ▲/▼ buttons on the SECURITY menu to select ENTER PASSWORD and press the ▶ button. The ENTER PASSWORD box will be displayed.

#### If you have forgotten your password

- 1. While the ENTER PASSWORD box is displayed, press and hold the RESET button on the remote control for about 3 seconds or press and hold the COMPUTER button for 3 seconds while pressing the ► button on the projector.
- 2. The 10 digit Inquiring Code will be displayed. Contact your dealer with the 10 digit Inquiring Code. Your password will be sent after your user registration information is confirmed.

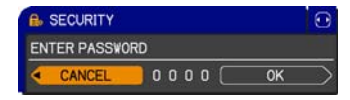

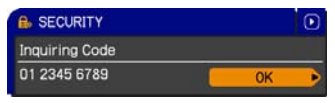

 If there is no key input for about 55 seconds while the Inquiring Code is displayed, the menu will close. If necessary, repeat the process from 1.

2. Use the A/V/A/F buttons to enter the registered password. The factory default password is 9630. This password can be changed ( SECURITY PASSWORD CHANGE). Move the cursor to the right side of the ENTER PASSWORD box and press the button to display the SECURITY menu.

SECURITY ENTER PASSWORD CANCEL 12

· It is strongly recommended the factory default password to be changed as soon as possible.

· If an incorrect password is input, the ENTER PASSWORD box will be displayed again. If incorrect password is input 3 times, the projector will turn off. Afterwards the projector will turn off every time an incorrect password is input.

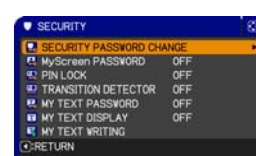

3. Items shown in the table below can be performed.

| ltem                           | Description                                                                                                    |                                                                             |
|--------------------------------|----------------------------------------------------------------------------------------------------|-----------------------------------------------------------------------------|
| SECURITY<br>PASSWORD<br>CHANGE | <ol> <li>Use the ▲/▼ buttons on the SECURITY menu<br/>to select SECURITY PASSWORD CHANGE<br/>and press the ▶ button to display the ENTER<br/>NEW PASSWORD box.</li> <li>Use the ▲/▼/◀/▶ buttons to enter the new<br/>password.</li> <li>Move the cursor to the right side of the ENTER</li> </ol>                                                                                                    | SECURITY PASSYORD     ENTER NEW PASSYORD     CANCEL     0 0 0 0 0 0 0 0 0 0 |
|                                | <ul> <li>NEW PASSWORD box and press the ▶ button to display the NEW PASSWORD AGAIN box, enter the same password again.</li> <li>4 Move the cursor to the right side of the NEW PASSWORD AGAIN box and press the ▶ button and the NOTE NEW PASSWORD box will be displayed for about 20 seconds, please make note of the password during this time. Pressing the ENTER button on the remote cor the preiseter will be a the NOTE NEW PASE.</li> </ul> |                                                                             |
|                                | Please do not forget your password.                                                                                                    |                                                                             |
| (continued on next pa          | age)                                                                                                    | 61                                                                          |

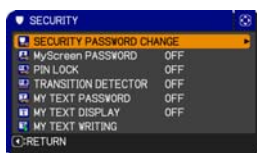

| Item     | Description                                                                                                    |  |  |
|----------|----------------------------------------------------------------------------------------------------|--|--|
| PIN LOCK | <ul> <li>PIN LOCK is a function which prevents the projector from being used unless a registered Code is input.</li> <li><b>1 Turning on the PIN LOCK</b></li> <li>1-1 Use the ▲/▼ buttons on the SECURITY menu to select PIN LOCK and press the ▶ button or the ENTER button to display the PIN LOCK on/off menu.</li> <li>1-2 Use the ▲/▼ buttons on the PIN LOCK on/off menu to select ON and the Enter PIN Code box will be displayed.</li> <li>1-3 Input a 4 part PIN code using the ▲/▼/◄/►, COMPUTER button.</li> <li>The PIN Code again box will appear. Reenter the same PIN code. This will complete the PIN code registration.</li> <li>If there is no key input for about 55 seconds while the Enter PIN Code box or the PIN Code again box will projector is restarted after the power switch is turned off the Enter PIN Code.</li> <li>The projector can be used after entering the registered PIN code. If an incorrect PIN code is input, the Enter PIN Code box will be displayed. If an incorrect PIN code is input, the Enter PIN Code box will be displayed again.</li> <li>If an incorrect PIN Code is input 3 times, the projector will turn off. Afterwards the projector will also turn off if there is no key input for about 55 minutes while the PIN BOX is displayed.</li> <li>The projector will also turn off if there is no key input for about 5 minutes while the PIN code is input 3 times, the projector will turn off. Afterwards the PIN BOX is displayed.</li> <li>This function will activate only when the projector is started after the power switch was turned off.</li> <li>Please do not forget your PIN code.</li> </ul> |  |  |
|          | <ul> <li>2 Turning off the PIN LOCK</li> <li>2-1 Follow the procedure in 1-1 to display the PIN LOCK on/off menu. Use the ▲/▼ buttons to select OFF and the Enter PIN Code box will be displayed. Enter the registered PIN code to turn the PIN LOCK function off.</li> <li>If an incorrect password is input 3 times, the menu will close.</li> <li>3 If you have forgotten your PIN Code</li> <li>3-1 While the Enter PIN Code box is displayed, press and hold the RESET button for three seconds or press and hold the COMPUTER button for 3 seconds while pressing the ▶ button on the projector. The 10 digit Inquiring Code will be displayed.</li> <li>If there is no key input for about 5 minutes while the Inquiring Code is displayed, the projector will turn off.</li> <li>3-2 Contact your dealer with the 10 digit Inquiring Code. Your password will be sent after your user registration information is confirmed.</li> </ul>                                                                                                    |  |  |
| Item | Description                                                                                                    |  |  |  |  |
|------|----------------------------------------------------------------------------------------------------|--|--|--|--|
| Item | Description         If this function is set to ON when the vertical angle of<br>the projector or mirror setting at which the projector is<br>turned on is different than the previously recorded, the<br>TRANSITION DETECTOR ON alarm will be displayed<br>and the projector will not display the input signal.       • To display the signal again, set this function OFF.         • After about 5 minutes of displaying the TRANSITION DETECTOR ON alarm,<br>the lamp will turn off.       • Keystone adjustment feature has been prohibited as long as the Transition<br>Detector function is on.         1 Turning on the TRANSITION DETECTOR<br>1-1 Use the ▲/▼ buttons on the SECURITY menu to<br>select TRANSITION DETECTOR and press the ►<br>or the ENTER button to display the TRANSITION<br>DETECTOR on/off menu. Select ON and the<br>current angle and miror setting will be recorded.         1-2 Use the ▲/▼ buttons on the SECURITY menu to<br>selector and press the ► or the ENTER button to display the Transition<br>Detector on/off menu.         1-3 Use the ▲/▼ buttons on the TRANSITION<br>DETECTOR on/off menu.       • TRANSITION DETECTOR<br>(menu.         1-3 Use the ▲/▼ buttons to enter a password.<br>Move the cursor to the right side of the<br>PASSWORD box (small) and press the ► button<br>to display the PASSWORD AGAIN box, and press the ►<br>button to display the NOTE PASSWORD box<br>for about 20 seconds, please make note of the<br>password during this time.<br>• Pressing the ENTER button on the remote control or the VIDEO button<br>on the projector will return to the TRANSITION DETECTOR password.<br>• This function will activate only when the projector is not in a stable position<br>when ON is selected.         2 Turning off the TRANSITION DETECTOR<br>subtch was turned off.<br>• This feature may not function properly if the projector is not in a stable position<br>when ON is selecte |  |  |  |  |
|      | <ul> <li>for about 20 seconds, please make note of the password during this time.</li> <li>Pressing the ENTER button on the remote control or the VIDEO button on the projector will return to the TRANSITION DETECTOR on/off menu.</li> <li>Please do not forget your TRANSITION DETECTOR password.</li> <li>This function will activate only when the projector is started after the power switch was turned off.</li> <li>This feature may not function properly if the projector is not in a stable position</li> </ul>                                                                                                    |  |  |  |  |
|      | when ON is selected.                                                                                                    |  |  |  |  |
|      | <ul> <li>2 Turning off the TRANSITION DETECTOR</li> <li>2-1 Follow the procedure in 1-1 to display the Transition Detector on/off menu.</li> <li>2-2 Select OFF to display the ENTER PASSWORD box (large). Enter the registered password and the screen will return to the TRANSITION DETECTOR on/off menu.</li> </ul>                                                                                                    |  |  |  |  |
|      | If an incorrect password is input, the menu will close. If necessary, repeat                                                                                                    |  |  |  |  |
|      | 3 If you have forgotten your password                                                                                                    |  |  |  |  |
|      | 3-1 Follow the procedure in 1-1 to display the Transition Detector on/off menu.                                                                                                    |  |  |  |  |
|      | 3-2 Select OFF to display the ENTER PASSWORD box<br>(large). The 10 digit Inquiring Code will be displayed<br>inside the box. 01 2345 6789                                                                                                    |  |  |  |  |
|      | 3-3 Contact your dealer with the 10 digit Inquiring Code. Your password will be sent after your ENTER PASSWORD box (large) user registration information is confirmed.                                                                                                    |  |  |  |  |

| Item                | Description                                                                                                    |  |  |  |
|---------------------|----------------------------------------------------------------------------------------------------|--|--|--|
| Item                | <ul> <li>The MY TEXT PASSWORD function can prevent the MY TEXT from being overwritten.</li> <li>The MY TEXT DISPLAY menu will be unavailable, which can prohibit changing the DISPLAY setting.</li> <li>The MY TEXT WRITING menu will be unavailable, which can prevent the MY TEXT from being overwritten.</li> <li><b>1 Turning on the MY TEXT PASSWORD</b></li> <li>1-1 Use the ▲/▼ buttons on the SECURITY menu using the procedure in 1-1</li> <li>1-3 Use the ▲/▼ buttons on the MY TEXT PASSWORD on/off menu.</li> <li>1-4 Use the ▲/▼ </li> <li>4 Use the ▲/▼ </li> <li>4 Use the ▲/▼ </li> <li>4 Use the ▲/▼ </li> <li>4 Use the ▲/▼ </li> <li>4 Use the ▲/▼ </li> <li>4 Use the ▲/▼ </li> <li>4 Use the ▲/▼ </li> <li>4 Use the ▲/▼ </li> <li>4 Use the A/▼ </li> <li>4 Use the A/▼ </li> <li>4</li></ul> |  |  |  |
| MY TEXT<br>PASSWORD | the ENTER PASSWORD box (small) and press<br>the ▶ button to display the PASSWORD AGAIN ENTER PASSWORD BOX<br>box, and then enter the same password again. (small)<br>1-5 Move the cursor to the right side of the<br>PASSWORD AGAIN box and press ▶ button to<br>display the NOTE PASSWORD box for about<br>20 seconds, then please make note of the<br>password during this time.<br>Pressing the ENTER button on the remote control<br>or VIDEO button on the projector will return to the<br>MY TEXT PASSWORD on/off menu. When the<br>Descention for the AWUTEVE                                                                                                    |  |  |  |
|                     | <ul> <li>password is set for the MY TEXT;</li> <li>2 Turning off the MY TEXT PASSWORD</li> <li>2-1 Follow the procedure in 1-1 to display the MY<br/>TEXT PASSWORD on/off menu.</li> <li>2-2 Select OFF to display the ENTER PASSWORD<br/>box (large). Enter the registered password<br/>and the screen will return to the MY TEXT<br/>PASSWORD on/off menu.</li> <li>If an incorrect password is input, the menu will<br/>close. If necessary, repeat the process from 2-1</li> <li>3 If you have forgotten your password</li> <li>3-1 Follow the procedure in 1-1 to display the MY TEXT PASSWORD on/off<br/>menu.</li> <li>3-2 Select OFF to display the ENTER PASSWORD box (large). The 10 digit<br/>inquiring code will be displayed inside the box.</li> <li>3-3 Contact your dealer with the 10 digit inquiring code. Your password will<br/>be sent after your user registration information is confirmed.</li> </ul>                                                                                                    |  |  |  |

(continued on next page)

| ltem               | Description                                                                                                    |
|--------------------|----------------------------------------------------------------------------------------------------|
| MY TEXT<br>DISPLAY | <ul> <li>1 Use the ▲/▼ buttons on the SECURITY menu to select the MY TEXT DISPLAY menu and press the button to display the MY TEXT DISPLAY on/off menu.</li> <li>2 Use the ▲/▼ buttons on the MY TEXT DISPLAY on/off menu to select on or off. ON ⇔ OFF</li> <li>When it is set ON, the MY TEXT will be displayed on the START UP screen and the INPUT-INFORMATION- when the INFORMATION on the SERVICE menu is chosen.</li> <li>This function is available only when the MY TEXT PASSWORD function is set to the OFF.</li> </ul>                                                                                                    |
| MY TEXT<br>WRITING | <ul> <li>1 Use the ▲/▼ buttons on the SECURITY menu to select the MY TEXT WRITING menu and press the ▶ button. The MY TEXT WRITING dialog will be displayed.</li> <li>2 The current MY TEXT will be displayed on the first 3 lines. If not yet written, the lines will be blank. Use the ▲/▼/◀/▶ buttons and the ENTER or VIDEO button to select and enter characters. The RESET button can be used to erase 1 character at a time. Also if you move the cursor to DELETE or ALL CLEAR on screen and push the ENTER or VIDEO button, 1 character or all characters will be erased. The MY TEXT can be input up to 24 characters on each line.</li> <li>3 To change an already inserted character, press the ▲/▼ buttons to move the cursor to one of the first 3 lines, and use the ◄/▶ buttons to move the cursor to the character is selected. Then, follow the same procedure as described at the item (2) above.</li> <li>4 To finish entering text, move the cursor to the OK on screen and press the ENTER or VIDEO button. To revert to the previous MY TEXT without saving changes, move the cursor to the CANCEL on screen and press the ENTER or VIDEO button.</li> <li>The MY TEXT WRITING function is available only when the MY TEXT PASSWORD function is set to OFF.</li> </ul> |

#### Maintenance

#### Lamp unit

A worn out lamp bulb could burn or burst. It is recommended to keep a spare lamp unit on hand and to replace the lamp unit when the projected image darkens or color reproduction becomes poor.

To prepare the spare, contact your dealer and tell the following type number.

Type number of the optional lamp unit: DT01001

If the projector is installed in a special state such as ceiling mount, or if the lamp bulb has broken, also ask the dealer to replace the lamp unit. Otherwise, follow the procedure shown below to replace the lamp.

- Make sure that the projector is unplugged and 1.
- cooled down.
- Loosen the screw (marked by arrow) of the
- 2. Loosen the screw (marked and take it off.
- Loosen the 3 screws (marked by arrow) of the **3.** Loosen the 3 screws (marked 2, marked 2, gently take it from the projector.
- Gently set the new lamp unit into place. Then 4. retighten the screws of the lamp unit.
- Put the lamp cover back into place, and 5. retighten the screw of the lamp cover.
- Reset the LAMP TIME value.
- 6. (1)Turn the projector on.
  - (2) To display the ADVANCED MENU, press the MENU button (on the control panel or the remote control). On the EASY MENU, select the "ADVANCED **MENU**" using the  $\blacktriangle/\lor$  cursor buttons, then press the  $\triangleright$  cursor button.
  - (3) To select the **OPTION** menu, select the "OPTION" using the  $\blacktriangle/\nabla$  cursor buttons in the left column, then press the  $\blacktriangleright$  cursor button.
  - (4) To display the LAMP TIME dialog, select the "LAMP TIME" using the  $\blacktriangle/ \lor$  cursor buttons in the right column, then press the  $\blacktriangleright$  cursor button.
  - (5) Use the  $\blacktriangleright$  cursor button according to the dialog, Selecting "OK" resets the LAMP TIME value.

**NOTE** •The value shown on the OPTION menu as the LAMP TIME is the use time that is counted since the last time the LAMP TIME was reset. Refer to the value for proper maintenance.

**NOTICE** Be sure to reset the LAMP TIME only when you have replaced the lamp unit.

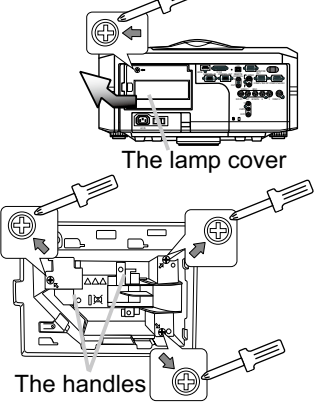

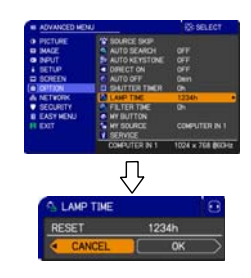

# ▲ HIGH VOLTAGE ▲ HIGH TEMPERATURE ▲ HIGH PRESSURE

▲ WARNING ► The projector uses a high-pressure mercury glass lamp. The lamp can break with a loud bang, or burn out, if jolted or scratched, handled while hot, or worn over time. Note that each lamp has a different lifetime, and some may burst or burn out soon after you start using them. In addition, when the bulb bursts, it is possible for shards of glass to fly into the lamp housing, and for gas containing mercury to escape from the projector's vent holes.

► About disposal of a lamp: This product contains a mercury lamp; do not put it in a trash. Dispose of it in accordance with environmental laws.

• For lamp recycling, go to www.lamprecycle.org (in the US).

• For product disposal, contact your local government agency or <u>www.eiae.org</u> (in the US) or <u>www.epsc.ca</u> (in Canada).

For more information, call your dealer.

| Disconnect<br>the plug<br>from the<br>power<br>outlet | <ul> <li>If the lamp should break (it will make a loud bang when it does), unplug the power cord from the outlet, and make sure to request a replacement lamp from your local dealer. Note that shards of glass could damage the projector's internals, or cause injury during handling, so please do not try to clean the projector or replace the lamp yourself.</li> <li>If the lamp should break (it will make a loud bang when it does), ventilate the room well, and make sure not to breathe the gas that comes out of the projector vents, or get it in your eyes or mouth.</li> <li>Before replacing the lamp, turn the projector off and unplug the power cord, then wait at least 45 minutes for the lamp to cool sufficiently. Handling the lamp while hot can cause burns, as well as damaging the lamp.</li> </ul> |
|-------------------------------------------------------|----------------------------------------------------------------------------------------------------|
| $\bigcirc$                                            | <ul> <li>Never unscrew except the appointed (marked by an arrow) screws.</li> <li>Do not open the lamp cover while the projector is suspended from<br/>a ceiling. This is dangerous, since if the lamp's bulb has broken, the<br/>shards will fall out when the cover is opened. In addition, working in<br/>high places is dangerous, so ask your local dealer to have the lamp<br/>replaced even if the bulb is not broken.</li> <li>Do not use the projector with the lamp cover removed. At the lamp<br/>replacing, make sure that the screws are screwed in firmly. Loose<br/>screws could result in damage or injury.</li> </ul>                                                                                                    |
| 0                                                     | <ul> <li>Use only the lamp of the specified type.</li> <li>If the lamp breaks soon after the first time it is used, it is possible that there are electrical problems elsewhere besides the lamp. If this happens, contact your local dealer or a service representative.</li> <li>Handle with care: jolting or scratching could cause the lamp bulb to burst during use.</li> <li>Using the lamp for long periods of time, could cause it to darken, not to light up or to burst. When the pictures appear dark, or when the color tone is poor, please replace the lamp as soon as possible. Do not use old (used) lamps; this is a cause of breakage.</li> </ul>                                                                                                    |

## **Filter unit**

To keep inside ventilation normal, keep a spare and replace the filter unit periodically, although frequent replacement is not needed for this product. To prepare the spare, contact your dealer and tell the following type number.

#### Type number of the optional filter unit: MU06351

The following walks you through the steps to replace the filter unit.

- Make sure that the projector is unplugged and cooled down.
- 2. Use a vacuum cleaner on and around the filter cover.
- **3.** Pick and pull up the filter cover knobs to take it off.
- ▲ Pinch and pull out the filter unit knob to take it off.
- **5.** Use a vacuum cleaner on and around the intake vents of the projector.
- 6 Set the new filter unit into the place.
- 7. Put the filter cover back into the place.
- **Reset the FILTER TIME value.** 
  - (1) Turn the projector on.
  - (2) To display the EASY MENU, press the MENU button (on the control panel or the remote control). On the ADVANCED MENU, select the "EASY MENU" using the ▲/▼ cursor buttons in the left column, then press the  $\blacktriangleright$  cursor button.
  - (3) To display the FILTER TIME dialog, select the "FILTER TIME" using the  $\blacktriangle/\nabla$  cursor buttons, then press the ► cursor button.
  - (4) Use the ► cursor button according to the dialog. Selecting "OK" resets the FILTER TIME value.

**NOTE** • The value shown on the EASY menu as the FILTER TIME is the use time that is counted since the last time the FILTER TIME was reset. Refer to the value for proper maintenance.

 You can utilize the message function, which is set up by the item FILTER TIME of the OPTION menu, to notify you when to replace the lamp.

▲ WARNING ► Before checking or replacing the filter unit, turn off, unplug, and cool down the projector.

► To keep inside ventilation normal, check and replace the filter unit periodically. Use only the manufacturer specified type of the filter unit.

**NOTICE** > Be sure to reset the FILTER TIME only when you have replaced the filter unit.

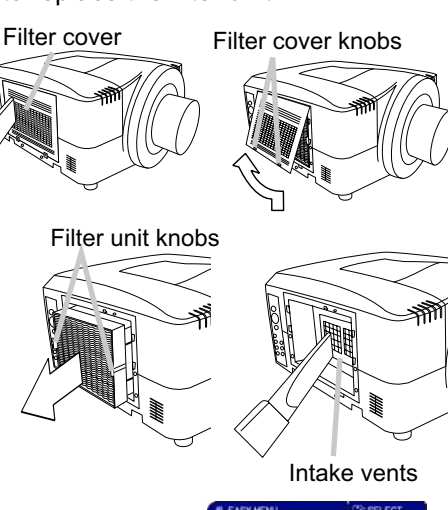

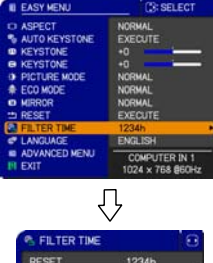

#### **Internal clock battery**

This projector is being loaded with a battery for the internal clock that the network function needs. When the clock does not work correctly, request your dealer to check the battery and to replace if needed. For replacement, prepare a new battery of the following type. You can buy it at the store or order it from your dealer.

#### HITACHI MAXELL, part number CR2032 or CR2032H

▲ **WARNING** ► Be careful of handling battery, since a battery can cause explosion, cracking or leakage that could result in a fire, an injury, and environment pollution.

- Use only the specified battery.
- When replacing the battery, replace it with a new battery.
- Do not use a battery with damage, such as scratches, dents, rust or leakage.
- Do not work on a battery; for example recharging or soldering.
- Keep a battery in a dark, cool and dry place. Never expose a battery to a fire or water.

• Keep a battery away from children and pets. Be careful for them not to swallow a battery.

• When a battery leaked, wipe the leakage out well with a waste cloth. If the leakage adhered to your body, immediately rinse it well with water. When a battery leaked in the battery holder, replace the batteries after wiping the leakage out.

· Obey the local laws on disposing a battery.

### Others

#### For the lens

Be careful not to scratch, crack, dirty, or fog the lens surface, since it affects the image quality. When the lens surface is fogged or dirty, gently wipe it only with the commercial cloth or paper lens cleaner.

#### For the inside of the projector

In order to ensure the safe use of your projector, please have it cleaned and inspected by your dealer about once every year.

#### For the cabinet of the projector and remote control

For the dirty cabinet of the projector or remote control, use soft cloth. Dip a soft cloth in water or a neutral cleaner diluted in water, and wipe the cabinet lightly after wringing it well. Then, wipe again lightly with a soft and dry cloth.

 $\triangle$  **WARNING**  $\triangleright$  Before checking or cleaning the lens, turn off, unplug, and cool down the projector.

► Do not scratch the projector and knock it against something. Use special caution for the lens surface.

► Do not wet the product. Do not let any liquids enter to the inside. Do not use a spray.

**NOTICE** Do not directly touch the lens surface with hands.

► Do not use cleaners or chemicals other than those specified in this manual.

#### Troubleshooting

#### **Related messages**

When the unit's power is on, messages such as those shown below may be displayed. When any such message is displayed on the screen, please follow the instructions described below. If the same message is displayed after the remedy, or if a message other than the following appears, please contact your dealer or service company.

Although these messages will automatically disappear after several minutes, they will be displayed again when the power is turned on.

| Message                                                                                                    | Description                                                                                                    |  |  |
|----------------------------------------------------------------------------------------------------|----------------------------------------------------------------------------------------------------|--|--|
| COMPUTER IN 1<br>NO INPUT IS DETECTED                                                                                                    | There is no input signal.<br>Please confirm the signal input connection, and the status of the signal source.                                                                                                    |  |  |
| COMPUTER IN 1<br>SYNC IS OUT OF RANGE<br>C 123HHz C 123Hz                                                                                                    | The horizontal or vertical frequency of the input signal is not within the specified range.<br>Please confirm the specs for your projector or the signal source specs.                                                                                                    |  |  |
| COMPUTER IN 1<br>INVALID SCAN FRED.                                                                                                    | An improper signal is input.<br>Please confirm the specs for your projector or the signal source specs.                                                                                                    |  |  |
| CHECK THE AIR FLOW                                                                                                    | The internal temperature is rising too much.<br>Turn the projector off (120) soon, and allow it to cool down for 20<br>minutes or more. After cooling, perform the following check.<br>- Are there any obstacles to ventilation around the projector?<br>- Does the temperature around the projector exceed the limit<br>specified? (177)<br>When this message is displayed without the obstacles mentioned<br>above, replacement of the filter unit is required. Replace the filter<br>unit soon according to the procedure directed in the paragraph<br>"Filter unit" in the chapter "Maintenance" (169). Remember<br>resetting the FILTER TIME is needed soon after replacement of<br>the filter unit. |  |  |
| REMADER<br>1000048 HIS PASSED<br>AFTER THE LIST FILTER OWNOE<br>AIR FILTER OWNOE IS ESSENTIAL<br>TO REMOVE WARKING WESSAGE,<br>RESET FILTER THE.<br>SEE MANUAL FOR FURTHER INFO. | <b>Replacement of the filter unit is required.</b><br>The value of the timer of the FILTER TIME reached the preset value of the FILTER MESSAGE on the SERVICE menu under the OPTION menu ( <b>1150</b> ). Replace the filter unit soon according to the procedure directed in the paragraph "Filter unit" in the chapter "Maintenance" ( <b>1169</b> ). Remember resetting the FILTER TIME is needed soon after replacement of the filter unit.                                                                                                    |  |  |
| NOT AVALARLE                                                                                                    | The button operation is not available with following<br>condition.<br>- While the lens is moving, button operation from the control panel<br>or the remote control might be ignored. Wait for the LENS SHIFT<br>indicator stopping blinking.<br>- Pressing the one of buttons to call a signal input might be ignored,<br>when all the input ports belonging to the category the button's<br>name shows are set to the "SKIP" by the item SOURCE SKIP of<br>the OPTION menu.                                                                                                    |  |  |

#### **Regarding the indicator lamps**

Lighting and blinking of the **POWER** indicator, the **TEMP** indicator, the **LAMP** indicator, the **SECURITY** indicator and the **SHUTTER** indicator have the meanings as described in the table below. Please follow the instructions within the table. If the same indication is displayed after the remedy, or if an indication other than the following is displayed, please contact your dealer or service company.

| POWER                                          | TEMP                 | LAMP                            | SECURITY                        | SHUTTER                  | Description                                                                                                    |  |
|------------------------------------------------|----------------------|---------------------------------|---------------------------------|--------------------------|----------------------------------------------------------------------------------------------------|--|
| Lighting<br>In<br><mark>Orange</mark>          | Turned<br>off        | Turned<br>off                   | Turned<br>off                   | Turned<br>off            | The projector is in a standby state.<br>Please refer to the section "Turning on/off".                                                                                                    |  |
| Blinking<br>In<br><mark>Green</mark>           | Turned<br>off        | Turned<br>off                   | Turned<br>off                   | Turned<br>off            | The projector is warming up.<br>Please wait.                                                                                                    |  |
| Lighting<br>In<br>Green                        | Turned<br>off        | Turned<br>off                   | Turned<br>off                   | Turned<br>off            | The projector is in an on state.                                                                                                    |  |
| Blinking<br>In<br><mark>Orange</mark>          | Turned<br>off        | Turned<br>off                   | Turned<br>off                   | Turned<br>off            | The projector is cooling down.<br>Please wait.                                                                                                    |  |
| Turned<br>off                                  | Turned<br>off        | Turned<br>off                   | Blinking<br>In <mark>Red</mark> | Turned<br>off            | The PIN Lock or (and)<br>TRANSITION DETECTOR is (are) on.<br>Please refer to the description ( <b>163,64</b> ).                                                                                                    |  |
| Turned<br>off                                  | Turned<br>off        | Turned<br>off                   | Turned<br>off                   | Blinking<br>In<br>Yellow | The SHUTTER is closed.<br>Please refer to the description ( <b>126</b> ).                                                                                                    |  |
| Blinking<br>In <mark>Red</mark>                | (discre-<br>tionary) | (discre-<br>tionary)            | Turned<br>off                   | Turned<br>off            | The projector is cooling down. A certain error has been detected.<br>Please wait until the POWER indicator finishes blinking, and then perform the proper measure using the item descriptions below.                                                                                                    |  |
| Blinking<br>In Red<br>or<br>Lighting<br>In Red | Turned<br>off        | Lighting<br>In Red              | Turned<br>off                   | Turned<br>off            | <ul> <li>The lamp does not light, and there is a possibility that interior portion has become heated.</li> <li>Please turn the power off, and allow the projector to cool down at least 20 minutes. After the projector has sufficiently cooled down, please make confirmation of the following items, and then turn the power on again.</li> <li>Is there blockage of the air passage aperture?</li> <li>Is the air filter dirty?</li> <li>Does the peripheral temperature exceed 35°C?</li> <li>If the same indication is displayed after the remedy, please change the lamp referring to the section "Lamp unit".</li> </ul> |  |
| Blinking<br>In Red<br>or<br>Lighting<br>In Red | Turned<br>off        | Blinking<br>In <mark>Red</mark> | Turned<br>off                   | Turned<br>off            | The lamp cover has not been properly fixed.<br>Please turn the power off, and allow the projector to<br>cool down at least 45 minutes. After the projector has<br>sufficiently cooled down, please make confirmation of<br>the attachment state of the lamp cover. After performing<br>any needed maintenance, turn the power on again. If the<br>same indication is displayed after the remedy, please<br>contact your dealer or service company.                                                                                                    |  |

72 (Continued on next page)

| POWER                                                     | TEMP                            | LAMP          | SECURITY      | SHUTTER              | Description                                                                                                    |
|-----------------------------------------------------------|---------------------------------|---------------|---------------|----------------------|----------------------------------------------------------------------------------------------------|
| Blinking<br>In Red<br>or<br>Lighting<br>In Red            | Blinking<br>In <mark>Red</mark> | Turned<br>off | Turned<br>off | Turned<br>off        | <b>The cooling fan is not operating.</b><br>Please turn the power off, and allow the projector to cool down at least 20 minutes. After the projector has sufficiently cooled down, please make confirmation that no foreign matter has become caught in the fan, etc., and then turn the power on again.<br>If the same indication is displayed after the remedy, please contact your dealer or service company.                                                                                                    |
| Blinking<br>In Red<br>or<br>Lighting<br>In Red            | Lighting<br>In Red              | Turned<br>off | Turned<br>off | Turned<br>off        | The internal temperature is rising too much.<br>Turn the projector off (120) soon, and allow it to cool<br>down for 20 minutes or more. After cooling, perform the<br>following check.<br>- Are there any obstacles to ventilation around the<br>projector?<br>- Does the temperature around the projector exceed the<br>limit specified? (177)<br>When this message is displayed without the obstacles<br>mentioned above, replacement of the filter unit is<br>required. Replace the filter unit soon according to the<br>procedure directed in the paragraph "Filter unit" in the<br>chapter "Maintenance" (169). Remember resetting the<br>FILTER TIME is needed soon after replacement of the<br>filter unit. |
| Lighting<br>In<br>Green                                   | hting<br>In<br>blinking in Red  |               | Turned<br>off | Turned<br>off        | <b>Replacement of the filter unit is required.</b><br>The value of the timer of the FILTER TIME reached the<br>preset value of the FILTER MESSAGE on the SERVICE<br>menu under the OPTION menu ( <b>150</b> ). Replace the<br>filter unit soon according to the procedure directed in the<br>paragraph "Filter unit" in the chapter "Maintenance" ( <b>169</b> ).<br>Remember resetting the FILTER TIME is needed soon<br>after replacement of the filter unit.                                                                                                    |
| Lighting<br>In<br><mark>Green</mark>                      | g Alternative blinking in Red   |               | Turned<br>off | Turned<br><b>off</b> | There is a possibility that the interior portion has become overcooled.<br>Please use the unit within the usage temperature parameters (5°C to 35°C). After the treatment, reset the power to on.                                                                                                    |
| Blinking<br>in<br>Green<br>for<br>approx.<br>3<br>seconds | Turned<br>off                   | Turned<br>off | Turned<br>off | Turned<br>off        | At least 1 "Power ON" schedule is saved to the projector.<br>(Please refer to the User's Manual - Network Guide: Schedule Settings for more information.)                                                                                                    |

**NOTE** • When the interior portion has become overheated, for safety purposes, the power source is automatically turned off, and the indicator lamps may also be turned off. In such a case, press the "O" (off) side of the power switch, and wait at least 45 minutes. After the projector has sufficiently cooled down, please make confirmation of the attachment state of the lamp and lamp cover, and then turn the power on again.

#### Phenomena that may be easily mistaken for machine defects

▲ WARNING ► Never use the projector if abnormal operations such as smoke, strange odor, excessive sound, damaged casing or elements or cables, penetration of liquids or foreign matter, etc. should occur. In such cases, immediately turn off the power switch and then disconnect the power plug from the power outlet. After making sure that the smoke or odor has stopped, contact your dealer or service company.

Before requesting repair, please check in accordance with the following chart. This operation sometimes resolves your problem.

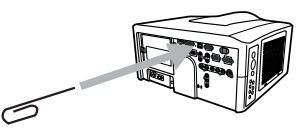

If the situation cannot be corrected;

- The projector's microprocessor may need to be reset. Please push the Shutdown switch by using a pin or similar and the projector will be turned off immediately. Before turning it again, wait at least 10 minutes to make the projector cool down enough.
- Some setting may be wrong. Please use the FACTORY RESET function of the SERVICE item in the OPTION menu (155) to reset all settings to factory default. Then, if the problem is not removed after the remedy, please contact your dealer or service company.

| Phenomenon              | Cases not involving a machine defect                                                                                                    | Reference<br>page |
|-------------------------|----------------------------------------------------------------------------------------------------|-------------------|
| Power does not come on. | The electrical power cord is not plugged in.<br>Correctly connect the power cord.                                                                                                    | 15                |
|                         | The power switch is not set to the on position.<br>Set the power switch to [ ] ] (on).                                                                                                    | 19                |
|                         | The main power source has been interrupted during operation such as by a power outage (blackout), etc. Please turn the power off, and allow the projector to cool down at least 2 minutes, then turn the power on again.                                                                                                    | 19, 20            |
|                         | Either there is no lamp and/or lamp cover, or either<br>of these has not been properly fixed.<br>Please turn the power off, and allow the projector to cool down at<br>least 45 minutes. After the projector has sufficiently cooled down,<br>please make confirmation of the attachment state of the lamp and<br>lamp cover, and then turn the power on again. | 67                |

(Continued on next page)

| Phenomenon                                                                        | Cases not involving a machine defect                                                                                                    | Reference<br>page |  |
|-----------------------------------------------------------------------------------|----------------------------------------------------------------------------------------------------|-------------------|--|
| No picture is<br>displayed.                                                       | The signal cables are not correctly connected.<br>Correctly connect the connection cables.                                                                                                    |                   |  |
|                                                                                   | The brightness is adjusted to an extremely low level.<br>Adjust BRIGHTNESS to a higher level using the menu<br>function or the remote control.                                                                        | 31                |  |
|                                                                                   | The computer cannot detect the projector as a plug and play monitor.<br>Make sure that the computer can detect a plug and play<br>monitor using another plug and play monitor.                                        | 14                |  |
|                                                                                   | The BLANK screen is displayed.<br>Press the BLANK button on the remote control.                                                                                                    |                   |  |
|                                                                                   | The shutter is closed.<br>Press the SHUTTER button.                                                                                                    | 26                |  |
| No pictures<br>or disturbed<br>pictures are<br>displayed on<br><b>HDMI</b> input. | The HDMI cable is not correctly connected.<br>Correctly connect the HDMI cable.                                                                                                    | 11                |  |
|                                                                                   | Your HDMI equipment is not compatible with the projector<br>This projector can be connected with another equipment<br>that has HDMI or DVI connector, but with some equipment<br>the projector may not work properly. | 14                |  |
|                                                                                   | Your HDMI equipment and the projector are not harmonized.<br>Turn off the both equipment, and turn on them again                                                                                                    | -                 |  |
|                                                                                   | The signal format on the HDMI is not supported.<br>Check the video setting on your HDMI equipment.                                                                                                    | 14                |  |

(Continued on next page)

| Phenomenon                       | Cases not involving a machine defect                                                                                                    | Reference<br>page |  |
|----------------------------------|----------------------------------------------------------------------------------------------------|-------------------|--|
| Video screen<br>display freezes. | The FREEZE function is working.<br>Press the FREEZE button to restore the screen to normal.                                                                                           | 25                |  |
| Colors have a faded- out         | <b>Color settings are not correctly adjusted.</b><br>Perform picture adjustments by changing the COLOR<br>TEMP, COLOR, TINT and/or COLOR SPACE settings,<br>using the menu functions. | 32, 36            |  |
| Color tone is poor.              | <b>COLOR SPACE setting is not suitable.</b><br>Change the COLOR SPACE setting to AUTO, RGB,<br>SMPTE240, REC709 or REC601.                                                            | 36                |  |
| Pictures appear<br>dark.         | The brightness and/or contrast are adjusted to an extremely low level.<br>Adjust BRIGHTNESS and/or CONTRAST settings to a higher level using the menu function.                       | 31                |  |
|                                  | The ECO MODE function is working.<br>Select NORMAL for the ECO MODE item in the SETUP<br>menu.                                                                                        | 30, 41            |  |
|                                  | The lamp is approaching the end of its product lifetime.<br>Replace the lamp.                                                                                                    | 67, 68            |  |
| Pictures appear<br>blurry.       | Either the focus and/or horizontal phase settings are<br>not properly adjusted.<br>Adjust the focus using the FOCUS button, and/or H PHASE<br>using the menu function.                | 21                |  |
|                                  | The lens is dirty or misty.<br>Clean the lens referring to the section "For the lens" in<br>"Others".                                                                                 | 70                |  |
| Pictures are trembling.          | The exhaust ventilation holes at front is blocked by some objects.<br>Remove any objects from front side of the projector.                                                            | 10                |  |

**NOTE** • Although bright spots or dark spots may appear on the screen, this is a unique characteristic of liquid crystal displays, and it does not constitute or imply a machine defect.

#### Warranty and after-service

If a problem occurs with the equipment, first refer to the "Troubleshooting" and run through the suggested checks. If this does not resolve the problem, please contact your dealer or service company. They will tell you what warranty condition is applied.

| ltem                 | Specifications                                                                                                    |                                                                                                    |  |  |
|----------------------|----------------------------------------------------------------------------------------------------|----------------------------------------------------------------------------------------------------|--|--|
| Product name         | Liquid crystal projector                                                                                                    |                                                                                                    |  |  |
| Liquid Crystal Panel | CP-X10000: 1024 horizontal x 768 vertical<br>CP-WX11000: 1366 horizontal x 800 vertical<br>CP-SX12000: 1400 horizontal x 1050 vertical                                                                                                    |                                                                                                    |  |  |
| Lens                 | * See the manual of the optiona                                                                                                    | l lens.                                                                                                    |  |  |
| Lamp                 | 350W UHB                                                                                                    |                                                                                                    |  |  |
| Power supply         | AC 110-120V/6.0A, AC220-240                                                                                                    | //3.1A                                                                                                    |  |  |
| Power consumption    | 540W                                                                                                    |                                                                                                    |  |  |
| Temperature range    | 5 to 35°C (Operating)                                                                                                    |                                                                                                    |  |  |
| Weight (mass)        | 13.1kg (approx.)                                                                                                    |                                                                                                    |  |  |
| Ports                | HDMI<br>DVI-D<br>LAN<br>MONITOR OUT<br>CONTROL IN<br>CONTROL OUT<br>REMOTE CONTROL IN<br>REMOTE CONTROL OUT<br>S-VIDEO<br>VIDEO 1<br>VIDEO 1<br>VIDEO 2<br>COMPUTER IN1<br>COMPUTER IN2<br>BNC (G/Y, B/Cb/Pb, R/Cr/Pr, H,<br>Component (Y, Cb/Pb, Cr/Pr)               | HDMI jack x 1<br>                                                                                                    |  |  |
| Optional parts       | Lens unit:<br>USL-801 (Ultra short throw<br>lens)<br>SL-802 (Short throw lens)<br>SL-803 (Short throw lens)<br>SD-804(Standard lens)<br>LL-805 (Long throw lens)<br>UL-806 (Ultra long throw<br>lens)<br>Lamp: DT01001<br>Filter unit: MU06351<br>Cable cover: CC10000 | Lens adapter unit: KU00041<br>Mounting accessary:<br>HAS-10000 (Bracket for<br>ceiling mount)<br>HAS-204L (Fixing adaptor<br>for low ceilings)<br>HAS-304H (Fixing adaptor<br>for high ceilings)<br>* For further information, check<br>our web site (see below), or<br>ask your dealer. |  |  |

#### Specifications

**NOTE** • These specifications are subject to change without notice. The latest information is in web site as below. http://www.hitachi.us/digitalmedia or http://www.hitachidigitalmedia.com

(Continued on next page)

### Specifications (continued)

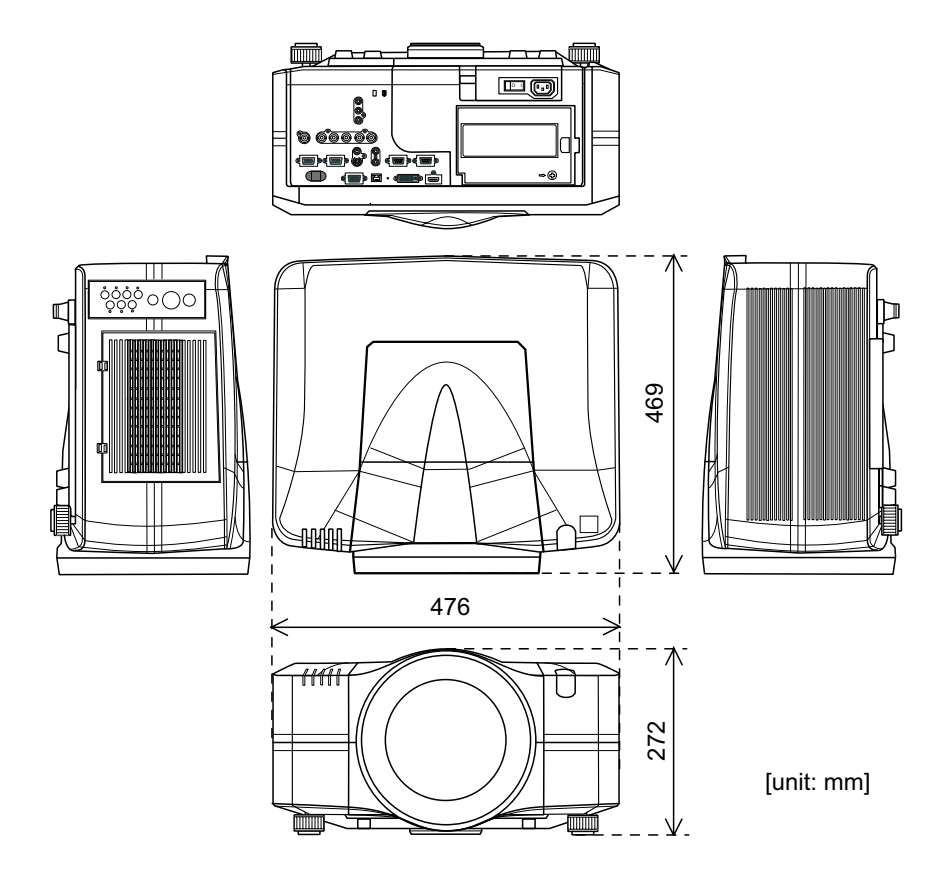

## Projector CP-X10000/CP-WX11000/CP-SX12000 User's Manual (detailed) Network Guide

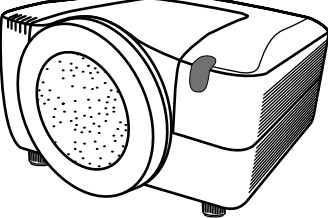

#### Thank you for purchasing this projector.

This projector has the network function that brings you the following main features.

✓ Web control

The projector can be controlled and monitored by a web browser software on your PC, which can help you to setup and maintain the projector.

#### ✓ MY IMAGE (Still Image Transfer) Display The projector can display still images that are transferred via the network.

This manual is only intended to explain Network function only.

For safety, operations or any other issues, refer to the Safety Guide and User's Manual (concise and detailed).

 $\triangle$  **WARNING •** Before using this product, be sure to read all manuals for this product.

After reading them, store them in a safe place for future reference.

**NOTE** • The information in this manual is subject to change without notice. • The manufacturer assumes no responsibility for any errors that may appear in this manual.

• The reproduction, transfer or copy of all or any part of this document is not permitted without express written consent.

#### Trademark acknowledgment

- Microsoft<sup>®</sup> and Internet Explorer<sup>®</sup>, Windows<sup>®</sup>, Windows Vista<sup>®</sup> are registered trademark of Microsoft Corporation in the U.S. and/or other countries.
- JavaScript<sup>®</sup> is a registered trademark of Sun microsystems, Inc.
- DVI is a trademark of Digital Display Working Group.
- HDMI, the HDMI logo and High-Definition Multimedia Interface are trademarks or registered trademarks of HDMI Licensing LLC.
- Trademark PJLink is a trademark applied for trademark rights in Japan, the United States of America and other countries and areas.

**PJLink**<sup>®</sup>

All other trademarks are the properties of their respective owners.

## Content

| Content                                                                   | 2     |
|---------------------------------------------------------------------------|-------|
| 1. Main functions                                                         | 3     |
| 1.1 Configuring and controlling via a web browser                         | 3     |
| 1.2 MY IMAGE (Still image Transfer) Display                               | 3     |
| 2. Equipment connection and network setting                               | 4     |
| 2.1 Required equipment preparation                                        | 4     |
| 2.2 Manual network connection setting                                     | 5     |
| 2.2.1 Equipments connection                                               | 5     |
| 2.2.2 Network settings                                                    | 5     |
| 2.2.3 "Internet Option" setting                                           | 8     |
| 2.2.4 Check connection                                                    | 9     |
| 3. Management with Web browser software                                   | 10    |
| 3.1 Configuring and controlling the projector via a web browser           | 11    |
| 3.1.1 Logon                                                               | 13    |
| 3.1.2 Network Information                                                 | 14    |
| 3.1.3 Network Settings                                                    | 15    |
| 3.1.4 Port Settings                                                       | 16    |
| 3.1.5 Mail Settings                                                       | 18    |
| 3.1.6 Alert Settings                                                      | 19    |
| 3.1.7 Schedule Settings                                                   | 21    |
| 3.1.8 Date/Time Settings                                                  | 23    |
| 3.1.9 Security Settings                                                   | 25    |
| 3.1.10 Projector Control                                                  | 27    |
| 3.1.11 Projector Status                                                   | 31    |
| 3.1.12 Network Restart                                                    |       |
| 3.1.13 Logoff                                                             | 32    |
| 3.2 E-mail Alerts                                                         |       |
| 3.3 Projector Management using SNMP                                       |       |
| 3.4 Event Scheduling                                                      |       |
| 3.5 MY IMAGE (Still Image Transfer) Display                               |       |
| 3.6 Command Control via the Network                                       | 41    |
| 3.7 Controlling the external devise via the projector                     |       |
| (using the NETWORK BRIDGE function)                                       |       |
| 3.8 Batch-controlling multiple projectors (using the DAISY CHAIN function | on)50 |

#### 1. Main functions

## 1.1 Configuring and controlling via a web browser

You can adjust or control the projector via a network from a web browser on a PC that is connected to the same network.

Logon the network from the web browser and it offers the menus to configure the network settings, monitor the projector and so on.

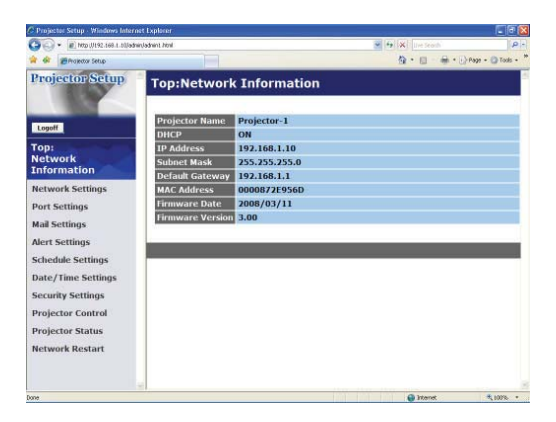

## 1.2 MY IMAGE (Still image Transfer) Display

Image files can be sent via the network, and up to 4 image data can be stored in the projector and displayed on screen one by one. (439)

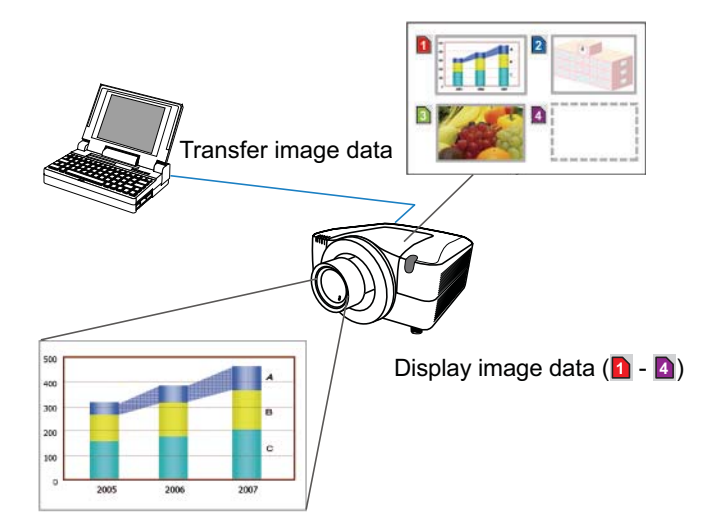

2. Equipment connection and network setting

## 2.1 Required equipment preparation

The following equipments are required to connect the projector to your PC through the network.

PC : 1) equipped with the network feature

2) installed a web browser software (11)

LAN cable : CAT-5 or greater

**NOTE** • The system for using the network function of the projector requires communication environment conforming 100Base-TX or 10Base-T.

## 2.2 Manual network connection setting

#### 2.2.1 Equipments connection

Connect the projector and PC with a LAN cable.

\* Before connecting with an existing network, contact the network administrator.

Next, please check the PC setting as explained below.

#### 2.2.2 Network settings

This is the explanation of network connection settings for Windows<sup>®</sup> XP and Internet Explorer<sup>®</sup>.

- 1) Log on to Windows® XP as administrator authority. (\*)
- 2) Open "Control Panel" from "Start" menu.
- 3) Open "Network and Internet Connections" in "Control Panel". (Fig. 2.2.2.a)
- \* Administrator authority is the account, which can access to all functions.

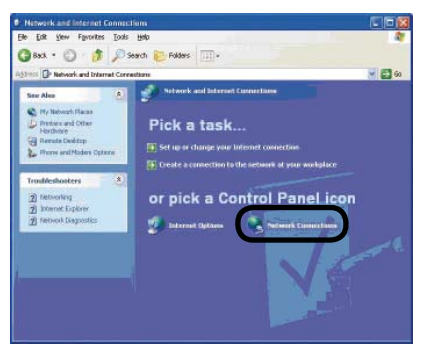

Fig. 2.2.2.a "Network and Internet Connections" window

4) Open "Network Connections". (Fig.2.2.2.b)

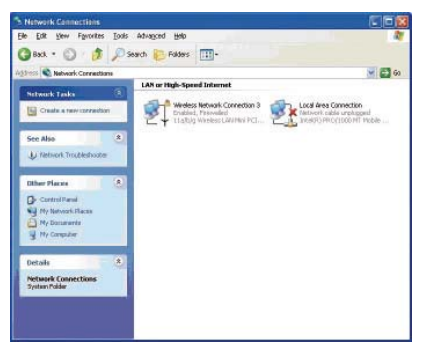

Fig. 2.2.2.b "Network Connections" window

#### 2.2 Manual network connection setting (continued)

5) Open "Local Area Connection Properties" window you use for network device. (Fig. 2.2.2.c)

| achora               | Authentication                                             | Advanced                                                        |                                              |     |
|----------------------|------------------------------------------------------------|-----------------------------------------------------------------|----------------------------------------------|-----|
| Connec               | t using:                                                   |                                                                 |                                              |     |
| <b>BB</b> 1          | ntel(R) PRO/100                                            | 0 MT Mobile Conr                                                | nection                                      |     |
| This c <u>o</u>      | nnection uses th                                           | e following items:                                              | Configu                                      | re  |
| 2 3                  | Network Monit                                              | or Driver                                                       |                                              | ~   |
| V 35                 | AFGIS Protoco                                              | UEEE 802 1x) v2                                                 | 23.1.9                                       | -   |
| M 2                  | Internet Protoc                                            | of (TUP/IP)                                                     |                                              | ~   |
| <                    |                                                            |                                                                 |                                              | >   |
|                      | nstall                                                     | <u>U</u> ninstall                                               | Properti                                     | es  |
| Desc                 | iption                                                     |                                                                 |                                              |     |
| Tran<br>wide<br>acro | smission Control<br>area network pro<br>ss diverse interco | Protocol/Internet F<br>atocol that provide<br>innected networks | Protocol. The defa<br>is communication<br>s. | ult |
| Sho                  | <u>w</u> icon in notifica                                  | tion area when co                                               | nnected                                      |     |

Fig. 2.2.2.c "Local Area Connection Properties" window

6) Set used protocol as "TCP/IP" and open "Internet Protocol (TCP/IP) Properties" window.

| Seneral You can get IP settings assigned<br>this capability. Otherwise, you ne<br>the appropriate IP settings.   | l automatically if your network supports<br>ed to ask your network administrator for |
|----------------------------------------------------------------------------------------------------|--------------------------------------------------------------------------------------|
| O Obtain an IP address auton                                                                                     | ahah                                                                                 |
| IP address:                                                                                                    | 192 168 1 50                                                                         |
| Sybnet mask:                                                                                                    | 295.295.295.0                                                                        |
| Default gateway.                                                                                                 | 21.12                                                                                |
| Ogtoin DNS server address     Oligithe following DNS server:     Preferred DNS server:     Alternate DNS server: | euronvisoally<br>er addresses:                                                       |
|                                                                                                    | Adganced                                                                             |

Fig. 2.2.2.d "Internet Protocol (TCP/IP) Properties" window

7) Set IP address, subnet mask and default gateway for PC.

#### 2.2 Manual network connection setting (continued)

#### [About IP address] ■ Setting manually

The Network address portion included in the IP address set into your PC should be common with projector's one. And the entire IP address in the PC should not be overlapped with other equipments in the same network, including the projector.

#### For example

The projector's initial settings are as follows.

IP address: 192.168.1.10 Subnet mask: 255.255.255.0 (Network address: 192.168.1 in this case)

Therefore, specify PC's IP address as follows.

IP address: 192.168.1.xxx (xxx shows decimal number.) Subnet mask: 255.255.255.0 (Network address: 192.168.1 in this case)

Select from 1 to 254 for "xxx" not duplicating with any other equipments. In this case, projector has "192.168.1.10" IP address, specify from 1 to 254 except 10 for PC.

**NOTE** • "0.0.0.0" cannot be set to the IP address.

• The projector's IP address can be changed by using the configuration utility via a web browser. (

• If the projector and PC exist in the same network (i.e. network address is common), default gateway can be blank.

• When the projector and PC exist in different networks, default gateway setting is necessary. Contact the network administrator in detail.

#### Setting automatically

When DHCP server exists in network, it is possible to assign IP address to the projector and PC automatically.

\* DHCP is abbreviation for "Dynamic Host Configuration Protocol" and has the function to provide necessary setting for network like IP address from server to client. A server that has DHCP function is called DHCP server.

#### 2.2 Manual network connection setting (continued)

#### 2.2.3 "Internet Option" setting

1) Click "Internet Options" in "Network and Internet Connections" window (Fig. 2.2.3.a) to open "Internet Properties" window. (Fig.2.2.3.b)

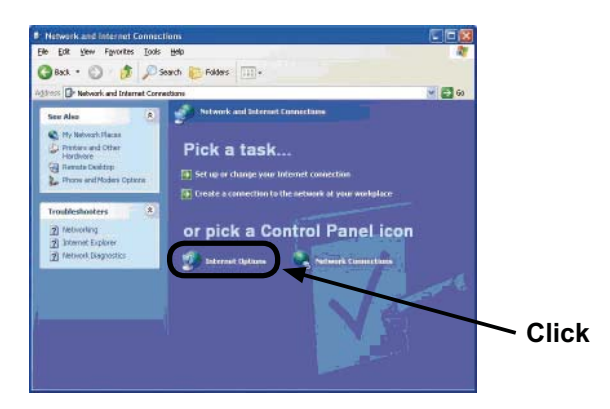

Fig. 2.2.3.a "Network and Internet Connections" window

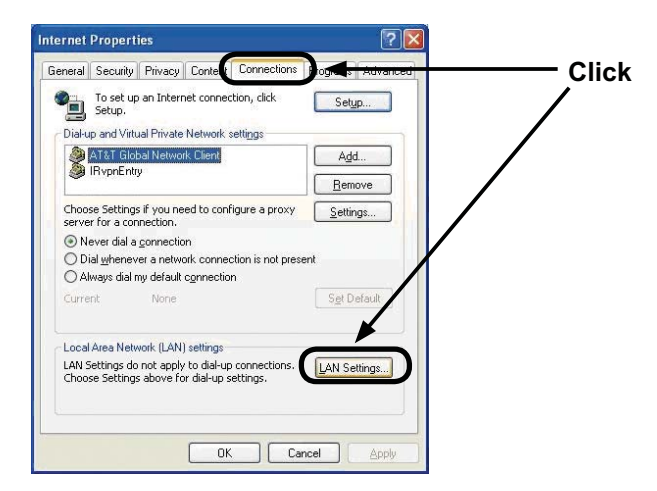

Fig. 2.2.3.b "Internet Properties" window

2) Click "Connections" tab and then click [LAN Settings] button to open "Local Area Network (LAN) settings". (Fig. 2.2.3.c)

| 2.2 | Manual | network | connection | setting | (continued) |
|-----|--------|---------|------------|---------|-------------|
|-----|--------|---------|------------|---------|-------------|

| use of manu | nfiguration may override manual settings. To ensure the<br>I settings, disable automatic configuration.                                                                                                    |
|-------------|----------------------------------------------------------------------------------------------------|
| Aitomati    | ally detect settings                                                                                                    |
| U e auto    | natic configuration script                                                                                                    |
| Addgess     |                                                                                                    |
| Prox: serve |                                                                                                    |
| Ueapro      | xy server for your LAN (These settings will not apply to                                                                                                    |
|             | vPiv connections).                                                                                                    |
|             | The second second based on the second second s |
| Address     | gw.yokohama.hit) Port: 8080 Advanced                                                                                                    |

Fig. 2.2.3.c "Local Area Network (LAN) Settings" window

3) Uncheck all boxes in "Local Area Network (LAN) Settings" window. (Fig. 2.2.3.c)

#### 2.2.4 Check connection

Check PC and projector are connected properly here. If it is not connected, check cable connections and settings are properly or not.

1) Start browser in PC and specify following URL, then click "" button.

URL: http://(Projector IP address)/ For example, if projector IP address is 192.168.1.10, specify URL: http://192.168.1.10/

2) If Fig. 2.2.4 appears, it succeeds.

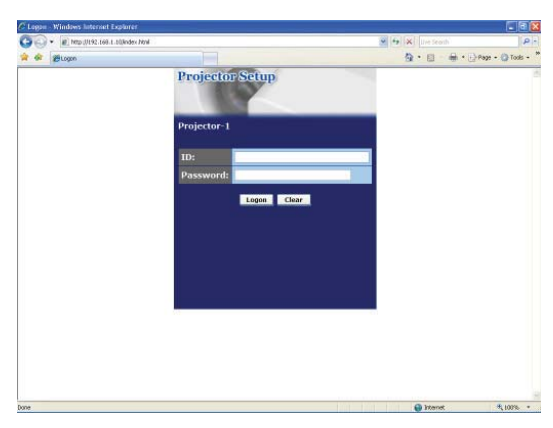

Fig. 2.2.4 "Logon Menu"

#### 3. Management with Web browser software

This projector is equipped with the following network functions by using a web browser software.

#### 3.1 Configuring and Controlling the Projector via a Web Browser

You can change the settings of or control the projector via a network by using a web browser from a PC that is connected to the same network.  $(\square 11)$ 

#### 3.2 E-mail Alerts

The projector can automatically send an alert to specified e-mail addresses when the projector requires maintenance or has encountered an error.  $(\square 33)$ 

#### **3.3 Projector Management using SNMP**

This projector is SNMP (Simple Network Management Protocol) compliant, allowing you to monitor it from a remote location using SNMP software. In addition, the projector is able to send failure & warning alerts to a specified PC. ( $\blacksquare 35$ )

#### 3.4 Event Scheduling

You can schedule the projector to perform various functions according to the date and time.

(🛄 36)

#### 3.5 MY IMAGE (Still Image Transfer) Display

The projector can display still images that are transferred via the network.  $(\square 39)$ 

#### **3.6 Command Control via the Network**

The projector can be controlled using RS-232C commands over a network.  $(\square 41)$ 

## **3.7 Controlling the external devise via the projector (using the NETWORK BRIDGE function)**

Using the NETWORK BRIDGE function can control an external devise as a network terminal, via this projector from the computer.  $(\square 46)$ 

## **3.8 Batch-controlling multiple projectors (using the DAISY CHAIN function)**

Using the DAISY CHAIN function can simultaneously control multiple projectors connected to a shared RS-232C bus, from the computer. ( $\square 50$ )

You can adjust or control the projector via a network from a web browser on a PC that is connected to the same network.

**NOTE** • Internet Explorer<sup>®</sup> 5.5 or later is required.

• If JavaScript<sup>®</sup> is disabled in your web browser configuration, you must enable JavaScript<sup>®</sup> in order to use the projector web pages properly. See the Help files for your web browser for details on how to enable JavaScript<sup>®</sup>.

• You can communicate using SSL (Secure Socket Layer) if you are using Windows® XP Service Pack 2 or earlier versions of Microsoft® Windows®. Please specify "https://" when you enter the IP address of the projector on the web browser. You can't communicate the projector using SSL on Windows Vista®.

• It is recommended that all web browser updates are installed. It is especially recommended that all users running Internet Explorer® on a Microsoft® Windows® version prior to Windows® XP Service Pack 2 install security update Q832894 (MS04-004) or the web browser interface may not be displayed correctly. And when using an earlier version of Internet Explorer®, during operations the browser will log out after 50 seconds.

When configuring or controlling the projector via a web browser, an ID and password are required. There are two types of IDs, Administrator ID and User ID. The following chart describes the differences between Administrator and User IDs.

| Item                | Description                                                      | Administrator | User         |
|---------------------|------------------------------------------------------------------|---------------|--------------|
| Network Information | Displays the projector's current network configuration settings. | $\checkmark$  |              |
| Network Settings    | Displays and configures network settings.                        | $\checkmark$  | N/A          |
| Port Settings       | Displays and configures communication port settings.             | $\checkmark$  | N/A          |
| Mail Settings       | Displays and configures e-mail addressing settings.              | $\checkmark$  | N/A          |
| Alert Settings      | Displays and configures failure & warning alerts.                | $\checkmark$  | N/A          |
| Schedule Settings   | Displays and configures schedule settings.                       | $\checkmark$  | N/A          |
| Date/Time Settings  | Displays and configures the date and time settings.              | $\checkmark$  | N/A          |
| Security Settings   | Displays and configures passwords and other security settings.   | $\checkmark$  | N/A          |
| Projector Control   | Controls the projector.                                          | $\checkmark$  | $\checkmark$ |
| Projector Status    | Displays the current projector status.                           |               |              |
| Network Restart     | Restarts the projector's network connection.                     | $\checkmark$  | N/A          |

#### 3.1.1 Logon

Refer to the following for configuring or controlling the projector via a web browser.

**Example**: If the IP address of the projector is set to **192.168.1.10**:

- Enter "http://192.168.1.10/" into the address bar of the web browser and press "Enter" key or click "→" button. The screen in Fig. 3.1.1a will be displayed.
- 2) Enter your ID and password and click [Logon].

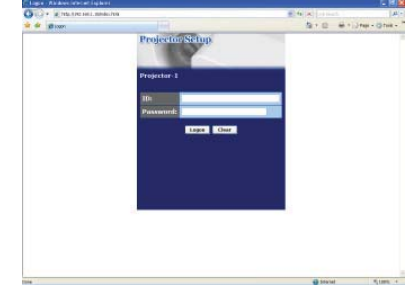

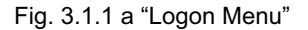

Below are the factory default settings for Administrator ID, User ID and passwords.

| ltem          | ID            | Password        |
|---------------|---------------|-----------------|
| Administrator | Administrator | <blank></blank> |
| User          | User          | <blank></blank> |

If the logon is successful, either the Fig. 3.1.1 b or Fig. 3.1.1 c screen will be displayed.

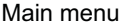

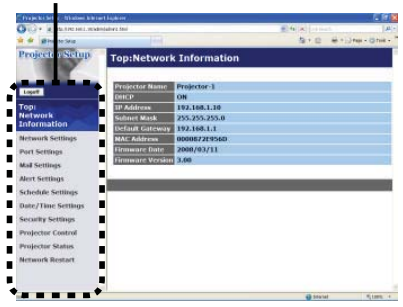

Fig. 3.1.1 b "Logon with Administrator ID"

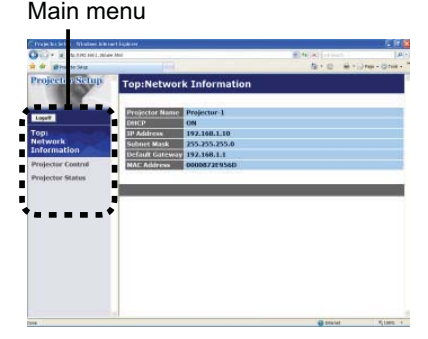

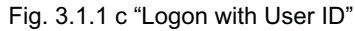

3) Click the desired operation or configuration item on the main menu located on the left-hand side of the screen.

#### **3.1.2 Network Information**

| Cole Wrentshiller              | nelidat (ne                                                                                    | # #1810   | 14         |
|--------------------------------|------------------------------------------------------------------------------------------------|-----------|------------|
| a ground                       |                                                                                                | A+0.4+0   | Har-Drief- |
| Projectica Partup              | Top:Network Information                                                                        |           |            |
| 1.00                           | Frances Same Systems 1                                                                         |           |            |
| top)<br>Hebwork<br>Drivemetion | 19 Address 192, 586, 1, 10<br>Subset Week 155, 255, 255, 0<br>Datable Colores 153, 255, 255, 0 |           |            |
| Belavark hofilings             | MAC 885Y14 00002225500                                                                         |           |            |
| Post holdage                   | Promotic Data (2000/03/31                                                                      |           |            |
| stad hottings                  | Channel Contract Store                                                                         |           | -          |
| Mist Sellings                  |                                                                                                |           | -          |
| shedde terlings                |                                                                                                |           | _          |
| hale/Tone tellings             |                                                                                                |           |            |
| terrarily to Direct            |                                                                                                |           |            |
| Projector Control              |                                                                                                |           |            |
| Projector Maleis               |                                                                                                |           |            |
| Notwerk Bostlant               |                                                                                                |           |            |
| -                              |                                                                                                | di France | 1.001      |

All screen drawings in this manual are shown when you logon with the Administrator ID. Any functions that are available only for the Administrator will not be shown when you logon with the User ID. Refer to the table. ( $\square 12,13$ )

Displays the projector's current network configuration settings.

| ltem             | Description                                                                                                    |
|------------------|----------------------------------------------------------------------------------------------------|
| Projector Name   | Displays the projector name settings.                                                                                      |
| DHCP             | Displays the DHCP configuration settings.                                                                                  |
| IP Address       | Displays the current IP address.                                                                                           |
| Subnet Mask      | Displays the subnet mask.                                                                                                  |
| Default Gateway  | Displays the default gateway.                                                                                              |
| MAC Address      | Displays the ethernet MAC address.                                                                                         |
| Firmware Date    | Displays the network firmware time stamp. This information is only displayed when logged on using an Administrator ID.     |
| Firmware Version | Displays the network firmware version number. This information is only displayed when logged on using an Administrator ID. |

#### **3.1.3 Network Settings**

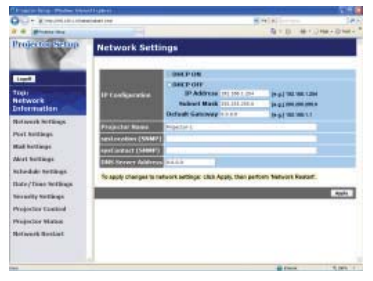

Displays and configures network settings.

| Item               |                    | ltem            | Description                                                                                                    |
|--------------------|--------------------|-----------------|----------------------------------------------------------------------------------------------------|
| IP                 | Со                 | nfiguration     | Configures network settings.                                                                                                    |
|                    | Dŀ                 | ICP ON          | Enables DHCP.                                                                                                    |
|                    | Dŀ                 | ICP OFF         | Disables DHCP.                                                                                                    |
|                    |                    | IP Address      | Configures the IP address when DHCP is disabled.                                                                                                    |
|                    |                    | Subnet Mask     | Configures the subnet mask when DHCP is disabled.                                                                                                    |
|                    |                    | Default Gateway | Configures the default gateway when DHCP is disabled.                                                                                                    |
| Projector Name     |                    | ctor Name       | Configures the name of the projector.<br>The length of the Projector Name can be up to 64<br>alphanumeric characters. Only alphabets, numbers and<br>following symbols can be used. !"#\$%&'()*+,/:;<=>?@<br>[\]^_`{ }~ and space |
| sysLocation (SNMP) |                    | ocation (SNMP)  | Configures the location to be referred to when using SNMP.<br>The length of the sysLocation can be up to 255 alphanumeric<br>characters. Only numbers '0-9' and alphabet 'a-z', 'A-Z' can<br>be used.                             |
| sysContact (SNMP)  |                    | ontact (SNMP)   | Configures the contact information to be referred to when<br>using SNMP.<br>The length of the sysContact can be up to 255 alphanumeric<br>characters. Only numbers '0-9' and alphabet 'a-z', 'A-Z' can<br>be used.                |
| DN                 | DNS Server Address |                 | Configures the DNS server address.                                                                                                    |

Click [Apply] button to save the settings.

**NOTE** • The new configuration settings are activated after restarting the network connection. When the configuration settings are changed, you must restart the network connection. You can restart the network connection by clicking **[Network Restart]** on the main menu.

• If you connect the projector to an existing network, consult a network administrator before setting server addresses.

#### 3.1.4 Port Settings

| Franciska Para Mari                                                                                              | 1993                              |         | 1112        |
|----------------------------------------------------------------------------------------------------|-----------------------------------|---------|-------------|
| Contraction and a second                                                                                         | (ded) (no                         |         | 10          |
| · · ····                                                                                                    |                                   | A+0.4+1 | (H#+-12H#++ |
| Projector sector                                                                                                 | Port Settings                     |         |             |
|                                                                                                    | Network Control Parti (Port 23)   |         |             |
| Line B                                                                                                    | Pattern Claids                    |         |             |
| topi)<br>tetwork                                                                                                 | Raterennine Cashe                 |         |             |
| anformation (                                                                                                    | Network Control Part2 (Port 9715) |         |             |
| Interest Inclines                                                                                                | Fairingen Utwalde                 |         |             |
| Set helden                                                                                                    | Artematic Stade                   |         |             |
| tail hottings                                                                                                    | Palare Port (Part 4350)           |         |             |
| Airt hollings                                                                                                    | Part open Canada                  |         | _           |
| shedde tertings                                                                                                  | References Classic                |         |             |
| late/Time Wellings                                                                                               | Image Transfer Port (Port 9714)   |         |             |
| and a second second second second second second second second second second second second second second second s | Partupes   Eastle                 |         |             |
| Topolog Landon                                                                                                   | Automician Claude                 |         |             |
| Number Mater                                                                                                    |                                   |         |             |
| browerk Bothist                                                                                                  | LINUP POIT                        |         |             |
|                                                                                                    | Part spea                         |         |             |
|                                                                                                    | Transentern Date                  |         |             |
|                                                                                                    |                                   |         | 9,000 1     |

Displays and configures communication port settings.

| Item                                 |                | Description                                                                        |
|--------------------------------------|----------------|------------------------------------------------------------------------------------|
| Network Control Port1<br>(Port:23)   |                | Configures command control port 1 (Port:23).                                       |
|                                      | Port open      | Click the [Enable] check box to use port 23.                                       |
|                                      | Authentication | Click the <b>[Enable]</b> check box when authentication is required for this port. |
| Network Control Port2<br>(Port:9715) |                | Configures command control port 2 (Port:9715).                                     |
|                                      | Port open      | Click the [Enable] check box to use port 9715.                                     |
|                                      | Authentication | Click the <b>[Enable]</b> check box when authentication is required for this port. |
| PJLink <sup>™</sup> Port (Port:4352) |                | Configures the PJLink <sup>™</sup> port (Port:4352).                               |
|                                      | Port open      | Click the [Enable] check box to use port 4352.                                     |
|                                      | Authentication | Click the <b>[Enable]</b> check box when authentication is required for this port. |
| Image Transfer Port<br>(Port:9716)   |                | Configures the image transfer port (Port:9716).                                    |
|                                      | Port open      | Click the [Enable] check box to use port 9716.                                     |
|                                      | Authentication | Click the <b>[Enable]</b> check box when authentication is required for this port. |

| Item                |                | Description                                                                                                    |
|---------------------|----------------|----------------------------------------------------------------------------------------------------|
| SNMP Port           |                | Configures the SNMP port.                                                                                                    |
|                     | Port open      | Click the [Enable] check box to use SNMP.                                                                                                    |
|                     | Trap address   | Configures the destination of the SNMP Trap in IP format.<br>• The address allows not only IP address but also domain<br>name if the valid DNS server is setup in the <b>Network</b><br><b>Settings</b> . The maximum length of host or domain name is up<br>to 255 characters. |
| SMTP Port           |                | Configures the SMTP port.                                                                                                    |
|                     | Port open      | Click the [Enable] check box to use the e-mail function.                                                                                                    |
| Network Bridge Port |                | Configures the Bridge port number.                                                                                                    |
|                     | Port Number    | Input the port number. Any number between 1024 and 65535 can be set up. It is set to 9717 as the default setting.                                                                                                    |
| Da                  | isy Chain Port | Configures the Daisy Chain port number.                                                                                                    |
|                     | Port Number    | Input the port number. Any number between 1024 and 65535 can be set up. It is set to 9718 as the default setting.                                                                                                    |

Click [Apply] button to save the settings.

**NOTE** • The new configuration settings are activated after restarting the network connection. When the configuration settings are changed, you must restart the network connection. You can restart the network connection by clicking **[Network Restart]** on the main menu.

#### 3.1.5 Mail Settings

| And the second second |                                     |             |       |
|----------------------------------------------------------------------------------------------------|-------------------------------------|-------------|-------|
| · · ·                                                                                                    |                                     | B+B-#+,044+ | -     |
| Projectici Sigtup                                                                                                    | Mail Settings                       |             |       |
| Logal D                                                                                                    | Strates                             |             |       |
| ngi)<br>tetwork<br>Information                                                                                                    | Address<br>Scruler<br>Trand address | H ST MC M   | 1.000 |
| Information Institution                                                                                                    | 5 to 1 var.                         |             |       |
| tet keldings                                                                                                    | 10 mm                               |             |       |
| tal hottings                                                                                                    | Consideration of the Const          |             |       |
| Airt hollings                                                                                                    | 10                                  |             |       |
| sheduk tertikus.                                                                                                    | to st                               |             |       |
| inter/Times Wellings                                                                                                    | Stand Tayl Mark                     |             |       |
| evenity tertings                                                                                                    |                                     |             |       |
| Vojector Control                                                                                                    |                                     | Augerte B   | Bernt |
| Augustor Maton                                                                                                    | 1                                   |             |       |
| Automation manadiant                                                                                                    |                                     |             |       |

Displays and configures e-mail addressing settings.

| ltem                     | Description                                                                                                    |
|--------------------------|----------------------------------------------------------------------------------------------------|
| Send mail                | Click <b>[Enable]</b> check box to use the e-mail function.<br>Configure the conditions for sending e-mail under the Alert<br>Settings.                                                                                                    |
| SMTP Server Address      | Configures the address of the mail server in IP format.<br>• The address allows not only IP address but also domain<br>name if the valid DNS server is setup in the <b>Network</b><br><b>Settings</b> . The maximum length of host or domain name is up<br>to 255 characters. |
| Sender E-mail address    | Configures the sender e-mail address.<br>The length of the sender e-mail address can be up to 255<br>alphanumeric characters.                                                                                                    |
| Recipient E-mail address | Configures the e-mail address of up to five recipients. You can also specify <b>[TO]</b> or <b>[CC]</b> for each address. The length of the recipient e-mail address can be up to 255 alphanumeric characters.                                                                |

Click [Apply] button to save the settings.

**NOTE** • You can confirm whether the mail settings work correctly using [Send Test Mail] button. Please enable Send mail setting before clicking [Send Test Mail].

• If you connect the projector to an existing network, consult a network administrator before setting server addresses.

#### **3.1.6 Alert Settings**

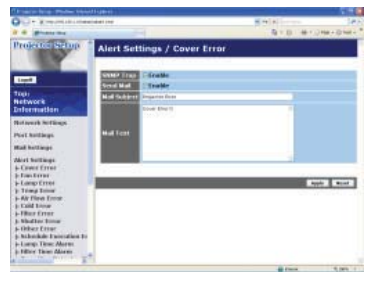

Displays and configures failure & alert settings.

| Alert Item                   | Description                                                                                            |
|------------------------------|----------------------------------------------------------------------------------------------------|
| Cover Error                  | The lamp cover has not been properly fixed.                                                            |
| Fan Error                    | The cooling fan is not operating.                                                                      |
| Lamp Error                   | The lamp does not light, and there is a possibility that interior portion has become heated.           |
| Temp Error                   | There is a possibility that the interior portion has become heated.                                    |
| Air Flow Error               | The internal temperature is rising.                                                                    |
| Cold Error                   | There is a possibility that the interior portion has become overcooled.                                |
| Filter Error                 | Filter time over.                                                                                      |
| Shutter Error                | The shutter does not work crrectly.                                                                    |
| Other Error                  | Other error.<br>If displaying this error, please contact your dealer.                                  |
| Schedule Execution<br>Error  | Schedule Execution error. (21)                                                                         |
| Lamp Time Alarm              | Lamp time over Alarm Time setting.                                                                     |
| Filter Time Alarm            | Filter time over Alarm Time setting.                                                                   |
| Transition Detector<br>Alarm | Transition Detector Alarm. ( <b>COPTION menu in the User's</b><br>Manual (detailed) – Operating Guide) |
| Cold Start                   | The Power switch is turned on. (Off $\rightarrow$ standby mode)                                        |
| Authentication Failure       | The SNMP access is detected from the invalid SNMP community.                                           |

Refer to **"***Troubleshooting" in the User's Manual (detailed) – Operating Guide* for further detailed explanation of Error except Other Error and Schedule Execution Error.

| Setting Item | Description                                                                                                    |
|--------------|----------------------------------------------------------------------------------------------------|
| Alarm Time   | Configures the time to alert.<br>(Only <b>Lamp Time Alarm</b> and <b>Filter Time Alarm</b> .)                                                                                                    |
| SNMP Trap    | Click [Enable] check box to enable SNMP Trap alerts.                                                                                                    |
| Send Mail    | Click [Enable] check box to enable e-mail alerts.<br>(Except Cold Start and Authentication Failure.)                                                                                                   |
| Mail Subject | Configures the subject line of the e-mail to be sent.<br>The length of the subject line can be up to 100 alphanumeric<br>characters.<br>(Except <b>Cold Start</b> and <b>Authentication Failure</b> .) |
| Mail Text    | Configures the text of the e-mail to be sent.<br>The length of the text can be up to 1024 alphanumeric<br>characters.<br>(Except <b>Cold Start</b> and <b>Authentication Failure</b> .)                |

The Alert Items are shown below.

Click [Apply] button to save the settings.

**NOTE** • The trigger of **Filter Error** e-mail is depending on the FILTER MESSAGE setting in the SERVICE item of the OPTION menu which defines the period until the filter message is displayed on the projector screen. The e-mail will be sent when the filter timer exceeds 2000, 5000 or 10000 hours based on the configuration. No notification e-mail will be sent if the FILTER MESSAGE is set to OFF. (**OPTION menu in the User's Manual (detailed)** – **Operating Guide**)

• Lamp Time Alarm is defined as a threshold for e-mail notification (reminder) of the lamp timer. When the lamp hour exceeds this threshold that is configured through the Web page, the e-mail will be sent out.

• Filter Time Alarm is defined as a threshold for e-mail notification (reminder) of the filter timer. When the filter hour exceeds this threshold, the e-mail will be sent out.

#### **3.1.7 Schedule Settings**

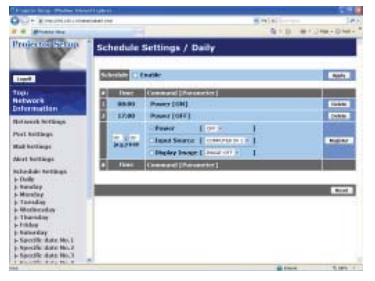

Displays and configures schedule settings.

| ltem               | Description                                   |
|--------------------|-----------------------------------------------|
| Daily              | Configures the daily schedule.                |
| Sunday             | Configures the Sunday schedule.               |
| Monday             | Configures the Monday schedule.               |
| Tuesday            | Configures the Tuesday schedule.              |
| Wednesday          | Configures the Wednesday schedule.            |
| Thursday           | Configures the Thursday schedule.             |
| Friday             | Configures the Friday schedule.               |
| Saturday           | Configures the Saturday schedule.             |
| Specific date No.1 | Configures the specific date (No.1) schedule. |
| Specific date No.2 | Configures the specific date (No.2) schedule. |
| Specific date No.3 | Configures the specific date (No.3) schedule. |
| Specific date No.4 | Configures the specific date (No.4) schedule. |
| Specific date No.5 | Configures the specific date (No.5) schedule. |
The schedule settings are shown below.

| ltem             | Description                                                                                           |
|------------------|----------------------------------------------------------------------------------------------------|
| Schedule         | Click [Enable] check box to enable the schedule.                                                      |
| Date (Month/Day) | Configures the month and date.<br>This item appears only when Specific date (No. 1-5) is<br>selected. |

Click [Apply] button to save the settings.

The current event settings are displayed on the schedule list. To add additional functions and events, set the following items.

|                        | Item          | Description                                                                      |
|------------------------|---------------|----------------------------------------------------------------------------------|
| Tir                    | ne            | Configures the time to execute commands.                                         |
| Command<br>[Parameter] |               | Configures the commands to be executed.                                          |
|                        | Power         | Configures the parameters for power control.                                     |
|                        | Input Source  | Configures the parameters for input switching.                                   |
|                        | Display Image | Configures the parameters for display of transfered image data ( $\square 39$ ). |

Click [Register] button to add new commands to the schedule list.

Click [Delete] button to delete commands from the schedule list.

Click **[Reset]** button to delete all commands and reset the schedule settings from the schedule list.

**NOTE** • After the projector is moved, check the date and time set for the projector before configuring the schedules. Strong shock may make the date and time settings ( $\square 23$ ) get out of tune.

### 3.1.8 Date/Time Settings

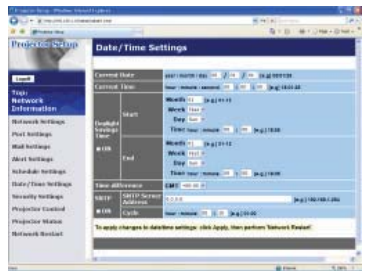

Displays and configures the date and time settings.

| ltem                  |              |         | Description                                                                              |                                                                                                  |
|-----------------------|--------------|---------|------------------------------------------------------------------------------------------|--------------------------------------------------------------------------------------------------|
| Cu                    | Current Date |         |                                                                                          | Configures the current date in year/month/day format.                                            |
| Cu                    | ırre         | nt Time |                                                                                          | Configures the current time in hour:minute:second format.                                        |
| Daylight Savings Time |              | s Time  | Click <b>[ON]</b> check box to enable daylight savings time and set the following items. |                                                                                                  |
|                       | Sta          | art     |                                                                                          | Configures the date and time daylight savings time begins.                                       |
|                       |              | Month   |                                                                                          | Configures the month daylight savings time begins (1~12).                                        |
|                       |              | Week    |                                                                                          | Configures the week of the month daylight savings time begins (First, 2, 3, 4, Last).            |
|                       |              | Day     |                                                                                          | Configures the day of the week daylight savings time begins (Sun, Mon, Tue, Wed, Thu, Fri, Sat). |
|                       |              | Time    | hour                                                                                     | Configures the hour daylight savings time begins (0 ~ 23).                                       |
|                       |              | Time    | minute                                                                                   | Configures the minute daylight savings time begins (0 ~ 59).                                     |
|                       | En           | d       |                                                                                          | Configures the date and time daylight savings time ends.                                         |
|                       |              | Month   |                                                                                          | Configures the month daylight savings time ends (1 ~ 12).                                        |
|                       |              | Week    |                                                                                          | Configures the week of the month daylight savings time ends (First, 2, 3, 4, Last).              |
|                       |              | Day     |                                                                                          | Configures the day of the week daylight savings time ends (Sun, Mon, Tue, Wed, Thu, Fri, Sat).   |
|                       |              | Timo    | hour                                                                                     | Configures the hour daylight savings time ends (0 $\sim$ 23).                                    |
|                       |              | Time    | minute                                                                                   | Configures the minute daylight savings time ends (0 ~ 59).                                       |

|      | ltem                | Description                                                                                                    |
|------|---------------------|----------------------------------------------------------------------------------------------------|
| Tir  | ne difference       | Configures the time difference. Set the same time difference<br>as the one set on your PC. If unsure, consult your IT<br>manager.                                                                                                    |
| SNTP |                     | Click the <b>[ON]</b> check box to retrieve Date and Time information from the SNTP server and set the following items.                                                                                                    |
|      | SNTP Server Address | Configures the SNTP server address in IP format.<br>• The address allows not only IP address but also domain<br>name if the valid DNS server is setup in the <b>Network</b><br><b>Settings</b> . The maximum length of host or domain name is up<br>to 255 characters. |
|      | Cycle               | Configures the interval at which to retrieve Date and Time information from the SNTP server ( <b>hour:minute</b> ).                                                                                                    |

Click [Apply] button to save the settings.

**NOTE** • The new configuration settings are activated after restarting the network connection. When the configuration settings are changed, you must restart the network connection. You can restart the network connection by clicking **[Network Restart]** on the main menu.

• If you connect the projector to an existing network, consult a network administrator before setting server addresses.

• To enable the SNTP function, the time difference must be set.

• The projector will retrieve Date and Time information from the time server and override time settings when SNTP is enabled.

• The internal clock's time may not remain accurate. Using SNTP is recommended to maintain accurate time.

#### **3.1.9 Security Settings**

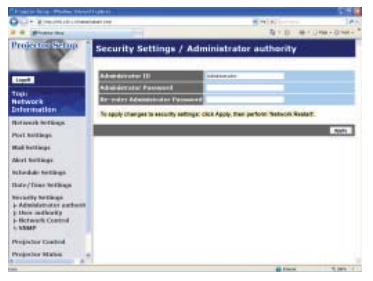

Displays and configures passwords and other security settings.

|    | ltem                                  | Description                                                                                                   |
|----|---------------------------------------|----------------------------------------------------------------------------------------------------|
| Ad | Iministrator authority                | Configures the Administrator ID and password.                                                                 |
|    | Administrator ID                      | Configures the Administrator ID.<br>The length of the text can be up to 32 alphanumeric<br>characters.        |
|    | Administrator<br>Password             | Configures the Administrator password.<br>The length of the text can be up to 255 alphanumeric<br>characters. |
|    | Re-enter<br>Administrator<br>Password | Reenter the above password for verification.                                                                  |
| Us | er authority                          | Configures the User ID and password.                                                                          |
|    | User ID                               | Configures the User ID.<br>The length of the text can be up to 32 alphanumeric<br>characters.                 |
|    | User Password                         | Configures the User password.<br>The length of the text can be up to 255 alphanumeric<br>characters.          |
|    | Re-enter User<br>Password             | Reenter the above password for verification.                                                                  |

|                 | ltem                                   | Description                                                                                             |
|-----------------|----------------------------------------|----------------------------------------------------------------------------------------------------|
| Network Control |                                        | Configures the Authentication password for the command control.                                         |
|                 | Authentication<br>Password             | Configures the Authentication password. The length of the text can be up to 32 alphanumeric characters. |
|                 | Re-enter<br>Authentication<br>Password | Reenter the above password for verification.                                                            |
| SNMP            |                                        | Configures the community name if SNMP is used.                                                          |
|                 | Community name                         | Configures the community name. The length of the text can be up to 64 alphanumeric characters.          |

Click [Apply] button to save the settings.

**NOTE** • The new configuration settings are activated after restarting the network connection. When the configuration settings are changed, you must restart the network connection. You can restart the network connection by clicking **[Network Restart]** on the main menu.

• Only numbers '0-9' and alphabet 'a-z', 'A-Z' can be used.

#### **3.1.10 Projector Control**

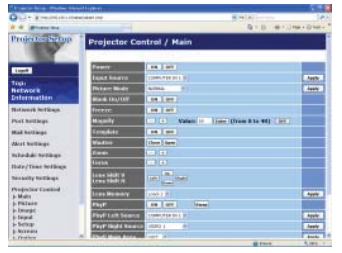

The items shown in the table below can be performed using the Projector Control menu. Select an item using the up and down arrow keys on the PC.

Most of the items have a submenu. Refer to the table below for details.

**NOTE** • The setting value may not match with the actual value if the user changes the value manually. In that case, please refresh the page by clicking **[Refresh]** button.

Controls the projector.

|     | Item                | Description                                                                                                    |
|-----|---------------------|----------------------------------------------------------------------------------------------------|
| Ma  | ain                 |                                                                                                    |
|     | Power               | Turns the power on/off.                                                                                                    |
|     | Input Source        | Selects the input source.                                                                                                    |
|     | Picture Mode        | Selects the picture mode setting.                                                                                                    |
|     | Blank On/Off        | Turns Blank on/off.                                                                                                    |
|     | Freeze              | Turns Freeze on/off.                                                                                                    |
|     | Magnify             | Controls the magnify setting.<br>In some input signal sources, it might stop "Magnify" even<br>though it does not reach to maximum setting value. |
|     | Template            | Turns template on/off.                                                                                                    |
|     | Shutter             | Open / close the shutter.                                                                                                    |
|     | Zoom                | Adjusts the zoom setting.                                                                                                    |
|     | Focus               | Adjusts the focus setting.                                                                                                    |
|     | Lens Shift V        | Adjusts the vertical lens shift.                                                                                                    |
|     | Lens Shift H        | Adjusts the horizontal lens shift.                                                                                                    |
|     | Lens Memory         | Saves / Loads the Lens Memory data.                                                                                                    |
|     | P by P              | Turns the P by P on / off.                                                                                                    |
|     | P by P Left Source  | Selects the P by P Left Source setting.                                                                                                    |
|     | P by P Right Source | Selects the P by P Right Source setting.                                                                                                    |
|     | P by P Main Area    | Selects the P by P Main Area Source setting.                                                                                                    |
|     | MY Image            | Select MY IMAGE data.                                                                                                    |
|     | MY Image Delete     | Delete MY IMAGE data.                                                                                                    |
| Pie | cture               |                                                                                                    |
|     | Brightness          | Adjusts the brightness setting.                                                                                                    |
|     | Contrast            | Adjusts the contrast setting.                                                                                                    |

|     | Item                         | Description                                        |
|-----|------------------------------|----------------------------------------------------|
| Pic | cture (continue)             |                                                    |
|     | Gamma                        | Selects the gamma setting.                         |
|     | Color Temp                   | Selects the color temperature setting.             |
|     | Color                        | Adjusts the color setting.                         |
|     | Tint                         | Adjusts the tint setting.                          |
|     | Sharpness                    | Adjusts the sharpness setting.                     |
|     | Active Iris                  | Selects the active iris setting.                   |
|     | Active Iris - Manual         | Adjusts the active iris - manual setting.          |
|     | MvMemorv Save                | Saves the MvMemory data.                           |
|     | MvMemory Recall              | Recalls the MvMemory data.                         |
| Im  | ade                          |                                                    |
|     | Aspect                       | Selects the aspect setting.                        |
|     | Over Scan                    | Adjusts the over scan setting.                     |
|     | V Position                   | Adjusts the vertical position.                     |
|     | H Position                   | Adjusts the horizontal position.                   |
|     | H Phase                      | Adjusts the horizontal phase.                      |
|     | H Size                       | Adjusts the horizontal size.                       |
|     | Auto Adjust Execute          | Performs the automatic adjustment.                 |
| Inp | out                          |                                                    |
|     | Progressive                  | Selects the progressive setting.                   |
|     | Video NR                     | Selects the video noise reduction setting.         |
|     | 3D-YCS                       | Selects the 3D-YCS setting.                        |
|     | Color Space                  | Selects the color space.                           |
|     | Component                    | Selects the Component port setting.                |
|     | Video 1 Format               | Selects the video 1 format setting.                |
|     | Video 2 Format               | Selects the video 2 format setting.                |
|     | S-Video Format               | Selects the s-video format setting.                |
|     | HDMI Format                  | Selects the HDMI format setting.                   |
|     | DVI-D Format                 | Selects the DVI-D format setting.                  |
|     | HDMI Range                   | Selects the HDMI range setting.                    |
|     | DVI-D Range                  | Selects the DVI-D range setting.                   |
|     | Computer in 1                | Selects the Computer in 1 input signal type.       |
|     | Computer in 2                | Selects the Computer in 2 input signal type.       |
|     | BNC                          | Selects the BNC input signal type.                 |
|     | Frame Lock-<br>Computer in 1 | Turns the FRAME LOCK-COMPUTER IN1 function on/off. |
|     | Frame Lock-<br>Computer in 2 | Turns the FRAME LOCK-COMPUTER IN2 function on/off. |
|     | Frame Lock-BNC               | Turns the FRAME LOCK-BNC function on/off.          |
|     | Frame Lock-HDMI              | Turns the FRAME LOCK-HDMI function on/off.         |
|     | Frame Lock-DVI-D             | Turns the FRAME LOCK-DVI-D function on/off.        |

|    | Item                           | Description                                                                         |
|----|--------------------------------|-------------------------------------------------------------------------------------|
| Se | tup                            |                                                                                     |
|    | Auto Keystone<br>Execute       | Performs the automatic keystone distortion setting.                                 |
|    | Keystone V                     | Adjusts the vertical keystone distortion setting.                                   |
|    | Keystone H                     | Adjusts the horizontal keystone distortion setting.                                 |
|    | Eco Mode                       | Selects the eco mode.                                                               |
|    | Mirror                         | Selects the mirror status.                                                          |
|    | Monitor Out -<br>Computer in 1 | Assigns the <b>MONITOR OUT</b> when the <b>COMPUTER IN1</b> input port is selected. |
|    | Monitor Out -<br>Computer in 2 | Assigns the <b>MONITOR OUT</b> when the <b>COMPUTER IN2</b> input port is selected. |
|    | Monitor Out - BNC              | Assigns the <b>MONITOR OUT</b> when the <b>BNC</b> input port is selected.          |
|    | Monitor Out - HDMI             | Assigns the <b>MONITOR OUT</b> when the <b>HDMI</b> input port is selected.         |
|    | Monitor Out - DVI-D            | Assigns the <b>MONITOR OUT</b> when the <b>DVI-D</b> input port is selected.        |
|    | Monitor Out -<br>Component     | Assigns the <b>MONITOR OUT</b> when the Component input port is selected.           |
|    | Monitor Out - S-Video          | Assigns the <b>MONITOR OUT</b> when the <b>S-VIDEO</b> input port is selected.      |
|    | Monitor Out - Video 1          | Assigns the <b>MONITOR OUT</b> when the <b>VIDEO 1</b> input port is selected.      |
|    | Monitor Out - Video 2          | Assigns the <b>MONITOR OUT</b> when the <b>VIDEO 2</b> input port is selected.      |
|    | Monitor Out - Standby          | Assigns the MONITOR OUT in the standby mode.                                        |
| Sc | reen                           |                                                                                     |
|    | Language                       | Selects the language for the OSD.                                                   |
|    | Menu Position V                | Adjusts the vertical Menu position.                                                 |
|    | Menu Position H                | Adjusts the horizontal Menu position.                                               |
|    | Blank                          | Selects the Blank mode.                                                             |
|    | Startup                        | Selects the startup screen mode.                                                    |
|    | MyScreen Lock                  | Turns MyScreen lock function on/off.                                                |
|    | Message                        | Turns the message function on/off.                                                  |
|    | Template                       | Selects the template setting.                                                       |
|    | C.C Display                    | Selects Closed Caption DISPLAY setting.                                             |
|    | C.C Mode                       | Selects Closed Caption MODE setting.                                                |
|    | C.C Channel                    | Selects Closed Caption CHANNEL setting.                                             |

|    | ltem                          | Description                                                                            |
|----|-------------------------------|----------------------------------------------------------------------------------------|
| Ор | tion                          |                                                                                        |
|    | Source Skip -<br>Computer in1 | Selects the Source Skip - COMPUTER IN1 setting.                                        |
|    | Source Skip -<br>Computer in2 | Selects the Source Skip - COMPUTER IN2 setting.                                        |
|    | Source Skip - BNC             | Selects the Source Skip - BNC setting.                                                 |
|    | Source Skip - HDMI            | Selects the Source Skip - HDMI setting.                                                |
|    | Source Skip - DVI-D           | Selects the Source Skip - DVI-D setting.                                               |
|    | Source Skip -<br>Component    | Selects the Source Skip - COMPONENT setting.                                           |
|    | Source Skip - S-Video         | Selects the Source Skip - S-VIDEO setting.                                             |
|    | Source Skip - Video 1         | Selects the Source Skip - VIDEO 1 setting.                                             |
|    | Source Skip - Video 2         | Selects the Source Skip - VIDEO 2 setting.                                             |
|    | Auto Keystone                 | Turns the automatic keystone distortion correction function on/off.                    |
|    | Direct On                     | Turns the direct on function on/off.                                                   |
|    | Auto Off                      | Configures the timer to shut off the projector when no signal is detected.             |
|    | Shutter Timer                 | Selects the shutter timer setting.                                                     |
|    | My Button-1                   | Assigns the functions for the <b>MY BUTTON1</b> button on the included remote control. |
|    | My Button-2                   | Assigns the functions for the <b>MY BUTTON2</b> button on the included remote control. |
|    | My Button-3                   | Assigns the functions for the <b>MY BUTTON3</b> button on the included remote control. |
|    | My Button-4                   | Assigns the functions for the <b>MY BUTTON4</b> button on the included remote control. |
|    | My Source                     | Selects the My Source setting.                                                         |
|    | Remote Receiv. Front          | Turns the remote receiv. front function on/off.                                        |
|    | Remote Receiv. Rear           | Turns the remote receiv. rear function on/off.                                         |
|    | Remote Receiv. Top            | Turns the remote receiv. top function on/off.                                          |
|    | Remote Freq. Normal           | Turns the remote control signal frequency nomal function<br>on/off.                    |
|    | Remote Freq. High             | Turns the remote control signal frequency high function on/ off.                       |
|    | Remote ID                     | Selects Remote ID setting.                                                             |

#### 3.1.11 Projector Status

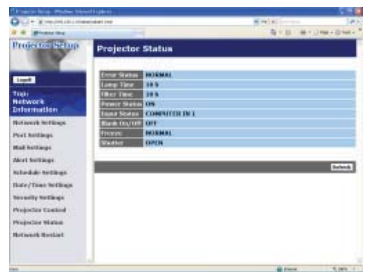

Displays the current projector status.

| ltem         | Description                                     |
|--------------|-------------------------------------------------|
| Error Status | Displays the current error status               |
| Lamp Time    | Displays the usage time for the current lamp.   |
| Filter Time  | Displays the usage time for the current filter. |
| Power Status | Displays the current power status.              |
| Input Status | Displays the current input signal source.       |
| Blank On/Off | Displays the current Blank on/off status.       |
| Freeze       | Displays the current Freeze status.             |
| Shutter      | Displays the current Shutter status.            |

#### 3.1.12 Network Restart

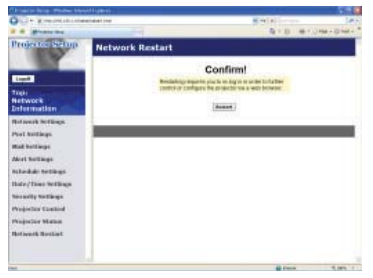

Restarts the projector's network connection.

| ltem    | Description                                                                                  |
|---------|----------------------------------------------------------------------------------------------|
| Restart | Restarts the projector's network connection in order to activate new configuration settings. |

**NOTE** • Restarting requires you to re-log on in order to further control or configure the projector via a web browser. Wait 1 minute or more after clicking **[Restart]** button to log on again.

• The Logon menu (**11**3) is displayed after restarting the projector's network connection if the DHCP is set to ON.

#### 3.1.13 Logoff

When [Logoff] is clicked, the Logon menu is displayed. (113)

## 3.2 E-mail Alerts

The projector can automatically send an alert message to the specified e-mail addresses when the projector detects a certain condition that is requiring maintenance or detected an error.

**NOTE** • Up to five e-mail addresses can be specified.

• The projector may be not able to send e-mail if the projector suddenly loses power.

#### Mail Settings (118)

To use the projector's e-mail alert function, please configure the following items through a web browser.

Example: If the IP address of the projector is set to 192.168.1.10:

- 1) Enter "http://192.168.1.10/" into the address bar of the web browser.
- 2) Enter the Administrator ID and password and click [Logon].
- 3) Click [Port Settings] on the main menu.
- 4) Click [Enable] check box to open the SMTP Port.
- 5) Click [Apply] button to save the settings.

**NOTE** • A Network Restart is required after the **SMTP Port** configuration settings have changed. Click **[Network Restart]** and configure the following items.

- 6) Click [Mail Settings] and configure each item. Refer to the item 3.1.5 Mail Settings (118) for further information.
- 7) Click [Apply] button to save the settings.

**NOTE** • Click **[Send Test Mail]** button in **[Mail Settings]** to confirm that the e-mail settings are correct. The following mail will be delivered to the specified addresses.

| :Test Mail      | <projector name=""></projector>                                            |
|-----------------|----------------------------------------------------------------------------|
| :Send Test Mail |                                                                            |
| Date            | <testing date=""></testing>                                                |
| Time            | <testing time=""></testing>                                                |
| IP Address      | <projector address="" ip=""></projector>                                   |
| MAC Address     | <projector address="" mac=""></projector>                                  |
|                 | :Test Mail<br>:Send Test Mail<br>Date<br>Time<br>IP Address<br>MAC Address |

#### 3.2 E-mail Alerts (continued)

- 8) Click [Alert Settings] on the main menu to configure the E-mail Alerts settings.
- 9) Select and configure each alert item. Refer to the item **3.1.6 Alert Settings** (**11**9) for further information.
- 10) Click [Apply] button to save the settings.

Failure/Warning e-mails are formatted as follows:

| Subject line<br>Text | : <mail title=""><br/>: <mail text=""></mail></mail> | <projector name=""></projector>                                                                                                    |
|----------------------|------------------------------------------------------|----------------------------------------------------------------------------------------------------|
|                      | Date<br>Time<br>IP Address<br>MAC Address            | <failure date="" warning=""><br/><failure time="" warning=""><br/><projector address="" ip=""><br/><projector address="" mac=""></projector></projector></failure></failure> |
|                      |                                                      | -                                                                                                    |

## **3.3 Projector Management using SNMP**

The SNMP (Simple Network Management Protocol) enables to manage the projector information, which is a failure or warning status, from the computer on the network. The SNMP management software will be required on the computer to use this function.

**NOTE** • It is recommended that SNMP functions be carried out by a network administrator.

• SNMP management software must be installed on the computer to monitor the projector via SNMP.

#### SNMP Settings (116)

Configure the following items via a web browser to use SNMP.

Example: If the IP address of the projector is set to 192.168.1.10:

- 1) Enter "http://192.168.1.10/" into the address bar of the web browser.
- 2) Enter the Administrator ID and Password and click [Logon].
- 3) Click [Port Settings] on the main menu.
- 4) Click **[Enable]** check box to open the **SNMP Port**. Set the IP address to send the SNMP trap to when a Failure/Warning occurs.

**NOTE** • A Network Restart is required after the **SNMP Port** configuration settings have been changed. Click **[Network Restart]** and configure the following items.

5) Click [Security Settings] on the main menu.

6) Click [SNMP] and set the community name on the screen that is displayed.

**NOTE** • A Network Restart is required after the **Community name** has been changed. Click **[Network Restart]** and configure the following items.

- Configure the settings for Trap transmission of Failures/Warnings. Click [Alert Settings] on the main menu and select the Failure/Warning item to be configured.
- 8) Click **[Enable]** check box to send out the SNMP trap for Failures/Warnings. Clear **[Enable]** check box when SNMP trap transmission is not required.
- 9) Click [Apply] button to save the settings.

## **3.4 Event Scheduling**

The scheduling function enables to setup scheduled events including power on / power off. It enables to be "self-management" projector.

| - Xrepinishi sheet            | and the second second se | 14 ( A) | 1.14                                                                                                    |
|-------------------------------|----------------------------------------------------------------------------------------------------|---------|----------------------------------------------------------------------------------------------------|
| a grantere                    |                                                                                                    | A+0.4+  | () Har- () Har-                                                                                                 |
| Projector Netup               | Schedule Settings / Daily                                                                                                    |         |                                                                                                    |
| -                             | Schenker [] Endle                                                                                                    |         | appin 1                                                                                                    |
| Topic                         | # Disc - Command [Namerics]                                                                                                    |         | and Diversion                                                                                                   |
| Hetwork                       | anno Pource (CHI)                                                                                                    |         | Canal and Canal and Canal and Canal and Canal and Canal and Canal and Canal and Canal and Canal and Canal and C |
|                               | 2 17:00 Poser (0FF)                                                                                                    |         | (units)                                                                                                    |
| And specify the Calloring St. | -Press [ Dr. 1                                                                                                    |         | · COLUMN                                                                                                    |
| Not And Jugs                  | T. S. T. Land Same I contains a 1                                                                                                    |         | Ballar                                                                                                    |
| Rail hottarge                 | Parters Clincles Inwest Lines attact 1                                                                                                    |         | 1000                                                                                                    |
| Mirt Bellings                 |                                                                                                    |         |                                                                                                    |
| sledd telligt                 | In the second to be a second to be a second to be                                                                                                    |         |                                                                                                    |
| - Daily                       |                                                                                                    |         |                                                                                                    |
| Manday                        |                                                                                                    |         | Band -                                                                                                    |
| Tanalig                       |                                                                                                    |         |                                                                                                    |
| - Thursday                    |                                                                                                    |         |                                                                                                    |
| - Prikley                     |                                                                                                    |         |                                                                                                    |
| - Specific date Mo.T          |                                                                                                    |         |                                                                                                    |
| - Novelle date No. 2          |                                                                                                    |         |                                                                                                    |
| - Spoolik date Hould          |                                                                                                    |         |                                                                                                    |
| a contraction of the second   |                                                                                                    |         | 5,000 1                                                                                                    |

**NOTE** • You can schedule the following control events: Power ON/OFF, Input Source and Transferred Image Display.

• The power on / off event has the lowest priority among the all events that are defined at the same time.

• There are 3 types of Scheduling, 1) daily 2) weekly 3) specific date. (421)

• The priority for scheduled events is as follows 1) specific date 2) weekly 3) daily.

• Up to five specific dates are available for scheduled events. Priority is given to those with the lower numbers when more than one event has been scheduled for the same date and time (e.g., 'Specific date No. 1' has priority over 'Specific date No. 2' and so on.

• Be sure to set the date and time before enabling scheduled events. (423)

#### 3.4 Event Scheduling (continued)

#### Schedule Settings (121)

Schedule settings can be configured from a web browser.

Example: If the IP address of the projector is set to 192.168.1.10:

- 1) Enter "http://192.168.1.10/" into the address bar of the web browser.
- 2) Enter the Administrator ID and password and click [Logon].
- Click [Schedule Settings] on the main menu and select the required schedule item. For example, if you want to perform the command every Sunday, please select [Sunday].
- 4) Click [Enable] check box to enable scheduling.
- 5) Enter the date (month/day) for specific date scheduling.
- 6) Click [Apply] button to save the settings.
- 7) After configure the time, command and parameters, click **[Register]** to add the new event.
- 8) Click [Delete] button when you want to delete a schedule.

There are three types of scheduling.

- 1) Daily: Perform the specified operation at a specified time every day.
- 2) Sunday ~ Saturday: Perform the specified operation at the specified time on a specified day of the week.
- 3) Specific date: Perform the specified operation on the specified date and time.

**NOTE** • In Standby mode the power indicator will flash green for approx. 3 seconds when at least 1 "Power ON" schedule is saved.

• When the schedule function is used, the power cord must be connected to the projector and the outlet and the power switch must be turned on, []]. The schedule function does not work when the power switch is turned off, [O] or the breaker in a room is tripped. The power indicator will lights orange or green when the projector gets is receiving the power.

#### 3.4 Event Scheduling (continued)

#### Date/Time Settings (123)

The Date/Time setting can be adjusted via a web browser.

Example: If the IP address of the projector is set to 192.168.1.10:

- 1) Enter "http://192.168.1.10/" into the address bar of the web browser. Enter the Administrator ID and Password and click [Logon].
- 2) Click [Date/Time Settings] on the main menu and configure each item. Refer to the item 3.1.8 Data/Time Settings for further information.
- 3) Click [Apply] button to save the settings.

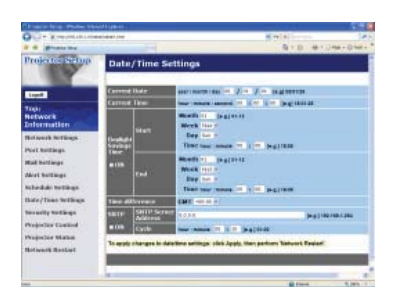

**NOTE** • A Network Restart is required after the **Daylight Savings Time** or **SNTP** configuration settings have been changed.

The battery for the built in clock may be dead if the clock loses time even when the date and time have been set correctly. Replace the battery by following *"Internal clock battery" section of the User's Manual (concise)*.
The internal clock's time may not remain accurate. Using SNTP is recommended to maintain accurate time.

## 3.5 MY IMAGE (Still Image Transfer) Display

The projector can display still images that are transferred via the network.

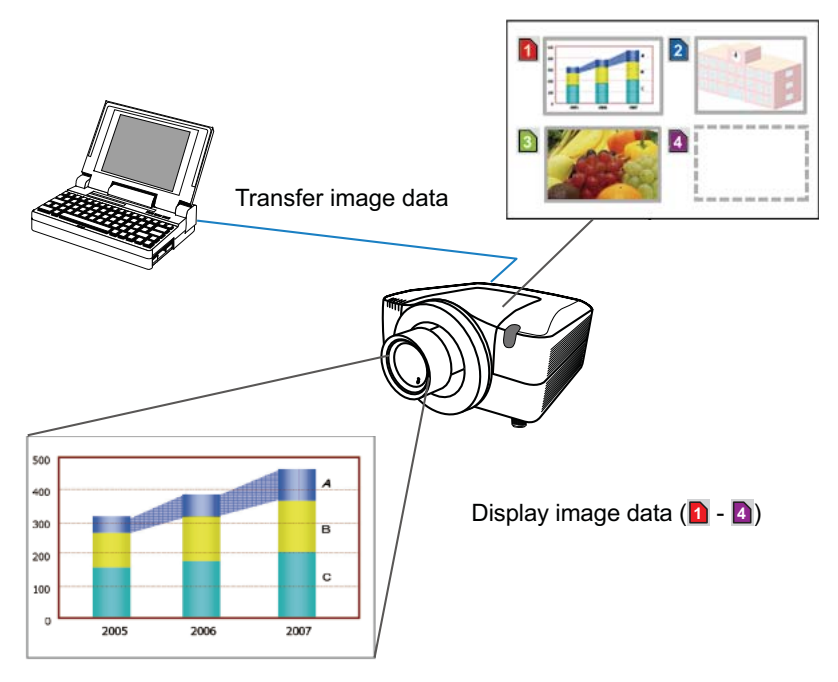

Fig. 3.5 Still Image Transfer

MY IMAGE transmission requires an exclusive application for your PC. You can download it from the Hitachi web site (http://hitachi.us/digitalmedia or http://www. hitachidigitalmedia.com). Refer to the manual for the application for instructions.

To display the transferred image, select the MY IMAGE item in the NETWORK menu. For more information, please see the description of the MY IMAGE item of the NETWORK menu. (III NETWORK menu in User's Manual (detailed) – Operating Guide)

**NOTE** • It is possible to allocate the image file up to 4 in the maximum. • The image file also can be displayed by using schedule function from the web browser. Refer to the item **3.4 Event Scheduling** (**136**) in detail.

#### 3.5 MY IMAGE (Still Image Transfer) Display (continued)

Configure the following items from a web browser when MY IMAGE is used.

Example: If the IP address of the projector is set to 192.168.1.10:

- 1) Enter "http://192.168.1.10/" into the address bar of the web browser.
- 2) Enter the Administrator ID and password and click **[Logon]**.
- 3) Click [Port Settings] on the main menu.
- 4) Click the [Enable] check box to open the Image Transfer Port (Port: 9716). Click the [Enable] check box for the [Authentication] setting when authentication is required, otherwise clear the check box.

| O'LI - Xreaminiations | and at the                        |        | 14            |
|-----------------------|-----------------------------------|--------|---------------|
| a granter             |                                   | A10.41 | 0.994-70-944- |
| Projectic Setup       | Port Settings                     |        |               |
|                       | Network Cantrol Partt (Port 23)   |        |               |
| Light C               | Pathena Chaide                    |        |               |
| Trett<br>Retwork      | References Citable                |        |               |
| Enformation           | Network Control Port2 (Port 9715) |        |               |
| Belayerk hotings      | Part ages Etaste                  |        |               |
| Post Autorps          | Automotion (Classes               |        | _             |
| Mail bottings         | Palara Port (Part 4357)           |        |               |
| West buildings        | Part open Canada                  |        |               |
| Notedak tertings      | Astronomic Clauble                |        |               |
| Hate / Town Wellings  | intege Transfer Port (Port:9710)  |        |               |
| Physics Tracked       | Farligers Exolds                  |        |               |
| Phageslay Maran       | Autorisation In Earth             |        |               |
| Belleverk Booklast    | 2182F Port                        |        |               |
|                       | Partigers Chadde                  |        |               |
|                       | Trat selfcest Date                |        |               |
| -                     |                                   |        | 9,000 1       |

5) Click the [Apply] button to save the settings.

When the authentication setting is enabled, the following settings are required.

- 6) Click [Security Settings] on the main menu.
- 7) Select [Network Control] and enter the desired authentication password.
- 8) Click the [Apply] button to save the settings.

**NOTE** • The Authentication Password will be the same for **Network Control Port1 (Port: 23)**, **Network Control Port2 (Port: 9715)**, and **Image Transfer Port (Port: 9716)**.

• The new configuration settings are activated after restarting the network connection. When the configuration settings are changed, you must restart the network connection. You can restart the network connection by clicking **[Network Restart]** on the main menu.

## **3.6 Command Control via the Network**

You can configure and control the projector via the network using RS-232C commands.

#### **Communication Port**

The following two ports are assigned for the command control. TCP #23 TCP #9715

**NOTE** • Command control is not available via communication port (TCP #9716) ((116) that is used for the MY IMAGE transmission function.

#### **Command Control Settings (1**6)

Configure the following items from a web browser when command control is used.

Example: If the IP address of the projector is set to 192.168.1.10:

- 1) Enter "http://192.168.1.10/" into the address bar of the web browser.
- 2) Enter the Administrator ID and password and click [Logon].
- 3) Click [Port Settings] on the main menu.

| the second second second second | (Happing)                         |         | 100            |
|---------------------------------|-----------------------------------|---------|----------------|
| O                               | risket (Ne                        | 5 (1) A | 181            |
| a grant and                     |                                   |         | Unite-Spinite" |
| Projectos Statup                | Port Settings                     |         |                |
|                                 | Network Control Port1 (Port 23)   |         |                |
| Light C                         | Partieure Elable                  |         |                |
| top)<br>Network                 | References Cashe                  |         | _              |
| Difermietlen                    | Network Control Port2 (Port 9715) |         |                |
| Belavezh hoffings               | Partigen Etholde                  |         |                |
| Sol holders                     | Artorecture (Chadde               |         |                |
| Rad hottings                    | Palace Port (Part 4350)           |         |                |
| Wat heldings                    | Panages Classic                   |         | _              |
| sheduk terlings                 | Astronom Clade                    |         |                |
| hale/Tono Wellings              | Image Transfer Port (Port 5716)   |         |                |
| an and a second a               | Part open In Eastle               |         |                |
| Yogorlay Cashod                 | Actumption (Classic               |         |                |
| Augustor Malea                  | Second Second                     |         |                |
| bilivers Bothet                 | allest Port                       |         |                |
|                                 | Participan Claude                 |         |                |
|                                 | Eral selected in Lot              |         |                |
|                                 |                                   |         | 9,009,1        |

- 4) Click **[Enable]** check box to open **Network Control Port1 (Port: 23)** to use TCP #23. Click **[Enable]** check box for **[Authentication]** setting when authentication is required, otherwise clear the check box.
- 5) Click **[Enable]** check box to open **Network Control Port2 (Port: 9715)** to use TCP #9715. Click **[Enable]** check box for **[Authentication]** setting when authentication is required, otherwise clear the check box.
- 6) Click [Apply] button to save the settings.

When the authentication setting is enabled, the following settings are required. ( $\square 25$ )

- 7) Click [Security Settings] on the main menu.
- 8) Click [Network Control] and enter the desired authentication password.
   \* See NOTE
- 9) Click [Apply] button to save the settings.

**NOTE** • The Authentication Password will be the same for **Network Control Port1 (Port: 23), Network Control Port2 (Port: 9715)**, and **Image Transfer Port (Port: 9716)**.

• The new configuration settings are activated after restarting the network connection. When the configuration settings are changed, you must restart the network connection. You can restart the network connection by clicking **[Network Restart]** on the main menu.

#### **Command Format**

Command formats differ among the different communication ports.

• TCP #23

You can use the RS-232C commands without any changes. The reply data format is the same as the RS-232C commands. However, the following reply will be sent back in the event of authentication failure when authentication is enabled.

<Reply in the event of an authentication error>

| Reply | Error code |      |
|-------|------------|------|
| 0x1F  | 0x04       | 0x00 |

#### • TCP #9715

#### Send Data format

The following formatting is added to the header (0x02), Data length (0x0D), Checksum (1byte) and Connection ID (1 byte) of the RS-232C commands.

| Header                               | Data length                                                | RS-232C command                                                                   | Check Sum                     | Connection<br>ID |
|--------------------------------------|------------------------------------------------------------|-----------------------------------------------------------------------------------|-------------------------------|------------------|
| 0x02                                 | 0x0D                                                       | 13 bytes                                                                          | 1 byte                        | 1 byte           |
| Header<br>Data length<br>RS-232C cor | $\stackrel{\rightarrow}{\rightarrow}$ mmands $\rightarrow$ | 0x02, Fixed<br>RS-232C commands byte le<br>RS-232C commands that st<br>(13 bytes) | ength (0x0D,<br>art with 0xBE | Fixed)<br>0xEF   |
| Check Sum                            | $\rightarrow$                                              | This is the value to make ze lower 8 bits from the header                         | ro on the add                 | dition of the    |
| Connection I                         | $D \rightarrow$                                            | Random value from 0 to 255 to the reply data)                                     | 5 (This value                 | is attached      |

#### **Reply Data format**

The connection ID (the data is same as the connection ID data on the sending data format) is attached to the RS-232C commands reply data.

<ACK reply>

| Reply | Connection<br>ID |
|-------|------------------|
| 0x06  | 1 byte           |

<NAK reply>

| Reply | Connection<br>ID |
|-------|------------------|
| 0x15  | 1 byte           |

<Error reply>

| Reply | Error code | Connection<br>ID |
|-------|------------|------------------|
| 0x1C  | 2 bytes    | 1 byte           |

<Data reply>

| Reply | Data    | Connection<br>ID |
|-------|---------|------------------|
| 0x1D  | 2 bytes | 1 byte           |

<Projector busy reply>

| Reply | Status code | Connection<br>ID |
|-------|-------------|------------------|
| 0x1F  | 2 bytes     | 1 byte           |

<Authentication error reply>

| Reply | Authen | tication | Connection |
|-------|--------|----------|------------|
|       | Error  | code     | ID         |
| 0x1F  | 0x04   | 0x00     | 1 byte     |

#### **Automatic Connection Break**

The TCP connection will be automatically disconnected after there is no communication for 30 seconds after being established.

#### Authentication

The projector does not accept commands without authentication success when authentication is enabled. The projector uses a challenge response type authentication with an MD5 (Message Digest 5) algorithm.

When the projector is using a LAN, a random 8 bytes will be returned if authentication is enabled. Bind this received 8 bytes and the Authentication Password and digest this data with the MD5 algorithm and add this in front of the commands to send.

Following is a sample if the Authentication Password is set to "password" and the random 8 bytes are "a572f60c".

- 1) Select the projector.
- 2) Receive the random 8 bytes "a572f60c" from the projector.
- 3) Bind the random 8 bytes "a572f60c" and the Authentication Password "password" and it becomes "a572f60cpassword".
- 4) Digest this bind "a572f60cpassword" with MD5 algorithm. It will be "e3d97429adffa11bce1f7275813d4bde".
- 5) Add this "e3d97429adffa11bce1f7275813d4bde" in front of the commands and send the data.

Send "e3d97429adffa11bce1f7275813d4bde"+command.

6) When the sending data is correct, the command will be performed and the reply data will be returned. Otherwise, an authentication error will be returned.

**NOTE** • As for the transmission of the second or subsequent commands, the authentication data can be omitted when the same connection.

# 3.7 Controlling the external devise via the projector (using the NETWORK BRIDGE function)

This projector is equipped with the **NETWORK BRIDGE** function to perform mutual conversion of a network protocol and a serial interface. Using the **NETWORK BRIDGE** function, a computer that is connected with this projector by Ethernet communication can control an external devise that is connected with this projector by RS-232C communication as a network terminal.

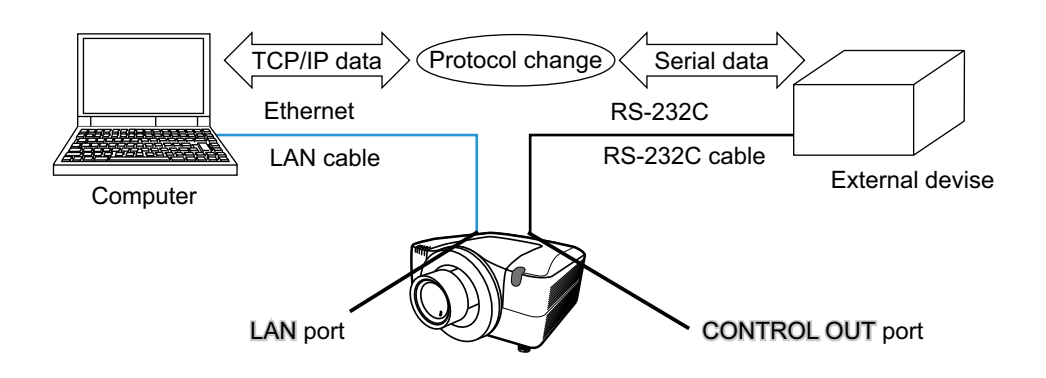

#### **3.7.1 Connecting devices**

- 1) Connect the projector's **LAN** port and the computer's LAN port with a LAN cable, for Ethernet communication.
- 2) Connect the projector's **CONTROL OUT** port and the device's RS-232C port with an RS-232C cable, for RS-232C communication.

**NOTE** • Before connecting the devices, read the manuals for the devices to ensure the connection.

For RS-232C connection, check the specifications of each port and use the suitable cable. (**Derating Guide - Technical - Connection to the ports**)

#### 3.7.2 Communication setup

 Using the SERIAL OUT SETTING menu, select the proper baud rate and parity for the CONTROL OUT port, according to the specification of the RS-232C port of the connected device. (Departing Guide - OPTION menu - SERVICE - COMMUNICATION - SERIAL IN SETTING/SERIAL OUT SETTING)

| ltem        | Condition                         |
|-------------|-----------------------------------|
| BAUD RATE   | 4800bps/9600bps/19200bps/38400bps |
| PARITY      | NONE/ODD/EVEN                     |
| Data length | 8 bit (fixed)                     |
| Start bit   | 1 bit (fixed)                     |
| Stop bit    | 1 bit (fixed)                     |

- 2) Using the COMMUNICATION TYPE menu, select the NETWORK BRIDGE for the CONTROL OUT port. (COMPARING Guide OPTION menu SERVICE COMMUNICATION COMMUNICATION TYPE)
- 3) Using the COMMNICATION METHOD menu set up the proper method for the CONTROL OUT port, according to your use. (COMPARING Guide OPTION menu SERVICE COMMUNICATION COMMUNICATION METHOD)

**NOTE** • The OFF is selected for the COMMUNICATION TYPE as the default setting.

• Using the COMMUNICATION menu, set up the communication. Remember that an unsuitable setup could cause malfunction of communication.

#### **3.7.3 Communication port**

For the NETWORK BRIDGE function, send the data from the computer to the projector with using the Network Bridge Port that is configured in the "Port Settings" of web browser. (**13.1.4 Port settings – Network Bridge Port**)

**NOTE** • Any number between 1024 and 65535 can be set up as the Network Bridge port number. It is set to 9717 as the default setting.

#### **3.7.4 Communication method**

The communication method can be selected from the menus, only when the NETWORK BRIDGE is selected for the COMMUNICATION TYPE.

(COPPERATING Guide - OPTION menu - SERVICE – COMMUNICATION – TRANSMISSION METHOD)

HALF-DUPLEX ↔ FULL-DUPLEX

#### 3.7.4.1 HALF-DUPLEX

This method lets the projector make two way communication, but only one direction, either transmitting or receiving data, is allowed at a time.

The method does not allow the projector to receive the data from the computer while waiting for response data from an external devise. After the projector receives the response data from an external devise or the response limit time is past, the projector can receive the data from the computer.

That means that the projector controls transmitting and receiving the data to synchronize the communication.

To use the HALF-DUPLEX method, set up the RESPONSE LIMIT TIME and BYTES INTERVAL TIMEOUT, following the instruction below.

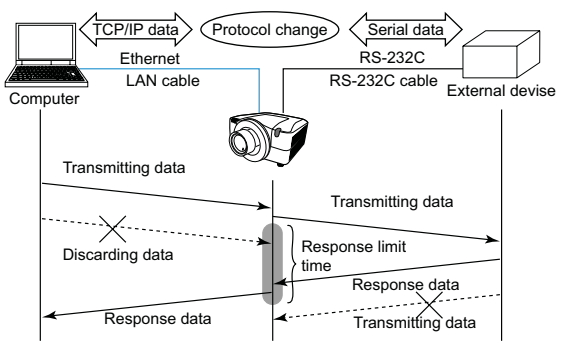

- Using the RESPONSE LIMIT TIME menu, set the waiting time for response data from an external devise. (□Operating Guide - OPTION menu -SERVICE - COMMUNICATION - RESPONSE LIMIT TIME ) OFF ↔ 1s ↔ 2s ↔ 3s (↔ OFF)
- 2) If the response data from an external devise is blank in a certain time period (BYTES INTERVAL TIMEOUT), the projector judges that the response data is finished, and starts to send data again.

If a blank time in the response data is longer than the BYTES INTERVAL TIMEOUT, the projector cannot receive all data, then the computer may not be able to control an external devise well.

Using the BYTES INTERVAL TIMEOUT menu, set the waiting time for response data to match your system. (Derived and the system of the system of t

 $50\text{ms} \leftrightarrow 100\text{ms} \leftrightarrow 150\text{ms} \leftrightarrow 200\text{ms} (\leftrightarrow 50\text{ms})$ 

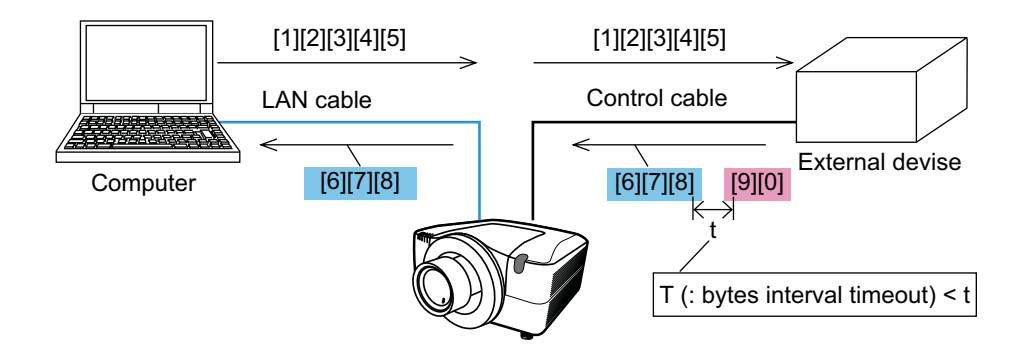

**NOTE** • With using the HALF-DUPLEX method, the projector can send out 254 byte data as maximum at once.

• If it is not required to monitor the response data from an external devise and the RESPONSE LIMIT TIME is set to OFF, the projector can receive the data from the computer and send it out to an external devise continuously. The OFF is selected as the default setting.

## 3.7.4.2 FULL-DUPLEX

This method lets the projector make two way communication, transmitting and receiving data at the same time, without monitoring response data from an external devise.

With using this method, the computer and an external devise will send the data out of synchronization. If it is requited to synchronize them, set the computer to make the synchronization.

**NOTE** • In case that the computer controls to synchronize transmitting and receiving the data, it may not be able to control an external devise well depending on the processing status of the projector.

# **3.8 Batch-controlling multiple projectors (using the DAISY CHAIN function)**

This model and its family models (ask your dealer for details) are equipped with the DAISY CHAIN function.

Using the DAISY CHAIN function can simultaneously control multiple projectors connected to a shared RS-232C bus, from a computer.

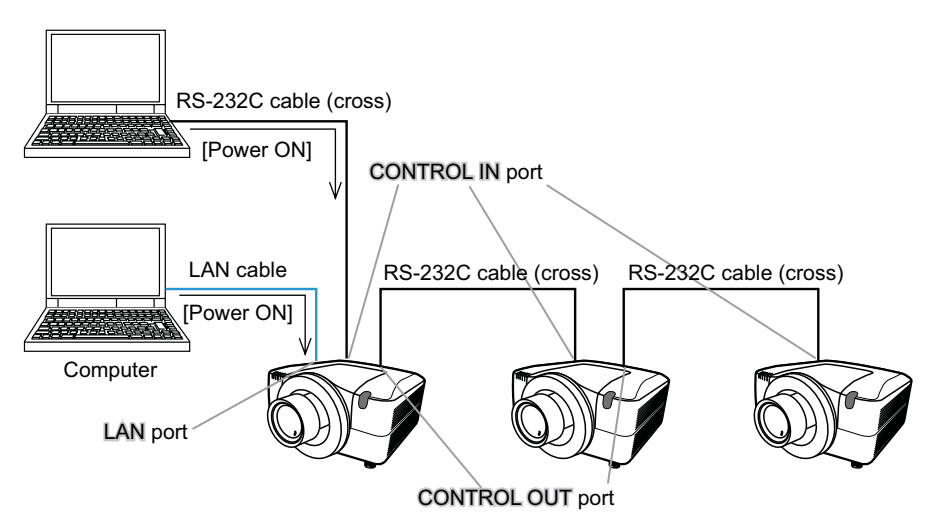

#### **3.8.1 Connecting devices**

 Connect one of the projectors to be controlled to the computer. Connect the projector's LAN port and the computer's LAN port with a LAN cable, for Ethernet communication.
 Connect the projector's CONTROL IN port and the computer's RS-232C pro-

Connect the projector's **CONTROL IN** port and the computer's RS-232C port with an RS-232C cable, for RS-232C communication.

2) Connect the CONTROL OUT port of the projector connected to the computer and the CONTROL IN port of the 2nd projector, with an RS-232C cable. Then connect the CONTROL OUT port of the 2nd projector and CONTROL IN port of the 3rd projector.

Connect all projectors in turn, in the same way.

**NOTE** • Turn off (the power switch of) both the projector and other devices and unplug, before connecting them.

• Do not apply the DAISY CHAIN function to the system that uses a RS-232C bus distributor.

#### 3.8.2 Communication setup

- Set up the communication condition of the CONTROL IN port of the projector to be connected to the computer by RS-232C communication, according to the specifications of the computer's RS-232C port. Using the SERIAL IN SETTING menu, select the proper baud rate and parity.
   (COPPERATING Guide - OPTION menu - SERVICE - COMMUNICATION -SERIAL IN SETTING/SERIAL OUT SETTING)
- 2) Set up the same condition of the CONTROL IN port and the CONTROL OUT port connected each other with the same RS-232C cable. Use the SERIAL IN SETTING menu for the CONTROL IN ports, and the SERIAL OUT SETTING menu for the CONTROL OUT ports, to set up the baud rate and parity. (In Operating Guide - OPTION menu - SERVICE – COMMUNICATION – SERIAL IN SETTING/SERIAL OUT SETTING)

| ltem        | Condition                         |
|-------------|-----------------------------------|
| BAUD RATE   | 4800bps/9600bps/19200bps/38400bps |
| PARITY      | NONE/ODD/EVEN                     |
| Data length | 8 bit (fixed)                     |
| Start bit   | 1 bit (fixed)                     |
| Stop bit    | 1 bit (fixed)                     |

Communication condition

3) Using the COMMUNICATION TYPE menu, select the DAISY CHAIN for each projector. (*Operating Guide - OPTION menu - SERVICE – COMMUNICATION – COMMUNICATION TYPE*)

NOTE • The baud rate and parity of the CONTROL IN port do not need to be set up when connecting the projector to the computer by Ethernet.
• An unsuitable setup may cause the malfunction of communication with an external devise.

#### **3.8.3 Communication port**

When connecting the projector to the computer by Ethernet, send the data from the computer to the projector with using the TCP # 9718 port.

#### 3.8.4 COMMUNICATION GROUP / COMMUNICATION ID

When controlling some projectors in the DAISY CHAIN, to control a projector individually or some projectors in a group simultaneously, set up the COMMUNICATION GROUP and COMMUNICATION ID for each projector. Use the COMMUNICATION GROUP menu and COMMUNICATION ID menu to set up them. (Deperating Guide - OPTION menu - SERVICE – COMMUNICATION – COMMUNICATION GROUP / COMMUNICATION ID)

**NOTE** • The COMMUNICATION GROUP is set to A, and the COMMUNICATION ID is set to the 1, as the default settings.

• To control some projectors individually, do not set up the same COMMUNICATION ID to these projectors.

Alternatively, setting up the same COMMUNICATION ID to two or more projectors intentionally realizes simultaneous control for these projectors, like the coincident control with the COMMUNICATON GROUP.

## **3.8.5 Command for Daisy Chain control**

For the command control of the DAISY CHAIN function, see the Technical part of the Operating Guide. (**Operating Guide - Technical – Daisy Chain Communication**)

## Projector

# **CP-X10000/CP-WX11000/CP-SX12000** User's Manual – Operating Guide Technical

Example of computer signal

| Resolution $(H \times V)$ | H frequency (kHz) | V frequency (Hz) | Rating | Signal mode       |
|---------------------------|-------------------|------------------|--------|-------------------|
|                           |                   |                  | N/EOA  |                   |
| 720 x 400                 | 37.9              | 85.0             | VESA   | IEXI              |
| 640 x 480                 | 31.5              | 59.9             | VESA   | VGA (60Hz)        |
| 640 x 480                 | 37.9              | 72.8             | VESA   | VGA (72Hz)        |
| 640 x 480                 | 37.5              | 75.0             | VESA   | VGA (75Hz)        |
| 640 x 480                 | 43.3              | 85.0             | VESA   | VGA (85Hz)        |
| 800 x 600                 | 35.2              | 56.3             | VESA   | SVGA (56Hz)       |
| 800 x 600                 | 37.9              | 60.3             | VESA   | SVGA (60Hz)       |
| 800 x 600                 | 48.1              | 72.2             | VESA   | SVGA (72Hz)       |
| 800 x 600                 | 46.9              | 75.0             | VESA   | SVGA (75Hz)       |
| 800 x 600                 | 53.7              | 85.1             | VESA   | SVGA (85Hz)       |
| 832 x 624                 | 49.7              | 74.5             |        | Mac 16" mode      |
| 1024 x 768                | 48.4              | 60.0             | VESA   | XGA (60Hz)        |
| 1024 x 768                | 56.5              | 70.1             | VESA   | XGA (70Hz)        |
| 1024 x 768                | 60.0              | 75.0             | VESA   | XGA (75Hz)        |
| 1024 x 768                | 68.7              | 85.0             | VESA   | XGA (85Hz)        |
| 1152 x 864                | 67.5              | 75.0             | VESA   | 1152 x 864 (75Hz) |
| 1280 x 960                | 60.0              | 60.0             | VESA   | 1280 x 960 (60Hz) |
| 1280 x 1024               | 64.0              | 60.0             | VESA   | SXGA (60Hz)       |
| 1280 x 1024               | 80.0              | 75.0             | VESA   | SXGA (75Hz)       |
| *1280 x 1024              | 91.2              | 85.0             | VESA   | SXGA (85Hz)       |
| *1600 x 1200              | 75.0              | 60.0             | VESA   | UXGA (60Hz)       |
| 1280 x 768                | 47.7              | 60.0             | VESA   | W-XGA (60Hz)      |
| 1400 x 1050               | 65.3              | 60.0             | VESA   | SXGA+ (60Hz)      |
| 1280 x800                 | 49.7              | 60.0             | VESA   | 1280 x 800 (60Hz) |

**NOTE** • Be sure to check jack type, signal level, timing and resolution before connecting this projector to a computer.

• Some computers may have multiple display screen modes. Use of some of these modes will not be possible with this projector.

• Depending on the input signal, full-size display may not be possible in some cases. Refer to the number of display pixels above.

• Although the projector can display signals with resolution up to UXGA (1600x1200), the signal will be converted to the projector's panel resolution before being displayed. The best display performance will be achieved if the resolutions of the input signal and projector panel are identical.

• Automatic adjustment may not function correctly with some input signals.

• The image may not be displayed correctly when the input sync signal is a composite sync or a sync on G.

• The HDMI input does not support the signals marked with \*.

### Initial set signals

The following signals are used for the initial settings. The signal timing of some computer models may be different. In such case, adjust the items V POSITION and H POSITION in the IMAGE menu.

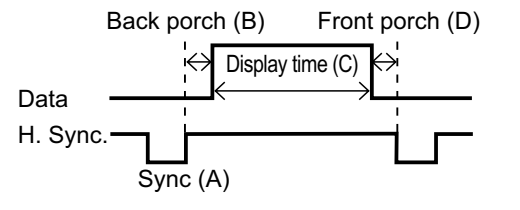

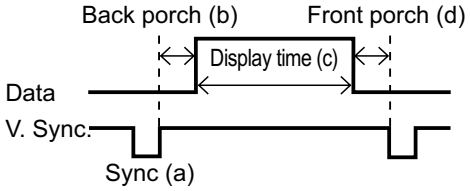

| Computer/            | Horizo | ntal sig | nal timir | ng (µs) | Computer/            | Vertica | ıl signal | l timing | (lines) |
|----------------------|--------|----------|-----------|---------|----------------------|---------|-----------|----------|---------|
| Signal               | (A)    | (B)      | (C)       | (D)     | Signal               | (a)     | (b)       | (c)      | (d)     |
| TEXT                 | 2.0    | 3.0      | 20.3      | 1.0     | TEXT                 | 3       | 42        | 400      | 1       |
| VGA (60Hz)           | 3.8    | 1.9      | 25.4      | 0.6     | VGA (60Hz)           | 2       | 33        | 480      | 10      |
| VGA (72Hz)           | 1.3    | 4.1      | 20.3      | 0.8     | VGA (72Hz)           | 3       | 28        | 480      | 9       |
| VGA (75Hz)           | 2.0    | 3.8      | 20.3      | 0.5     | VGA (75Hz)           | 3       | 16        | 480      | 1       |
| VGA (85Hz)           | 1.6    | 2.2      | 17.8      | 1.6     | VGA (85Hz)           | 3       | 25        | 480      | 1       |
| SVGA (56Hz)          | 2.0    | 3.6      | 22.2      | 0.7     | SVGA (56Hz)          | 2       | 22        | 600      | 1       |
| SVGA (60Hz)          | 3.2    | 2.2      | 20.0      | 1.0     | SVGA (60Hz)          | 4       | 23        | 600      | 1       |
| SVGA (72Hz)          | 2.4    | 1.3      | 16.0      | 1.1     | SVGA (72Hz)          | 6       | 23        | 600      | 37      |
| SVGA (75Hz)          | 1.6    | 3.2      | 16.2      | 0.3     | SVGA (75Hz)          | 3       | 21        | 600      | 1       |
| SVGA (85Hz)          | 1.1    | 2.7      | 14.2      | 0.6     | SVGA (85Hz)          | 3       | 27        | 600      | 1       |
| Mac 16" mode         | 1.1    | 3.9      | 14.5      | 0.6     | Mac 16" mode         | 3       | 39        | 624      | 1       |
| XGA (60Hz)           | 2.1    | 2.5      | 15.8      | 0.4     | XGA (60Hz)           | 6       | 29        | 768      | 3       |
| XGA (70Hz)           | 1.8    | 1.9      | 13.7      | 0.3     | XGA (70Hz)           | 6       | 29        | 768      | 3       |
| XGA (75Hz)           | 1.2    | 2.2      | 13.0      | 0.2     | XGA (75Hz)           | 3       | 28        | 768      | 1       |
| XGA (85Hz)           | 1.0    | 2.2      | 10.8      | 0.5     | XGA (85Hz)           | 3       | 36        | 768      | 1       |
| 1152 x 864<br>(75Hz) | 1.2    | 2.4      | 10.7      | 0.6     | 1152 x 864<br>(75Hz) | 3       | 32        | 864      | 1       |
| 1280 x 960<br>(60Hz) | 1.0    | 2.9      | 11.9      | 0.9     | 1280 x 960<br>(60Hz) | 3       | 36        | 960      | 1       |
| SXGA (60Hz)          | 1.0    | 2.3      | 11.9      | 0.4     | SXGA(60Hz)           | 3       | 38        | 1024     | 1       |
| SXGA (75Hz)          | 1.1    | 1.8      | 9.5       | 0.1     | SXGA (75Hz)          | 3       | 38        | 1024     | 1       |
| SXGA (85Hz)          | 1.0    | 1.4      | 8.1       | 0.4     | SXGA (85Hz)          | 3       | 44        | 1024     | 1       |
| UXGA (60Hz)          | 1.2    | 1.9      | 9.9       | 0.4     | UXGA (60Hz)          | 3       | 46        | 1200     | 1       |
| W-XGA (60Hz)         | 1.7    | 2.5      | 16.0      | 0.8     | W-XGA (60Hz)         | 3       | 23        | 768      | 1       |
| SXGA+ (60Hz)         | 1.2    | 1.9      | 11.5      | 0.7     | SXGA+ (60Hz)         | 4       | 32        | 1050     | 3       |
| 1280 x<br>800(60Hz)  | 1.6    | 2.4      | 15.3      | 0.8     | 1280 x<br>800(60Hz)  | 3       | 24        | 800      | 1       |

#### Connection to the ports

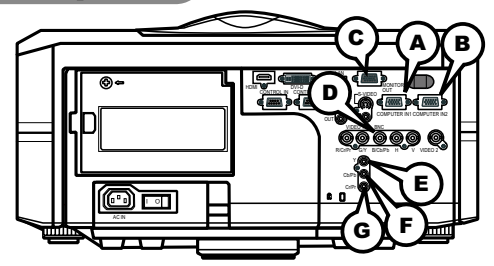

## **(ACOMPUTER IN1, BCOMPUTER IN2, CMONITOR OUT**

D-sub 15pin mini shrink jack

- Video signal: RGB separate, Analog, 0.7Vp-p, 75Ω terminated (positive)
- H/V. sync. signal: TTL level (positive/negative)
- Composite sync. signal: TTL level

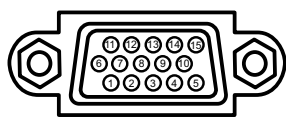

#### At RGB signal

| Dia | 0:              | Dia | 0.500 al                                   |
|-----|-----------------|-----|--------------------------------------------|
| Pin | Signai          | Pin | j Signai                                   |
| 1   | Video Red       | 9   | (No connection)                            |
| 2   | Video Green     | 10  | Ground                                     |
| 3   | Video Blue      | 11  | (No connection)                            |
| 4   | (No connection) | 12  | (A,B: SDA (DDC data), C : (No connection)  |
| 5   | Ground          | 13  | H. sync / Composite sync.                  |
| 6   | Ground Red      | 14  | V. sync.                                   |
| 7   | Ground Green    | 15  | (A,B: SCL (DDC clock), C : (No connection) |
| 8   | Ground Blue     |     |                                            |

#### DBNC (G/Y, B/Cb/Pb, R/Cr/Pr, H, V)

- BNC jack x 5
- Video : Analog 0.7Vp-p, 75Ω terminator
- H/V, sync, : TTL level (positive/negative)
- · Composite sync, : TTL level

#### COMPONENT VIDEO EY, FCb/Pb, GCr/Pr

RCA jack x3

• System: 480i@60, 480p@60, 576i@50, 576p@50, 720p@50/60, 1080i@50/60,

1080p@50/60

| Port  | Signal                                                             |
|-------|--------------------------------------------------------------------|
| Y     | Component video Y, 1.0±0.1Vp-p, 75Ω terminator with composite sync |
| Cb/Pb | Component video Cb/Pb, 0.7±0.1Vp-p, 75Ω terminator                 |
| Cr/Pr | Component video Cr/Pr, 0.7±0.1Vp-p, 75Ω terminator                 |

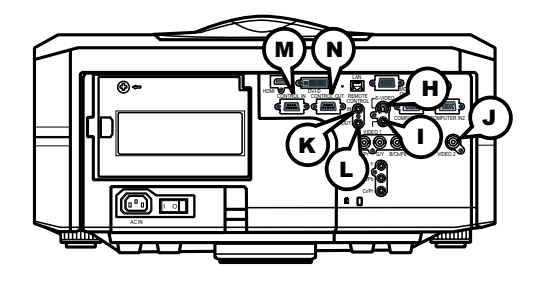

### **HS-VIDEO**

Mini DIN 4pin jack

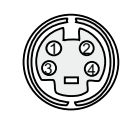

| Pin      | Signal                                               |
|----------|------------------------------------------------------|
| 1        | Color signal 0.286Vp-p (NTSC, burst), 75Ω terminator |
| 2        | Brightness signal, 1.0Vp-p, 75Ω terminator           |
| 3        | Ground                                               |
| 4        | Ground                                               |
| <u> </u> | Tereand                                              |

## **UVIDEO 1**

RCA jack

- System: NTSC, PAL, SECAM, PAL-M, PAL-N, NTSC4.43
- •\_1.0±0.1Vp-p, 75Ω terminator

## **JVIDEO 2**

BNC jack

- System: NTSC, PAL, SECAM, PAL-M, PAL-N, NTSC4.43
- 1.0±0.1Vp-p, 75Ω terminator

## REMOTE CONTROL (BIN DOUT

Ø3.5 stereo mini jack

• To be connected with the remote control that came with the projector.

## CONTROL MIN NOUT

D-sub 9pin plug

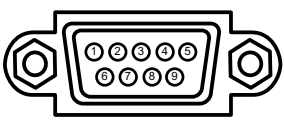

• About the details of RS-232C communication, please refer to the following RS-232C Communication in this manual.

| Pin | Signal          | Pin | Signal          | Pin | Signal          |
|-----|-----------------|-----|-----------------|-----|-----------------|
| 1   | (No connection) | 4   | (No connection) | 7   | RTS             |
| 2   | RD              | 5   | Ground          | 8   | CTS             |
| 3   | TD              | 6   | (No connection) | 9   | (No connection) |

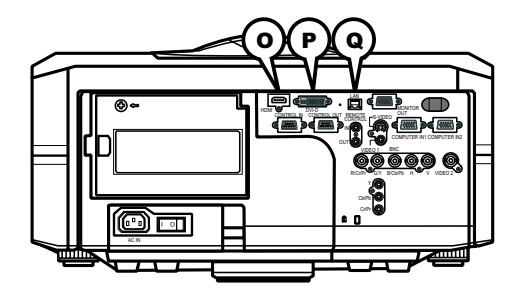

# **OHDMI**

• Type :Digital video connector

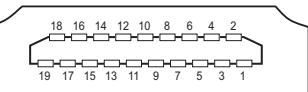

| Pin | Signal                | Pin | Signal                   | Pin | Signal          |
|-----|-----------------------|-----|--------------------------|-----|-----------------|
| 1   | T.M.D.S. Data2 +      | 8   | T.M.D.S. Data0 Shield    | 15  | SCL             |
| 2   | T.M.D.S. Data2 Shield | 9   | T.M.D.S. Data0 -         | 16  | SDA             |
| 3   | T.M.D.S. Data2 -      | 10  | T.M.D.S. Clock +         | 17  | DDC/CEC Ground  |
| 4   | T.M.D.S. Data1 +      | 11  | T.M.D.S. Clock Shield    | 18  | +5V Power       |
| 5   | T.M.D.S. Data1 Shield | 12  | T.M.D.S. Clock -         | 19  | Hot Plug Detect |
| 6   | T.M.D.S. Data1 -      | 13  | CEC                      |     |                 |
| 7   | T.M.D.S. Data0 +      | 14  | Reserved(N.C. on device) |     |                 |

# PDVI-D

DVI-D jack (digital to digital)

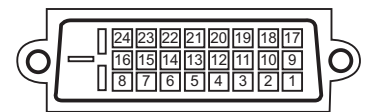

| Pin | Signal                  | Pin | Signal                  | Pin | Signal                  |
|-----|-------------------------|-----|-------------------------|-----|-------------------------|
| 1   | T.M.D.S. Data2 -        | 9   | T.M.D.S. Data1 -        | 17  | T.M.D.S. Data0 -        |
| 2   | T.M.D.S. Data2 +        | 10  | T.M.D.S. Data1 +        | 18  | T.M.D.S. Data0 +        |
| 3   | T.M.D.S. Data2/4 Shield | 11  | T.M.D.S. Data1/3 Shield | 19  | T.M.D.S. Data0/5 Shield |
| 4   | -                       | 12  | -                       | 20  | -                       |
| 5   | -                       | 13  | -                       | 21  | -                       |
| 6   | DDC Clock               | 14  | +5V Power               | 22  | T.M.D.S. Clock Shield   |
| 7   | DDC Data                | 15  | Ground (for +5V)        | 23  | T.M.D.S. Clock +        |
| 8   | -                       | 16  | Hot Plug Detect         | 24  | T.M.D.S. Clock -        |

# **QLAN**

RJ-45 jack

| Pin | Signal | Pin | Signal | Pin | Signal |
|-----|--------|-----|--------|-----|--------|
| 1   | TX+    | 4   | -      | 7   | -      |
| 2   | TX-    | 5   | -      | 8   | -      |
| 3   | RX+    | 6   | RX-    |     |        |

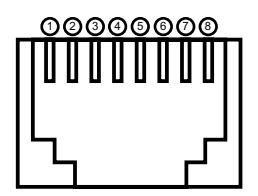
## PJLink command

This projector is equipped with the PJLink<sup>™</sup> Class 1. See the following table for the commands for controlling the projector using the PJLink<sup>™</sup> protocol are as given in the table below.

| Commands | Control Description    | Parameter or Response                                |
|----------|------------------------|------------------------------------------------------|
|          | Power Contorol         | 0 = Standby                                          |
| FOWR     | Fower Contorol         | 1 = Power On                                         |
|          |                        | 0 = Standby                                          |
| POWR ?   | Power Status inquiry   | 1 = Power On                                         |
|          |                        | 2 = Cool Down                                        |
|          |                        | 11 = COMPUTER IN 1                                   |
|          |                        | 12 = COMPUTER IN 2                                   |
|          |                        | 13 = BNC                                             |
|          |                        | 21 = COMPONENT                                       |
| INPT     | Input Source selection | 22 = S-VIDEO                                         |
|          |                        | 23 = VIDEO 1                                         |
|          |                        | 24 = VIDEO 2                                         |
|          |                        | 31 = HDMI                                            |
|          |                        | 32 = DVI-D                                           |
|          |                        | 11 = COMPUTER IN 1                                   |
|          | Input Source inquiry   | 12 = COMPUTER IN 2                                   |
|          |                        | 13 = BNC                                             |
|          |                        | 21 = COMPONENT                                       |
| INPT ?   |                        | 22 = S-VIDEO                                         |
|          |                        | 23 = VIDEO 1                                         |
|          |                        | 24 = VIDEO 2                                         |
|          |                        | 31 = HDMI                                            |
|          |                        | 32 = DVI-D                                           |
|          | A) / Muta              | 30 = BLANK off                                       |
| AVIVIT   | AV Mule                | 31 = BLANK on                                        |
|          | A)/ Muto inquin/       | 30 = BLANK off                                       |
| AVIVIT ? | AV Mute Inquiry        | 31 = BLANK on                                        |
|          |                        | 1st byte: Refers to Fan error; one of 0 to 2         |
|          |                        | 2nd byte: Refers to Lamp error; one of 0 to 2        |
| ERST ?   |                        | 3rd byte: Refers to Temptrature error; one of 0 to 2 |
|          |                        | 4th byte: Refers to Cover error; one of 0 to 2       |
|          | Error Status inquiry   | 5th byte: Refers to Filter error; one of 0 to 2      |
|          |                        | 6th byte: Refers to Other error; one of 0 to 2       |
|          |                        |                                                      |
|          |                        | The mearning of 0 to 2 is as given below             |
|          |                        | 0 = Error is not detected; 1 = Warning; 2 = Error    |

| Commands | Control Description         | Parameter or Response                           |
|----------|-----------------------------|-------------------------------------------------|
|          | Lown Status inquin          | 1st number (digits 1 to 5): Lamp Time           |
| LAIVIP ? |                             | 2nd number : 0 = Lamp off, 1 = Lamp on          |
| INST ?   | Input Source List inquiry   | 11 12 13 21 22 23 24 31 32                      |
|          |                             | Responds with the name set in "PROJECTOR NAME"  |
| NAME ?   | Projector Name Inquiry      | of "NETWORK"                                    |
| INF1?    | Manufucturer's Name inquiry | HITACHI                                         |
|          |                             | CP-X10000 (XGA model)                           |
| INF2 ?   | Model Name inquiry          | CP-WX11000 (WXGA model)                         |
|          |                             | CP-SX12000 (SXGA+ model)                        |
| INFO ?   | Other Information inquiry   | Responds with the factory information and so on |
| CLSS ?   | Class Information inquiry   | 1                                               |

**NOTE** • The password used in PJLink<sup>™</sup> is the same as the password set in the Web Brouwser Comtrol. To use PJLink<sup>™</sup> without authentication, do not set any password in Web Browser Control.

 For specifications of PJLink<sup>™</sup>, see the web site of the Japan Business Machine and Information System Industries Association.

URL: http://pjlink.jbmia.or.jp/

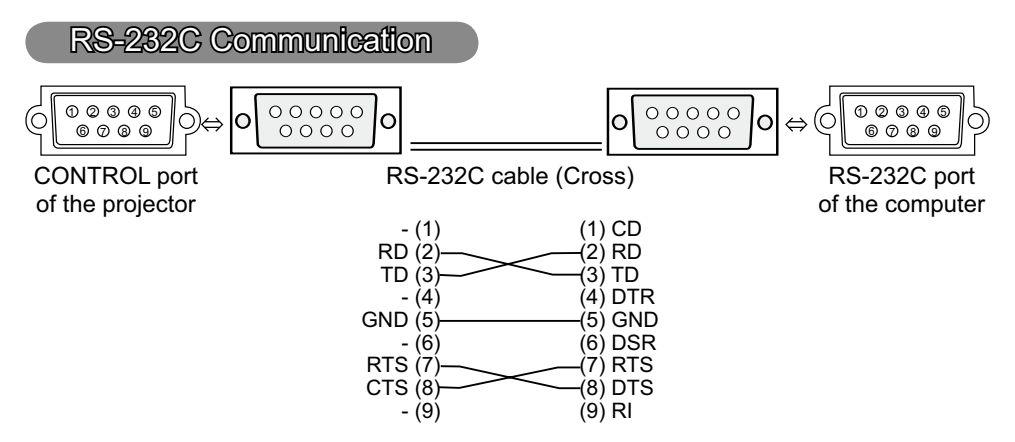

## **Connecting the cable**

1 Turn off the projector and the computer.

Ί.

2. Connect the CONTROL port of the projector with a RS-232C port of the computer by a RS-232C cable (cross). Use the cable that fulfills the specification shown in the previous page.

**2** Turn the computer on, and after the computer has started up turn the

3. projector on.

## **Communications setting**

19200bps, 8N1

## 1. Protocol

Consist of header (7 bytes) + command data (6 bytes).

## 2. Header

BE + EF + 03 + 06 + 00 + CRC\_low + CRC\_high CRC\_low : Lower byte of CRC flag for command data CRC\_high : Upper byte of CRC flag for command data

## 3. Command data

Command data chart

| byte_0 | byte_1 | byte_2 | byte_3 | byte_4       | byte_5 |
|--------|--------|--------|--------|--------------|--------|
| Action |        | Туре   |        | Setting code |        |
| low    | high   | low    | high   | low          | high   |

| Action | (byte_ | _0 - | 1) |
|--------|--------|------|----|
|--------|--------|------|----|

| Action | Classification | Content                              |
|--------|----------------|--------------------------------------|
| 1      | SET            | Change setting to desired value.     |
| 2      | GET            | Read projector internal setup value. |
| 4      | INCREMENT      | Increment setup value by 1.          |
| 5      | DECREMENT      | Decrement setup value by 1.          |
| 6      | EXECUTE        | Run a command.                       |

## Requesting projector status (Get command)

- (1) Send the request code Header + Command data ('02H'+'00H'+ type (2 bytes)+'00H' +'00H') from the computer to the projector.
- (2) The projector returns the response code '1DH'+ data (2 bytes) to the computer.

## Changing the projector settings (Set command)

- (1) Send the setting code Header + Command data ('01H'+'00H'+ type (2 bytes) + setting code (2 bytes)) from the computer to the projector.
- (2) The projector changes the setting based on the above setting code.
- (3) The projector returns the response code '06H' to the computer.

## Using the projector default settings (Reset Command)

- (1) The computer sends the default setting code Header + Command data ('06H'+'00H' + type (2 bytes) +'00H'+'00H') to the projector.
- (2) The projector changes the specified setting to the default value.
- (3) The projector returns the response code '06H' to the computer.

## Increasing the projector setting value (Increment command)

- (1) The computer sends the increment code Header + Command data ('04H'+'00H'+ type (2 bytes) +'00H'+'00H') to the projector.
- (2) The projector in creases the setting value on the above setting code.
- (3) The projector returns the response code '06H' to the computer.

## Decreasing the projector setting value (Decrement command)

- (1) The computer sends the decrement code Header + Command data ('05H'+'00H'+ type (2 bytes) +'00H' + '00H') to the projector.
- (2) The projector decreases the setting value on the above setting code.
- (3) The projector returns the response code '06H' to the computer.

## When the projector cannot understand the received command

When the projector cannot understand the received command, the error code '15H' is sent back to the computer.

Sometimes the projector cannot properly receive the command. In such a case, the command is not executed and the error code '15H' is sent back to the computer. If this error code is returned, send the same command again.

## When the projector cannot execute the received command.

When the projector cannot execute the received command, the error code '1CH' + 'xxxxH' is sent back to the computer. When the data length is greater than indicated by the data length code, the projector ignore the excess data code.

Conversely when the data length is shorter than indicated by the data length code, an error code will be returned to the computer.

**NOTE** • Operation cannot be guaranteed when the projector receives an undefined command or data.

• Provide an interval of at least 40ms between the response code and any other code.

• The projector outputs test data when the power supply is switched ON, and when the lamp is lit. Ignore this data.

· Commands are not accepted during warm-up.

Command Control via the Network

## **Communication Port**

The following two ports are assigned for the command control.

TCP #23 TCP #9715

## **Command Control Settings**

Configure the following items form a web browser when command control is used.

| Po | ort Settings       |                |                                                                                                    |
|----|--------------------|----------------|----------------------------------------------------------------------------------------------------|
|    | Notwork Control    | Port open      | Click the <b>[Enable]</b> check box to open <b>[Network</b><br><b>Control Port1 (Port: 23)]</b> to use TCP #23.<br>Default setting is "Enable".        |
|    | Port1 (Port: 23)   | Authentication | Click the <b>[Enable]</b> check box for the <b>[Authentication]</b> setting when authentication is required.<br>Default setting is "Disable".          |
|    | Network Control    | Port open      | Click the <b>[Enable]</b> check box to open <b>[Network</b><br><b>Control Port2 (Port: 9715)]</b> to use TCP<br>#9715.<br>Default setting is "Enable". |
|    | Port2 (Port: 9715) | Authentication | Click the <b>[Enable]</b> check box for the <b>[Authentication]</b> setting when authentication is required. Default setting is "Enable".              |

When the authentication setting is enabled, the following settings are required.

| Se | Security Settings |                                        |                                                                                                    |  |  |  |
|----|-------------------|----------------------------------------|----------------------------------------------------------------------------------------------------|--|--|--|
|    |                   | Authentication<br>Password             | Enter the desired authentication password.<br>This setting will be the same for <b>[Network</b>                           |  |  |  |
|    | Network Control   | Re-enter<br>Authentication<br>Password | <b>Control Port1 (Port: 23)]</b> and <b>[Network</b><br><b>Control Port2 (Port: 9715)]</b> .<br>Default setting is blank. |  |  |  |

## **Command Format**

## [TCP #23]

## 1. Protocol

Consist of header (7 bytes) + command data (6 bytes)

## 2. Header

BE + EF + 03 + 06 + 00 + CRC\_low + CRC\_high CRC\_low: Lower byte of CRC flag for command data CRC\_high: Upper byte of CRC flag for command data

## 3. Command data

Command data chart

| byte_0 | byte_1 | byte_2 | byte_3 | byte_4       | byte_5 |
|--------|--------|--------|--------|--------------|--------|
| Action |        | Туре   |        | Setting code |        |
| low    | high   | low    | high   | low          | high   |

Action (byte\_0 - 1)

| Action | Classification | Content                              |
|--------|----------------|--------------------------------------|
| 1      | Set            | Change setting to desired value.     |
| 2      | Get            | Read projector internal setup value. |
| 4      | Increment      | Increment setup value by 1.          |
| 5      | Decrement      | Decrement setup value by 1.          |
| 6      | Execute        | Run a command.                       |

## Requesting projector status (Get command)

- (1) Send the following request code from the PC to the projector. Header + Command data ('02H' + '00H' + type (2 bytes) + '00H' + '00H')
- (2) The projector returns the response code '1DH' + data (2 bytes) to the PC.

## Changing the projector settings (Set command)

- (1) Send the following setting code from the PC to the projector. Header + Command data ('01H' + '00H' + type (2 bytes) + setting code (2 bytes))
- (2) The projector changes the setting based on the above setting code.
- (3) The projector returns the response code '06H' to the PC.

## Using the projector default settings (Reset Command)

- (1) The PC sends the following default setting code to the projector. Header + Command data ('06H' + '00H' + type (2 bytes) + '00H' + '00H')
- (2) The projector changes the specified setting to the default value.
- (3) The projector returns the response code '06H' to the PC.

## Increasing the projector setting value (Increment command)

- (1) The PC sends the following increment code to the projector. Header + Command data ('04H' + '00H' + type (2 bytes) + '00H' + '00H')
- (2) The projector increases the setting value on the above setting code.
- (3) The projector returns the response code '06H' to the PC.

## Decreasing the projector setting value (Decrement command)

- (1) The PC sends the following decrement code to the projector.
  - Header + Command data ('05H' + '00H' + type (2 bytes) + '00H' + '00H')
- (2) The projector decreases the setting value on the above setting code.

(3) The projector returns the response code '06H' to the PC.

## When the projector cannot understand the received command

When the projector cannot understand the received command, the error code '15H' is sent back to the PC.

Sometimes the projector cannot properly receive the command. In such a case, the command is not executed and the error code '15H' is sent back to the PC. If this error code is returned, send the same command again.

## When the projector cannot execute the received command.

When the projector cannot execute the received command, the error code (1CH' + (xxxxH')) is sent back to the PC.

When the data length is greater than indicated by the data length code, the projector ignore the excess data code. Conversely when the data length is shorter than indicated by the data length code, an error code will be returned to the PC.

## When authentication error occurred.

When authentication error occurred, the error code the '1FH' + '0400H' is sent back to the PC.

**NOTE** • Operation cannot be guaranteed when the projector receives an undefined command or data.

• Provide an interval of at least 40ms between the response code and any other code.

• Commands are not accepted during warm-up.

## [TCP #9715]

## 1. Protocol

Consist of header (1 byte) + data length (1 byte) + command data (13 bytes) + check sum (1 bytes) + connection ID (1 byte).

## 2. Header

02, Fixed

## 3. Data Length

Network control commands byte length (0D, Fixed)

## 4. Command data

Network control commands that start with BE EF (13bytes).

## 5. Check Sum

This is the value to make zero on the addition of the lower 8 bits from the header to the checksum.

## 6. Connection ID

Random value from 0 to 255 (This value is attached to the reply data).

## 7. Reply Data

The connection ID (the data is same as the connection ID data on the sending data format) is attached to the Network control commands reply data.

ACK reply: '06H' + 'xxH' NAK reply: '15H' + 'xxH' Error reply: '1CH' + 'xxxH' + 'xxH' Data reply: '1DH' + 'xxxxH' + 'xxH' Projector busy reply: '1FH' + 'xxxxH' + 'xxH' Authentication error reply: '1FH' + '0400H' + 'xxH' ('xxH' : connection ID)

## **Automatic Connection Break**

The TCP connection will be automatically disconnected after there is no communication for 30 seconds after being established.

## Authentication

The projector does not accept commands without authentication success when authentication is enabled. The projector uses a challenge response type authentication with an MD5 (Message Digest 5) algorithm. When the projector is using a LAN, a random 8 bytes will be returned if authentication is enabled. Bind this received 8 bytes and the authentication password and digest this data with the MD5 algorithm and add this in front of the commands to send.

Following is a sample if the authentication password is set to "password" and the random 8 bytes are "a572f60c".

- 1) Select the projector.
- 2) Receive the random 8 bytes "a572f60c" from the projector.
- 3) Bind the random 8 bytes "a572f60c" and the authentication password "password" and it becomes "a572f60cpassword".
- 4) Digest this bind "a572f60cpassword" with MD5 algorithm. It will be "e3d97429adffa11bce1f7275813d4bde".
- 5) Add this "e3d97429adffa11bce1f7275813d4bde" in front of the commands and send the data.

Send "e3d97429adffa11bce1f7275813d4bde"+command.

6) When the sending data is correct, the command will be performed and the reply data will be returned. Otherwise, an authentication error will be returned.

**NOTE** • As for the transmission of the second or subsequent commands, the authentication data can be omitted when the same connection.

## Daisy Chain Communication

#### Transmitting side

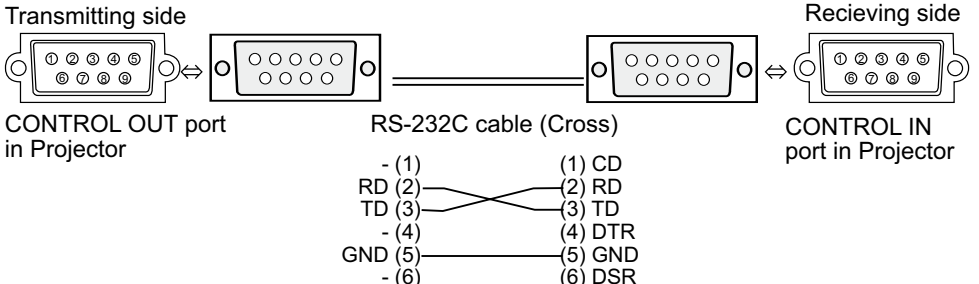

## **1.Communications setting**

Set the same communication settings (selecting from options below) on the CONTROL terminal for transmitting and receiving side connected with a RS-232C cable.

(7) RTS

(8) DTS

(9) RI

Baud rate: 4800 / 9600 / 19200 / 38400 bps

Parity NONE / ODD / EVEN

Data bit: 8 bit (fixed)

Start bit: 1 bit (fixed)

Stop bit: 1 bit (fixed)

## 2.Commans available only for daisy chain communication

RTS (7)

CTS (8)

- (9)

The projector supports the following commands only for daisy chain.

- (1) Control the projector (Set/Increment/Decrement/Execute)
- (2) Get the projector's status (Get)
- (3) Get the number of connected projectors
- (4) Set the communication Group identification and Communication ID.

(5) Get the communication Group identification and Communication ID.

## **3.Command format**

## Protocol

Consist of header data (7 bytes) + command data (6 bytes)

## Header

BE + EF + Packet Type + 06 + Group + ID + Checksum Data chart

| Support Command                                                    | Packet_Type | Group | ID   |
|--------------------------------------------------------------------|-------------|-------|------|
| Control the projector                                              | '83H'       | 0~16  | 0~64 |
| Get the projector's status                                         | '83H'       | 1~16  | 1~64 |
| Get the number of connected projectors                             | '84H'       | 0     | 0    |
| Set the communication Group<br>identification and Communication ID | '85H'       | 1~16  | 1~64 |
| Get the communication Group<br>identification and Communication ID | '86H'       | 0     | 0    |

## **Calculation of Checksum**

Sum up all of 12 bytes except the Checksum, then make the bit inversion of the lowest byte of the total, and add 1 to the inverted byte. The calculated result is the Checksum data.

Exp. Communication Group: A / Communication ID: 1

| Header data (7 bytes) |                |           |       |    |          | Comma  | and data (6 | bytes)          |
|-----------------------|----------------|-----------|-------|----|----------|--------|-------------|-----------------|
| Header                | Packet<br>Type | Data Size | Group | ID | Checksum | Action | Туре        | Setting<br>Code |
| BE EF                 | 83             | 06        | 01    | 01 | 66       | 01 00  | 00 60       | 01 00           |

BE + EF + 83 + 06 + 01 + 01 + 01 + 00 + 00 + 60 + 01 + 00 = '029AH'

The lowest byte of '029AH' is '9AH' (1001 1010). Making the bit inversion of the '9AH' gets '65H' (0110 0101), then, add 1. The calculated checksum is '66H'.

#### **Group and ID Settings**

This daisy chain command can adjust the control range by using the Group identification and ID.

| Group | ID   | Direction                                                      | note                                                                                                    |
|-------|------|----------------------------------------------------------------|----------------------------------------------------------------------------------------------------|
| 1~16  | 1~64 | Individual control                                             | The command is available to the projectors having<br>the same Group identification and ID numbers with<br>command setting. |
| 1~16  | 0    | Designated control<br>according to the<br>Group identification | The command is available to the projectors having the same Group identification with command setting.                      |
| 0     | 1~64 | Designated control<br>according to the ID                      | The command is available to the projectors having the same ID number with command setting.                                 |
| 0     | 0    | Unlimited.                                                     | The command is available to the all projectors.                                                                            |

## **Command data**

(1) Control the projector

| byte_0 | byte_1 byte_2 byte_3 |          | byte_4 | byte_5       |      |  |
|--------|----------------------|----------|--------|--------------|------|--|
| Act    | ion                  | Ту       | ре     | Setting Code |      |  |
| low    | high                 | high low |        | low          | high |  |

Action (byte\_0-1)

| Action | Classification | Content                          |
|--------|----------------|----------------------------------|
| 1      | Set            | Change setting to desired value. |
| 4      | Increment      | Increment setup value by 1.      |
| 5      | Decrement      | Decrement setup value by 1.      |
| 6      | Execute        | Run a command.                   |

Note: For the Type and Setting Code, see the RS-232C communication/ Network command table (20).

## ② Get the projector's status

| byte_0 | byte_1 | byte_2 | byte_4 byte_5 |               |      |  |
|--------|--------|--------|---------------|---------------|------|--|
| Act    | tion   | Ту     | ре            | Connection ID |      |  |
| low    | high   | low    | high          | low           | high |  |

## Action (byte\_0-1)

| Action | Classification | Content                              |
|--------|----------------|--------------------------------------|
| 2      | Get            | Read projector internal setup value. |

## Connection ID (byte\_4-5)

| Connection ID | Content                                   |
|---------------|-------------------------------------------|
| 0~255         | This value is attached to the reply data. |

## 3 Other commands

| byte_0 | byte_1 byte_2 byte_3 |          | byte_4 | byte_5        |      |  |
|--------|----------------------|----------|--------|---------------|------|--|
| Act    | tion                 | Target I | Number | Connection ID |      |  |
| low    | low high             |          | high   | low           | high |  |

| Support Command                                                 | Action | Target Number | Connection ID |
|-----------------------------------------------------------------|--------|---------------|---------------|
| Get the number of connected projectors                          | 2      | 0             | 0~255         |
| Set the communication Group identification and Communication ID | 1      | 0~65535       | 0~255         |
| Get the communication Group identification and Communication ID | 2      | 0~65535       | 0~255         |

## **Command data**

Requesting projector status (Get command)

- (1) Send the following request code from the PC to the projector. Header + Command data ('02H' + '00H' + type (2 bytes) + connection ID (2 bytes))
- (2) The projector returns the response code to the PC.
  '9DH' + '02H' + connection ID (2 bytes) + data (2 bytes)
  When the projector cannot understand the received command, the error code is sent back to the PC.
  '95H' + '02H' + connection ID (2 bytes) + '00H' + '00H'
  When the projector cannot execute the received command, the error code is sent back to the PC.
  '9CH' + '02H' + connection ID (2 bytes) + error code (2 bytes)
  Action (byte\_0-1)

#### Error Code

| Error Code | Content                                                               |
|------------|-----------------------------------------------------------------------|
| 0          | The command was not accepted, since the projector connected to PC was |
|            | busy.                                                                 |
| 1          | Communication error is happened between projectors.                   |
| 2          | The command was not accepted, since the designated projector was not  |
|            | found.                                                                |

## **Changing the projector settings (Set command)**

Requesting projector status (Get command)

(1) Send the following request code from the PC to the projector.

Header + Command data ('01H' + '00H' + type (2 bytes) + setting code (2 bytes))

- (2) The projector changes the setting based on the above setting code.
- (3) Projector does not send out the response data.

Using the projector default settings (Reset Command)

(1) The PC sends the following default setting code to the projector.

Header + Command data ('06H' + '00H' + type (2 bytes) + '00H' + '00H')

(2) The projector changes the specified setting to the default value.

(3) Projector does not send out the response data.

Increasing the projector setting value (Increment command)

(1) The PC sends the following increment code to the projector.

Header + Command data ('04H' + '00H' + type (2 bytes) + '00H' + '00H')

(2) The projector increases the setting value on the above setting code.

(3) Projector does not send out the response data.

Decreasing the projector setting value (Decrement command)

(1) The PC sends the following decrement code to the projector.

Header + Command data ('05H' + '00H' + type (2 bytes) + '00H' + '00H')

(2) The projector decreases the setting value on the above setting code.

(3) Projector does not send out the response data.

## Get the number of connected projectors

(1) Send the following request code from the PC to the projector.

Header + Command data ('02H' + '00H' + '00H' + '00H' + connection ID (2 bytes)) (2) The projector returns the response code to the PC.

<sup>'9</sup>EH' + <sup>'04</sup>H' + connection ID (2 bytes) + number of projectors (2 bytes) + group (1 byte) + ID (1 byte)

When the projector cannot understand the received command, the error code is sent back to the PC.

'96H' + '04H' + connection ID (2 bytes) + '00H' + '00H' + '00H' + '00H'

When the projector cannot execute the received command, the error code is sent back to the PC.

'9FH' + '06H' + connection ID (2 bytes) + position number of projector having an error\* (2 bytes) + group (1 byte) + ID (1 byte) + error code (2 bytes)

\*The position number is counted from the projector connected to PC directly, which has No.1 as position number. Then, the next one is No.2 and so on. Error Code

| Error Code | Content                                                               |
|------------|-----------------------------------------------------------------------|
| 0          | The command was not accepted, since the projector connected to PC was |
|            | busy.                                                                 |
| 1          | Communication error is happened between projectors.                   |

# Set the communication Group identification and Communication ID

Header + Command data ('02H' + '00H' + '00H' + '00H' + connection ID (2 bytes)) (1) Send the following setting code from the PC to the projector.

Header + Command data ('01H' + '00H' + target number (2 bytes) + connection ID (2 bytes))

(2) The projector changes the group and ID setting based on the above setting code.

(3) Projector does not send out the response data.

## The command was not accepted, since the designated projector was not found

(1) Send the following request code from the PC to the projector.

Header + Command data ('02H' + '00H' + target number (2 bytes) + connection ID (2 bytes))

(2) The projector returns the response code to the PC.

'90H' + '04H' + connection ID (2 bytes) + target number (2 bytes) + group (1 byte) + ID (1 byte)

When the projector cannot understand the received command, the error code is sent back to the PC.

'97H' + '04H' + connection ID (2 bytes) + '00H' + '00H' + '00H' + '00H'

When the projector cannot execute the received command, the error code is sent back to the PC.

'91H' + '06H' + connection ID (2 bytes) + position number of projector having an error\* (2 bytes) + group (1 byte) + ID (1 byte) + error code (2 bytes)

\* The position number is counted from the projector connected to PC directly, which has No.1 as position number. Then, the next one is No.2 and so on. Error Code

| Error Code | Content                                                                     |
|------------|-----------------------------------------------------------------------------|
| 0          | The command was not accepted, since the projector connected to PC was       |
|            | busy.                                                                       |
| 1          | Communication error is happened between projectors.                         |
| 2          | The command was not accepted, since the designated projector was not found. |

**NOTE** • As for the transmission of the second or subsequent commands, the authentication data can be omitted when the same connection.

· Commands are not accepted during warm-up.

•To use the daisy chain communication, set the DAISY CHAIN of the

COMMUNICATIONTYPE item in the OPTION menu on the OSD (On Screen Display)

( User's Manual (detailed) - Operating Guide)

| Namos        |     | Operation Type |             | Header -                      |               |             |               | Command Dat | а            |
|--------------|-----|----------------|-------------|-------------------------------|---------------|-------------|---------------|-------------|--------------|
| Indifies     |     |                |             | Teaue                         | 1             | CRC         | Action        | Туре        | Setting Code |
| Power        | Set | OFF            | BE EF       | 03                            | 06 00         | 2A D3       | 01 00         | 00 60       | 00 00        |
|              |     | ON             | BE EF       | 03                            | 06 00         | BA D2       | 01 00         | 00 60       | 01 00        |
|              |     | Get            | BE EF       | 03                            | 06 00         | 19 D3       | 02 00         | 00 60       | 00 00        |
|              |     |                | (Exan       | nple R                        | eturn)        |             |               |             |              |
|              |     |                | 00 00       |                               | 01 00         |             | 02 00         |             |              |
|              |     |                | (Off)       |                               | (On)          |             | (Cool Down)   |             |              |
| Input Source | Set | COMPUTER IN 1  | BE EF       | 03                            | 06 00         | FE D2       | 01 00         | 00 20       | 00 00        |
|              |     | COMPUTER IN 2  | BE EF       | 03                            | 06 00         | 3E D0       | 01 00         | 00 20       | 04 00        |
|              |     | HDMI           | BE EF       | 03                            | 06 00         | 0E D2       | 01 00         | 00 20       | 03 00        |
|              |     | VIDEO 1        | BE EF       | 03                            | 06 00         | 6E D3       | 01 00         | 00 20       | 01 00        |
|              |     | S-VIDEO        | BE EF       | 03                            | 06 00         | 9E D3       | 01 00         | 00 20       | 02 00        |
|              |     | COMPONENT      | BE EF       | 03                            | 06 00         | AE D1       | 01 00         | 00 20       | 05 00        |
|              |     | BNC            | BE EF       | 03                            | 06 00         | CE D0       | 01 00         | 00 20       | 07 00        |
|              |     | DVI-D          | BE EF       | 03                            | 06 00         | AE D4       | 01 00         | 00 20       | 09 00        |
|              |     | VIDEO 2        | BE EF       | 03                            | 06 00         | 5E D4       | 01 00         | 00 20       | 0A 00        |
|              |     | Get            | BE EF       | 03                            | 06 00         | CD D2       | 02 00         | 00 20       | 00 00        |
| Error Status |     | Get            | BE EF       | 03                            | 06 00         | D9 D8       | 02 00         | 20 60       | 00 00        |
|              |     |                | (Exan       | nple R                        | eturn)        |             |               |             |              |
|              |     |                | 00 00       | )                             | 0             | 1 00        | 02 00         |             | 03 00        |
|              |     |                | (Norma      | al)                           | (Cover error) |             | (Fan error)   |             | (Lamp error) |
|              |     |                | 04 00       | 05 00                         |               |             |               |             |              |
|              |     |                | (Temp er    | (Temp error) (Air flow error) |               |             |               |             |              |
|              |     |                | 07 00 08 00 |                               | 0             | 0F 00 10 00 |               |             |              |
|              |     |                | (Cold err   | or)                           | (Filter e     | rror) (Sh   | nutter error) | (Lens Shift | error)       |
| BRIGHTNESS   |     | Get            | BE EF       | 03                            | 06 00         | 89 D2       | 02 00         | 03 20       | 00 00        |
|              |     | Increment      | BE EF       | 03                            | 06 00         | EF D2       | 04 00         | 03 20       | 00 00        |
|              |     | Decrement      | BE EF       | 03                            | 06 00         | 3E D3       | 05 00         | 03 20       | 00 00        |
| CONTRAST     | Get |                | BE EF       | 03                            | 06 00         | FD D3       | 02 00         | 04 20       | 00 00        |
|              |     | Increment      | BE EF       | 03                            | 06 00         | 9B D3       | 04 00         | 04 20       | 00 00        |
|              |     | Decrement      | BE EF       | 03                            | 06 00         | 4A D2       | 05 00         | 04 20       | 00 00        |
| PICTURE MODE | Set | NORMAL         | BE EF       | 03                            | 06 00         | 23 F6       | 01 00         | BA 30       | 00 00        |
|              |     | CINEMA         | BE EF       | 03                            | 06 00         | B3 F7       | 01 00         | BA 30       | 01 00        |
|              |     | DYNAMIC        | BE EF       | 03                            | 06 00         | E3 F4       | 01 00         | BA 30       | 04 00        |
|              |     | BOARD (BLACK)  | BE EF       | 03                            | 06 00         | E3 EF       | 01 00         | BA 30       | 20 00        |
|              |     | BOARD (GREEN)  | BE EF       | 03                            | 06 00         | 73 EE       | 01 00         | BA 30       | 21 00        |
|              |     | WHITE BOARD    | BE EF       | 03                            | 06 00         | 83 EE       | 01 00         | BA 30       | 22 00        |
|              |     | DAY TIME       | BEEF        | 03                            | 06 00         | E3 C7       | 01 00         | BA 30       | 40 00        |
|              |     | CUSTOM         | BEEF        | 03                            | 06 00         | E3 FB       | 01 00         | BA 30       | 10 00        |
|              |     | Get            | BEEF        | 03                            | 06 00         | 10 F6       | 02.00         | BA 30       | 00 00        |
| GAMMA        | Set | 1 DEFAULI      | BF FF       | 03                            | 06 00         | 07 E9       | 01 00         | A1 30       | 20 00        |
|              |     | 2 DEFAULT      | BE EF       | 03                            | 06 00         | 97 E8       | 01 00         | A1 30       | 21 00        |
|              |     | 3 DEFAULT      | BE EF       | 03                            | 06 00         | 67 E8       | 01 00         | A1 30       | 22 00        |
|              |     | 4 DEFAULT      | BE EF       | 03                            | 06 00         | F7 E9       | 01 00         | A1 30       | 23 00        |
|              |     | 5 DEFAULT      | BEEF        | 03                            | 06 00         | C7 EB       | 01 00         | A1 30       | 24 00        |
|              |     | 6 DEFAULT      | BE EF       | 03                            | 06 00         | 57 EA       | 01 00         | A1 30       | 25 00        |
|              |     | 1 CUSTOM       | BE EF       | 03                            | 06 00         | 07 FD       | 01 00         | A1 30       | 10 00        |
|              |     | 2 CUSTOM       | BEEF        | 03                            | 06 00         | 97 FC       | 01 00         | A1 30       | 11 00        |
|              |     | 3 CUSTOM       | BE EF       | 03                            | 06 00         | 67 FC       | 01 00         | A1 30       | 12 00        |
|              |     | 4 CUSTOM       | BE EF       | 03                            | 06 00         | F7 FD       | 01 00         | A1 30       | 13 00        |

| Nomeo              | Operation Type |                           |       | Header |       |       | Command Data |       |              |
|--------------------|----------------|---------------------------|-------|--------|-------|-------|--------------|-------|--------------|
| Names              |                | Operation Type            |       | Heade  | ſ     | CRC   | Action       | Туре  | Setting Code |
| GAMMA              | Set            | 5 CUSTOM                  | BE EF | 03     | 06 00 | C7 FF | 01 00        | A1 30 | 14 00        |
|                    |                | 6 CUSTOM                  | BE EF | 03     | 06 00 | 57 FE | 01 00        | A1 30 | 15 00        |
|                    |                | Get                       | BE EF | 03     | 06 00 | F4 F0 | 02 00        | A1 30 | 00 00        |
| User Gamma Pattern | Set            | Off                       | BE EF | 03     | 06 00 | FB FA | 01 00        | 80 30 | 00 00        |
|                    |                | 9step Gray Scale          | BE EF | 03     | 06 00 | 6B FB | 01 00        | 80 30 | 01 00        |
|                    |                | 15step Gray Scale         | BE EF | 03     | 06 00 | 9B FB | 01 00        | 80 30 | 02 00        |
|                    |                | Ramp                      | BE EF | 03     | 06 00 | 0B FA | 01 00        | 80 30 | 03 00        |
|                    |                | Get                       | BE EF | 03     | 06 00 | C8 FA | 02 00        | 80 30 | 00 00        |
| User Gamma Point 1 |                | Get                       | BE EF | 03     | 06 00 | 08 FE | 02 00        | 90 30 | 00 00        |
|                    |                | Increment                 | BE EF | 03     | 06 00 | 6E FE | 04 00        | 90 30 | 00 00        |
|                    |                | Decrement                 | BE EF | 03     | 06 00 | BF FF | 05 00        | 90 30 | 00 00        |
| User Gamma Point 2 |                | Get                       | BE EF | 03     | 06 00 | F4 FF | 02 00        | 91 30 | 00 00        |
|                    |                | Increment                 | BE EF | 03     | 06 00 | 92 FF | 04 00        | 91 30 | 00 00        |
|                    |                | Decrement                 | BE EF | 03     | 06 00 | 43 FE | 05 00        | 91 30 | 00 00        |
| User Gamma Point 3 |                | Get                       | BE EF | 03     | 06 00 | B0 FF | 02 00        | 92 30 | 00 00        |
|                    |                | Increment                 | BE EF | 03     | 06 00 | D6 FF | 04 00        | 92 30 | 00 00        |
|                    |                | Decrement                 | BE EF | 03     | 06 00 | 07 FE | 05 00        | 92 30 | 00 00        |
| User Gamma Point 4 |                | Get                       | BE EF | 03     | 06 00 | 4C FE | 02 00        | 93 30 | 00 00        |
|                    |                | Increment                 | BE EF | 03     | 06 00 | 2A FE | 04 00        | 93 30 | 00 00        |
|                    |                | Decrement                 | BE EF | 03     | 06 00 | FB FF | 05 00        | 93 30 | 00 00        |
| User Gamma Point 5 | Get            |                           | BE EF | 03     | 06 00 | 38 FF | 02 00        | 94 30 | 00 00        |
|                    |                | Increment                 | BE EF | 03     | 06 00 | 5E FF | 04 00        | 94 30 | 00 00        |
|                    | Decrement      |                           | BE EF | 03     | 06 00 | 8F FE | 05 00        | 94 30 | 00 00        |
| User Gamma Point 6 |                | Get                       | BE EF | 03     | 06 00 | C4 FE | 02 00        | 95 30 | 00 00        |
|                    |                | Increment                 | BE EF | 03     | 06 00 | A2 FE | 04 00        | 95 30 | 00 00        |
|                    |                | Decrement                 | BE EF | 03     | 06 00 | 73 FF | 05 00        | 95 30 | 00 00        |
| User Gamma Point 7 |                | Get                       | BE EF | 03     | 06 00 | 80 FE | 02 00        | 96 30 | 00 00        |
|                    |                | Increment                 | BE EF | 03     | 06 00 | E6 FE | 04 00        | 96 30 | 00 00        |
|                    |                | Decrement                 | BE EF | 03     | 06 00 | 37 FF | 05 00        | 96 30 | 00 00        |
| User Gamma Point 8 |                | Get                       | BE EF | 03     | 06 00 | 7C FF | 02 00        | 97 30 | 00 00        |
|                    |                | Increment                 | BE EF | 03     | 06 00 | 1A FF | 04 00        | 97 30 | 00 00        |
|                    |                | Decrement                 | BE EF | 03     | 06 00 | CB FE | 05 00        | 97 30 | 00 00        |
| COLOR TEMP         | Set            | 1 HIGH                    | BE EF | 03     | 06 00 | 0B F5 | 01 00        | B0 30 | 03 00        |
|                    |                | 2 MID                     | BE EF | 03     | 06 00 | 9B F4 | 01 00        | B0 30 | 02 00        |
|                    |                | 3 LOW                     | BE EF | 03     | 06 00 | 6B F4 | 01 00        | B0 30 | 01 00        |
|                    |                | 4 Hi-BRIGHT-1             | BE EF | 03     | 06 00 | 3B F2 | 01 00        | B0 30 | 08 00        |
|                    |                | 5 Hi-BRIGHT-2             | BE EF | 03     | 06 00 | AB F3 | 01 00        | B0 30 | 09 00        |
|                    |                | 6 Hi-BRIGHT-3             | BE EF | 03     | 06 00 | 5B F3 | 01 00        | B0 30 | 0A 00        |
|                    |                | 1 CUSTOM (HIGH)           | BE EF | 03     | 06 00 | CB F8 | 01 00        | B0 30 | 13 00        |
|                    |                | 2 CUSTOM (MID)            | BE EF | 03     | 06 00 | 5B F9 | 01 00        | B0 30 | 12 00        |
|                    |                | 3 CUSTOM (LOW)            | BE EF | 03     | 06 00 | AB F9 | 01 00        | B0 30 | 11 00        |
|                    |                | 4 CUSTOM<br>(Hi-BRIGHT-1) | BE EF | 03     | 06 00 | FB FF | 01 00        | B0 30 | 18 00        |
|                    |                | 5 CUSTOM<br>(Hi-BRIGHT-2) | BE EF | 03     | 06 00 | 6B FE | 01 00        | B0 30 | 19 00        |
|                    |                | 6 CUSTOM<br>(Hi-BRIGHT-3) | BE EF | 03     | 06 00 | 9B FE | 01 00        | B0 30 | 1A 00        |
|                    |                | Get                       | BE EF | 03     | 06 00 | C8 F5 | 02 00        | B0 30 | 00 00        |

| Namaa             |           | Operation Type |       | laada | -     |       | Command Data |       |              |
|-------------------|-----------|----------------|-------|-------|-------|-------|--------------|-------|--------------|
| inames            |           | Operation Type |       | Teade | ſ     | CRC   | Action       | Туре  | Setting Code |
| COLOR TEMP GAIN R |           | Get            | BE EF | 03    | 06 00 | 34 F4 | 02 00        | B1 30 | 00 00        |
|                   |           | Increment      | BE EF | 03    | 06 00 | 52 F4 | 04 00        | B1 30 | 00 00        |
|                   |           | Decrement      | BE EF | 03    | 06 00 | 83 F5 | 05 00        | B1 30 | 00 00        |
| COLOR TEMP GAIN G |           | Get            | BE EF | 03    | 06 00 | 70 F4 | 02 00        | B2 30 | 00 00        |
|                   |           | Increment      | BE EF | 03    | 06 00 | 16 F4 | 04 00        | B2 30 | 00 00        |
|                   |           | Decrement      | BE EF | 03    | 06 00 | C7 F5 | 05 00        | B2 30 | 00 00        |
| COLOR TEMP GAIN B |           | Get            | BE EF | 03    | 06 00 | 8C F5 | 02 00        | B3 30 | 00 00        |
|                   |           | Increment      | BE EF | 03    | 06 00 | EA F5 | 04 00        | B3 30 | 00 00        |
|                   |           | Decrement      | BE EF | 03    | 06 00 | 3B F4 | 05 00        | B3 30 | 00 00        |
| COLOR TEMP OFFSET |           | Get            | BE EF | 03    | 06 00 | 04 F5 | 02 00        | B5 30 | 00 00        |
| R                 |           | Increment      | BE EF | 03    | 06 00 | 62 F5 | 04 00        | B5 30 | 00 00        |
|                   |           | Decrement      | BE EF | 03    | 06 00 | B3 F4 | 05 00        | B5 30 | 00 00        |
| COLOR TEMP OFFSET |           | Get            | BE EF | 03    | 06 00 | 40 F5 | 02 00        | B6 30 | 00 00        |
| G                 |           | Increment      | BE EF | 03    | 06 00 | 26 F5 | 04 00        | B6 30 | 00 00        |
|                   |           | Decrement      | BE EF | 03    | 06 00 | F7 F4 | 05 00        | B6 30 | 00 00        |
| COLOR TEMP OFFSET |           | Get            | BE EF | 03    | 06 00 | BC F4 | 02 00        | B7 30 | 00 00        |
| В                 |           | Increment      | BE EF | 03    | 06 00 | DA F4 | 04 00        | B7 30 | 00 00        |
|                   |           | Decrement      | BE EF | 03    | 06 00 | 0B F5 | 05 00        | B7 30 | 00 00        |
| COLOR             |           | Get            | BE EF | 03    | 06 00 | B5 72 | 02 00        | 02 22 | 00 00        |
|                   | Increment |                | BE EF | 03    | 06 00 | D3 72 | 04 00        | 02 22 | 00 00        |
|                   |           | Decrement      | BE EF | 03    | 06 00 | 02 73 | 05 00        | 02 22 | 00 00        |
| COLOR Reset       |           | Execute        | BE EF | 03    | 06 00 | 80 D0 | 06 00        | 0A 70 | 00 00        |
| TINT              |           | Get            |       | 03    | 06 00 | 49 73 | 02 00        | 03 22 | 00 00        |
|                   |           | Increment      | BE EF | 03    | 06 00 | 2F 73 | 04 00        | 03 22 | 00 00        |
|                   |           | Decrement      | BE EF | 03    | 06 00 | FE 72 | 05 00        | 03 22 | 00 00        |
| TINT Reset        |           | Execute        | BE EF | 03    | 06 00 | 7C D1 | 06 00        | 0B 70 | 00 00        |
| SHARPNESS         |           | Get            | BE EF | 03    | 06 00 | F1 72 | 02 00        | 01 22 | 00 00        |
|                   |           | Increment      | BE EF | 03    | 06 00 | 97 72 | 04 00        | 01 22 | 00 00        |
|                   |           | Decrement      | BE EF | 03    | 06 00 | 46 73 | 05 00        | 01 22 | 00 00        |
| SHARPNESS Reset   |           | Execute        | BE EF | 03    | 06 00 | C4 D0 | 06 00        | 09 70 | 00 00        |
| ACTIVE IRIS       | Set       | PRESENTATION   | BE EF | 03    | 06 00 | 5B 2E | 01 00        | 04 33 | 11 00        |
|                   |           | THEATER        | BE EF | 03    | 06 00 | CB 2F | 01 00        | 04 33 | 10 00        |
|                   |           | MANUAL         | BE EF | 03    | 06 00 | CB 3B | 01 00        | 04 33 | 20 00        |
|                   |           | Get            | BE EF | 03    | 06 00 | 38 22 | 02 00        | 04 33 | 00 00        |
| MANUAL IRIS       |           | Get            | BE EF | 03    | 06 00 | B0 22 | 02 00        | 02 33 | 00 00        |
|                   |           | Increment      | BE EF | 03    | 06 00 | D6 22 | 04 00        | 02 33 | 00 00        |
|                   |           | Decrement      | BE EF | 03    | 06 00 | 07 23 | 05 00        | 02 33 | 00 00        |
| MY MEMORY Load    | Set       | 1              | BE EF | 03    | 06 00 | 0E D7 | 01 00        | 14 20 | 00 00        |
|                   |           | 2              | BE EF | 03    | 06 00 | 9E D6 | 01 00        | 14 20 | 01 00        |
|                   |           | 3              | BE EF | 03    | 06 00 | 6E D6 | 01 00        | 14 20 | 02 00        |
|                   |           | 4              | BE EF | 03    | 06 00 | FE D7 | 01 00        | 14 20 | 03 00        |
| MY MEMORY Save    | Set       | 1              | BE EF | 03    | 06 00 | F2 D6 | 01 00        | 15 20 | 00 00        |
|                   |           | 2              | BE EF | 03    | 06 00 | 62 D7 | 01 00        | 15 20 | 01 00        |
|                   |           | 3              | BE EF | 03    | 06 00 | 92 D7 | 01 00        | 15 20 | 02 00        |
|                   |           | 4              | BE EF | 03    | 06 00 | 02 D6 | 01 00        | 15 20 | 03 00        |
| PROGRESSIVE       | Set       | OFF            | BE EF | 03    | 06 00 | 4A 72 | 01 00        | 07 22 | 00 00        |
|                   |           | TV             | BE EF | 03    | 06 00 | DA 73 | 01 00        | 07 22 | 01 00        |
|                   |           | FILM           | BE EF | 03    | 06 00 | 2A 73 | 01 00        | 07 22 | 02 00        |
|                   |           | Get            | BE EF | 03    | 06 00 | 79 72 | 02 00        | 07 22 | 00 00        |

| Nomeo            | Operation Type |                |       | اممطم | -     |       | (      | Command Dat | а            |
|------------------|----------------|----------------|-------|-------|-------|-------|--------|-------------|--------------|
| inames           |                | Operation Type |       | Teade | 1     | CRC   | Action | Туре        | Setting Code |
| 3D-YCS           | Set            | OFF            | BE EF | 03    | 06 00 | E6 70 | 01 00  | 0A 22       | 00 00        |
|                  |                | MOVIE          | BE EF | 03    | 06 00 | 76 71 | 01 00  | 0A 22       | 01 00        |
|                  |                | STILL IMAGE    | BE EF | 03    | 06 00 | 86 71 | 01 00  | 0A 22       | 02 00        |
|                  |                | Get            | BE EF | 03    | 06 00 | D5 70 | 02 00  | 0A 22       | 00 00        |
| VIDEO NR         | Set            | LOW            | BE EF | 03    | 06 00 | 26 72 | 01 00  | 06 22       | 01 00        |
|                  |                | MID            | BE EF | 03    | 06 00 | D6 72 | 01 00  | 06 22       | 02 00        |
|                  |                | HIGH           | BE EF | 03    | 06 00 | 46 73 | 01 00  | 06 22       | 03 00        |
|                  |                | Get            | BE EF | 03    | 06 00 | 85 73 | 02 00  | 06 22       | 00 00        |
| ASPECT           | Set            | NORMAL         | BE EF | 03    | 06 00 | 5E DD | 01 00  | 08 20       | 10 00        |
|                  |                | 4:3            | BE EF | 03    | 06 00 | 9E D0 | 01 00  | 08 20       | 00 00        |
|                  |                | 16:9           | BE EF | 03    | 06 00 | 0E D1 | 01 00  | 08 20       | 01 00        |
|                  |                | 16:10 *3       | BE EF | 03    | 06 00 | 3E D6 | 01 00  | 08 20       | 0A 00        |
|                  |                | 14:9           | BE EF | 03    | 06 00 | CE D6 | 01 00  | 08 20       | 09 00        |
|                  |                | SMALL *1       | BE EF | 03    | 06 00 | FE D1 | 01 00  | 08 20       | 02 00        |
|                  |                | NATIVE *2      | BE EF | 03    | 06 00 | 5E D7 | 01 00  | 08 20       | 08 00        |
|                  |                | FULL *3        | BE EF | 03    | 06 00 | 5E C9 | 01 00  | 08 20       | 20 00        |
|                  |                | Get            |       | 03    | 06 00 | AD D0 | 02 00  | 08 20       | 00 00        |
| OVER SCAN        | Get            |                | BE EF | 03    | 06 00 | 91 70 | 02 00  | 09 22       | 00 00        |
|                  |                | Increment      | BE EF | 03    | 06 00 | F7 70 | 04 00  | 09 22       | 00 00        |
|                  | Decrement      |                | BE EF | 03    | 06 00 | 26 71 | 05 00  | 09 22       | 00 00        |
| OVER SCAN Reset  | Execute        |                | BE EF | 03    | 06 00 | EC D9 | 06 00  | 27 70       | 00 00        |
| V POSITION       | Get            |                | BE EF | 03    | 06 00 | 0D 83 | 02 00  | 00 21       | 00 00        |
|                  |                | Increment      | BE EF | 03    | 06 00 | 6B 83 | 04 00  | 00 21       | 00 00        |
|                  |                | Decrement      |       | 03    | 06 00 | BA 82 | 05 00  | 00 21       | 00 00        |
| V POSITION Reset |                | Execute        | BE EF | 03    | 06 00 | E0 D2 | 06 00  | 02 70       | 00 00        |
| H POSITION       |                | Get            | BE EF | 03    | 06 00 | F1 82 | 02 00  | 01 21       | 00 00        |
|                  |                | Increment      | BE EF | 03    | 06 00 | 97 82 | 04 00  | 01 21       | 00 00        |
|                  |                | Decrement      | BE EF | 03    | 06 00 | 46 83 | 05 00  | 01 21       | 00 00        |
| H POSITION Reset |                | Execute        | BE EF | 03    | 06 00 | 1C D3 | 06 00  | 03 70       | 00 00        |
| H PHASE          |                | Get            | BE EF | 03    | 06 00 | 49 83 | 02 00  | 03 21       | 00 00        |
|                  |                | Increment      | BE EF | 03    | 06 00 | 2F 83 | 04 00  | 03 21       | 00 00        |
|                  |                | Decrement      | BE EF | 03    | 06 00 | FE 82 | 05 00  | 03 21       | 00 00        |
| H SIZE           |                | Get            | BE EF | 03    | 06 00 | B5 82 | 02 00  | 02 21       | 00 00        |
|                  |                | Increment      | BE EF | 03    | 06 00 | D3 82 | 04 00  | 02 21       | 00 00        |
|                  |                | Decrement      | BE EF | 03    | 06 00 | 02 83 | 05 00  | 02 21       | 00 00        |
| H SIZE Reset     |                | Execute        | BE EF | 03    | 06 00 | 68 D2 | 06 00  | 04 70       | 00 00        |
| AUTO ADJUST      |                | Execute        | BE EF | 03    | 06 00 | 91 D0 | 06 00  | 0A 20       | 00 00        |
| COLOR SPACE      | Set            | AUTO           | BE EF | 03    | 06 00 | 0E 72 | 01 00  | 04 22       | 00 00        |
|                  |                | RGB            | BE EF | 03    | 06 00 | 9E 73 | 01 00  | 04 22       | 01 00        |
|                  |                | SMPTE240       | BE EF | 03    | 06 00 | 6E 73 | 01 00  | 04 22       | 02 00        |
|                  |                | REC709         | BE EF | 03    | 06 00 | FE 72 | 01 00  | 04 22       | 03 00        |
|                  |                | REC601         | BE EF | 03    | 06 00 | CE 70 | 01 00  | 04 22       | 04 00        |
|                  |                | Get            | BE EF | 03    | 06 00 | 3D 72 | 02 00  | 04 22       | 00 00        |
| COMPONENT        | Set            | COMPONENT      | BE EF | 03    | 06 00 | 4A D7 | 01 00  | 17 20       | 00 00        |
|                  |                | SCART RGB      | BE EF | 03    | 06 00 | DA D6 | 01 00  | 17 20       | 01 00        |
|                  |                | Get            | BE EF | 03    | 06 00 | 79 D7 | 02 00  | 17 20       | 00 00        |

\*1 CP-X10000, CP-SX12000 only. \*2 CP-WX11000, CP-SX12000 only. \*3 CP-WX11000 only.

| Namaa          |          | Operation Type |       | 1     |       |       | (      | Command Dat | a            |
|----------------|----------|----------------|-------|-------|-------|-------|--------|-------------|--------------|
| Names          |          | Operation Type |       | Heade | ſ     | CRC   | Action | Туре        | Setting Code |
| S-VIDEO FORMAT | Set      | AUTO           | BE EF | 03    | 06 00 | E6 70 | 01 00  | 12 22       | 0A 00        |
|                |          | NTSC           | BE EF | 03    | 06 00 | 86 74 | 01 00  | 12 22       | 04 00        |
|                | [        | PAL            | BE EF | 03    | 06 00 | 16 75 | 01 00  | 12 22       | 05 00        |
|                | [        | SECAM          | BE EF | 03    | 06 00 | 16 70 | 01 00  | 12 22       | 09 00        |
|                | [        | NTSC4.43       | BE EF | 03    | 06 00 | 26 77 | 01 00  | 12 22       | 02 00        |
|                | [        | M-PAL          | BE EF | 03    | 06 00 | 86 71 | 01 00  | 12 22       | 08 00        |
|                |          | N-PAL          | BE EF | 03    | 06 00 | 76 74 | 01 00  | 12 22       | 07 00        |
|                |          | Get            | BE EF | 03    | 06 00 | 75 76 | 02 00  | 12 22       | 00 00        |
| VIDEO 1 FORMAT | Set      | AUTO           | BE EF | 03    | 06 00 | A2 70 | 01 00  | 11 22       | 0A 00        |
|                |          | NTSC           | BE EF | 03    | 06 00 | C2 74 | 01 00  | 11 22       | 04 00        |
|                |          | PAL            | BE EF | 03    | 06 00 | 52 75 | 01 00  | 11 22       | 05 00        |
|                |          | SECAM          | BE EF | 03    | 06 00 | 52 70 | 01 00  | 11 22       | 09 00        |
|                | [        | NTSC4.43       | BE EF | 03    | 06 00 | 62 77 | 01 00  | 11 22       | 02 00        |
|                | [        | M-PAL          | BE EF | 03    | 06 00 | C2 71 | 01 00  | 11 22       | 08 00        |
|                |          | N-PAL          | BE EF | 03    | 06 00 | 32 74 | 01 00  | 11 22       | 07 00        |
|                |          | Get            | BE EF | 03    | 06 00 | 31 76 | 02 00  | 11 22       | 00 00        |
| VIDEO 2 FORMAT | Set      | AUTO           | BE EF | 03    | 06 00 | 86 72 | 01 00  | 1A 22       | 0A 00        |
|                |          | NTSC           | BE EF | 03    | 06 00 | E6 76 | 01 00  | 1A 22       | 04 00        |
|                |          | PAL            | BE EF | 03    | 06 00 | 76 77 | 01 00  | 1A 22       | 05 00        |
|                |          | SECAM          | BE EF | 03    | 06 00 | 76 72 | 01 00  | 1A 22       | 09 00        |
|                |          | NTSC4.43       | BE EF | 03    | 06 00 | 46 75 | 01 00  | 1A 22       | 02 00        |
|                |          | M-PAL          | BE EF | 03    | 06 00 | E6 73 | 01 00  | 1A 22       | 08 00        |
|                |          | N-PAL          | BE EF | 03    | 06 00 | 16 76 | 01 00  | 1A 22       | 07 00        |
|                |          | Get            | BE EF | 03    | 06 00 | 15 74 | 02 00  | 1A 22       | 00 00        |
| HDMI FORMAT    | Set      | AUTO           | BE EF | 03    | 06 00 | BA 77 | 01 00  | 13 22       | 00 00        |
|                |          | VIDEO          | BE EF | 03    | 06 00 | 2A 76 | 01 00  | 13 22       | 01 00        |
|                |          | COMPUTER       | BE EF | 03    | 06 00 | DA 76 | 01 00  | 13 22       | 02 00        |
|                |          | Get            | BE EF | 03    | 06 00 | 89 77 | 02 00  | 13 22       | 00 00        |
| DVI-D FORMAT   | Set      | AUTO           | BE EF | 03    | 06 00 | 62 74 | 01 00  | 19 22       | 00 00        |
|                |          | VIDEO          | BE EF | 03    | 06 00 | F2 75 | 01 00  | 19 22       | 01 00        |
|                |          | COMPUTER       | BE EF | 03    | 06 00 | 02 75 | 01 00  | 19 22       | 02 00        |
|                | <u> </u> | Get            | BE EF | 03    | 06 00 | 51 74 | 02 00  | 19 22       | 00 00        |
| HDMI RANGE     | Set      | AUTO           | BE EF | 03    | 06 00 | 86 D8 | 01 00  | 22 20       | 00 00        |
|                |          | NORMAL         | BE EF | 03    | 06 00 | 16 D9 | 01 00  | 22 20       | 01 00        |
|                |          | ENHANCED       | BE EF | 03    | 06 00 | E6 D9 | 01 00  | 22 20       | 02 00        |
|                |          | Get            | BE EF | 03    | 06 00 | B5 D8 | 02 00  | 22 20       | 00 00        |
| DVI-D RANGE    | Set      | AUTO           | BE EF | 03    | 06 00 | FE D4 | 01 00  | 20 20       | 10 00        |
|                |          | NORMAL         | BE EF | 03    | 06 00 | 3E D9 | 01 00  | 20 20       | 00 00        |
|                |          | ENHANCED       | BE EF | 03    | 06 00 | AE D8 | 01 00  | 20 20       | 01 00        |
|                |          | Get            | BE EF | 03    | 06 00 | 0D D9 | 02 00  | 20 20       | 00 00        |
| COMPUTER IN 1  | Set      | SYNC ON G OFF  | BE EF | 03    | 06 00 | 5E D7 | 01 00  | 10 20       | 02 00        |
|                |          | AUTO           | BE EF | 03    | 06 00 | CE D6 | 01 00  | 10 20       | 03 00        |
|                | <u> </u> | Get            | BE EF | 03    | 06 00 | 0D D6 | 02 00  | 10 20       | 00 00        |
| COMPUTER IN 2  | Set      | SYNC ON G OFF  | BE EF | 03    | 06 00 | A2 D6 | 01 00  | 11 20       | 02 00        |
|                |          | AUTO           | BE EF | 03    | 06 00 | 32 D7 | 01 00  | 11 20       | 03 00        |
|                | ╷        | Get            | BE EF | 03    | 06 00 | F1 D7 | 02 00  | 11 20       | 00 00        |
| BNC            | Set      | SYNC ON G OFF  | BE EF | 03    | 06 00 | 86 D4 | 01 00  | 1A 20       | 02 00        |
|                |          | AUTO           | BE EF | 03    | 06 00 | 16 D5 | 01 00  | 1A 20       | 03 00        |
|                |          | Get            | BE EF | 03    | 06 00 | D5 D5 | 02 00  | 1A 20       | 00 00        |

| Namaa              |          | On anotion Turne |       | laada | -     |       |        | Command Dat | а            |
|--------------------|----------|------------------|-------|-------|-------|-------|--------|-------------|--------------|
| Names              |          | Operation Type   |       | Teade | 1     | CRC   | Action | Туре        | Setting Code |
| FRAME LOCK -       | Set      | OFF              | BE EF | 03    | 06 00 | 3B C2 | 01 00  | 50 30       | 00 00        |
| COMPUTER IN 1      |          | ON               | BE EF | 03    | 06 00 | AB C3 | 01 00  | 50 30       | 01 00        |
|                    |          | Get              | BE EF | 03    | 06 00 | 08 C2 | 02 00  | 50 30       | 00 00        |
| FRAME LOCK -       | Set      | OFF              | BE EF | 03    | 06 00 | 0B C3 | 01 00  | 54 30       | 00 00        |
| COMPUTER IN 2      |          | ON               | BE EF | 03    | 06 00 | 9B C2 | 01 00  | 54 30       | 00 00        |
|                    |          | Get              | BE EF | 03    | 06 00 | 38 C3 | 02 00  | 54 30       | 00 00        |
| FRAME LOCK - BNC   | Set      | Set OFF          |       | 03    | 06 00 | 4F C3 | 01 00  | 57 30       | 00 00        |
|                    |          | ON               | BE EF | 03    | 06 00 | DF C2 | 01 00  | 57 30       | 01 00        |
|                    |          | Get              | BE EF | 03    | 06 00 | 7C C3 | 02 00  | 57 30       | 00 00        |
| FRAME LOCK - HDMI  | Set      | OFF              | BE EF | 03    | 06 00 | 7F C2 | 01 00  | 53 30       | 00 00        |
|                    | 1 1      | ON               | BE EF | 03    | 06 00 | EF C3 | 01 00  | 53 30       | 01 00        |
|                    | <u> </u> | Get              | BE EF | 03    | 06 00 | 4C C2 | 02 00  | 53 30       | 00 00        |
| FRAME LOCK - DVI-D | Set      | OFF              | BE EF | 03    | 06 00 | A7 C1 | 01 00  | 59 30       | 00 00        |
|                    |          | ON               | BE EF | 03    | 06 00 | 37 C0 | 01 00  | 59 30       | 01 00        |
|                    |          | Get              | BE EF | 03    | 06 00 | 94 C1 | 02 00  | 59 30       | 00 00        |
| KEYSTONE V         |          | Get              | BE EF | 03    | 06 00 | B9 D3 | 02 00  | 07 20       | 00 00        |
|                    |          | Increment        | BE EF | 03    | 06 00 | DF D3 | 04 00  | 07 20       | 00 00        |
|                    |          | Decrement        | BE EF | 03    | 06 00 | 0E D2 | 05 00  | 07 20       | 00 00        |
| KEYSTONE V Reset   |          | Execute          | BE EF | 03    | 06 00 | 08 D0 | 06 00  | 0C 70       | 00 00        |
| AUTO KEYSTONE V    |          | Execute          | BE EF | 03    | 06 00 | E5 D1 | 06 00  | 0D 20       | 00 00        |
| AUTO KEYSTONE V    | Set      | OFF              | BE EE | 03    | 06.00 | FA D1 | 01.00  | 0F 20       | 00.00        |
| A CHORE TO TOTE T  |          | ON               | BEEF  | 03    | 06 00 | 7A D0 | 01.00  | 0F 20       | 01.00        |
|                    | <u> </u> | Get              | BE EF | 03    | 06.00 | D9 D1 | 02.00  | 0F 20       | 00.00        |
| KEYSTONE H         | Get      |                  | BE EF | 03    | 06.00 | E9 D0 | 02.00  | 0B 20       | 00.00        |
|                    |          | Increment        | BE EF | 03    | 06 00 | 8F D0 | 04 00  | 0B 20       | 00 00        |
|                    |          | Decrement        | BE EF | 03    | 06 00 | 5E D1 | 05 00  | 0B 20       | 00 00        |
| KEYSTONE H Reset   |          | Execute          | BE EF | 03    | 06 00 | 98 D8 | 06 00  | 20 70       | 00 00        |
| ECO MODE           | Set      | NORMAL           | BE EF | 03    | 06 00 | 3B 23 | 01 00  | 00 33       | 00 00        |
|                    |          | ECO              | BE EF | 03    | 06 00 | AB 22 | 01 00  | 00 33       | 01 00        |
|                    | <b>–</b> | Get              | BE EF | 03    | 06 00 | 08 23 | 02 00  | 00 33       | 00 00        |
| MIRROR             | Set      | NORMAL           | BE EF | 03    | 06 00 | C7 D2 | 01 00  | 01 30       | 00 00        |
|                    |          | HINVERT          | BE EE | 03    | 06.00 | 57 D3 | 01.00  | 01.30       | 01.00        |
|                    |          | VINVERT          | BEEF  | 03    | 06 00 | A7 D3 | 01.00  | 01.30       | 02.00        |
|                    |          | H&V:INVERT       | BE EF | 03    | 06 00 | 37 D2 | 01 00  | 01 30       | 03 00        |
|                    | <u> </u> | Get              | BEEF  | 03    | 06 00 | F4 D2 | 02 00  | 01 30       | 00 00        |
| MONITOR OUT -      | Set      | COMPUTER IN 1    | BE EF | 03    | 06 00 | 3E F4 | 01 00  | B0 20       | 00 00        |
| COMPUTER IN 1      |          | COMPUTER IN 2    | BE EF | 03    | 06 00 | FE F6 | 01 00  | B0 20       | 04 00        |
|                    |          | BNC              | BE EF | 03    | 06 00 | 0E F6 | 01 00  | B0 20       | 07 00        |
|                    |          | OFF              | BE EF | 03    | 06 00 | CE B5 | 01 00  | B0 20       | FF 00        |
|                    | <b>–</b> | Get              | BE EF | 03    | 06 00 | 0D F4 | 02 00  | B0 20       | 00 00        |
| MONITOR OUT -      | Set      | COMPUTER IN 1    | BE EF | 03    | 06 00 | 0E F5 | 01 00  | B4 20       | 00 00        |
| COMPUTER IN 2      |          | COMPUTER IN 2    | BE EF | 03    | 06 00 | CE F7 | 01 00  | B4 20       | 04 00        |
|                    |          | BNC              | BE EF | 03    | 06 00 | 3E F7 | 01 00  | B4 20       | 07 00        |
|                    |          | OFF              | BE EF | 03    | 06 00 | FE B4 | 01 00  | B4 20       | FF 00        |
|                    |          | Get              | BE EF | 03    | 06 00 | 3D F5 | 02 00  | B4 20       | 00 00        |
| MONITOR OUT -      | Set      | COMPUTER IN 1    | BE EF | 03    | 06 00 | 4A F5 | 01 00  | B7 20       | 00 00        |
| BNC                |          | COMPUTER IN 2    | BE EF | 03    | 06 00 | 8A F7 | 01 00  | B7 20       | 04 00        |
|                    |          | BNC              | BE EF | 03    | 06 00 | 7A F7 | 01 00  | B7 20       | 07 00        |
|                    |          | OFF              | BE EF | 03    | 06 00 | BA B4 | 01 00  | B7 20       | FF 00        |
|                    |          | Get              | BE EF | 03    | 06 00 | 79 F5 | 02 00  | B7 20       | 00 00        |

| Nama          |     | Operation Type |       | 1     |       |       | Command Data |       |              |  |
|---------------|-----|----------------|-------|-------|-------|-------|--------------|-------|--------------|--|
| Names         |     | Operation Type |       | Heade | ſ     | CRC   | Action       | Туре  | Setting Code |  |
| MONITOR OUT - | Set | COMPUTER IN 1  | BE EF | 03    | 06 00 | 7A F4 | 01 00        | B3 20 | 00 00        |  |
| HDMI          |     | COMPUTER IN 2  | BE EF | 03    | 06 00 | BA F6 | 01 00        | B3 20 | 04 00        |  |
|               |     | BNC            | BE EF | 03    | 06 00 | 4A F6 | 01 00        | B3 20 | 07 00        |  |
|               |     | OFF            | BE EF | 03    | 06 00 | 8A B5 | 01 00        | B3 20 | FF 00        |  |
|               |     | Get            | BE EF | 03    | 06 00 | 49 F4 | 02 00        | B3 20 | 00 00        |  |
| MONITOR OUT - | Set | COMPUTER IN 1  | BE EF | 03    | 06 00 | A2 F7 | 01 00        | B9 20 | 00 00        |  |
| DVI-D         |     | COMPUTER IN 2  | BE EF | 03    | 06 00 | 62 F5 | 01 00        | B9 20 | 04 00        |  |
|               |     | BNC            | BE EF | 03    | 06 00 | 92 F5 | 01 00        | B9 20 | 07 00        |  |
|               |     | OFF            | BE EF | 03    | 06 00 | 52 B6 | 01 00        | B9 20 | FF 00        |  |
|               |     | Get            | BE EF | 03    | 06 00 | 91 F7 | 02 00        | B9 20 | 00 00        |  |
| MONITOR OUT - | Set | COMPUTER IN 1  | BE EF | 03    | 06 00 | F2 F4 | 01 00        | B5 20 | 00 00        |  |
| COMPONENT     |     | COMPUTER IN 2  | BE EF | 03    | 06 00 | 32 F6 | 01 00        | B5 20 | 04 00        |  |
|               |     | BNC            | BE EF | 03    | 06 00 | C2 F6 | 01 00        | B5 20 | 07 00        |  |
|               |     | OFF            | BE EF | 03    | 06 00 | 02 B5 | 01 00        | B5 20 | FF 00        |  |
|               |     | Get            | BE EF | 03    | 06 00 | C1 F4 | 02 00        | B5 20 | 00 00        |  |
| MONITOR OUT - | Set | COMPUTER IN 1  | BE EF | 03    | 06 00 | 86 F5 | 01 00        | B2 20 | 00 00        |  |
| S-VIDEO       |     | COMPUTER IN 2  | BE EF | 03    | 06 00 | 46 F7 | 01 00        | B2 20 | 04 00        |  |
|               |     | BNC            | BE EF | 03    | 06 00 | B6 F7 | 01 00        | B2 20 | 07 00        |  |
|               |     | OFF            | BE EF | 03    | 06 00 | 76 B4 | 01 00        | B2 20 | FF 00        |  |
|               |     | Get            | BE EF | 03    | 06 00 | B5 F5 | 02 00        | B2 20 | 00 00        |  |
| MONITOR OUT - | Set | COMPUTER IN 1  | BE EF | 03    | 06 00 | C2 F5 | 01 00        | B1 20 | 00 00        |  |
| VIDEO 1       |     | COMPUTER IN 2  | BE EF | 03    | 06 00 | 02 F7 | 01 00        | B1 20 | 04 00        |  |
|               |     | BNC            | BE EF | 03    | 06 00 | F2 F7 | 01 00        | B1 20 | 07 00        |  |
|               |     | OFF            | BE EF | 03    | 06 00 | 32 B4 | 01 00        | B1 20 | FF 00        |  |
|               |     | Get            | BE EF | 03    | 06 00 | F1 F5 | 02 00        | B1 20 | 00 00        |  |
| MONITOR OUT - | Set | COMPUTER IN 1  | BE EF | 03    | 06 00 | E6 F7 | 01 00        | BA 20 | 00 00        |  |
| VIDEO 2       |     | COMPUTER IN 2  | BE EF | 03    | 06 00 | 26 F5 | 01 00        | BA 20 | 04 00        |  |
|               |     | BNC            | BE EF | 03    | 06 00 | D6 F5 | 01 00        | BA 20 | 07 00        |  |
|               |     | OFF            | BE EF | 03    | 06 00 | 16 B6 | 01 00        | BA 20 | FF 00        |  |
|               |     | Get            | BE EF | 03    | 06 00 | D5 F7 | 02 00        | BA 20 | 00 00        |  |
| MONITOR OUT - | Set | COMPUTER IN 1  | BE EF | 03    | 06 00 | 2A F7 | 01 00        | BF 20 | 00 00        |  |
| STANDBY       |     | COMPUTER IN 2  | BE EF | 03    | 06 00 | EA F5 | 01 00        | BF 20 | 04 00        |  |
|               |     | BNC            | BE EF | 03    | 06 00 | 1A F5 | 01 00        | BF 20 | 07 00        |  |
|               |     | OFF            | BE EF | 03    | 06 00 | DA B6 | 01 00        | BF 20 | FF 00        |  |
|               |     | Get            | BE EF | 03    | 06 00 | 19 F7 | 02 00        | BF 20 | 00 00        |  |
| LANGUAGE      | Set | ENGLISH        | BE EF | 03    | 06 00 | F7 D3 | 01 00        | 05 30 | 00 00        |  |
|               |     | FRANÇAIS       | BE EF | 03    | 06 00 | 67 D2 | 01 00        | 05 30 | 01 00        |  |
|               |     | DEUTSCH        | BE EF | 03    | 06 00 | 97 D2 | 01 00        | 05 30 | 02 00        |  |
|               |     | ESPAÑOL        | BE EF | 03    | 06 00 | 07 D3 | 01 00        | 05 30 | 03 00        |  |
|               |     | ITALIANO       | BE EF | 03    | 06 00 | 37 D1 | 01 00        | 05 30 | 04 00        |  |
|               |     | NORSK          | BE EF | 03    | 06 00 | A7 D0 | 01 00        | 05 30 | 05 00        |  |
|               |     | NEDERLANDS     | BE EF | 03    | 06 00 | 57 D0 | 01 00        | 05 30 | 06 00        |  |
|               |     | PORTUGUËS      | BE EF | 03    | 06 00 | C7 D1 | 01 00        | 05 30 | 07 00        |  |
|               |     | 日本語            | BE EF | 03    | 06 00 | 37 D4 | 01 00        | 05 30 | 08 00        |  |
|               |     | 简体中文           | BE EF | 03    | 06 00 | A7 D5 | 01 00        | 05 30 | 09 00        |  |
|               |     | 繁體中文           | BE EF | 03    | 06 00 | 37 DE | 01 00        | 05 30 | 10 00        |  |
|               |     | 한글             | BEEF  | 03    | 06 00 | 57 D5 | 01 00        | 05 30 | 0A 00        |  |
|               |     | SVENSKA        | BE EF | 03    | 06 00 | C7 D4 | 01 00        | 05 30 | 0B 00        |  |
|               |     | PYCCKNN        | BE EF | 03    | 06 00 | F7 D6 | 01 00        | 05 30 | 0C 00        |  |
|               |     | SUOMI          | BE EF | 03    | 06 00 | 67 D7 | 01 00        | 05 30 | 0D 00        |  |

| Names                    |          | Oneretion Turne |       | اممطم | -     |                | (      | Command Dat | а            |
|--------------------------|----------|-----------------|-------|-------|-------|----------------|--------|-------------|--------------|
| ivames                   |          | Operation Type  |       | Teade | 1     | CRC            | Action | Туре        | Setting Code |
| LANGUAGE                 | Set      | POLSKI          | BE EF | 03    | 06 00 | 97 D7          | 01 00  | 05 30       | 0E 00        |
|                          |          | TÜRKÇE          | BE EF | 03    | 06 00 | 07 D6          | 01 00  | 05 30       | 0F 00        |
|                          |          | DANSK           | BE EF | 03    | 06 00 | A7 DF          | 01 00  | 05 30       | 11 00        |
|                          |          | ČEŠTINA         | BE EF | 03    | 06 00 | 57 DF          | 01 00  | 05 30       | 12 00        |
|                          |          | اللغة العربية   | BE EF | 03    | 06 00 | 37 DB          | 01 00  | 05 30       | 1C 00        |
|                          |          | فارسى           | BE EF | 03    | 06 00 | A7 DA          | 01 00  | 05 30       | 1D 00        |
|                          |          | Get             | BE EF | 03    | 06 00 | C4 D3          | 02 00  | 05 30       | 00 00        |
| MENU POSITION V          |          | Get             | BE EF | 03    | 06 00 | 40 D7          | 02 00  | 16 30       | 00 00        |
|                          |          | Increment       |       | 03    | 06 00 | 26 D7          | 04 00  | 16 30       | 00 00        |
|                          |          | Decrement       | BE EF | 03    | 06 00 | F7 D6          | 05 00  | 16 30       | 00 00        |
| MENU POSITION V<br>Reset |          | Execute         | BE EF | 03    | 06 00 | A8 C7          | 06 00  | 44 70       | 00 00        |
| MENU POSITION H          |          | Get             | BE EE | 03    | 06.00 | 04 D7          | 02.00  | 15 30       | 00.00        |
|                          |          | Increment       | BE EF | 03    | 06.00 | 62 D7          | 04 00  | 15 30       | 00.00        |
|                          |          | Decrement       | BE EF | 03    | 06.00 | B3 D6          | 05.00  | 15 30       | 00.00        |
| MENU POSITION H          |          | Execute         | BEEF  | 03    | 06 00 | DC C6          | 06 00  | 43 70       | 00 00        |
| Reset                    | Cat      | MuCaraan        |       | 02    | 06.00 |                | 01.00  | 00.20       | 20.00        |
| BLAINK                   | Sel      | OPICINAL        |       | 03    | 00 00 |                | 01.00  | 00.30       | 20.00        |
|                          |          |                 |       | 03    | 00 00 |                | 01.00  | 00.30       | 40.00        |
|                          |          |                 |       | 03    | 00 00 |                | 01.00  | 00.30       | 05 00        |
|                          |          |                 |       | 03    | 00 00 |                | 01.00  | 00.30       | 00 00        |
|                          |          | BLACK           |       | 03    | 00 00 | 90 D0          | 0100   | 00.30       | 00 00        |
|                          |          | Get             | BEEF  | 03    | 06 00 | 08 D3          | 02.00  | 00 30       | 00 00        |
| BLANK On/Off             | Set      | OFF             | BEEF  | 03    | 06 00 | FB D8          | 01 00  | 20.30       | 00 00        |
|                          |          | UN              | BEEF  | 03    | 06 00 | OB D9          | 01.00  | 20.30       | 0100         |
|                          | Cat      | Gel             |       | 03    | 00 00 |                | 02 00  | 20.30       | 20.00        |
| START UP                 | Sel      | OPICINAL        |       | 03    | 00 00 |                | 01.00  | 04 30       | 20.00        |
|                          |          | ORIGINAL        |       | 03    | 00 00 |                | 01.00  | 04 30       | 00 00        |
|                          |          | OFF             |       | 03    | 00 00 | 9B D3          | 01.00  | 04 30       | 0100         |
| MuSereen LOCK            | Set      | Gel             |       | 03    | 00 00 | 30 DZ          | 02 00  | 04 30       | 00 00        |
| MyScreen LOCK            | Sel      |                 |       | 03    | 00 00 |                | 01.00  | C0 30       | 00 00        |
|                          |          | Cot             |       | 03    | 00 00 |                | 01.00  | C0 30       | 0100         |
| MESSACE                  | Set      | OFF             |       | 03    | 00 00 |                | 02 00  | 17 20       | 00.00        |
| MESSAGE                  | Sei      | OFF             |       | 03    | 00 00 |                | 01.00  | 17 30       | 00.00        |
|                          |          | Cot             |       | 03    | 00 00 |                | 01.00  | 17 30       | 0100         |
|                          | Sot      |                 |       | 03    | 00 00 | 13 D0          | 02.00  | 22.30       | 00.00        |
|                          | JOEL     |                 | BE EE | 03    | 00 00 | 43 03          | 01.00  | 22 30       | 01.00        |
|                          |          | DOT-LINE 2      |       | 03    | 00 00 | 23 D8          | 01.00  | 22 30       | 0100         |
|                          |          | DOT LINE 3      |       | 03    | 00 00 | 23 D0<br>B3 D0 | 01.00  | 22 30       | 02.00        |
|                          |          | DOT-LINE 4      | BE EE | 03    | 00 00 | 83 DB          | 01.00  | 22 30       | 03.00        |
|                          |          | Got             | BEEE  | 03    | 00 00 |                | 01.00  | 22 30       | 04 00        |
|                          | Sot      | OFF             | BEEE  | 03    | 06.00 | RE D8          | 02 00  | 22 30       | 00.00        |
|                          | 000      |                 |       | 03    | 06.00 |                | 01.00  | 23 30       | 01.00        |
|                          | $\vdash$ | Get             | BEFE  | 03    | 06.00 | 80.08          | 02.00  | 23 30       | 00.00        |
| CLOSED CAPTION           | Set      | OFF             | BEFE  | 03    | 06.00 | FA 62          | 01.00  | 00.37       | 00.00        |
| DISPLAY                  | <b>1</b> | ON              | BEFE  | 03    | 06.00 | 6A 63          | 01.00  | 00.37       | 01.00        |
|                          |          | Get             | BEFF  | 03    | 06 00 | C9 62          | 02.00  | 00 37       | 00 00        |
| CLOSED CAPTION           | Set      | CAPTIONS        | BEFE  | 03    | 06.00 | 06.63          | 01.00  | 01 37       | 00.00        |
| MODE                     |          | TEXT            | BE EF | 03    | 06 00 | 96 62          | 01 00  | 01 37       | 01 00        |
|                          |          | Get             | BE EF | 03    | 06 00 | 35 63          | 02 00  | 01 37       | 00 00        |
|                          | -        |                 |       | · ·   |       |                |        |             |              |

| Nomoo             |     | Operation Type |       | Joodo | -     |       | (      | Command Dat | а            |
|-------------------|-----|----------------|-------|-------|-------|-------|--------|-------------|--------------|
| Names             |     | Operation Type | ſ     | Teade | ſ     | CRC   | Action | Туре        | Setting Code |
| CLOSED CAPTION    | Set | 1              | BE EF | 03    | 06 00 | D2 62 | 01 00  | 02 37       | 01 00        |
| CHANNEL           |     | 2              | BE EF | 03    | 06 00 | 22 62 | 01 00  | 02 37       | 02 00        |
|                   |     | 3              | BE EF | 03    | 06 00 | B2 63 | 01 00  | 02 37       | 03 00        |
|                   |     | 4              | BE EF | 03    | 06 00 | 82 61 | 01 00  | 02 37       | 04 00        |
|                   |     | Get            | BE EF | 03    | 06 00 | 71 63 | 02 00  | 02 37       | 00 00        |
| SOURCE SKIP       | Set | NORMAL         | BE EF | 03    | 06 00 | FE 78 | 01 00  | 20 22       | 00 00        |
| COMPUTER IN 1     |     | SKIP           | BE EF | 03    | 06 00 | 6E 79 | 01 00  | 20 22       | 01 00        |
|                   |     | Get            | BE EF | 03    | 06 00 | CD 78 | 02 00  | 20 22       | 00 00        |
| SOURCE SKIP       | Set | NORMAL         | BE EF | 03    | 06 00 | CE 79 | 01 00  | 24 22       | 00 00        |
| COMPUTER IN 2     |     | SKIP           | BE EF | 03    | 06 00 | 5E 78 | 01 00  | 24 22       | 01 00        |
|                   |     | Get            | BE EF | 03    | 06 00 | FD 79 | 02 00  | 24 22       | 00 00        |
| SOURCE SKIP       | Set | NORMAL         | BE EF | 03    | 06 00 | 8A 79 | 01 00  | 27 22       | 00 00        |
| BNC               |     | SKIP           | BE EF | 03    | 06 00 | 1A 78 | 01 00  | 27 22       | 01 00        |
|                   |     | Get            | BE EF | 03    | 06 00 | B9 79 | 02 00  | 27 22       | 00 00        |
| SOURCE SKIP       | Set | NORMAL         | BE EF | 03    | 06 00 | BA 78 | 01 00  | 23 22       | 00 00        |
| HDMI              |     | SKIP           | BE EF | 03    | 06 00 | 2A 79 | 01 00  | 23 22       | 01 00        |
|                   |     | Get            | BE EF | 03    | 06 00 | 89 78 | 02 00  | 23 22       | 00 00        |
| SOURCE SKIP       | Set | NORMAL         | BE EF | 03    | 06 00 | 62 7B | 01 00  | 29 22       | 00 00        |
| DVI-D             |     | SKIP           | BE EF | 03    | 06 00 | F2 7A | 01 00  | 29 22       | 01 00        |
|                   |     | Get            | BE EF | 03    | 06 00 | 51 7B | 02 00  | 29 22       | 00 00        |
| SOURCE SKIP       | Set | NORMAL         | BE EF | 03    | 06 00 | 32 78 | 01 00  | 25 22       | 00 00        |
| COMPONENT         |     | SKIP           | BEEF  | 03    | 06 00 | A2 79 | 01 00  | 25 22       | 01 00        |
|                   |     | Get            | BEEF  | 03    | 06 00 | 01 78 | 02 00  | 25 22       | 00 00        |
| SOURCE SKIP       | Set | NORMAL         | BEEF  | 03    | 06 00 | 46 79 | 01 00  | 22 22       | 00 00        |
| S-VIDEO           | 000 | SKIP           | BE EF | 03    | 06 00 | D6 78 | 01 00  | 22 22       | 01 00        |
|                   |     | Get            | BE EF | 03    | 06 00 | 75 79 | 02 00  | 22 22       | 00 00        |
| SOURCE SKIP       | Set | NORMAL         | BE EF | 03    | 06 00 | 02 79 | 01 00  | 21 22       | 00 00        |
| VIDEO 1           |     | SKIP           | BEEF  | 03    | 06 00 | 92 78 | 01 00  | 21 22       | 01 00        |
|                   |     | Get            | BE EE | 03    | 06.00 | 31 79 | 02.00  | 21.22       | 00.00        |
| SOURCE SKIP       | Set | NORMAL         | BE EF | 03    | 06.00 | 26.7B | 01 00  | 2A 22       | 00.00        |
| VIDEO 2           |     | SKIP           | BEEF  | 03    | 06 00 | B6 7A | 01 00  | 2A 22       | 01 00        |
|                   |     | Get            | BEEF  | 03    | 06 00 | 15 7B | 02 00  | 2A 22       | 00 00        |
| AUTO SEARCH       | Set | OFF            | BE EF | 03    | 06 00 | B6 D6 | 01 00  | 16 20       | 00 00        |
|                   |     | ON             | BE EF | 03    | 06 00 | 26 D7 | 01 00  | 16 20       | 01 00        |
|                   |     | Get            | BE EF | 03    | 06 00 | 85 D6 | 02 00  | 16 20       | 00 00        |
| DIRECT ON         | Set | OFF            | BE EF | 03    | 06 00 | 3B 89 | 01 00  | 20 31       | 00 00        |
|                   |     | ON             | BE EF | 03    | 06 00 | AB 88 | 01 00  | 20 31       | 01 00        |
|                   |     | Get            | BE EF | 03    | 06 00 | 08 89 | 02 00  | 20 31       | 00 00        |
| AUTO OFF          |     | Get            | BE EF | 03    | 06 00 | 08 86 | 02 00  | 10 31       | 00 00        |
|                   |     | Increment      | BE EF | 03    | 06 00 | 6E 86 | 04 00  | 10 31       | 00 00        |
|                   |     | Decrement      | BE EF | 03    | 06 00 | BF 87 | 05 00  | 10 31       | 00 00        |
| SHUTTER TIMER     | Set | 1h             | BE EF | 03    | 06 00 | 27 92 | 01 00  | 06 24       | 01 00        |
|                   |     | 3h             | BE EF | 03    | 06 00 | 47 93 | 01 00  | 06 24       | 03 00        |
|                   |     | 6h             | BE EF | 03    | 06 00 | 17 90 | 01 00  | 06 24       | 06 00        |
|                   |     | Get            | BE EF | 03    | 06 00 | 84 93 | 02 00  | 06 24       | 00 00        |
| LAMP TIME LOW     |     | Get            | BE EF | 03    | 06 00 | C2 FF | 02 00  | 90 10       | 00 00        |
| LAMP TIME HIIGH   | 1   | Get            | BE EF | 03    | 06 00 | 2A FD | 02 00  | 9E 10       | 00 00        |
| LAMP TIME Reset   |     | Execute        | BE EF | 03    | 06 00 | 58 DC | 06 00  | 30 70       | 00 00        |
| FILTER TIME LOW   | 1   | Get            | BE EF | 03    | 06 00 | C2 F0 | 02 00  | A0 10       | 00 00        |
| FILTER TIME HIGH  | 1   | Get            | BE EF | 03    | 06 00 | D6 FC | 02 00  | 9F 10       | 00 00        |
| FILTER TIME Reset |     | Execute        | BE EF | 03    | 06 00 | 98 C6 | 06 00  | 40 70       | 00 00        |

| Names         Operation Type         Header         CRC         Action         Type         Settin           MY BUTTON-1         Set         COMPUTER IN 1         BE EF         03         06 00         3A 33         01 00         00 36         00           MY BUTTON-1         Set         COMPUTER IN 2         BE EF         03         06 00         FA 31         01 00         00 36         04           BNC         BE EF         03         06 00         CA 31         01 00         00 36         07           HDMI         BE EF         03         06 00         CA 33         01 00         00 36         03           DVI-D         BE EF         03         06 00         6A 35         01 00         00 36         09 | Names        | Cat | Operation Type           |       | Heade | r     | CRC            | Action | Type  | Catting Carle |
|----------------------------------------------------------------------------------------------------|--------------|-----|--------------------------|-------|-------|-------|----------------|--------|-------|---------------|
| MY BUTTON-1         Set         COMPUTER IN 1         BE EF         03         06 00         3A 33         01 00         00 36         00           COMPUTER IN 2         BE EF         03         06 00         FA 31         01 00         00 36         04           BNC         BE EF         03         06 00         OA 31         01 00         00 36         04           HDMI         BE EF         03         06 00         CA 33         01 00         00 36         03           DVI-D         BE EF         03         06 00         6A 35         01 00         00 36         09                                                                                                    | MY BUTTON-1  | Cat |                          |       |       |       |                |        | 1 11  | Setting Code  |
| COMPUTER IN 2         BE EF         03         06 00         FA 31         01 00         00 36         04           BNC         BE EF         03         06 00         0A 31         01 00         00 36         07           HDMI         BE EF         03         06 00         CA 33         01 00         00 36         03           DVI-D         BE EF         03         06 00         6A 35         01 00         00 36         09                                                                                                    |              | Sel | COMPUTER IN 1            | BE EF | 03    | 06 00 | 3A 33          | 01 00  | 00 36 | 00 00         |
| BNC         BE EF         03         06 00         0A 31         01 00         00 36         07           HDMI         BE EF         03         06 00         CA 33         01 00         00 36         03           DVI-D         BE EF         03         06 00         6A 35         01 00         00 36         09                                                                                                    |              | ľ   | COMPUTER IN 2            | BE EF | 03    | 06 00 | FA 31          | 01 00  | 00 36 | 04 00         |
| HDMI         BE EF         03         06 00         CA 33         01 00         00 36         03           DVI-D         BE EF         03         06 00         6A 35         01 00         00 36         09                                                                                                    |              | İ   | BNC                      | BE EF | 03    | 06 00 | 0A 31          | 01 00  | 00 36 | 07 00         |
| DVI-D         BE EF         03         06 00         6A 35         01 00         00 36         09                                                                                                    |              | ľ   | HDMI                     | BE EF | 03    | 06 00 | CA 33          | 01 00  | 00 36 | 03 00         |
|                                                                                                    |              | ľ   | DVI-D                    | BE EF | 03    | 06 00 | 6A 35          | 01 00  | 00 36 | 09 00         |
| COMPONENT   BE EF   03   06 00   6A 30   01 00   00 36   05                                                                                                    |              | ľ   | COMPONENT                | BE EF | 03    | 06 00 | 6A 30          | 01 00  | 00 36 | 05 00         |
| S-VIDEO BE EF 03 06 00 5A 32 01 00 00 36 02                                                                                                    |              | ľ   | S-VIDEO                  | BE EF | 03    | 06 00 | 5A 32          | 01 00  | 00 36 | 02 00         |
| VIDEO 1 BE EF 03 06 00 AA 32 01 00 00 36 01                                                                                                    |              | ľ   | VIDEO 1                  | BE EF | 03    | 06 00 | AA 32          | 01 00  | 00 36 | 01 00         |
| VIDEO 2 BE EF 03 06 00 9A 35 01 00 00 36 0A                                                                                                    |              | ľ   | VIDEO 2                  | BE EF | 03    | 06 00 | 9A 35          | 01 00  | 00 36 | 0A 00         |
| INFORMATION BE EF 03 06 00 FA 3E 01 00 00 36 10                                                                                                    |              | ľ   | INFORMATION              | BE EF | 03    | 06 00 | FA 3E          | 01 00  | 00 36 | 10 00         |
| AUTO KEYSTONE BE EF 03 06 00 6A 3F 01 00 00 36 11<br>EXECUTE                                                                                                    |              |     | AUTO KEYSTONE<br>EXECUTE | BE EF | 03    | 06 00 | 6A 3F          | 01 00  | 00 36 | 11 00         |
| MY MEMORY BE EF 03 06 00 9A 3F 01 00 00 36 12                                                                                                    |              | Ī   | MY MEMORY                | BE EF | 03    | 06 00 | 9A 3F          | 01 00  | 00 36 | 12 00         |
| ACTIVE IRIS BE EF 03 06 00 AA 3D 01 00 00 36 15                                                                                                    |              | ľ   | ACTIVE IRIS              | BE EF | 03    | 06 00 | AA 3D          | 01 00  | 00 36 | 15 00         |
| PICTURE MODE BE EF 03 06 00 0A 3E 01 00 00 36 13                                                                                                    |              | Ī   | PICTURE MODE             | BE EF | 03    | 06 00 | 0A 3E          | 01 00  | 00 36 | 13 00         |
| FILTER RESET BE EF 03 06 00 3A 3C 01 00 00 36 14                                                                                                    |              | Ī   | FILTER RESET             | BE EF | 03    | 06 00 | 3A 3C          | 01 00  | 00 36 | 14 00         |
| TEMPLATE BE EF 03 06 00 CA 39 01 00 00 36 1B                                                                                                    |              | Ī   | TEMPLATE                 | BE EF | 03    | 06 00 | CA 39          | 01 00  | 00 36 | 1B 00         |
| PbyP SWAP BE EF 03 06 00 5A 38 01 00 00 36 1A                                                                                                    |              | 1   | PbyP SWAP                | BE EF | 03    | 06 00 | 5A 38          | 01 00  | 00 36 | 1A 00         |
| LENS MEMORY-1 BE EF 03 06 00 CA 27 01 00 00 36 33                                                                                                    |              | Ī   | LENS MEMORY-1            | BE EF | 03    | 06 00 | CA 27          | 01 00  | 00 36 | 33 00         |
| LENS MEMORY-2 BE EF 03 06 00 FA 25 01 00 00 36 34                                                                                                    |              | [   | LENS MEMORY-2            | BE EF | 03    | 06 00 | FA 25          | 01 00  | 00 36 | 34 00         |
| LENS MEMORY-3 BE EF 03 06 00 6A 24 01 00 00 36 35                                                                                                    |              | [   | LENS MEMORY-3            | BE EF | 03    | 06 00 | 6A 24          | 01 00  | 00 36 | 35 00         |
| MY IMAGE BE EF 03 06 00 5A 3D 01 00 00 36 16                                                                                                    |              |     | MY IMAGE                 | BE EF | 03    | 06 00 | 5A 3D          | 01 00  | 00 36 | 16 00         |
| Get BE EF 03 06 00 09 33 02 00 00 36 00                                                                                                    |              | Get |                          | BE EF | 03    | 06 00 | 09 33          | 02 00  | 00 36 | 00 00         |
| MY BUTTON-2 Set COMPUTER IN 1 BE EF 03 06 00 C6 32 01 00 01 36 00                                                                                                    | MY BUTTON-2  | Set | COMPUTER IN 1            | BE EF | 03    | 06 00 | C6 32          | 01 00  | 01 36 | 00 00         |
| COMPUTER IN 2 BE EF 03 06 00 06 30 01 00 01 36 04                                                                                                    |              |     | COMPUTER IN 2            | BE EF | 03    | 06 00 | 06 30          | 01 00  | 01 36 | 04 00         |
| BNC BE EF 03 06 00 F6 30 01 00 01 36 07                                                                                                    |              |     | BNC                      | BE EF | 03    | 06 00 | F6 30          | 01 00  | 01 36 | 07 00         |
| HDMI BE EF 03 06 00 36 32 01 00 01 36 03                                                                                                    |              |     | HDMI                     | BE EF | 03    | 06 00 | 36 32          | 01 00  | 01 36 | 03 00         |
| DVI-D BE EF 03 06 00 96 34 01 00 01 36 09                                                                                                    |              |     | DVI-D                    | BE EF | 03    | 06 00 | 96 34          | 01 00  | 01 36 | 09 00         |
| COMPONENT BE EF 03 06 00 96 31 01 00 01 36 05                                                                                                    |              |     | COMPONENT                | BE EF | 03    | 06 00 | 96 31          | 01 00  | 01 36 | 05 00         |
| S-VIDEO BE EF 03 06 00 A6 33 01 00 01 36 02                                                                                                    |              |     | S-VIDEO                  | BE EF | 03    | 06 00 | A6 33          | 01 00  | 01 36 | 02 00         |
| VIDEO 1 BE EF 03 06 00 56 33 01 00 01 36 01                                                                                                    |              |     | VIDEO 1                  | BE EF | 03    | 06 00 | 56 33          | 01 00  | 01 36 | 01 00         |
| VIDEO 2 BE EF 03 06 00 66 34 01 00 01 36 0A                                                                                                    |              |     | VIDEO 2                  | BE EF | 03    | 06 00 | 66 34          | 01 00  | 01 36 | 0A 00         |
| INFORMATION BE EF 03 06 00 06 3F 01 00 01 36 10                                                                                                    |              | ļ   | INFORMATION              | BE EF | 03    | 06 00 | 06 3F          | 01 00  | 01 36 | 10 00         |
| AUTO KEYSTONE BE EF 03 06 00 96 3E 01 00 01 36 11<br>EXECUTE 0 01 00 01 36 11                                                                                                    |              |     | AUTO KEYSTONE<br>EXECUTE | BE EF | 03    | 06 00 | 96 3E          | 01 00  | 01 36 | 11 00         |
| MY MEMORY BE EF 03 06 00 66 3E 01 00 01 36 12                                                                                                    |              |     | MY MEMORY                | BE EF | 03    | 06 00 | 66 3E          | 01 00  | 01 36 | 12 00         |
| ACTIVE IRIS BE EF 03 06 00 56 3C 01 00 01 36 15                                                                                                    |              | ļ   | ACTIVE IRIS              | BE EF | 03    | 06 00 | 56 3C          | 01 00  | 01 36 | 15 00         |
| PICTURE MODE BE EF 03 06 00 F6 3F 01 00 01 36 13                                                                                                    |              |     | PICTURE MODE             | BE EF | 03    | 06 00 | F6 3F          | 01 00  | 01 36 | 13 00         |
| FILTER RESET         BE EF         03         06 00         C6 3D         01 00         01 36         14                                                                                                    |              | ļ   | FILTER RESET             | BE EF | 03    | 06 00 | C6 3D          | 01 00  | 01 36 | 14 00         |
| TEMPLATE         BE EF         03         06 00         36 38         01 00         01 36         1B                                                                                                    |              |     | TEMPLATE                 | BE EF | 03    | 06 00 | 36 38          | 01 00  | 01 36 | 1B 00         |
| PbyP SWAP BE EF 03 06 00 A6 39 01 00 01 36 1A                                                                                                    |              |     | PbyP SWAP                | BE EF | 03    | 06 00 | A6 39          | 01 00  | 01 36 | 1A 00         |
| LENS MEMORY-1 BE EF 03 06 00 36 26 01 00 01 36 33                                                                                                    |              | ļ   | LENS MEMORY-1            | BE EF | 03    | 06 00 | 36 26          | 01 00  | 01 36 | 33 00         |
| LENS MEMORY-2 BE EF 03 06 00 06 24 01 00 01 36 34                                                                                                    |              | ļ   | LENS MEMORY-2            | BE EF | 03    | 06 00 | 06 24          | 01 00  | 01 36 | 34 00         |
| LENS MEMORY-3 BE EF 03 06 00 96 25 01 00 01 36 35                                                                                                    |              | ļ   | LENS MEMORY-3            | BE EF | 03    | 06 00 | 96 25          | 01 00  | 01 36 | 35 00         |
| MY IMAGE BE EF 03 06 00 A6 3C 01 00 01 36 16                                                                                                    | Ļ            |     | MY IMAGE                 | BE EF | 03    | 06 00 | A6 3C          | 01 00  | 01 36 | 16 00         |
|                                                                                                    |              | ~ 1 | Get                      | BE EF | 03    | 06 00 | F5 32          | 02 00  | 01 36 | 00 00         |
| MY BUTTON-3 SET COMPUTER IN 1 BE EF 03 06 00 82 32 01 00 02 36 00                                                                                                    | VIT BUILON-3 | Set |                          | BE EF | 03    | 06.00 | 82 32          | 01.00  | 02.36 | 00 00         |
|                                                                                                    |              | ŀ   | COMPUTER IN 2            |       | 03    | 00 00 | 42 30<br>P2 20 | 01.00  | 02.36 | 07.00         |
|                                                                                                    |              | ŀ   |                          |       | 03    | 00 00 | D2 30          | 01.00  | 02 30 | 07.00         |

| Nomeo Operation Tuno Header Command Data                                                                                                    |              |
|----------------------------------------------------------------------------------------------------|--------------|
| Names Operation Type Reader CRC Action Type S                                                                                                    | Setting Code |
| MY BUTTON-3         Set         DVI-D         BE EF         03         06 00         D2 34         01 00         02 36                                                                                                    | 09 00        |
| COMPONENT BE EF 03 06 00 D2 31 01 00 02 36                                                                                                    | 05 00        |
| S-VIDEO BE EF 03 06 00 E2 33 01 00 02 36                                                                                                    | 02 00        |
| VIDEO 1 BE EF 03 06 00 12 33 01 00 02 36                                                                                                    | 01 00        |
| VIDEO 2 BE EF 03 06 00 22 34 01 00 02 36                                                                                                    | 0A 00        |
| INFORMATION BE EF 03 06 00 42 3F 01 00 02 36                                                                                                    | 10 00        |
| AUTO KEYSTONE BE EF 03 06 00 D2 3E 01 00 02 36<br>EXECUTE                                                                                                    | 11 00        |
| MY MEMORY BE EF 03 06 00 22 3E 01 00 02 36                                                                                                    | 12 00        |
| ACTIVE IRIS BE EF 03 06 00 12 3C 01 00 02 36                                                                                                    | 15 00        |
| PICTURE MODE BE EF 03 06 00 B2 3F 01 00 02 36                                                                                                    | 13 00        |
| FILTER RESET BE EF 03 06 00 82 3D 01 00 02 36                                                                                                    | 14 00        |
| TEMPLATE BE EF 03 06 00 72 38 01 00 02 36                                                                                                    | 1B 00        |
| PbyP SWAP BE EF 03 06 00 E2 39 01 00 02 36                                                                                                    | 1A 00        |
| LENS MEMORY-1 BE EF 03 06 00 72 26 01 00 02 36                                                                                                    | 33 00        |
| LENS MEMORY-2 BE EF 03 06 00 42 24 01 00 02 36                                                                                                    | 34 00        |
| LENS MEMORY-3 BE EF 03 06 00 D2 25 01 00 02 36                                                                                                    | 35 00        |
| MY IMAGE BE EF 03 06 00 E2 3C 01 00 02 36                                                                                                    | 16 00        |
| Get BE EF 03 06 00 B1 32 02 00 02 36                                                                                                    | 00 00        |
| MY BUTTON-4 Set COMPUTER IN 1 BE EF 03 06 00 7E 33 01 00 03 36                                                                                                    | 00 00        |
| COMPUTER IN 2 BE EF 03 06 00 BE 31 01 00 03 36                                                                                                    | 04 00        |
| BNC BE EF 03 06 00 4E 31 01 00 03 36                                                                                                    | 07 00        |
| HDMI BE EF 03 06 00 8E 33 01 00 03 36                                                                                                    | 03 00        |
| DVI-D BE EF 03 06 00 2E 35 01 00 03 36                                                                                                    | 09 00        |
| COMPONENT BEEE 03 06 00 2E 30 01 00 03 36                                                                                                    | 05.00        |
| S_VIDEO BE EF 03 06 00 1E 32 01 00 03 36                                                                                                    | 02.00        |
| VIDEO 1 BE EF 03 06 00 FE 32 01 00 03 36                                                                                                    | 02.00        |
|                                                                                                    | 01.00        |
| INFORMATION BE EF 03 06 00 BE 35 01 00 03 36                                                                                                    | 10.00        |
| AUTO KEYSTONE         BE EF         03         06 00         2E 3F         01 00         03 36           FXFCUTF         EXECUTE         EXECUTE | 11 00        |
| MY MEMORY BE EF 03 06 00 DE 3E 01 00 03 36                                                                                                    | 12 00        |
| ACTIVE IRIS BE EF 03 06 00 FE 3D 01 00 03 36                                                                                                    | 15.00        |
| PICTURE MODE BE EF 03 06 00 4E 3E 01 00 03 36                                                                                                    | 13.00        |
| FILTER RESET BE FE 03 06 00 7E 3C 01 00 03 36                                                                                                    | 14 00        |
| TEMPLATE BE EF 03 06 00 8E 39 01 00 03 36                                                                                                    | 1B 00        |
| PbyP SWAP BE EF 03 06 00 1E 38 01 00 03 36                                                                                                    | 1A 00        |
| LENS MEMORY-1 BE EF 03 06 00 8E 27 01 00 03 36                                                                                                    | 33.00        |
| LENS MEMORY-2 BE EF 03 06 00 BE 25 01 00 03 36                                                                                                    | 34.00        |
| LENS MEMORY-3 BE EF 03 06 00 2E 24 01 00 03 36                                                                                                    | 35.00        |
| MY IMAGE BEEF 03 06 00 1E 3D 01 00 03 36                                                                                                    | 16.00        |
| Get BEFE 03 0600 4D 33 0200 0336                                                                                                    | 00.00        |
| MY SOURCE Set COMPLITER IN 1 BE EF 03 06 00 FA 38 01 00 20 36                                                                                                    | 00.00        |
| COMPLITER IN 2 BE EF 03 06 00 1A 30 01 00 20 36                                                                                                    | 04.00        |
|                                                                                                    | 07.00        |
|                                                                                                    | 03.00        |
|                                                                                                    | 09.00        |
|                                                                                                    | 05.00        |
|                                                                                                    | 03.00        |
|                                                                                                    | 02.00        |
| VIDEO 2 BE EF 03 06 00 5A 3E 01 00 20 36                                                                                                    | 00 00        |

| Namaa                      | nes Operation Type | Operation Type |       | Hooda |       | _     |        | Command Dat | а            |
|----------------------------|--------------------|----------------|-------|-------|-------|-------|--------|-------------|--------------|
| Names                      |                    |                |       | пеаце |       | CRC   | Action | Туре        | Setting Code |
| MY SOURCE                  |                    | Get            | BE EF | 03    | 06 00 | C9 38 | 02 00  | 20 36       | 00 00        |
| MY IMAGE                   | Set                | OFF            | BE EF | 03    | 06 00 | 3A C3 | 01 00  | 00 35       | 00 00        |
|                            |                    | IMAGE-1        | BE EF | 03    | 06 00 | AA C2 | 01 00  | 00 35       | 01 00        |
|                            |                    | IMAGE-2        | BE EF | 03    | 06 00 | 5A C2 | 01 00  | 00 35       | 02 00        |
|                            |                    | IMAGE-3        | BE EF | 03    | 06 00 | CA C3 | 01 00  | 00 35       | 03 00        |
|                            |                    | IMAGE-4        | BE EF | 03    | 06 00 | FA C1 | 01 00  | 00 35       | 04 00        |
|                            |                    | Get            | BE EF | 03    | 06 00 | 09 C3 | 02 00  | 00 35       | 00 00        |
| MY IMAGE IMAGE-1<br>Delete |                    | Execute        | BE EF | 03    | 06 00 | 71 C3 | 06 00  | 01 35       | 00 00        |
| MY IMAGE IMAGE-2<br>Delete |                    | Execute        | BE EF | 03    | 06 00 | 35 C3 | 06 00  | 02 35       | 00 00        |
| MY IMAGE IMAGE-3<br>Delete |                    | Execute        | BE EF | 03    | 06 00 | C9 C2 | 06 00  | 03 35       | 00 00        |
| MY IMAGE IMAGE-4<br>Delete |                    | Execute        | BE EF | 03    | 06 00 | BD C3 | 06 00  | 04 35       | 00 00        |
| REMOTE FRONT               | Set                | Off            | BE EF | 03    | 06 00 | FF 32 | 01 00  | 00 26       | 00 00        |
|                            |                    | On             | BE EF | 03    | 06 00 | 6F 33 | 01 00  | 00 26       | 01 00        |
|                            |                    | Get            | BE EF | 03    | 06 00 | CC 32 | 02 00  | 00 26       | 00 00        |
| REMOTE REAR                | Set                | Off            | BE EF | 03    | 06 00 | 03 33 | 01 00  | 01 26       | 00 00        |
|                            |                    | On             | BE EF | 03    | 06 00 | 93 32 | 01 00  | 01 26       | 01 00        |
|                            |                    | Get            | BE EF | 03    | 06 00 | 30 33 | 02 00  | 01 26       | 00 00        |
| REMOTE TOP                 | Set                | Off            | BE EF | 03    | 06 00 | 47 33 | 01 00  | 02 26       | 00 00        |
|                            |                    | On             | BE EF | 03    | 06 00 | D7 32 | 01 00  | 02 26       | 01 00        |
|                            |                    | Get            | BE EF | 03    | 06 00 | 74 33 | 02 00  | 02 26       | 00 00        |
| REMOTE ID                  | Set                | ALL            | BE EF | 03    | 06 00 | 9F 30 | 01 00  | 08 26       | 00 00        |
|                            |                    | 1              | BE EF | 03    | 06 00 | 0F 31 | 01 00  | 08 26       | 01 00        |
|                            |                    | 2              | BE EF | 03    | 06 00 | FF 31 | 01 00  | 08 26       | 02 00        |
|                            |                    | 3              | BE EF | 03    | 06 00 | 6F 30 | 01 00  | 08 26       | 03 00        |
|                            |                    | 4              | BE EF | 03    | 06 00 | 5F 32 | 01 00  | 08 26       | 04 00        |
|                            |                    | Get            | BE EF | 03    | 06 00 | AC 30 | 02 00  | 08 26       | 00 00        |
| REMOTE FREQUENCY           | Set                | Disable        | BE EF | 03    | 06 00 | FF 3D | 01 00  | 30 26       | 00 00        |
| NORMAL                     |                    | Enable         | BE EF | 03    | 06 00 | 6F 3C | 01 00  | 30 26       | 01 00        |
|                            |                    | Get            | BE EF | 03    | 06 00 | CC 3D | 02 00  | 30 26       | 00 00        |
| REMOTE FREQUENCY           | Set                | Disable        | BE EF | 03    | 06 00 | 03 3C | 01 00  | 31 26       | 00 00        |
| HIGH                       |                    | Enable         | BE EF | 03    | 06 00 | 93 3D | 01 00  | 31 26       | 01 00        |
|                            |                    | Get            | BE EF | 03    | 06 00 | 30 3C | 02 00  | 31 26       | 00 00        |
| FOCUS                      |                    | Increment      | BE EF | 03    | 06 00 | 6A 93 | 04 00  | 00 24       | 00 00        |
|                            |                    | Decrement      | BE EF | 03    | 06 00 | BB 92 | 05 00  | 00 24       | 00 00        |
| ZOOM                       |                    | Increment      | BE EF | 03    | 06 00 | 96 92 | 04 00  | 01 24       | 00 00        |
|                            |                    | Decrement      | BE EF | 03    | 06 00 | 47 93 | 05 00  | 01 24       | 00 00        |
| LENS SHIFT -V              |                    | Increment      | BE EF | 03    | 06 00 | D2 92 | 04 00  | 02 24       | 00 00        |
|                            |                    | Decrement      | BE EF | 03    | 06 00 | 03 93 | 05 00  | 02 24       | 00 00        |
| LENS SHIFT -H              |                    | Increment      | BE EF | 03    | 06 00 | 2E 93 | 04 00  | 03 24       | 00 00        |
|                            |                    | Decrement      | BE EF | 03    | 06 00 | FF 92 | 05 00  | 03 24       | 00 00        |
| LENS SHIFT<br>CENTERING    |                    | Execute        | BE EF | 03    | 06 00 | B8 93 | 06 00  | 04 24       | 00 00        |

| Nomes                    |     | Operation Type |       | llaada |       |       |        | Command Dat | a            |
|--------------------------|-----|----------------|-------|--------|-------|-------|--------|-------------|--------------|
| Names                    |     | Operation Type |       | neaue  | 1     | CRC   | Action | Туре        | Setting Code |
| LENS MEMORY INDEX        | Set | 1              | BE EF | 03     | 06 00 | 4B 92 | 01 00  | 07 24       | 00 00        |
|                          |     | 2              | BE EF | 03     | 06 00 | DB 93 | 01 00  | 07 24       | 01 00        |
|                          |     | 3              | BE EF | 03     | 06 00 | 2B 93 | 01 00  | 07 24       | 02 00        |
|                          |     | Get            | BE EF | 03     | 06 00 | 78 92 | 02 00  | 07 24       | 00 00        |
| LENS MEMORY LOAD         |     | Execute        | BE EF | 03     | 06 00 | E8 90 | 06 00  | 08 24       | 00 00        |
| LENS MEMORY SAVE         |     | Execute        | BE EF | 03     | 06 00 | 14 91 | 06 00  | 09 24       | 00 00        |
| LENS MEMORY CLEAR        |     | Execute        |       | 03     | 06 00 | 50 91 | 06 00  | 0A 24       | 00 00        |
| LENS MEMORY FOCUS        |     | Get            | BE EF | 03     | 06 00 | 28 91 | 02 00  | 0B 24       | 00 00        |
| LENS MEMORY ZOOM         |     | Get            | BE EF | 03     | 06 00 | 5C 90 | 02 00  | 0C 24       | 00 00        |
|                          |     | Get            | BE EF | 03     | 06 00 | A0 91 | 02 00  | 0D 24       | 00 00        |
| LENS MEMORY              |     | Get            | BE EE | 03     | 06.00 | F4 91 | 02.00  | 0E 24       | 00.00        |
| LENS SHIFT -H            |     | 001            |       |        | 00.00 | 2401  | 02.00  |             | 0000         |
| LENS MEMORY<br>LENS TYPE |     | Get            | BE EF | 03     | 06 00 | 18 90 | 02 00  | 0F 24       | 00 00        |
| MAGNIFY                  |     | Get            | BE EF | 03     | 06 00 | 7C D2 | 02 00  | 07 30       | 00 00        |
|                          |     | Increment      | BE EF | 03     | 06 00 | 1A D2 | 04 00  | 07 30       | 00 00        |
|                          |     | Decrement      | BE EF | 03     | 06 00 | CB D3 | 05 00  | 07 30       | 00 00        |
| FREEZE                   | Set | NORMAL         | BE EF | 03     | 06 00 | 83 D2 | 01 00  | 02 30       | 00 00        |
|                          |     | FREEZE         | BE EF | 03     | 06 00 | 13 D3 | 01 00  | 02 30       | 01 00        |
|                          |     | Get            | BE EF | 03     | 06 00 | B0 D2 | 02 00  | 02 30       | 00 00        |
| SHUTTER                  | Set | OFF            | BE EF | 03     | 06 00 | F3 93 | 01 00  | 05 24       | 00 00        |
|                          |     | ON             | BE EF | 03     | 06 00 | 63 92 | 01 00  | 05 24       | 01 00        |
|                          |     | Get            | BE EF | 03     | 06 00 | C0 93 | 02 00  | 05 24       | 00 00        |
| PbyP                     | Set | OFF            | BE EF | 03     | 06 00 | 3E 26 | 01 00  | 10 23       | 00 00        |
| -                        |     | ON             | BE EF | 03     | 06 00 | AE 27 | 01 00  | 10 23       | 01 00        |
|                          |     | Get            | BE EF | 03     | 06 00 | 0D 26 | 02 00  | 10 23       | 00 00        |
| PbyP RIGHT SOURCE        | Set | COMPUTER IN 1  | BE EF | 03     | 06 00 | 86 27 | 01 00  | 12 23       | 00 00        |
|                          |     | COMPUTER IN 2  | BE EF | 03     | 06 00 | 46 25 | 01 00  | 12 23       | 04 00        |
|                          |     | BNC            | BE EF | 03     | 06 00 | B6 25 | 01 00  | 12 23       | 07 00        |
|                          |     | HDMI           | BE EF | 03     | 06 00 | 76 27 | 01 00  | 12 23       | 03 00        |
|                          |     | DVI-D          | BE EF | 03     | 06 00 | D6 21 | 01 00  | 12 23       | 09.00        |
|                          |     | COMPONENT      | BF FF | 03     | 06.00 | D6 24 | 01.00  | 12 23       | 05.00        |
|                          |     | S-VIDEO        | BF FF | 03     | 06.00 | F6 26 | 01.00  | 12 23       | 02.00        |
|                          |     | VIDEO 1        | BF FF | 03     | 06.00 | 16 26 | 01.00  | 12 23       | 01.00        |
|                          |     | VIDEO 2        | BF FF | 03     | 06.00 | 26.21 | 01.00  | 12 23       | 0A 00        |
|                          |     | Get            | BE EF | 03     | 06 00 | B5 27 | 02 00  | 12 23       | 00 00        |
| PbyP MAIN AREA           | Set | I FFT          | BE EF | 03     | 06.00 | 7A 26 | 01 00  | 13 23       | 00.00        |
|                          |     | RIGHT          | BF FF | 03     | 06.00 | FA 27 | 01.00  | 13 23       | 01.00        |
|                          |     | Get            | BF FF | 03     | 06.00 | 49.26 | 02.00  | 13 23       | 00.00        |
| PbyP   FET SOURCE        | Set | COMPUTER IN 1  | BF FF | 03     | 06.00 | F2 26 | 01 00  | 15 23       | 00.00        |
|                          |     | COMPUTER IN 2  | BF FF | 03     | 06.00 | 32.24 | 01.00  | 15 23       | 04 00        |
|                          |     | BNC            | BE EF | 03     | 06.00 | C2 24 | 01.00  | 15 23       | 07.00        |
|                          |     | HDMI           | BE EF | 03     | 06.00 | 02.26 | 01.00  | 15 23       | 03.00        |
|                          |     | DVI-D          | BE FF | 03     | 06 00 | A2 20 | 01.00  | 15 23       | 09.00        |
|                          |     | COMPONENT      | BE FF | 03     | 06 00 | A2 25 | 01.00  | 15 23       | 05 00        |
|                          |     | S-VIDEO        | BE EF | 03     | 06 00 | 92 27 | 01 00  | 15 23       | 02.00        |
|                          |     | VIDEO 1        | BE FF | 03     | 06 00 | 62 27 | 01.00  | 15 23       | 01.00        |
|                          |     | VIDEO 2        | BEFE  | 03     | 06.00 | 52 20 | 01.00  | 15 23       | 04.00        |
|                          |     | Get            | BE FF | 03     | 06 00 | C1 26 | 02.00  | 15 23       | 00 00        |
| PbyP SWAP                |     | Execute        | BE EF | 03     | 06 00 | 01 27 | 06 00  | 16 23       | 00 00        |

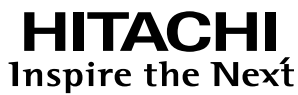

Hitachi, Ltd. Japan 292 Yoshida-cho Totsuka-ku, Yokohama-city Kanagawa 244-0817

#### HITACHI EUROPE LTD.

Consumer Affairs Department PO Box 3007 Maidenhead SL6 8ZE UNITED KINGDOM

Tel: 0844 4810297 Email: consumer.mail@Hitachi-eu.com

#### HITACHI EUROPE GmbH

Munich Office Dornacher Strasse 3 D-85622 Feldkirchen bei München

#### GERMANY

Tel: +49 -89-991 80-0 Fax: +49 - 89 - 991 80 -224 Hotline: +49 - 180 - 551 25 51 (12ct/min.) Email: HSE-DUS.Service@Hitachi-eu.com

#### HITACHI EUROPE SRL

Via T. Gulli n.39 20147 MILAN **ITALY** Tel: 02 487861 Fax: 02 48786381 Servizio Clienti Tel. 02 38073415 Email: customerservice.italy@hitachi-eu.com

#### **HITACHI EUROPE S.A.S**

Lyon Office B.P.45, 4 Allée des Sorbiers 69671 Bron Cedex **FRANCE** Tel: 04 72 14 29 70 Fax: 04 72 14 29 99 Email: france.consommateur@hitachi-eu.com

#### HITACHI EUROPE S.A.

364, Kifissias Ave. & 1, Delfon Str. 152 33 Chalandri Athens **GREECE** Tel: 1-6837200 Fax: 1-6835694 Email: service.hellas@hitachi-eu.com

#### HITACHI EUROPE S.A.

Gran Via Carlos III 86 Planta 5a Edificios Trade - Torre Este 08028 Barcelona **SPAIN** Tel: 93 409 2550 Fax: 93 491 3513 Email: atencion.cliente@hitachi-eu.com

#### **HITACHI EUROPE AB**

Box 77 S-164 94 KISTA SWEDEN Tel: 08 562 711 00 Fax: 08 562 711 11 Email: csgswe@hitachi-eu.com

#### HITACHI EUROPE LTD.

Norwegian Branch Office Strandveien 18 1366 Lysaker **NORWAY** Tel: 02205 9060 Fax: 02205 9061 Email: csgnor@hitachi-eu.com

HITACHI EUROPE LTD. BENELUX BRANCHE OFFICE BERGENSESTEENWEG 421 1600 SINT-PIETERS-LEEUW BELGIUM Tel:0032/2 363 99 01 Fax:0032/2 363 99 00 Email:info@hitachi.be

www.hitachidigitalmedia.com